# Pokyny k obsluze **Memograph M, RSG45**

Pokročilý správce dat

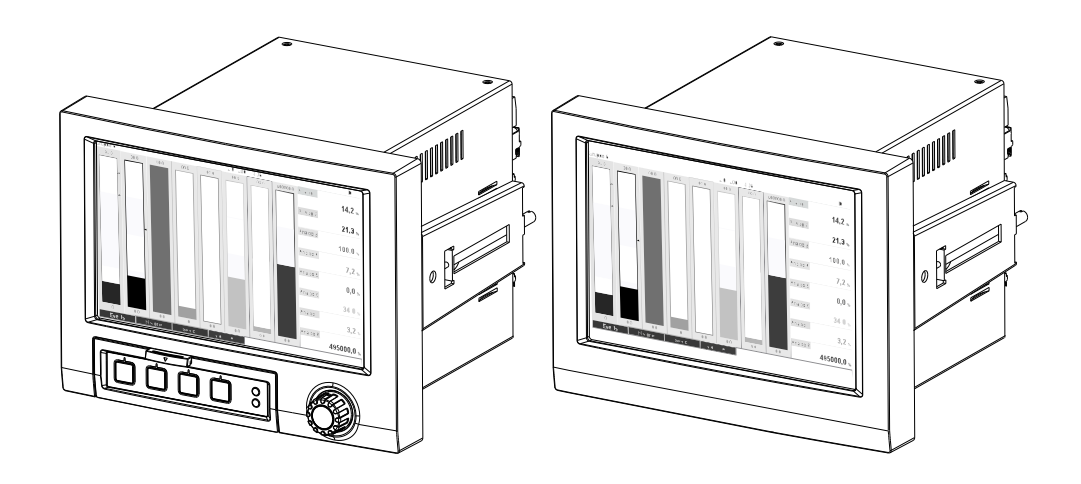

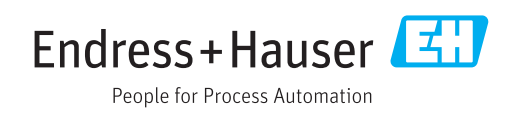

Platné od verze ENU000A, V2.01.xx

# Obsah

| 1   | Informace o dokumentu                      | 6          |
|-----|--------------------------------------------|------------|
| 1.1 | Funkce dokumentu                           | 6          |
| 1.2 | Používané symboly                          | 6          |
|     | 1.2.1 Bezpečnostní symboly                 | 6          |
|     | 1.2.2 Elektrické symboly                   | 6          |
|     | 1.2.3 Symboly pro určité typy informací    | 7          |
|     | 1.2.4 Symboly v obrázcích                  | 7          |
| 1.3 | Terminologie                               | . 7        |
| 1.4 | Registrované ochranné známky               | 7          |
| 2   | Základní bezpečnostní pokyny               | 8          |
| 2.1 | Požadavky na personál                      | . 8        |
| 2.2 | Určené použití                             | 8          |
| 2.3 | Bezpečnost na pracovišti                   | 9          |
| 2.4 | Bezpečnost provozu                         | 9          |
| 2.5 | Bezpečnost výrobku                         | 9          |
| 2.6 | Bezpečnostní informace pro stolní verzi    |            |
|     | (volitelně)                                | 9          |
| 2.7 | Zabezpečení IT                             | 10         |
| 3   | Popis výrobku                              | 10         |
| 2 1 | Provodoní výrohlu                          | 10         |
| ייר |                                            | 10         |
| 4   | Vstupní přejímka a identifikace            |            |
|     | výrobku                                    | 10         |
| 4.1 | Vstupní přejímka                           | 10         |
| 4.2 | Rozsah dodávky                             | 10         |
| 4.3 | Identifikace výrobku                       | 10         |
|     | 4.3.1 Štítek                               | 10         |
| 4.4 | Skladování a přeprava                      | 11         |
| 5   | Montáž                                     | 11         |
| 5.1 | Montážní podmínky                          | 11         |
|     | 5.1.1 Instalační rozměrv                   | 12         |
| 5.2 | Montáž měřicího zařízení                   | 12         |
| 5.3 | Kontrola po instalaci                      | 14         |
| 6   | Elektrické přincioní                       | 14         |
| 0   |                                            | 14         |
| 6.1 |                                            | 14         |
| 0.Z | Pokyny pro pripojeni                       | 15         |
| 6.2 | 0.2.1 Specifikace kadelu                   | 15         |
| 0.5 | A 2 1 Sverlav na zadní straně přístroje    | 10         |
|     | 6.3.2 Elektrické zapojení, obcazení everek | 10         |
|     | 6.3.3 Dříklad zanojení: Výstup pomocného   | 10         |
|     | nanětí jako nanžiení převodníku pro        |            |
|     | 2vodičové senzorv                          | 21         |
|     | 6 3 4 Příklad zapojení: Výstup nomocného   | <u>с</u> т |
|     | napětí jako nanájení převodníku pro        |            |
|     | 4vodičové senzorv                          | 22         |
|     |                                            | -          |

|     | 6.3.5            | Příklad zapojení: vstup HART® ve<br>dvouhodovém spojoní                     | 23       |
|-----|------------------|-----------------------------------------------------------------------------|----------|
|     | 6.3.6            | Příklad zapojení: vstup HART <sup>®</sup> ve                                | 22       |
|     | 6.3.7            | Rozhraní RS232/RS485 (karta CPU,                                            | 23       |
|     | 6.3.8            | zadní část přístroje, pozice 0)<br>Ethernetové připojení (karta CPU,        | 24       |
|     | 6.3.9            | zadní část přístroje, pozice 0)<br>Volitelně: rozhraní Anybus® (karta       | 25       |
|     | 6.3.10           | CPU, zadní část přístroje, pozice 0)<br>Připojení USB, typ A (host) (karta  | 26       |
|     | 6.3.11           | CPU, zadní část přístroje, pozice 0)<br>Připojení na přední části přístroje | 26       |
|     |                  | (pouze pro verzi s navigátorem<br>a čelními rozhraními)                     | 27       |
|     | 6.3.12           | Všeobecné informace o zařízeních<br>USB                                     | 27       |
| 6.4 | Kontrol          | a po připojení                                                              | 29       |
| 7   | Možn             | osti obsluhy                                                                | 30       |
| 7.1 | Přehled          | l možností obsluhy                                                          | 30       |
| 7.2 | Struktu          | ra a funkce menu obsluhy                                                    | 30       |
|     | 7.2.1            | Menu obsluhy pro pracovníky                                                 |          |
|     |                  | obsluhy a údržby                                                            | 30       |
|     | 7.2.2            | Menu obsluhy pro odborníky                                                  | 31       |
| 7.3 | 7.2.3<br>Zobraze | Podmenu a uživatelé                                                         | 31       |
|     | prvky .          |                                                                             | 33       |
| 7.4 | Význan           | n použitých symbolů zobrazených při                                         | - ·      |
|     | provozu          | 1                                                                           | 34       |
|     | /.4.1            | Symboly v menu obsluhy                                                      | 35       |
| 7 5 | 7.4.Z            | Symboly v zaznamniku udalosti                                               | 35       |
| 1.5 | Zadavai          | ni cisel a textu (virtualni klavesnice)                                     | 36       |
| 7.6 | Prirazei         | ni barev kanalum                                                            | 36       |
| /./ | Pristup          | k menu obsluhy pres lokalni displej                                         | 36       |
| 7.8 | Pristup          | do zarizeni pres ovladaci nastroje                                          | 36       |
|     | 7.8.1            | Analyticky software Field Data                                              |          |
|     |                  | Manager (FDM) (podpora databaze                                             | 26       |
|     | 707              | SQL)                                                                        | 20<br>27 |
|     | 7.0.2            | ODC comport (volitelně)                                                     | יכ<br>27 |
|     | 7.0.2            | Venfigure ční costruce FieldCore (                                          | וכ       |
|     | 7.0.4            | Notifiguraciii Software FleiuCare                                           | 37       |
|     |                  | DeviceCare (soucast douavky)                                                | ונ       |
| 8   | Integr           | ace systému                                                                 | 38       |
| 8.1 | Integra          | ce měřicího přístroje do systému                                            | 38       |
|     | 8.1.1            | Všeobecné poznámky                                                          | 38       |
|     | 8.1.2            | Ethernet                                                                    | 38       |
|     | 8.1.3            | Modbus RTU/TCP slave                                                        | 38       |
| 9   | Uvede            | ení do provozu                                                              | 39       |
| 9.1 | Kontrol          | a funkce                                                                    | 39       |
| 9.2 | Zapnutí          | í měřicího přístroje                                                        | 39       |
| 9.3 | Nastave          | ení jazyka obsluhy                                                          | 39       |

| 9.4                                                               | Konfigu                                                                                                    | nrování měřicího přístroje (menu                                                                                                    |
|-------------------------------------------------------------------|----------------------------------------------------------------------------------------------------|----------------------------------------------------------------------------------------------------|
|                                                                   | Nastave                                                                                                    | eni)                                                                                                    |
|                                                                   | 9.4.1                                                                                                    | Krok za krokem: az do prvni merene                                                                                                    |
|                                                                   | 0 4 2                                                                                                    | Nodroty                                                                                                    |
|                                                                   | 9.4.2                                                                                                    | MOR 2d RIOREIII. Ildstavovalli liebo                                                                                                    |
|                                                                   | 0/13                                                                                                    | Krok za krokom: čtoní hodnot                                                                                                    |
|                                                                   | 9.4.5                                                                                                    | $H\Delta RT^{(3)}$ (volitelně) (41                                                                                                    |
|                                                                   | 944                                                                                                    | Krok za krokem: Komunikace HART®                                                                                                    |
|                                                                   | 2.1.1                                                                                                    | mezi aplikací FDT Frame (FieldCare)                                                                                                    |
|                                                                   |                                                                                                    | a zařízením/senzorem HART®                                                                                                    |
|                                                                   |                                                                                                    | (volitelně)                                                                                                    |
|                                                                   | 9.4.5                                                                                                    | Nastavení přímo na přístroji 42                                                                                                    |
|                                                                   | 9.4.6                                                                                                    | Nastavení přes SD kartu nebo USB                                                                                                    |
|                                                                   |                                                                                                    | flash disk 42                                                                                                    |
|                                                                   | 9.4.7                                                                                                    | Nastavení přes webový server 42                                                                                                    |
|                                                                   | 9.4.8                                                                                                    | Nastavení přes konfigurační software                                                                                                    |
|                                                                   |                                                                                                    | FieldCare/DeviceCare (součást                                                                                                    |
|                                                                   |                                                                                                    | dodávky) 43                                                                                                    |
| 9.5                                                               | Pokroči                                                                                                    | lá nastavení (menu Expert) 44                                                                                                    |
| 9.6                                                               | Správa                                                                                                    | konfigurace                                                                                                    |
| 9.7                                                               | Simulac                                                                                                    | 45                                                                                                    |
| 9.8                                                               | Ochran                                                                                                    | a nastaveni pred neopravnenym                                                                                                    |
|                                                                   | pristupe                                                                                                    | 45                                                                                                    |
| 10                                                                | Požad                                                                                                    | avky plnění v souladu s "FDA                                                                                                    |
|                                                                   | 21 CF                                                                                                    | R část 11" 47                                                                                                    |
| 10.1                                                              | Všeohe                                                                                                    | cné noznámky 47                                                                                                    |
|                                                                   |                                                                                                    |                                                                                                    |
| 10.2                                                              | Důležita                                                                                                    | á nastavení zařízení                                                                                                    |
| 10.2<br>10.3                                                      | Důležita<br>Důležita                                                                                                    | á nastavení zařízení                                                                                                    |
| 10.2<br>10.3                                                      | Důležita<br>Důležita<br>Manage                                                                                                    | á nastavení zařízení                                                                                                    |
| 10.2<br>10.3<br><b>11</b>                                         | Důležita<br>Důležita<br>Manage                                                                                                    | file pozitality       47         á nastavení zařízení       48         á nastavení v PC softwaru Field Data       49         er (FDM)       49         ha       51                                                                                                    |
| 10.2<br>10.3<br><b>11</b><br>11.1                                 | Důležita<br>Důležita<br>Manage<br><b>Obslu</b><br>Zobraze                                                                                                    | <ul> <li>á nastavení zařízení</li></ul>                                                                                                    |
| 10.2<br>10.3<br><b>11</b><br>11.1                                 | Důležita<br>Důležita<br>Manage<br><b>Obslu</b><br>Zobraze<br>Etherne                                                                                                    | á nastavení zařízení                                                                                                    |
| 10.2<br>10.3<br><b>11</b><br>11.1<br>11.2                         | Důležita<br>Důležita<br>Manage<br><b>Obslu</b><br>Zobraze<br>Etherne<br>Detekce                                                                                                    | Anastavení zařízení       48         á nastavení v PC softwaru Field Data       49         er (FDM)       49         ha       51         ení a modifikace aktuálního nastavení       51         etu       51         e stavu zamknutí přístroje       51                                                                                                    |
| 10.2<br>10.3<br><b>11</b><br>11.1<br>11.2<br>11.3                 | Důležita<br>Důležita<br>Manage<br><b>Obslu</b><br>Zobraze<br>Etherne<br>Detekce<br>Odečítá                                                                                                    | Anastavení zařízení       48         á nastavení v PC softwaru Field Data       49         Anastavení v PC softwaru Field Data       51         er (FDM)       51         ení a modifikace aktuálního nastavení       51         etu       51         e stavu zamknutí přístroje       51         ní naměřených hodnot       52                                                                                                    |
| 10.2<br>10.3<br><b>11</b><br>11.1<br>11.2<br>11.3<br>11.4         | Důležitá<br>Důležitá<br>Manage<br>Obslui<br>Zobraze<br>Etherne<br>Detekce<br>Odečítá                                                                                                    | Anastavení zařízení       48         á nastavení v PC softwaru Field Data       49         ha       51         ení a modifikace aktuálního nastavení       51         et u       51         e stavu zamknutí přístroje       51         ní naměřených hodnot       52         ní naměřených hodnot přes webový       53                                                                                                    |
| 10.2<br>10.3<br><b>11</b><br>11.1<br>11.2<br>11.3<br>11.4         | Důležita<br>Důležita<br>Manage<br><b>Obslu</b><br>Zobraze<br>Etherne<br>Detekce<br>Odečítá<br>Server .                                                                                                    | Anastavení zařízení       48         á nastavení v PC softwaru Field Data       49         ha       51         ení a modifikace aktuálního nastavení       51         etu       51         e stavu zamknutí přístroje       51         ní naměřených hodnot       52         ní naměřených hodnot přes webový       52                                                                                                    |
| 10.2<br>10.3<br><b>11</b><br>11.1<br>11.2<br>11.3<br>11.4         | Důležita<br>Důležita<br>Manage<br>Obslul<br>Zobraze<br>Etherne<br>Detekce<br>Odečítá<br>Odečítá<br>server .<br>11.4.1                                                                                                    | Anastavení zařízení       48         á nastavení v PC softwaru Field Data       49         Anastavení v PC softwaru Field Data       49         Anastavení v PC softwaru Field Data       51         Anastavení v PC softwaru Field Data       51         Anastavení v PC softwaru Field Data       51         Anastavení v PC softwaru Field Data       51         Anastavení v PC softwaru Field Data       51         Anastavení v PC softwaru Field Data       51         Anastavení v PC softwaru Field Data       51         Anastavení v PC softwaru Field Data       51         Anastavení v PC softwaru Field Data       52         Ní naměřených hodnot přes webový       52         Přístup k webovému serveru přes       52                                                                                                    |
| 10.2<br>10.3<br><b>11</b><br>11.1<br>11.2<br>11.3<br>11.4         | Důležita<br>Důležita<br>Manage<br><b>Obslu</b><br>Zobraze<br>Etherne<br>Detekce<br>Odečítá<br>Odečítá<br>server .<br>11.4.1                                                                                                    | Anastavení zařízení       48         á nastavení v PC softwaru Field Data       49         Anastavení v PC softwaru Field Data       49         ha       51         ení a modifikace aktuálního nastavení       51         etu       51         etu       51         etu       51         etu       51         etu       51         etu       51         etu       51         ní naměřených hodnot       52         ní naměřených hodnot přes webový       52         ní naměřených hodnot přes webový       52         Přístup k webovému serveru přes       53         HTTP (HTML)       53                                                                                                    |
| 10.2<br>10.3<br><b>11</b><br>11.1<br>11.2<br>11.3<br>11.4         | Důležita<br>Důležita<br>Manage<br><b>Obslu</b><br>Zobraze<br>Etherne<br>Detekce<br>Odečítá<br>Odečítá<br>server .<br>11.4.1<br>11.4.2                                                                                          | Anastavení zařízení       48         á nastavení v PC softwaru Field Data       49         ha       51         ení a modifikace aktuálního nastavení       51         etu       51         etu       51         etu       51         etu       51         etu       51         etu       51         etu       51         ní naměřených hodnot       52         ní naměřených hodnot přes webový       52         Přístup k webovému serveru přes       53         Přístup k webovému serveru přes       53         Yistup k webovému serveru přes       53                                                                                                    |
| 10.2<br>10.3<br><b>11</b><br>11.1<br>11.2<br>11.3<br>11.4         | Důležita<br>Důležita<br>Manage<br><b>Obslu</b><br>Zobraze<br>Etherne<br>Detekce<br>Odečítá<br>Odečítá<br>server .<br>11.4.1<br>11.4.2                                                                                          | Anastavení zařízení       48         á nastavení v PC softwaru Field Data       49         ha       51         er (FDM)       51         ení a modifikace aktuálního nastavení       51         etu       51         etu       51         e stavu zamknutí přístroje       51         ní naměřených hodnot       52         ní naměřených hodnot přes webový       52         Přístup k webovému serveru přes       53         Přístup k webovému serveru přes       53         Přístup k webovému serveru přes       53         Dálkové ovládání přes webový       53                                                                                                    |
| 10.2<br>10.3<br><b>11</b><br>11.1<br>11.2<br>11.3<br>11.4         | Důležita<br>Důležita<br>Manage<br><b>Obslu</b> l<br>Zobraze<br>Etherne<br>Detekce<br>Odečítá<br>Server .<br>11.4.1<br>11.4.2<br>11.4.3                                                                                         | Anastavení zařízení       48         á nastavení v PC softwaru Field Data       49         Anastavení v PC softwaru Field Data       49         Anastavení v PC softwaru Field Data       51         Anastavení zařízení       51         Anastavení zařízení       51         Anastavení zařízení       51         Anastavení zářízení       51         Anastavení zářízení       51         Anaměřených hodnot       52         ní naměřených hodnot přes webový       52         Přístup k webovému serveru přes       53         HTTP (HTML)       53         Přístup k webovému serveru přes       53         Dálkové ovládání přes webový       53                                                                                                    |
| 10.2<br>10.3<br><b>11</b><br>11.1<br>11.2<br>11.3<br>11.4         | Důležita<br>Důležita<br>Manage<br><b>Obslu</b><br>Zobraze<br>Etherne<br>Detekce<br>Odečítá<br>Odečítá<br>server .<br>11.4.1<br>11.4.2<br>11.4.3<br>Analýza                                                                     | Anastavení zařízení       48         á nastavení v PC softwaru Field Data       49         Anastavení v PC softwaru Field Data       49         Anastavení v PC softwaru Field Data       51         er (FDM)       51         ení a modifikace aktuálního nastavení       51         etu       51         etu       51         etu       51         etu       51         etu       51         etu       51         etu       51         etu       51         etu       51         etu       51         etu       51         etu       51         etu       52         ní naměřených hodnot       52         ní naměřených hodnot přes webový       52         Přístup k webovému serveru přes       53         Přístup k webovému serveru přes       53         Dálkové ovládání přes webový       53         Dálkové ovládání přes webový       54         a vizualizace dat pomocí       54                                                                             |
| 10.2<br>10.3<br><b>11</b><br>11.1<br>11.2<br>11.3<br>11.4         | Důležita<br>Důležita<br>Manage<br><b>Obslu</b><br>Zobraze<br>Etherne<br>Detekce<br>Odečítá<br>Odečítá<br>server .<br>11.4.1<br>11.4.2<br>11.4.3<br>Analýza<br>poskytn                                                          | Anastavení zařízení       48         á nastavení v PC softwaru Field Data       49         ha       51         ení a modifikace aktuálního nastavení       51         etu       51         etu       51         etu       51         etu       51         etu       51         etu       51         etu       51         ní naměřených hodnot       52         ní naměřených hodnot přes webový       52         ní naměřených hodnot přes webový       52         Přístup k webovému serveru přes       53         Přístup k webovému serveru přes       XML         SML       53         Dálkové ovládání přes webový       54         a vizualizace dat pomocí       54         na vizualizace dat pomocí       54                                                                                                    |
| 10.2<br>10.3<br><b>11</b><br>11.1<br>11.2<br>11.3<br>11.4         | Důležita<br>Důležita<br>Manage<br><b>Obslu</b><br>Zobraze<br>Etherne<br>Detekce<br>Odečítá<br>Server .<br>11.4.1<br>11.4.2<br>11.4.3<br>Analýza<br>poskytn<br>(FDM)                                                            | Anastavení zařízení48á nastavení v PC softwaru Field Data49ha51ení a modifikace aktuálního nastavení51etu51etu51etu51etu51etu51etu51etu51etu51etu52ní naměřených hodnot52ní naměřených hodnot přes webový52Přístup k webovému serveru přesHTTP (HTML)53Dálkové ovládání přes webový53Dálkové ovládání přes webový54a vizualizace dat pomocí54                                                                                                    |
| 10.2<br>10.3<br><b>11</b><br>11.1<br>11.2<br>11.3<br>11.4         | Důležita<br>Důležita<br>Manage<br>Obslul<br>Zobraze<br>Etherne<br>Detekce<br>Odečítá<br>Server .<br>11.4.1<br>11.4.2<br>11.4.3<br>Analýza<br>poskytn<br>(FDM) .<br>11.5.1                                                      | Anastavení zařízení48á nastavení v PC softwaru Field Dataer (FDM)49ha51ení a modifikace aktuálního nastaveníetu51etu51etu51etu51etu51etu51etu51etu51etu51etu51etu51etu51ní naměřených hodnot52ní naměřených hodnot přes webový                                                                                                    |
| 10.2<br>10.3<br><b>11</b><br>11.1<br>11.2<br>11.3<br>11.4         | Důležita<br>Důležita<br>Manage<br>Obslul<br>Zobraze<br>Etherne<br>Detekce<br>Odečítá<br>Odečítá<br>server .<br>11.4.1<br>11.4.2<br>11.4.3<br>Analýza<br>poskytn<br>(FDM) .<br>11.5.1<br>11.5.2                                 | Anastavení zařízení48á nastavení v PC softwaru Field Dataer (FDM)49ha51ení a modifikace aktuálního nastaveníetu51etu51etu51etu51etu51etu51etu51etu51etu51etu51etu51etu51ní naměřených hodnot52ní naměřených hodnot přes webový                                                                                                    |
| 10.2<br>10.3<br><b>11</b><br>11.1<br>11.2<br>11.3<br>11.4         | Důležita<br>Důležita<br>Manage<br>Obslul<br>Zobraze<br>Etherne<br>Detekce<br>Odečítá<br>Odečítá<br>server .<br>11.4.1<br>11.4.2<br>11.4.3<br>Analýza<br>poskytn<br>(FDM)<br>11.5.1<br>11.5.2                                   | Anastavení zařízení       48         á nastavení v PC softwaru Field Data       49         ha       51         er (FDM)       51         ení a modifikace aktuálního nastavení       51         etu       51         etu       51         etu       51         etu       51         etu       51         etu       51         etu       51         etu       51         ní naměřených hodnot       52         ní naměřených hodnot přes webový       52         ní naměřených hodnot přes webový       52         Přístup k webovému serveru přes       74         HTTP (HTML)       53         Přístup k webovému serveru přes       74         A a vizualizace dat pomocí       54         a a vizualizace dat pomocí       54         struktura/uspořádání souboru CSV       55         Importování souborů CSV       55         s kódováním UTF do tabulkových                                                                                                    |
| 10.2<br>10.3<br><b>11</b><br>11.1<br>11.2<br>11.3<br>11.4         | Důležita<br>Důležita<br>Manage<br>Obslul<br>Zobraze<br>Etherne<br>Detekce<br>Odečítá<br>Odečítá<br>server .<br>11.4.1<br>11.4.2<br>11.4.3<br>Analýza<br>poskytn<br>(FDM) .<br>11.5.1<br>11.5.2                                 | Anastavení zařízení48á nastavení v PC softwaru Field Data49ha51ení a modifikace aktuálního nastavení51etu51etu51etu51etu51etu51etu51etu51etu51etu52ní naměřených hodnot52ní naměřených hodnot přes webový52Přístup k webovému serveru přesHTTP (HTML)53Přístup k webovému serveru přesXML53Dálkové ovládání přes webovýserver54a a vizualizace dat pomocínutého softwaru Field Data Manager                                                                                                    |
| 10.2<br>10.3<br><b>11</b><br>11.1<br>11.2<br>11.3<br>11.4         | Důležita<br>Důležita<br>Manage<br>Obslul<br>Zobraze<br>Etherne<br>Detekce<br>Odečítá<br>Server .<br>11.4.1<br>11.4.2<br>11.4.3<br>Analýza<br>poskytn<br>(FDM) .<br>11.5.1<br>11.5.2<br>Změna                                   | Anastavení zařízení48á nastavení v PC softwaru Field Dataer (FDM)49ha51ení a modifikace aktuálního nastaveníetu51etu51etu51etu51etu51etu51etu51etu51etu51etu51etu51etu51etu51etu51etu51etu51etu52ní naměřených hodnot52ní naměřených hodnot přes webový                                                                                                    |
| 10.2<br>10.3<br><b>11</b><br>11.1<br>11.2<br>11.3<br>11.4         | Důležita<br>Důležita<br>Manage<br>Obslul<br>Zobraze<br>Etherne<br>Detekce<br>Odečítá<br>Odečítá<br>server .<br>11.4.1<br>11.4.2<br>11.4.3<br>Analýza<br>poskytn<br>(FDM) .<br>11.5.1<br>11.5.2<br>Změna<br>Blokova             | Anastavení zařízení       48         á nastavení v PC softwaru Field Data       49         ha       51         er (FDM)       51         ení a modifikace aktuálního nastavení       51         etu       51         etu       52         ní naměřených hodnot       52         ní naměřených hodnot přes webový       52         Přístup k webovému serveru přes       74         HTTP (HTML)       53         Dálkové ovládání přes webový       54         a vizualizace dat pomocí       54         struktura/uspořádání souboru CSV       55         Importování souborů CSV       56         skódováním UTF do tabulkových       56         procesorů       56 |
| 10.2<br>10.3<br><b>11</b><br>11.1<br>11.2<br>11.3<br>11.4<br>11.5 | Důležita<br>Důležita<br>Manage<br>Obslul<br>Zobraze<br>Etherne<br>Detekce<br>Odečítá<br>Odečítá<br>server .<br>11.4.1<br>11.4.2<br>11.4.3<br>Analýza<br>poskytn<br>(FDM) .<br>11.5.1<br>11.5.2<br>Změna<br>Blokova<br>Přihláše | Anastavení zařízení48á nastavení v PC softwaru Field Data49ha51er (FDM)51ení a modifikace aktuálního nastavení51etu51etu51etu51etu51etu51etu51etu51ní naměřených hodnot52ní naměřených hodnot přes webový52Přístup k webovému serveru přesHTTP (HTML)53Přístup k webovému serveru přesXML53Dálkové ovládání přes webovýserver54a a vizualizace dat pomocí54Struktura/uspořádání souboru CSV55Importování souborů CSV55s kódováním UTF do tabulkových56procesorů56skupiny56at klávesnici/navigátor56ení/odhlášení56                                                                                                    |

| 11.10 | ) SD karta / USB flash disk                  | 57 |
|-------|----------------------------------------------|----|
|       | 11.10.1 Funkce SD karty nebo USB flash       |    |
|       | disku                                        | 57 |
|       | 11.10.2 Funkce týkající se SD karty nebo USB |    |
|       | flash disku                                  | 57 |
|       | 11.10.3 Poznámky k šifrování e-mailů         | 60 |
|       | 11.10.4 Poznámky o šifrování WebDAV          | 60 |
|       | 11.10.5 Certifikáty SSL                      | 61 |
| 11.11 | Zobrazení historie měřených hodnot           | 62 |
|       | 11.11.1 Historická data: změna skupiny       | 62 |
|       | 11.11.2 Historická data: rychlost procházení | 62 |
|       | 11.11.3 Historická data: časové měřítko      | 62 |
|       | 11.11.4 Historická data: zobrazený časový    |    |
|       | rozsah                                       | 62 |
|       | 11.11.5 Historická data: snímek obrazovky    | 62 |
|       | 11.11.6 Historická data: změna režimu        |    |
|       | zobrazení                                    | 62 |
|       | 11.11.7 Historická data: ukládání textu      | 63 |
| 11.12 | 2 Analýza signálu                            | 63 |
| 11.13 | B Hledání v záznamech                        | 63 |
| 11.14 | EZměna režimu zobrazení                      | 63 |
| 11.15 | 5 Uložení textu                              | 64 |
| 11.16 | 5 Výtisk                                     | 64 |
| 11.17 | <sup>7</sup> Nastavení jasu displeje         | 64 |
| 11.18 | 3 Mezní hodnoty                              | 64 |
| 11.19 | Hient WebDAV                                 | 64 |
|       | 11.19.1 Přístup k serveru WebDAV přes        |    |
|       | HTTP (HTML)                                  | 65 |
|       |                                              |    |
|       |                                              |    |

## 12 Diagnostika, vyhledávání

|       | a odstraňování závad                        | 66 |
|-------|---------------------------------------------|----|
| 12.1  | Všeobecné závady                            | 66 |
| 12.2  | Vyhledávání závad                           | 66 |
|       | 12.2.1 Chyba přístroje / poplachové relé    | 66 |
| 12.3  | Diagnostické informace na lokálním displeji | 67 |
| 12.4  | Nevyřízené aktuální diagnostické zprávy     | 71 |
| 12.5  | Seznam diagnostiky                          | 72 |
| 12.6  | Evidence událostí                           | 72 |
| 12.7  | Informace o zařízení                        | 72 |
| 12.8  | Diagnostika měřených hodnot                 | 72 |
| 12.9  | Diagnostika výstupů                         | 72 |
| 12.10 | Simulace                                    | 72 |
|       | 12.10.1 Test čtečky čárových kódů           | 73 |
|       | 12.10.2 Test e-mailu                        | 73 |
|       | 12.10.3 Test klienta WebDAV                 | 73 |
|       | 12.10.4 Test telealarmu                     | 73 |
|       | 12.10.5 Test synchronizace času/SNTP        | 73 |
|       | 12.10.6 Test univerzálního výstupu          | 73 |
|       | 12.10.7 Test relé                           | 73 |
| 12.11 | Diagnostika HART <sup>®</sup>               | 74 |
| 12.12 | Diagnostika PROFINET (volitelně)            | 74 |
| 12.13 | Inicializace modemu                         | 74 |
| 12.14 | Svorka GSM                                  | 74 |
| 12.15 | Stavový telealarm                           | 74 |
| 12.16 | Resetování měřicího přístroje               | 74 |
| 12.17 | Historie firmwaru                           | 75 |
|       |                                             |    |

| 13                           | Údržba                                                                                                    |
|------------------------------|----------------------------------------------------------------------------------------------------|
| 13.1<br>13.2                 | Aktualizace softwaru přístroje (firmware) 75<br>Pokyny k povolení softwarových doplňků 75                                                                                                    |
| 13.3                         | Čištění                                                                                                    |
| 14                           | Opravy                                                                                                    |
| 14.1<br>14.2<br>14.3<br>14.4 | Všeobecné poznámky       76         Náhradní díly       76         Zpětné zasílání       77         Likvidace       78                                                                                                    |
| 15                           | Příslušenství                                                                                                    |
| 15.1                         | Příslušenství specifická podle daného zařízení                                                                                                    |
| 16                           | Technické údaje 81                                                                                                    |
| 16.1                         | Funkce a konstrukce systému 81                                                                                                    |
| 16.2                         | Input (vstup)                                                                                                    |
| 16.4                         | Napájení                                                                                                    |
| 16.5                         | Výkonnostní charakteristiky 100                                                                                                    |
| 16.6                         | Montáž 100                                                                                                    |
| 16.7                         | Prostředí                                                                                                    |
| 16.9                         | Zobrazovací a ovládací prvky                                                                                                    |
| 16.10                        | Certifikáty a schválení                                                                                                    |
| 16.11                        | Informace k objednávání 107                                                                                                    |
| 17                           | Dodatek 108                                                                                                    |
| 17.1                         | Položky menu obsluhy "Expert"       108         17.1.1       Podmenu "Systém"       108         17.1.2       Podmenu "Vstupy"       130         17.1.3       Podmenu "Výstupy"       161         17.1.4       Podmenu "Komunikace"       167         17.1.5       Podmenu "Aplikace"       191         17.1.6       Podmenu "Diagnostika"       248 |
| Rejst                        | řík 253                                                                                                    |

## 1 Informace o dokumentu

## 1.1 Funkce dokumentu

Tento návod k obsluze obsahuje veškeré informace, jež jsou potřebné v různých fázích životního cyklu zařízení: od identifikace produktu, vstupní přejímky a skladování, přes montáž, připojení, provoz a uvedení do provozu až po odstraňování potíží, údržbu a likvidaci.

#### Integrované pokyny k obsluze

Při stisknutí tlačítka přístroj zobrazí pokyny k obsluze přímo na obrazovce. Tato příručka doplňuje návod k obsluze v přístroji a vysvětluje skutečnosti, které nejsou přímo uvedeny v návodu k obsluze.

## 1.2 Používané symboly

### 1.2.1 Bezpečnostní symboly

| Symbol              | Význam                                                                                                    |
|---------------------|----------------------------------------------------------------------------------------------------|
| A NEBEZPEČÍ         | <b>NEBEZPEČÍ!</b><br>Tento symbol upozorňuje na nebezpečnou situaci. Pokud se této situaci nevyhnete,<br>bude to mít za následek vážné nebo smrtelné zranění. |
| <b>A</b> VAROVÁNÍ   | VAROVÁNÍ!<br>Tento symbol upozorňuje na nebezpečnou situaci. Pokud se této situaci nevyhnete,<br>může to mít za následek vážné nebo smrtelné zranění.         |
| <b>A</b> UPOZORNĚNÍ | <b>UPOZORNĚNÍ!</b><br>Tento symbol upozorňuje na nebezpečnou situaci. Pokud se této situaci nevyhnete,<br>bude to mít za následek menší nebo střední zranění. |
| OZNÁMENÍ            | <b>POZNÁMKA!</b><br>Tento symbol obsahuje informace o postupech a dalších skutečnostech, které nevedou<br>ke zranění osob.                                    |

## 1.2.2 Elektrické symboly

| Symbol | Význam                                                                                                    | Symbol | Význam                                                                                                    |
|--------|----------------------------------------------------------------------------------------------------|--------|----------------------------------------------------------------------------------------------------|
|        | Stejnosměrný proud                                                                                               | ~      | Střídavý proud                                                                                                    |
| R      | Stejnosměrný proud a střídavý proud                                                                              | 4      | Zemnění<br>Zemnicí svorka, která je s ohledem na<br>obsluhujícího pracovníka uzemněna<br>přes zemnicí systém.                                                                                                    |
|        | Ochranné zemnění<br>Svorka, která musí být připojena<br>k zemi před provedením jakéhokoliv<br>dalšího připojení. | Ą      | Ekvipotenciální spojení<br>Spojení, které musí být připojeno<br>k zemnicímu systému provozu:<br>V závislosti na národních nebo<br>podnikových předpisech to může být<br>liniový nebo hvězdicový systém<br>zemnění pro vyrovnání potenciálu. |

| Symbol       | Význam                                                                            |  |
|--------------|-----------------------------------------------------------------------------------|--|
| $\checkmark$ | <b>Povolené</b><br>Procedury, postupy a kroky, které jsou povolené.               |  |
|              | <b>Upřednostňované</b><br>Procedury, postupy a kroky, které jsou upřednostňované. |  |
| $\mathbf{X}$ | <b>Zakázané</b><br>Procedury, postupy a kroky, které jsou zakázané.               |  |
| i            | <b>Tip</b><br>Nabízí doplňující informace.                                        |  |
| Ĩ            | Odkaz na dokumentaci                                                              |  |
|              | Odkaz na stránku                                                                  |  |
|              | Odkaz na obrázek                                                                  |  |
| 1. , 2. , 3  | Řada kroků                                                                        |  |
| 4            | Výsledek určitého kroku                                                           |  |
| ?            | Nápověda v případě problémů                                                       |  |
|              | Vizuální kontrola                                                                 |  |

### 1.2.3 Symboly pro určité typy informací

### 1.2.4 Symboly v obrázcích

| Symbol                | Význam                                                                  |
|-----------------------|-------------------------------------------------------------------------|
| 1, 2, 3               | Čísla položek                                                           |
| 1. , 2. , 3           | Řada kroků                                                              |
| A, B, C               | Pohledy                                                                 |
| A-A, B-B, C-C         | Řezy                                                                    |
| ≈ <b>→</b>            | Směr průtoku                                                            |
| <b>EX</b><br>A0011187 | <b>Nebezpečí výbuchu</b><br>Označuje prostor s nebezpečím výbuchu.      |
| A0011188              | <b>Bez nebezpečí výbuchu</b><br>Označuje prostor bez nebezpečí výbuchu. |

## 1.3 Terminologie

Ke zlepšení srozumitelnosti jsou v těchto pokynech používány zkratky nebo synonyma pro následující pojmy:

- Endress+Hauser:
- Pojem používaný v těchto pokynech: "výrobce" nebo "dodavatel"
- Memograph M RSG45: Pojem používaný v těchto pokynech: "přístroj", "zařízení" nebo "měřicí přístroj"

## 1.4 Registrované ochranné známky

#### **Vstup HART®** Registrovaná ochranná známka HART FieldComm Group, Austin, USA

#### **PROFIBUS®**

Registrovaná ochranná známka společnosti PROFIBUS User Organization, Karlsruhe, Německo

#### **PROFINET**®

Registrovaná ochranná známka společnosti PROFIBUS & PROFINET International User Organization e.V., Karlsruhe, Německo

#### Modbus®

Registrovaná ochranná známka společnosti SCHNEIDER AUTOMATION, INC.

#### EtherNet/IP<sup>TM</sup>

Registrovaná ochranná známka ODVA, INC.

#### Internet Explorer<sup>®</sup>, Excel<sup>TM</sup>

Registrované ochranné známky Microsoft Corporation

#### Mozilla Firefox<sup>®</sup>

Registrovaná ochranná známka Mozilla Foundation

#### Opera<sup>®</sup>

Registrovaná ochranná známka Opera Software ASA.

#### Google Chrome<sup>TM</sup>

Registrovaná ochranná známka Google INC.

## 2 Základní bezpečnostní pokyny

Spolehlivý a bezpečný provoz přístroje je zaručen, pouze když si uživatel přečte tento návod k obsluze a bude dodržovat bezpečnostní pokyny, které obsahuje.

#### Požadavky na pracovníky obsluhy pro zajištění shody s FDA 21 CFR část 11:

Pro plné dodržení požadavků 21 CFR část 11 musí být obsluhující osoby/uživatelé řádně vyškoleni.

### 2.1 Požadavky na personál

Pracovníci provádějící instalaci, uvádění do provozu, diagnostiku a údržbu musí splňovat následující požadavky:

- Školení, kvalifikovaní odborníci: musí mít odpovídající kvalifikaci pro tuto konkrétní funkci a úkol
- Jsou pověřeni vlastníkem/provozovatelem závodu
- Jsou seznámeni s federálními/národními předpisy
- Před začátkem práce si odborní pracovníci musí přečíst a pochopit pokyny v Návodu k použití a doplňkové dokumentaci a pokyny v osvědčeních (v závislosti na použití)
- Následující pokyny a základní podmínky

Pracovníci obsluhy musí splňovat následující požadavky:

- Musí být poučeni a pověřeni podle požadavků úkolu vlastníkem/provozovatelem závodu
- Dodržovat pokyny tohoto Návodu k obsluze

## 2.2 Určené použití

Přístroj je navržen pro elektronické snímání, zobrazení, záznam, analýzu, dálkový přenos a archivaci analogových a digitálních vstupních signálů.

- Výrobce nenese odpovědnost za škody způsobené nesprávným použitím nebo použitím, jež je v rozporu s určením zařízení. Není povoleno zařízení jakýmkoli způsobem přestavovat ani upravovat.
- Zařízení je navrženo pro instalaci do panelu a musí být provozováno pouze v instalovaném stavu.

## 2.3 Bezpečnost na pracovišti

Při práci na zařízení a s ním:

 Používejte požadované osobní ochranné pomůcky podle federálních/národních předpisů.

## 2.4 Bezpečnost provozu

Nebezpečí zranění.

- ► Zařízení obsluhujte, pouze pokud je v řádném technickém a bezporuchovém stavu.
- Obsluha je zodpovědná za provoz zařízení bez rušení.

#### Změny na zařízení

Neoprávněné úpravy zařízení jsou nepřípustné a mohou vést k nepředvídatelnému nebezpečí.

▶ Pokud bude přesto nutné provést úpravy, vyžádejte si konzultace u výrobce.

#### Oprava

Pro zaručení provozní bezpečnosti a spolehlivosti,

- Opravy zařízení provádějte pouze, pokud budou výslovně povoleny.
- ► Dodržujte federální/národní předpisy týkající se oprav elektrických zařízení.
- Používejte pouze originální náhradní díly a příslušenství od výrobce.

#### Nebezpečí výbuchu

Pro vyloučení nebezpečí pro osoby nebo zařízení, když je zařízení používáno v nebezpečné oblasti (např. ochrana proti výbuchu, bezpečnost tlakových nádob):

- Na základě typového štítku zkontrolujte, zda je povoleno používání zařízení v nebezpečné oblasti.
- Dodržujte specifikace v samostatné doplňující dokumentaci, jež tvoří nedílnou součást těchto pokynů.

## 2.5 Bezpečnost výrobku

Tento měřicí přístroj je navržen v souladu s osvědčeným technickým postupem tak, aby splňoval nejnovější bezpečnostní požadavky, byl otestován a odeslán z výroby ve stavu, ve kterém je schopný bezpečně pracovat.

Splňuje všeobecné bezpečnostní normy a zákonné požadavky. Také vyhovuje směrnicím ES uvedeným v CE prohlášení o shodě pro dané zařízení. Výrobce potvrzuje tuto skutečnost opatřením zařízení značkou CE.

## 2.6 Bezpečnostní informace pro stolní verzi (volitelně)

- Elektrickou zástrčku je třeba připojovat pouze do zásuvky s uzemněním.
- Ochranný účinek nesmí být přerušen prodlužovacím kabelem bez ochranného vodiče.
- Reléové výstupy: U (max) = 30 V<sub>eff</sub> (AC)/60 V (DC).

## 2.7 Zabezpečení IT

Výrobce poskytuje záruku pouze tehdy, když je přístroj instalován a používán tak, jak je popsáno v návodu k obsluze. Přístroj je vybaven zabezpečovacími mechanismy na ochranu před neúmyslnými změnami jeho nastavení.

Provozovatel musí sám implementovat opatření pro zabezpečení IT v souladu se standardy zabezpečení, která jsou navržená k zajištění dodatečné ochrany přístroje a přenosu dat.

# 3 Popis výrobku

## 3.1 Provedení výrobku

Přístroj se nejlépe hodí na elektronické snímání, zobrazení, záznam, analýzu, dálkový přenos a archivaci analogových a digitálních vstupních signálů.

Přístroj je navržen pro použití v panelu nebo ve skříňce. Existuje také možnost používat jej jako stolní zařízení nebo v terénu.

# 4 Vstupní přejímka a identifikace výrobku

## 4.1 Vstupní přejímka

Při příjmu zboží zkontrolujte následující body:

- Je obal nebo obsah poškozený?
- Je dodávka kompletní? Porovnejte rozsah dodávky s informacemi na svém objednacím formuláři.

## 4.2 Rozsah dodávky

Rozsah dodávky zařízení zahrnuje:

- Přístroj (se svorkami, podle objednávky)
- 2 připevňovací držáky
- Verze s navigátorem a čelními rozhraními: kabel USB
- Gumové těsnění ke stěně ovládacího panelu
- Karta SD "průmyslového stupně", průmyslový standard: Verze s navigátorem a čelními rozhraními: karta je umístěna ve zdířce SD za krytem na přední straně pláště (volitelně). Verze s přední částí z nerezové oceli a dotykovou obrazovkou: karta je v zařízení a nelze ji vyměnit nebo aktualizovat.
- Analytický software "Field Data Manager (FDM)" na DVD (základní, demo nebo profesionální verze, v závislosti na objednávce)
- Konfigurační software "FieldCare Device Setup / DeviceCare" na DVD
- Dodací list
- Vícejazyčné stručné pokyny k obsluze, výtisk
- Bezpečnostní pokyny pro prostory s nebezpečím výbuchu, výtisk (volitelně)

## 4.3 Identifikace výrobku

## 4.3.1 Štítek

Porovnejte typový štítek s následující ilustrací:

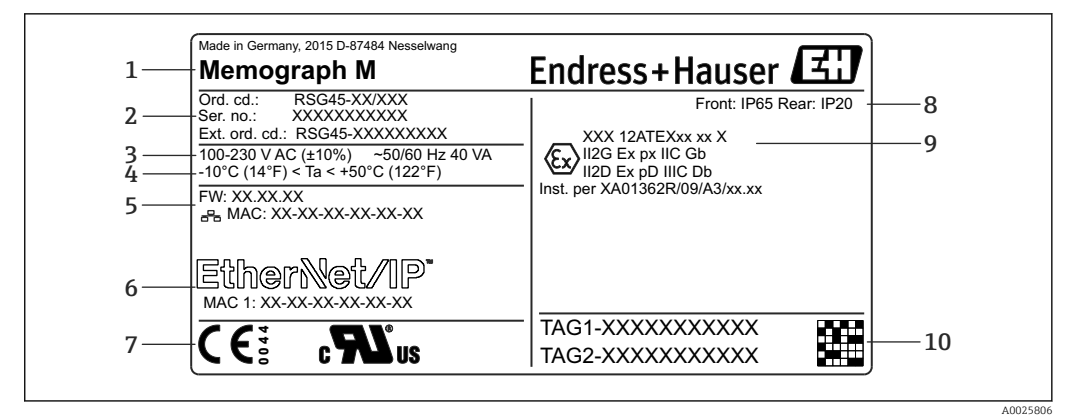

#### 🖻 1 Štítek přístroje (příklad)

- 1 Označení přístroje, údaje o výrobci
- 2 Objednací kód, sériové číslo, rozšířený objednací kód
- 3 Zdroj napájení, síťová frekvence a maximální spotřeba energie
- 4 Rozsah okolní teploty
- 5 Verze firmware; adresa MAC (Ethernet)
- 6 Sběrnicové rozhraní s adresou MAC (volitelně)
- 7 Schválení přístroje
- 8 Stupeň ochrany přístroje
- 9 Schválení v prostoru s nebezpečím výbuchu (volitelně) s číslem příslušné dokumentace pro prostředí s nebezpečím výbuchu (XA...)
- 10 Název TAG (volitelně); maticový kód 2D

## 4.4 Skladování a přeprava

Vyhovění přípustným podmínkám okolního prostředí a prostředí skladování je povinné. Přesné specifikace jsou uvedeny v části "Technické údaje" návodu k obsluze.

Mějte, prosím, na vědomí následující:

- Zabalte zařízení tak, aby bylo chráněno proti nárazům pro případ skladování a přepravy. Optimální ochranu zabezpečuje původní obal.
- Přípustná teplota skladování je -20 ... +60 °C (-4 ... +140 °F).

## 5 Montáž

## 5.1 Montážní podmínky

#### OZNÁMENÍ

#### Přehřívání v důsledku vývinu tepla v přístroji

Abyste zamezili nárůstu teploty, vždy zajistěte, aby byl přístroj dostatečně chlazen.

Zařízení je navrženo pro použití v panelu.

- Zařízení musí být instalováno v hermeticky uzavřeném systému pro provoz v prostoru s nebezpečím výbuchu. Pro zajištění bezpečné instalace je třeba dodržovat pokyny pro instalaci skříňky a instalační pokyny pro prostory s nebezpečím výbuchu (XA).
- Rozsah provozní teploty: -10 ... +50 °C (14 ... 122 °F)
- Třída umístění na základě klimatických podmínek podle IEC 60654-1: třída B2
- Stupeň ochrany: IP65, NEMA 4 vpředu/ IP20 skříň vzadu

### 5.1.1 Instalační rozměry

- Instalační hloubka (s výjimkou krytu svorek): přibl. 159 mm (6,26 in) pro zařízení včetně svorek a připevňovacích držáků.
- Instalační hloubka včetně krytu svorek (volitelně): přibl.198 mm (7,8 in)
- Výřez v panelu: 138 ... 139 mm (5,43 ... 5,47 in)x 138 ... 139 mm (5,43 ... 5,47 in)
- Tloušťka panelu: 2 ... 40 mm (0,08 ... 1,58 in)
- úhlový rozsah výhledu: 50° ve všech směrech od střední osy displeje
- Při svislém uspořádání zařízení nad sebou nebo vodorovném uspořádání vedle sebe musí být dodržena minimální vzdálenost 12 mm (0,47 in) mezi zařízeními.
- Rozměry mřížky výřezů panelu pro různá zařízení musí mít hodnotu minimálně 208 mm (8,19 in) vodorovně a minimálně 162 mm (6,38 in) svisle (tolerance není zohledněna).
- Zajištění podle DIN 43 834

## 5.2 Montáž měřicího zařízení

**M**ontážní nástroje: K instalaci do panelu potřebujete pouze šroubovák.

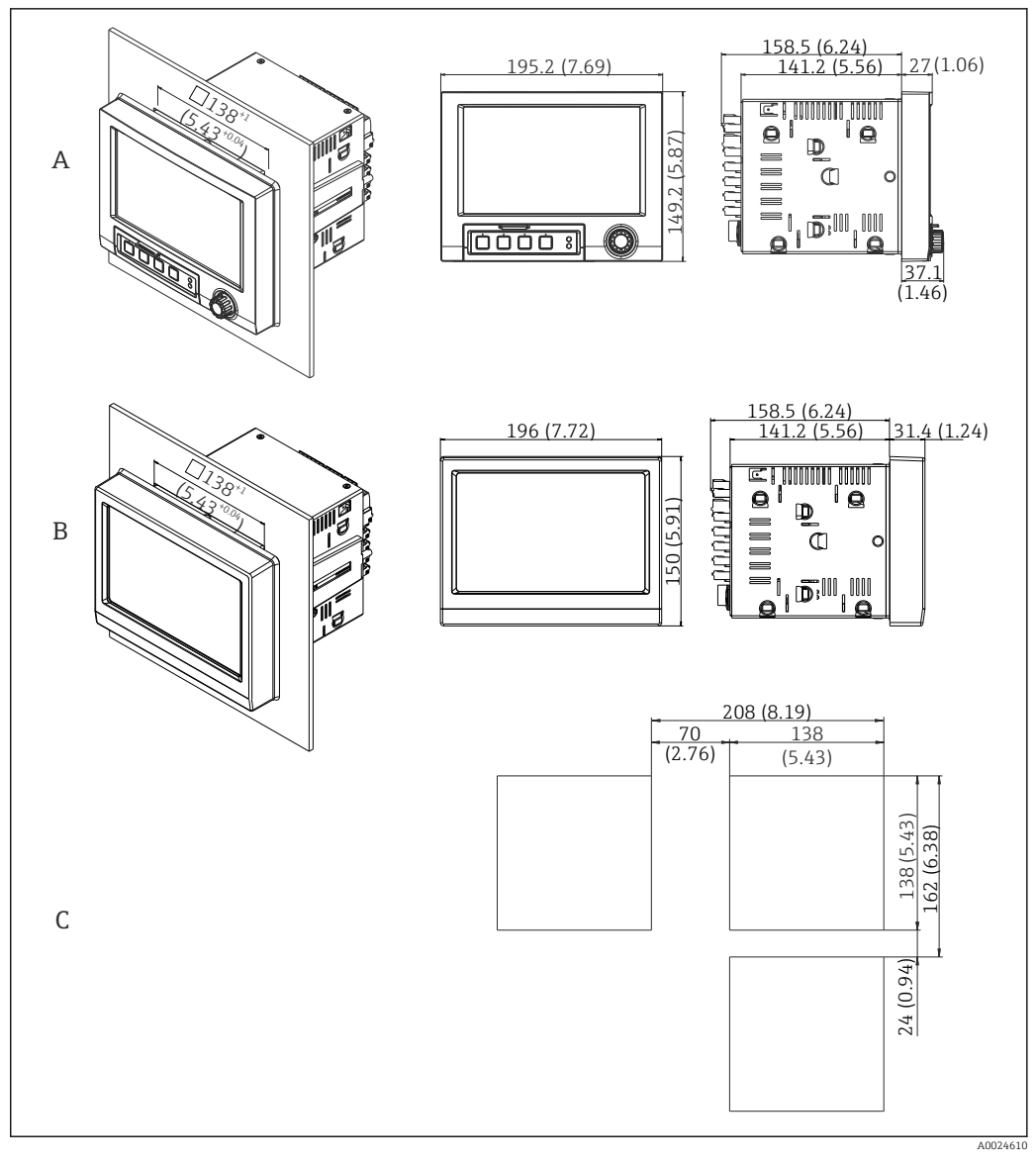

- ₽ 2 Výřez v panelu a rozměry v mm (palcích).
- Α
- Verze s navigátorem a čelními rozhraními Verze s přední částí z nerezové oceli a dotykovou obrazovkou В
- С Rozměry mřížky výřezů panelu pro různá zařízení

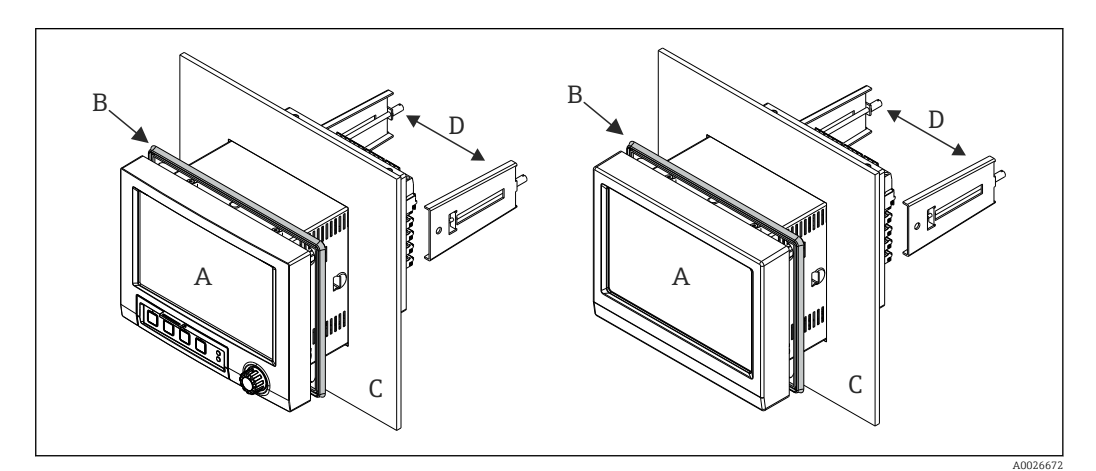

🛃 3 Montáž do panelu

- **1.** Ze zadní části přístroje zatlačte gumové těsnění (B) (součástí dodávky) až k přednímu rámu přístroje (A).
- 2. Posuňte přístroj (A) zpředu do výřezu v panelu (C). Aby se nehromadilo teplo, zachovejte od stěn a ostatních zařízení odstup > 12 mm (> 0,47 palce).
- 3. Držte přístroj (A) v rovině a zavěste do otvorů připevňovací držáky (D) (1 x vlevo, 1 x vpravo).
- 4. Rovnoměrně utahujte šrouby na připevňovacích držácích (D) pomocí šroubováku tak, aby bylo zajištěno bezpečné utěsnění k ovládacímu panelu (moment 100 Ncm).

## 5.3 Kontrola po instalaci

- Je těsnicí kroužek nepoškozený?
- Vede těsnění kolem celého okraje skříně?
- Jsou připevňovací držáky utaženy?
- Je přístroj pevně uchycený ve středu výřezu v ovládacím panelu?

## 6 Elektrické připojení

## 6.1 Podmínky připojení

#### **A** VAROVÁNÍ

#### Nebezpečí! Elektrické napětí!

- Celé zapojení zařízení musí být provedeno v době, kdy zařízení není pod napětím.
- Současné připojení kombinace bezpečného malého napětí a napětí, které představuje riziko zasažení proudem, k relé je nepřípustné.
- Kromě relé a napájecího napětí smějí být připojeny pouze energeticky omezené obvody v souladu s IEC/EN 61010-1.

Nebezpečí, pokud je přerušeno spojení s ochranným uzemněním

Zemnění musí být zapojeno před všemi ostatními zapojeními.

#### OZNÁMENÍ

#### Tepelné namáhání kabelu

► Používejte kabely vhodné pro teploty 5 °C (9 °F) nad okolní teplotou.

Nesprávné napájecí napětí může poškodit zařízení nebo způsobit jeho nesprávné funkce

 Před spuštěním zařízení se přesvědčte, že napájecí napětí souhlasí se specifikací na štítku.

Kontrola nouzového vypnutí přístroje

 Zajistěte vhodný vypínač nebo jistič do elektroinstalace budovy. Tento vypínač musí být umístěn v blízkosti přístroje (snadno v dosahu) a musí být označen jako jistič.

Ochrana zařízení proti přetížení

Zajistěte ochranu proti přetížení napájecího kabelu (jmenovitý proud = 10 A).

Nesprávné zapojení může být příčinou zničení přístroje

Dodržujte označení svorek na zadní straně zařízení.

Přechodové jevy s vysokou energií v dlouhých signálních vedeních.

Instalujte vhodnou předřazenou přepěťovou ochranu (např. E+H HAW562).

#### Speciální požadavky v souladu s FDA 21 CFR část 11:

- Uživatel musí mít přiměřené schopnosti a vzdělání pro připojení přístroje. Jen tak lze zabránit chybám připojení.
  - Uživatel je odpovědný za výběr správných rozsahů vstupů a připojení vhodných senzorů.
  - Uživatelé musí zajistit, že s připojenými senzory nelze manipulovat, protože jsou vhodně namontované a připojené.
  - Pro zabránění manipulaci se svorkami přístroje a měřením teploty svorek je volitelně k dispozici kryt svorek. Odpovědností uživatele je ověřit, že je přístroj po kontrole správně instalován a zapečetěn.
- Uživatel je odpovědný za dodržování shody s mezními hodnotami EMC na místě instalace (viz technické údaje).

## 6.2 Pokyny pro připojení

#### 6.2.1 Specifikace kabelu

#### Specifikace kabelů, pružinové svorky

Všechna připojení na zadní straně přístroje jsou navržena jako zásuvné šroubové nebo pružinové svorkovnice s ochranou proti přepólování. Tím je připojení velmi rychlé a snadné. Pružinové svorky se odemknou pomocí plochého šroubováku (velikost 0).

Při zapojování mějte na paměti následující:

- Průřez vodiče, výstup pomocného napětí, digitální I/O a analogové I/O: max. 1,5 mm<sup>2</sup> (14 AWG) (pružinové svorky)
- Průřez vodiče, hlavní vedení: max. 2,5 mm<sup>2</sup> (13 AWG) (šroubové svorky)
- Průřez vodiče, relé: max. 2,5 mm<sup>2</sup> (13 AWG) (pružinové svorky)
- Délka odizolování: 10 mm (0,39 in)

Při připojování ohebných kabelů k pružinovým svorkám nejsou zapotřebí žádné návlečky.

#### Stínění a zemnění

Optimální elektromagnetickou kompatibilitu (EMC) lze zaručit pouze tehdy, když jsou systémové součásti, a zvláště vedení (senzorická i komunikační), stíněny a když stínění tvoří co možná nejúplnější krycí strukturu. Stíněné vedení musí být použito pro senzorická vedení delší než 30 m. Ideální je 90% pokrytí stíněním. Navíc je třeba zajistit, aby se senzorická a komunikační vedení nekřížila. Připojte stínění k referenčnímu uzemnění co nejčastěji, aby byla zajištěna optimální ochrana EMC pro různé komunikační protokoly a připojené senzory.

Pro dodržování příslušných požadavků lze použít tři různé typy stínění:

- Stínění na obou koncích
- Stínění na jednom konci na straně napájení s kapacitním zakončením na straně zařízení
- Stínění na jednom konci na straně napájení

Zkušenosti ukazují, že nejlepších výsledků z hlediska EMC se ve většině případů dosahuje u instalací se stíněním na jedné straně, na straně napájení (bez kapacitivního zakončení na straně zařízení). Je třeba provést vhodná interní opatření pro vedení zařízení, aby byl možný neomezený provoz při přítomnosti elektromagnetického rušení. Tato opatření musejí být u tohoto zařízení brána do úvahy. Provoz v případě rušivých proměnných podle specifikace NAMUR NE21 je tak zaručen. Kde se na daný případ vztahují, musejí se během instalace dodržovat národní instalační směrnice a předpisy! V situacích, kdy jsou mezi jednotlivými zemnicími body velké rozdíly potenciálu, je k referenční zemi připojen přímo pouze jeden bod stínění.

Je-li stínění kabelu uzemněno ve více než jednom bodě v systémech bez potenciálového vyrovnání, mohou se objevovat proudy vyrovnávající frekvenci sítě. To může poškodit signálový kabel nebo výrazně ovlivnit přenos signálu. V těchto případech se signální kabel musí uzemnit pouze na jedné straně, tj. nesmí být připojen k zemnicí svorce pláště zařízení. Stínění, jež není připojeno, musí být odizolováno!

## 6.3 Připojení měřicího přístroje

#### 6.3.1 Svorky na zadní straně přístroje

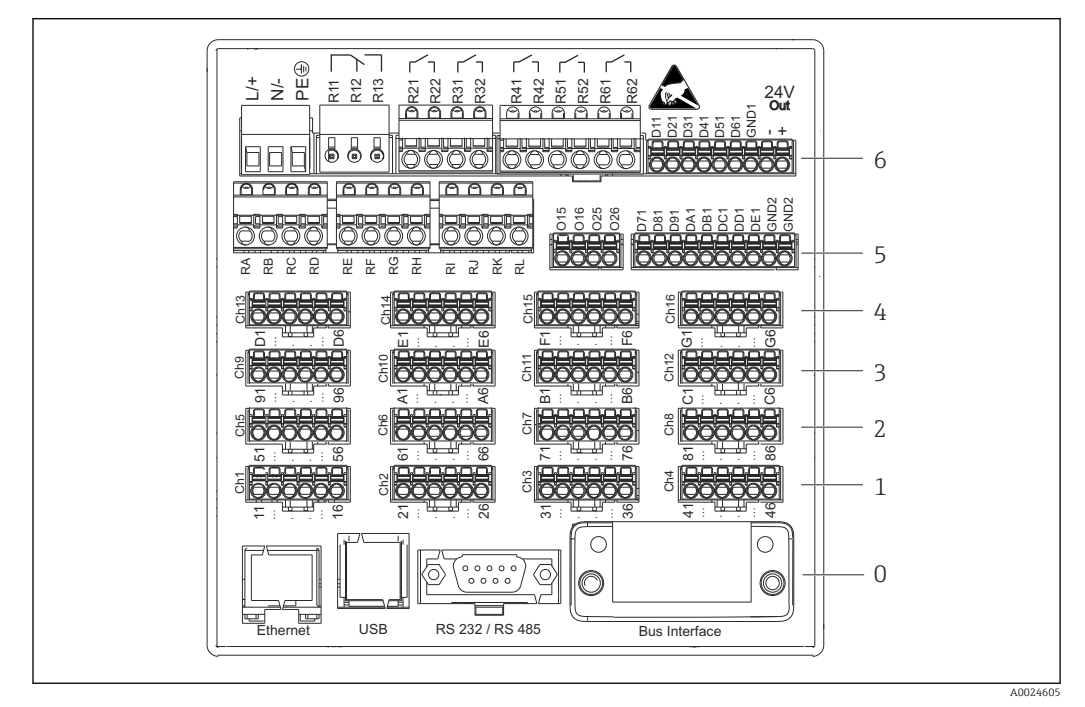

4 Svorky na zadní straně přístroje

- 6 Pozice 6: Napájení s relé
- 5 Pozice 5: Multifunkční karta nebo karta HART® (kanály 17-20) nebo digitální karta
- 4 Pozice 4: Multifunkční karta nebo karta HART® (kanály 13-16)
- 3 Pozice 3: Multifunkční karta nebo karta HART® (kanály 9-12)
- 2 Pozice 2: Multifunkční karta nebo karta HART® (kanály 5-8)
- 1 Pozice 1: Multifunkční karta nebo karta HART® (kanály 1-4)
- 0 Pozice 0: Karta CPU s rozhraními

#### 6.3.2 Elektrické zapojení, obsazení svorek

#### Schéma zapojení

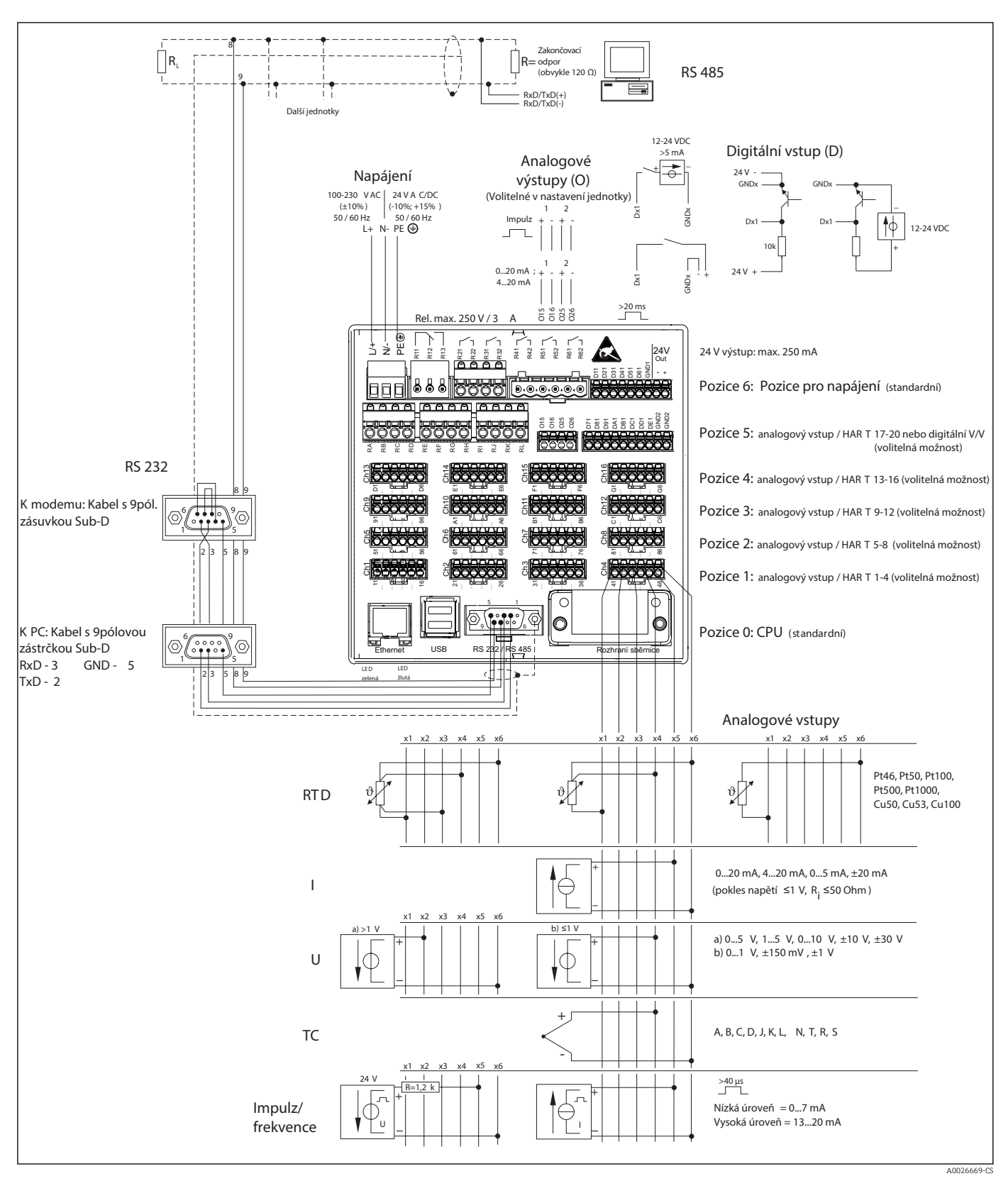

■ 5 Pro příklady zapojení vstupů HART<sup>®</sup> (volitelně) viz návod k obsluze  $\rightarrow$  ■ 23

#### Napájení napětí (napájecí zdroj, pozice 6)

| Typ napájecího zdroje | Svorka<br>$\downarrow \downarrow \downarrow \square$ $\downarrow \downarrow \downarrow \downarrow \downarrow \downarrow \downarrow \downarrow \downarrow \downarrow \downarrow \downarrow \downarrow \downarrow \downarrow \downarrow \downarrow \downarrow \downarrow$ |                                             |         |  |  |
|-----------------------|----------------------------------------------------------------------------------------------------|---------------------------------------------|---------|--|--|
| 100-230 VAC           | L+ N- PE                                                                                                    |                                             |         |  |  |
|                       | Fáze L                                                                                                    | Nulový vodič N                              | Zemnění |  |  |
| 24 V AC/DC L+ N-      |                                                                                                    | PE                                          |         |  |  |
|                       | Fáze L nebo +                                                                                                    | Fáze L nebo + Nulový vodič N nebo – Zemnění |         |  |  |

#### Relé (napájecí zdroj, pozice 6)

| Тур         | Svorka (max. 250 V, 3 A) |                                                   |                                                     |                 |                                                      |
|-------------|--------------------------|---------------------------------------------------|-----------------------------------------------------|-----------------|------------------------------------------------------|
|             |                          |                                                   |                                                     |                 |                                                      |
|             |                          |                                                   |                                                     |                 | A0019103                                             |
| Poplachové  | R11                      | R12                                               | R13                                                 |                 |                                                      |
| relé 1      | Přepínací<br>kontakt     | Normálně<br>sepnutý<br>kontakt (NC) <sup>1)</sup> | Normálně<br>rozepnutý<br>kontakt (NO) <sup>2)</sup> |                 |                                                      |
| Relé 2 až 6 |                          |                                                   |                                                     | Rx1             | Rx2                                                  |
|             |                          |                                                   |                                                     | Spínací kontakt | Normálně<br>rozepnutý kontakt<br>(NO <sup>2)</sup> ) |

NC = normally closed (rozpínací) 1) 2)

NO = normally open (spinaci)

Otevřenou nebo zavřenou funkci (= aktivace nebo deaktivace cívky relé) lze v mezním případě konfigurovat v nastavení: "Nastavení -> Pokročilá nastavení -> Výstupy -> H Relé -> Relé x". V případě výpadku proudu však relé přejde do klidového spínacího stavu bez ohledu na naprogramované nastavení.

#### Digitální vstupy; výstup pomocného napětí (napájecí zdroj, pozice 6)

| Тур          | Svorka                        |                                        |          |
|--------------|-------------------------------|----------------------------------------|----------|
|              |                               |                                        | A0019103 |
| Digitální    | D11 až D61                    | GND1                                   |          |
| vstup 1 až 6 | Digitální vstup 1 až 6<br>(+) | Zem (-) pro digitální<br>vstupy 1 až 6 |          |

| Тур                                                         |  |           |                         |
|-------------------------------------------------------------|--|-----------|-------------------------|
| Výstup                                                      |  | 24V výst  | A0019103<br>24V výst. + |
| pomocného<br>napětí,<br>nestabilizova<br>ný, max. 250<br>mA |  | - Zemnění | + 24V (±15 %)           |

Je-li pro digitální vstupy třeba používat pomocné napětí, musí být výstupní svorka 24 V výstupu pomocného napětí spojena se svorkou GND1.

#### Analogové vstupy (pozice 1-5)

První číslice (x) dvouciferného čísla svorky odpovídá přiřazenému kanálu:

| Тур                                             | Svorka | × × × × × | ]         |           |     | A0019303 |
|-------------------------------------------------|--------|-----------|-----------|-----------|-----|----------|
|                                                 | x1     | x2        | x3        | x4        | x5  | x6       |
| Vstup – proud/pulzy/<br>frekvence <sup>1)</sup> |        |           |           |           | (+) | (-)      |
| Napětí > 1 V                                    |        | (+)       |           |           |     | (-)      |
| Napětí ≤1 V                                     |        |           |           | (+)       |     | (-)      |
| Odporový teploměr RTD<br>(2vodičový)            | (A)    |           |           |           |     | (B)      |
| Odporový teploměr RTD<br>(3vodičový)            | (A)    |           |           | b (sense) |     | (B)      |
| Odporový teploměr RTD<br>(4vodičový)            | (A)    |           | a (sense) | b (sense) |     | (B)      |
| Termočlánky TC                                  |        |           |           | (+)       |     | (-)      |

 Jestliže se univerzální vstup použije jako frekvenční nebo pulzní vstup, musí se do série se zdrojem napětí zapojit sériový odpor. Příklad: sériový odpor 1,2 kOhm při 24 V

#### Vstupy HART<sup>®</sup> (pozice 1-5)

První číslice (x) dvouciferného čísla svorky odpovídá přiřazenému kanálu:

| Тур                            | Svorka                                |     |     |                  |    |          |
|--------------------------------|---------------------------------------|-----|-----|------------------|----|----------|
|                                | U U U U U U U U U U U U U U U U U U U |     |     |                  |    | 40024862 |
|                                |                                       | 2   | 2   |                  | _  |          |
|                                | XI                                    | xZ  | x3  | x4               | хъ | x6       |
| HART <sup>®</sup> (4 až 20 mA) | SHD                                   | H_1 | H_2 | R <sub>com</sub> | I+ | I-       |

- Komunikační odpor 250 Ω (zátěž) je instalován na straně přístroje mezi svorkami x4 a x5.
  - Odpor 10 Ω (můstek) je instalován na straně přístroje u vstupu proudu mezi svorkami x5 a x6.
  - Svorky x2 a x3 (H\_1 a H\_2) jsou vnitřně propojeny.
  - Interní modem HART<sup>®</sup> je umístěn mezi svorkami x2/x3 a x6.

#### Rozšíření relé (digitální karta, pozice 5)

| Тур         | Svorka (max. 250 V, 3 A)              |                                                    |                 |                                                 |  |  |
|-------------|---------------------------------------|----------------------------------------------------|-----------------|-------------------------------------------------|--|--|
|             | 2 2 2 2 2 2 2 2 2 2 2 2 2 2 2 2 2 2 2 |                                                    |                 | A0024736                                        |  |  |
| Relé 7, 8   | RA                                    | RB                                                 | RC              | RD (rudý)                                       |  |  |
| Relé 9, 10  | RE                                    | RF                                                 | RG              | RH                                              |  |  |
| Relé 11, 12 | RI                                    | RJ                                                 | RK              | RL                                              |  |  |
|             | Spínací kontakt                       | Normálně<br>rozepnutý kontakt<br>( <sup>1)</sup> ) | Spínací kontakt | Normálně rozepnutý<br>kontakt ( <sup>2)</sup> ) |  |  |

1) NO)

2) NO)

Otevřenou nebo zavřenou funkci (= aktivace nebo deaktivace cívky relé) lze v mezním případě konfigurovat v nastavení: "Nastavení -> Pokročilá nastavení -> Výstupy -> Relé -> Relé x". V případě výpadku proudu však relé přejde do klidového spínacího stavu bez ohledu na naprogramované nastavení.

#### Analogové výstupy (digitální karta, pozice 5)

| Тур        | Svorka                                |                                     |                        |                                     |
|------------|---------------------------------------|-------------------------------------|------------------------|-------------------------------------|
|            | 2 2 2 2 2 2 2 2 2 2 2 2 2 2 2 2 2 2 2 |                                     |                        | A0024736                            |
| Analogový  | 015                                   | 016                                 | 025                    | 026                                 |
| vystup 1-2 | Analogový výstup 1<br>(+)             | Uzemnění, analogový<br>výstup 1 (-) | Analogový výstup 2 (+) | Uzemnění, analogový<br>výstup 2 (-) |

#### Rozšíření digitálních vstupů (digitální karta, pozice 5)

| Тур               | Svorka                                                                                                    |                                                                    |                                         |
|-------------------|----------------------------------------------------------------------------------------------------|--------------------------------------------------------------------|-----------------------------------------|
|                   | ****         *         *         *         *         *         *         *         *         *         *         *         *         *         *         *         *         *         *         *         *         *         *         *         *         *         *         *         *         *         *         *         *         *         *         *         *         *         *         *         *         *         *         *         *         *         *         *         *         *         *         *         *         *         *         *         *         *         *         *         *         *         *         *         *         *         *         *         *         *         *         *         *         *         *         *         *         *         *         *         *         *         *         *         *         *         *         *         *         *         *         *         *         *         *         *         *         *         *         *         *         *         *         *         *         *         * | A A<br>B A<br>B A<br>B A<br>B A<br>B A<br>B A<br>B A<br>B A<br>B A | A0024736                                |
| Digitální vstup 7 | D71 až DE1                                                                                                    | GND2                                                               | GND2                                    |
| až 14             | Digitální vstup 7 až 14 (+)                                                                                                    | Zem (-) pro digitální vstupy 7<br>až 14                            | Zem (-) pro digitální vstupy 7<br>až 14 |

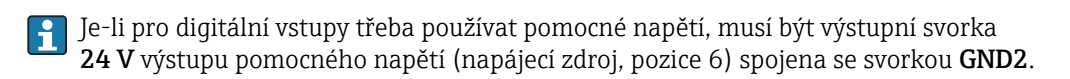

# 6.3.3 Příklad zapojení: Výstup pomocného napětí jako napájení převodníku pro 2vodičové senzory

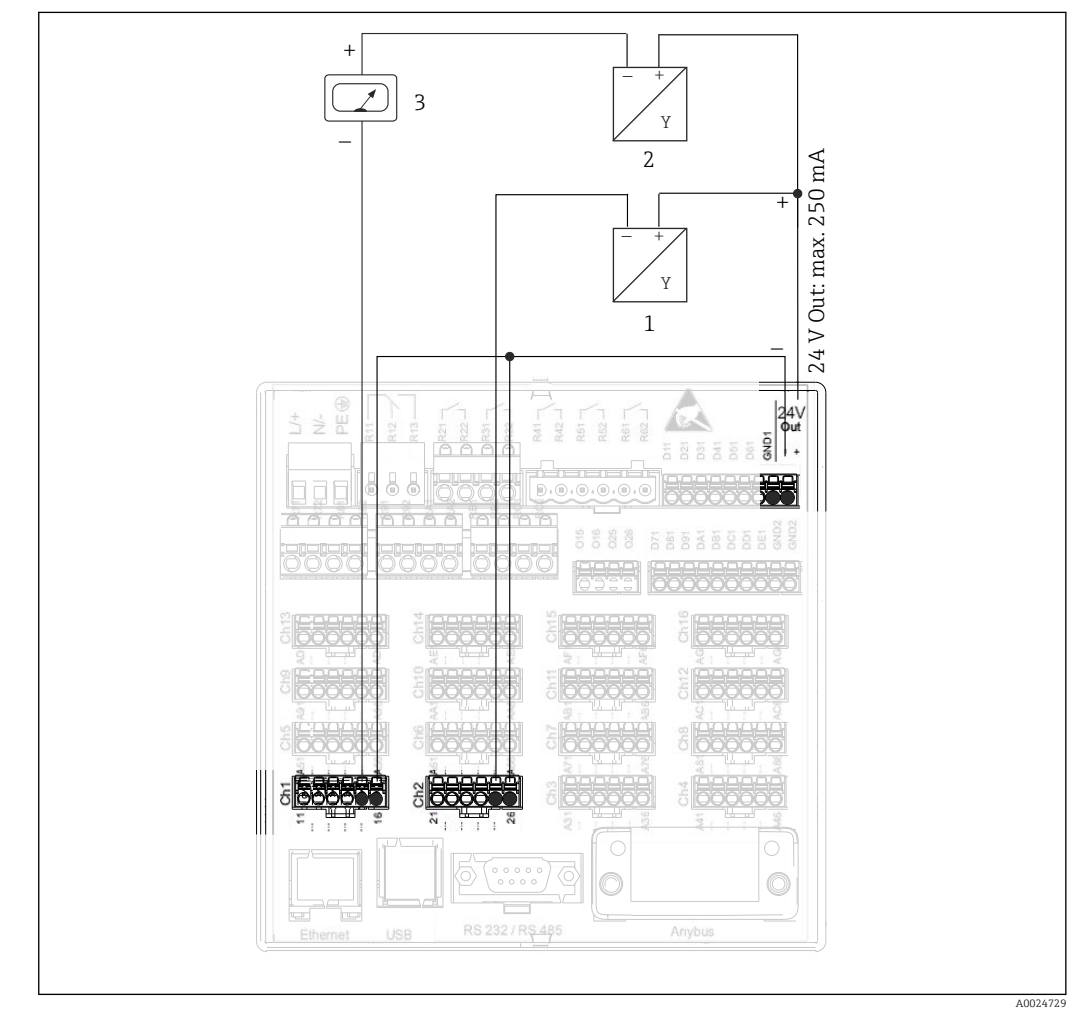

6 Připojení výstupu pomocného napětí při použití jako napájení pro 2vodičové senzory s proudovým výstupem

- 1 Senzor 1 (např. Cerabar od Endress+Hauser)
- 2 Senzor 2
- 3 Externí indikátor (volitelně) (např. RIA16 od Endress+Hauser)

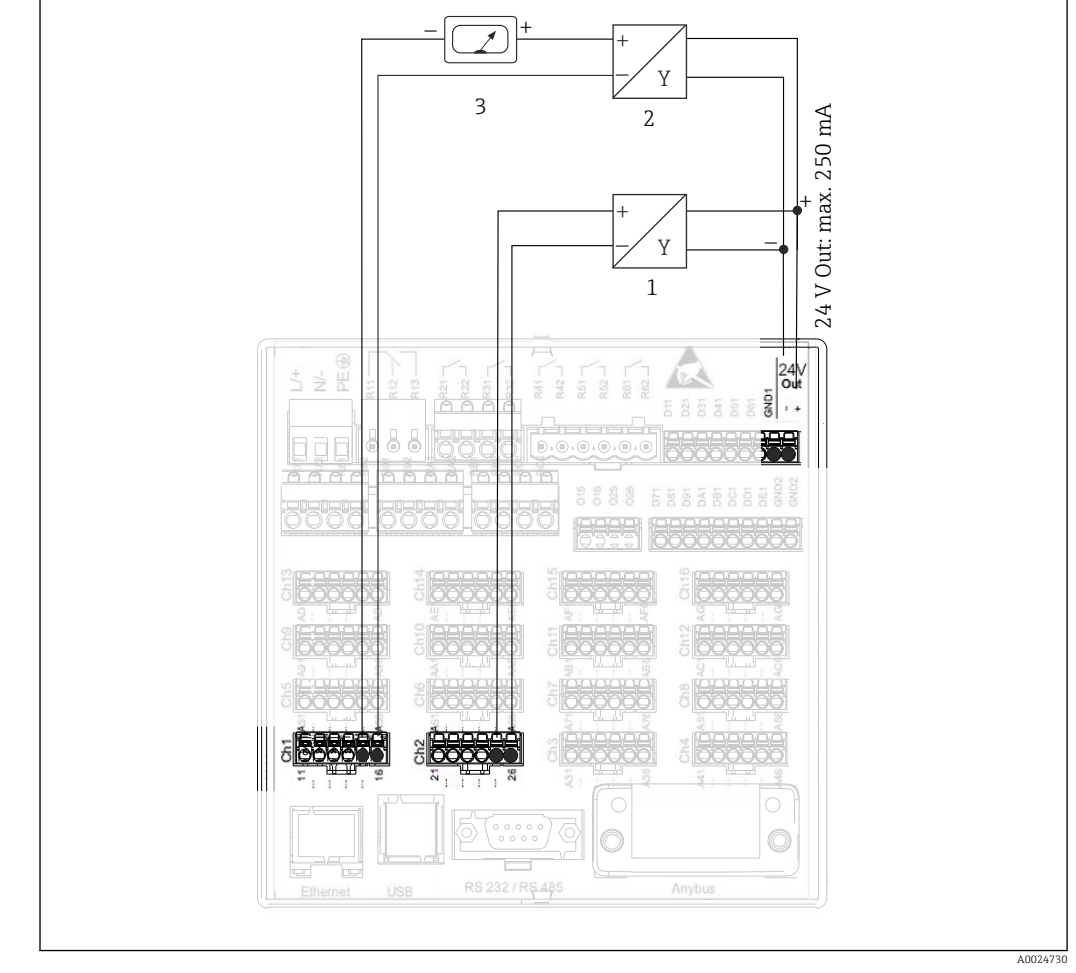

## 6.3.4 Příklad zapojení: Výstup pomocného napětí jako napájení převodníku pro 4vodičové senzory

Připojení výstupu pomocného napětí při použití jako napájení pro 4vodičové senzory s proudovým výstupem

1 Senzor 1 (např. teplotní spínač TTR31 od Endress+Hauser)

2 Senzor 2

3 Externí indikátor (volitelně) (např. RIA16 od Endress+Hauser)

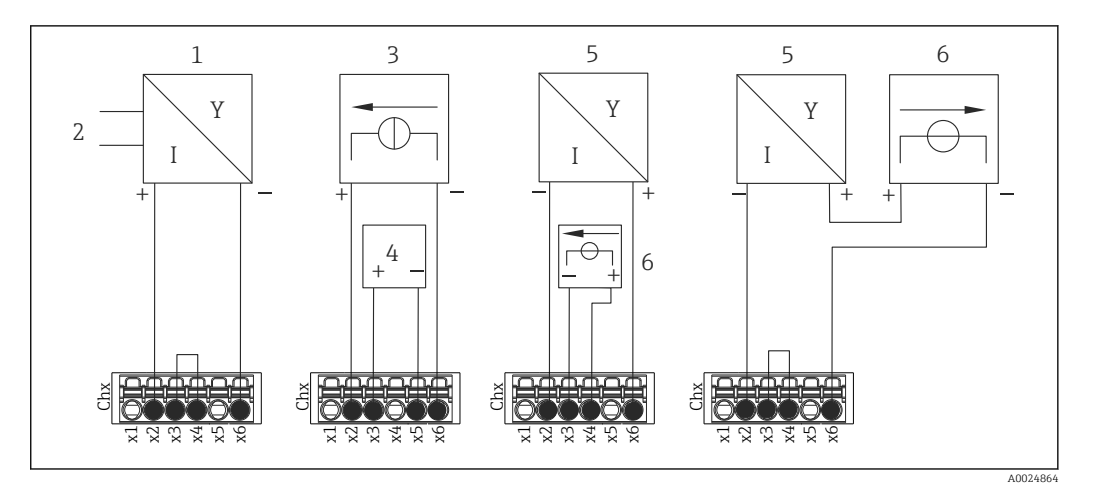

#### 6.3.5 Příklad zapojení: vstup HART<sup>®</sup> ve dvoubodovém spojení

🖻 8 Příklad zapojení: vstupy HART® ve dvoubodovém spojení

- 1 Aktivní 4vodičový senzor (slave)
- 2 Napájení 4vodičového senzoru
- 3 Napájení (elektrický zdroj) pro aktuátor
- 4 Aktuátor (např. regulátor nebo ventil)
- 5 Pasivní 2vodičový senzor (slave)
- 6 Napájení (zdroj napětí) pro senzor

Interní pomocné napětí (24 V OUT) lze rovněž používat jako napájení.

#### 6.3.6 Příklad zapojení: vstup HART<sup>®</sup> ve spojení Multidrop

Informace o topologii HART® Multidrop:

- Analogový signál není k dispozici pro procesní proměnnou. Používá se pouze digitální signál.
- Topologie Multidrop není doporučena pro časově kritické aplikace z důvodu pomalejší rychlosti aktualizace.
- Zařízení podporuje maximálně 5 senzorů na proudovou smyčku. Adresa musí být v rozsahu 1 až 15 (kompatibilita s HART®5).

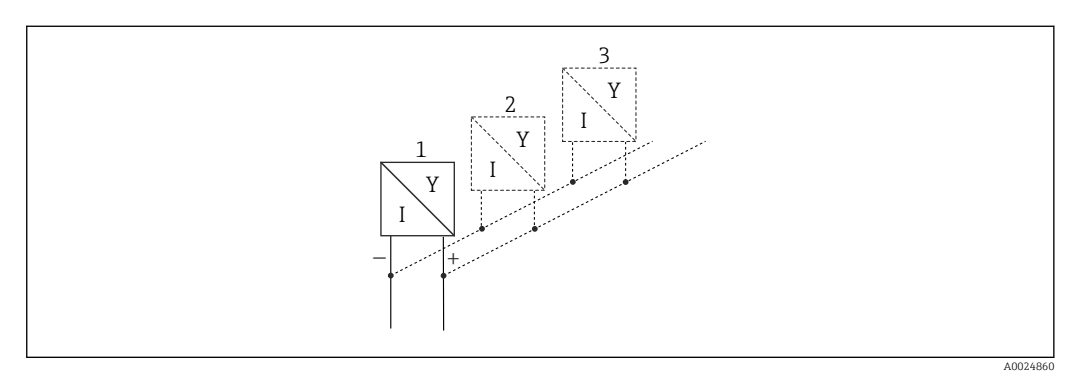

- 9 Příklad zapojení: vstup HART® ve spojení Multidrop
- 1 Senzor (slave 1)
- 2 Senzor (slave 2)
- 3 Senzor (slave 3-5)

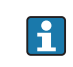

Interní pomocné napětí (24 V OUT) lze rovněž používat jako napájení.

# 6.3.7 Rozhraní RS232/RS485 (karta CPU, zadní část přístroje, pozice 0)

Pro sériová rozhraní používejte stíněné signálové vedení!

K dispozici je kombinované připojení RS232/RS485 ve stíněné zdířce SUB D9 na zadní straně přístroje. To lze použít k přenosu dat a k připojení modemu. Pro komunikaci s modemem doporučujeme průmyslový modem s funkcí watchdog.

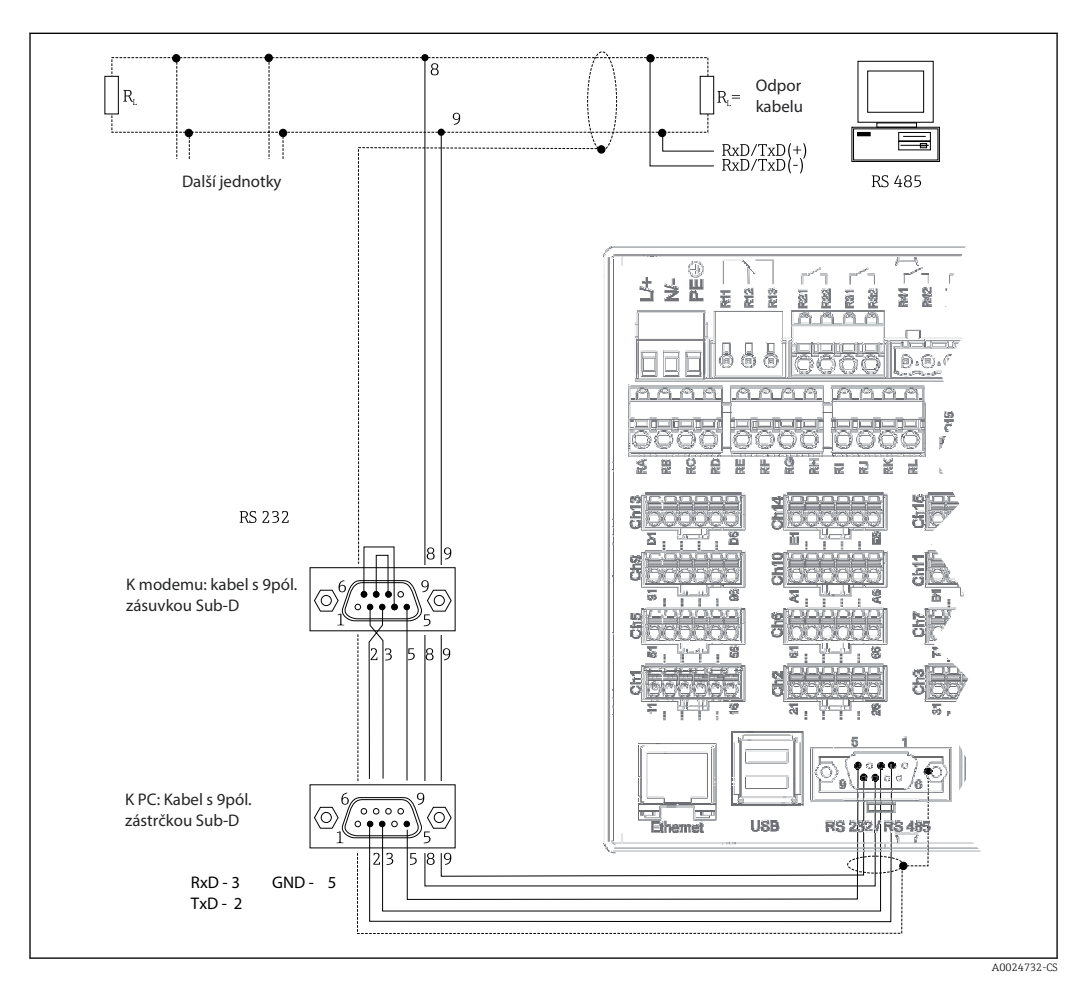

| Тур                                                                                                    | K | Kolík zásuvky SUB-D9 |                    |   |     |   |   |           |           |
|----------------------------------------------------------------------------------------------------|---|----------------------|--------------------|---|-----|---|---|-----------|-----------|
|                                                                                                    | 1 | 2                    | 3                  | 4 | 5   | 6 | 7 | 8         | 9         |
| Přiřazení<br>RS232                                                                                                    |   | TxD (výstup<br>dat)  | RxD (vstup<br>dat) |   | GND |   |   |           |           |
| Přiřazení<br>RS485                                                                                                    |   |                      |                    |   | GND |   |   | RxD/TxD – | RxD/TxD + |
| Neobsazená připojení je třeba nechat prázdná.<br>Maximální délka kabelu:<br>RS232: 2 m (6.6 ft)<br>RS485: 1000 m (3280 ft) |   |                      |                    |   |     |   |   |           |           |

Současně lze použít pouze jedno rozhraní (RS232 nebo RS485).

#### Volitelně: Modbus RTU master

Jako Modbus master může zařízení sledovat jiné jednotky Modbus slave přes RS485. Modbus RTU master může být provozován souběžně s Profibus DP slave, adaptérem EtherNet/IP, zařízením PROFINET I/O nebo Modbus TCP slave.

Přes Modbus lze přenášet až 40 analogových vstupů a ukládat je v přístroji.

#### Doplněk: Modbus RTU slave

Zařízení může být jako Modbus slave sledováno jinou jednotkou Modbus master přes RS485.

Přes Modbus lze přenášet až 40 analogových vstupů a 20 (14 reálných + 6 virtuálních) digitálních vstupů a ukládat je v přístroji.

🖪 Modbus RTU master a RTU slave nemohou být provozovány souběžně.

#### Vzdálené sledování s analogovým nebo bezdrátovým modemem GSM/GPRS:

#### Analogový modem:

Doporučuje se používat analogový modem pro průmyslové použití (např. Devolo nebo WESTERMO), který je připojen k rozhraní RS232 se speciálním modemovým kabelem (viz Příslušenství).→ 🗎 79

#### Bezdrátový modem GSM/GPRS:

Doporučuje se používat bezdrátový modem GSM/GPRS (např. Cinterion, INSYS nebo WESTERMO, včet. antény a napájecího zdroje) pro průmyslové použití, který je připojen k rozhraní RS232 se speciálním modemovým kabelem (viz Příslušenství).  $\rightarrow \bigoplus$  79 Důležité: bezdrátový modem potřebuje kartu SIM a přihlášení k přenosu dat. Kromě toho musí být možné rychle deaktivovat PIN.

# 6.3.8 Ethernetové připojení (karta CPU, zadní část přístroje, pozice 0)

Ethernetové rozhraní lze použít k integraci zařízení přes hub nebo switch do počítačové sítě (TCP/ IP Ethernet). K tomuto propojení lze použít standardní patch kabel (např. CAT5E). Pomocí DHCP je možné přístroj plně integrovat do stávající sítě bez nutnosti dodatečné konfigurace. K přístroji lze přistupovat z každého PC v síti.

- Standard: 10/100 Base T/TX (IEEE 802.3)
- Zdířka: RJ-45
- Max. délka kabelu: 100 m
- Galvanické oddělení; zkušební napětí: 500 V

Jsou implementovány následující funkce:

- Datová komunikace se softwarem na PC (analytický software, konfigurační software, OPC server)
- Webový server

#### Význam kontrolek

Pod zásuvkou připojení Ethernetu (na zadní straně přístroje) jsou dvě svítivé diody, které indikují stav rozhraní Ethernet.

- Žlutá kontrolka: signál spojení; svítí, když je přístroj připojený k síti. Pokud tato kontrolka nesvítí, komunikace není možná.
- Zelená kontrolka: Tx/Rx; nepravidelně poblikává, když zařízení vysílá nebo přijímá data.

#### Požadavky s ohledem na síťovou tiskárnu

Tiskárna musí podporovat PCL5c (nebo vyšší). Jsou podporovány laserové a inkoustové tiskárny. Výtisky jsou vždy barevné (pokud je podporuje tiskárna). Používáte-li černobílou tiskárnu, má výtisk různé odstíny šedé barvy.

Referenční seznam: HP Color LaserJet CP1515n, HP Color LaserJet Pro CP1525n, Kyocera FS-C5015N.

Tiskárny GDI nejsou podporovány!

#### Volitelně: Ethernet Modbus TCP master

Jako Modbus master může zařízení sledovat jiné jednotky Modbus slave přes Ethernet. Modbus TCP master může být provozován souběžně s Profibus DP slave, Modbus RTU, Modbus TCP slave, adaptérem EtherNet/IP nebo zařízením PROFINET I/O.

Přes Modbus lze přenášet až 40 analogových vstupů a ukládat je v přístroji.

#### Doplněk: Ethernet Modbus TCP slave

Rozhraní Modbus TCP se používá k připojení nadřazených systémů SCADA (Modbus master) kvůli přenosu všech měřených hodnot a procesních hodnot.

Přes Modbus lze přenášet až 40 analogových vstupů a 20 (14 reálných + 6 virtuálních) digitálních vstupů a ukládat je v přístroji.

# 6.3.9 Volitelně: rozhraní Anybus<sup>®</sup> (karta CPU, zadní část přístroje, pozice 0)

#### PROFIBUS-DP slave:

Zařízení lze integrovat do sběrnicového systému přes standard PROFIBUS–DP prostřednictvím rozhraní PROFIBUS-DP. Přes PROFIBUS–DP lze přenášet až 40 analogových vstupů a 20 (14 reálných + 6 virtuálních) digitálních vstupů a ukládat je v přístroji. Pro dvousměrnou komunikaci v cyklickém přenosu dat. Připojení přes zdířku Sub-D.

Přenosová rychlost: max. 12 Mbit/s.

#### Adaptér EtherNet/IP (slave):

Přes EtherNet/IP lze přenášet až 40 analogových vstupů a 20 (14 reálných + 6 virtuálních) digitálních vstupů a ukládat je v přístroji. Vestavěný modul odpovídá kategorii I/O server (stupeň 2). Má integrovaný 2portový spínač, a proto podporuje komunikaci EtherNet/IP s řadovou nebo kruhovou topologií. Připojení přes standardní zdířky 2 RJ45.

#### Zařízení PROFINET I/O:

Přes PROFINET IO lze přenášet až 40 analogových vstupů a 20 (14 reálných + 6 virtuálních) digitálních vstupů a ukládat je v přístroji. 2portový modul pro PROFINET IO splňuje třídu shody B. Integrovaný spínač umožňuje komunikaci s řadovou nebo kruhovou topologií bez dodatečného externího spínače. Připojení přes standardní zdířky 2 RJ45.

# 6.3.10 Připojení USB, typ A (host) (karta CPU, zadní část přístroje, pozice 0)

Dva porty USB 2.0 jsou k dispozici na stíněných zdířkách USB A na zadní části přístroje. K těmto portům je možné připojit např. USB flash disk jako paměťové médium. Rovněž lze připojit externí klávesnici/myš pro obsluhu přístroje, hub USB, čtečku čárových kódů nebo tiskárnu (PCL5c nebo vyšší).

# 6.3.11 Připojení na přední části přístroje (pouze pro verzi s navigátorem a čelními rozhraními)

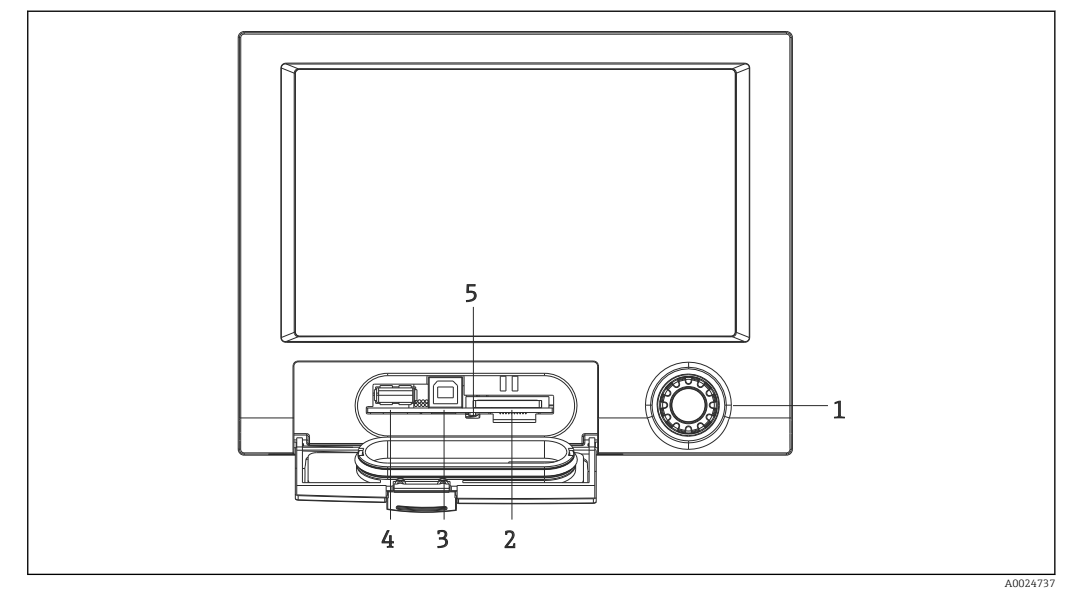

- 🗷 10 Verze s navigátorem a čelními rozhraními s otevřeným krytem
- 1 Navigátor
- 2 Otvor pro SD kartu
- 3 Zdířka USB B (koncové zařízení) např. pro připojení k PC nebo notebooku
- 4 Zdířka USB A "Host" např. pro paměť USB, externí klávesnici, čtečku čárových kódů nebo tiskárnu
- 5 Kontrolka LED u otvoru pro SD. Žlutá kontrolka svítí nebo bliká, když zařízení zapisuje na SD kartu nebo z ní čte

#### Připojení USB typu A (hostitel)

Port USB 2.0 je k dispozici přes stíněnou zdířku USB A na přední straně přístroje. K tomuto portu je možné připojit např. USB flash disk jako paměťové médium. Rovněž lze připojit externí klávesnici/myš pro obsluhu přístroje, hub USB, čtečku čárových kódů nebo tiskárnu (PCL5c nebo vyšší).

#### Připojení USB typu B (koncové zařízení)

Port USB 2.0 je k dispozici přes stíněnou zdířku USB B na přední straně přístroje. Tu lze použít k připojení například zařízení pro komunikaci s notebookem.

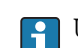

USB-2.0 je kompatibilní s USB-1.1 nebo USB-3.0, tj. komunikace je možná.

#### Požadavky ohledně karty SD

Jsou podporovány karty SD-HC průmyslového stupně s max. 32 GB.

Používejte pouze SD karty průmyslové kvality popisované v kapitole "Příslušenství" v návodu k obsluze. Ty byly testovány výrobcem a zaručují bezchybnou funkci v přístroji. →

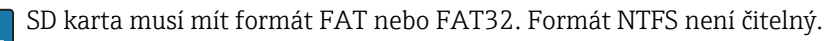

## 6.3.12 Všeobecné informace o zařízeních USB

Zařízení USB jsou detekována funkcí "plug-and-play". Jestliže je připojeno více zařízení stejného typu, bude k dispozici pouze to USB zařízení, které bylo připojeno jako první. Nastavení pro zařízení USB se provádí v menu. Je možné připojit maximálně 8 externích zařízení USB (vč. rozbočovače USB), pokud jejich odběr nepřesahuje 500 mA. Pokud dojde k přetížení, zařízení USB budou automaticky vypnuta. Pro vyšší výkon lze používat aktivní hub USB.

#### Požadavky ohledně USB flash disku

Není zaručeno, že USB flash disky od všech výrobců budou fungovat bezchybně. To je důvod, proč se doporučuje karta SD průmyslové kvality, aby bylo zajištěno spolehlivé zaznamenávání dat. → 🖺 79

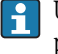

USB flash disk musí mít formát FAT nebo FAT32. Formát NTFS není čitelný. Systém podporuje pouze USB flash disky s max. 32 GB.

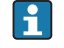

Paměť USB se nesmí k zařízení připojovat pomocí hubu USB. Interference z jiných zařízení USB mohou způsobit ztrátu dat.

#### Požadavky ohledně externí klávesnice USB

Systém podporuje pouze klávesnice, které lze adresovat s využitím obecných ovladačů (klávesnice třídy HID – Human Interface Device). Speciální klávesy nejsou podporovány (např. klávesa Windows). Uživatelé mohou zadávat pouze ty znaky, které jsou k dispozici ve vstupní znakové sadě přístroje. Všechny nepodporované znaky budou odmítnuty. Není možné připojit bezdrátovou klávesnici. Jsou podporována následující rozvržení klávesnice: DE, CH, FR, USA, USA International, UK, IT. Viz nastavení pod položkou "Nastavení -> Pokročilé nastavení -> Systém -> Rozvržení klávesnice".

#### Požadavky ohledně externí čtečky čárových kódů USB

Připojená čtečka čárových kódů musí fungovat jako klávesnice HID (human interface device) (univerzální klávesnicový ovladač). Čtečka čárových kódů musí každý čárový kód doplnit o nový řádek (0x0D) + posun řádků (0x0A).

#### Kontrola čtečky čárových kódů na PC

Před připojením čtečky čárových kódů k zařízení je třeba ji zkontrolovat na PC se systémem Windows<sup>®</sup> PC.

- 1. Připojte čtečku čárových kódů k PC a počkejte, až systém Microsoft Windows<sup>®</sup> rozpozná zařízení jako klávesnici HID a instaluje ji (zkontrolujte pomocí správce zařízení Windows).
- 2. Konfigurujte čtečku čárových kódů podle pokynů v návodu k obsluze čtečky čárových kódů.
- 3. Spusťte poznámkový blok (editor).
- 4. Pomocí čtečky čárových kódů přečtete čárový kód (používaný později) a zkontrolujte jej.
- 5. Nepřipojujte čtečku čárových kódů k zařízení, dokud není čtečka čárových kódů správně konfigurovaná a zkontrolovaná na PC.
- 6. Zvolte sadu znaků na zařízení "Nastavení -> Pokročilá nastavení -> Systém -> Čtečka čárových kódů -> Znaková sada". Isou podporovány následující sady znaků: DE. CH. FR, USA, USA International, UK, IT. Poznámka: Toto nastavení musí být totožné s konfigurací čtečky čárových kódů! Systém čte pouze ty znaky, které jsou k dispozici ve vstupní znakové sadě přístroje. Všechny ostatní znakové sady budou odmítnuty.
- 7. Čtečka čárových kódů by rovněž měla být zkontrolována na zařízení přes "Hlavní menu -> Diagnostika -> Simulace -> Test čtečky čárových kódů".

V případě problémů se obraťte na výrobce čtečky čárových kódů.

Referenční seznam: Datalogic Gryphon D230, Metrologic MS5100 Eclipse Series, Symbol LS2208, Datalogic Quickscan 1, Godex GS220, Honeywell Voyager 9590.

Požadavky ohledně externí tiskárny USB

Tiskárna musí podporovat PCL5c (nebo vyšší). Jsou podporovány laserové a inkoustové tiskárny. Výtisky jsou vždy barevné (pokud je podporuje tiskárna). Používáte-li černobílou tiskárnu, má výtisk různé odstíny šedé barvy.

Referenční seznam: HP Color LaserJet CP1515n, HP Color LaserJet Pro CP1525n, Kyocera FS-C5015N.

Tiskárny GDI nejsou podporovány!

## 6.4 Kontrola po připojení

| Stav a specifikace zařízení                                    | Poznámky                                         |
|----------------------------------------------------------------|--------------------------------------------------|
| Jsou zařízení nebo kabely poškozeny?                           | Vizuální kontrola                                |
| Elektrické připojení                                           | Poznámky                                         |
| Souhlasí napájecí napětí s jeho specifikací na typovém štítku? | -                                                |
| Jsou všechny svorky pevně usazené ve správných pozicích?       | -                                                |
| Jsou nainstalované kabely odlehčeny na tah?                    | -                                                |
| Jsou napájecí a signální kabely správně zapojeny?              | Viz schéma zapojení a zadní<br>stranu přístroje. |

# 7 Možnosti obsluhy

## 7.1 Přehled možností obsluhy

Přístroj může být ovládán přímo na místě s navigátorem a klávesnicí/myší USB nebo přes rozhraní (sériové, USB, Ethernet) a pomocí ovládacích nástrojů (webový server, konfigurační software FieldCare/DeviceCare).

## 7.2 Struktura a funkce menu obsluhy

## 7.2.1 Menu obsluhy pro pracovníky obsluhy a údržby

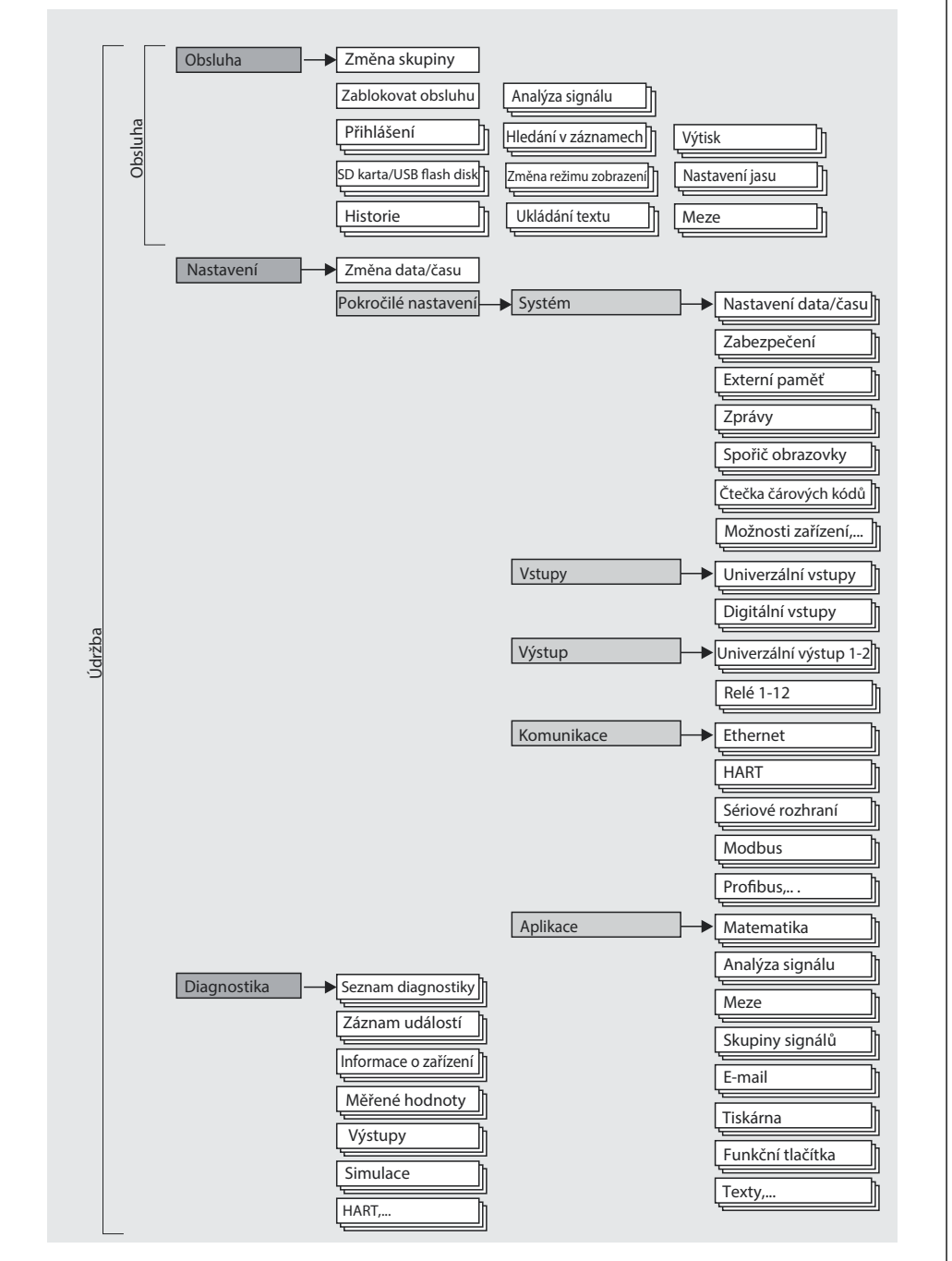

A0024770-C

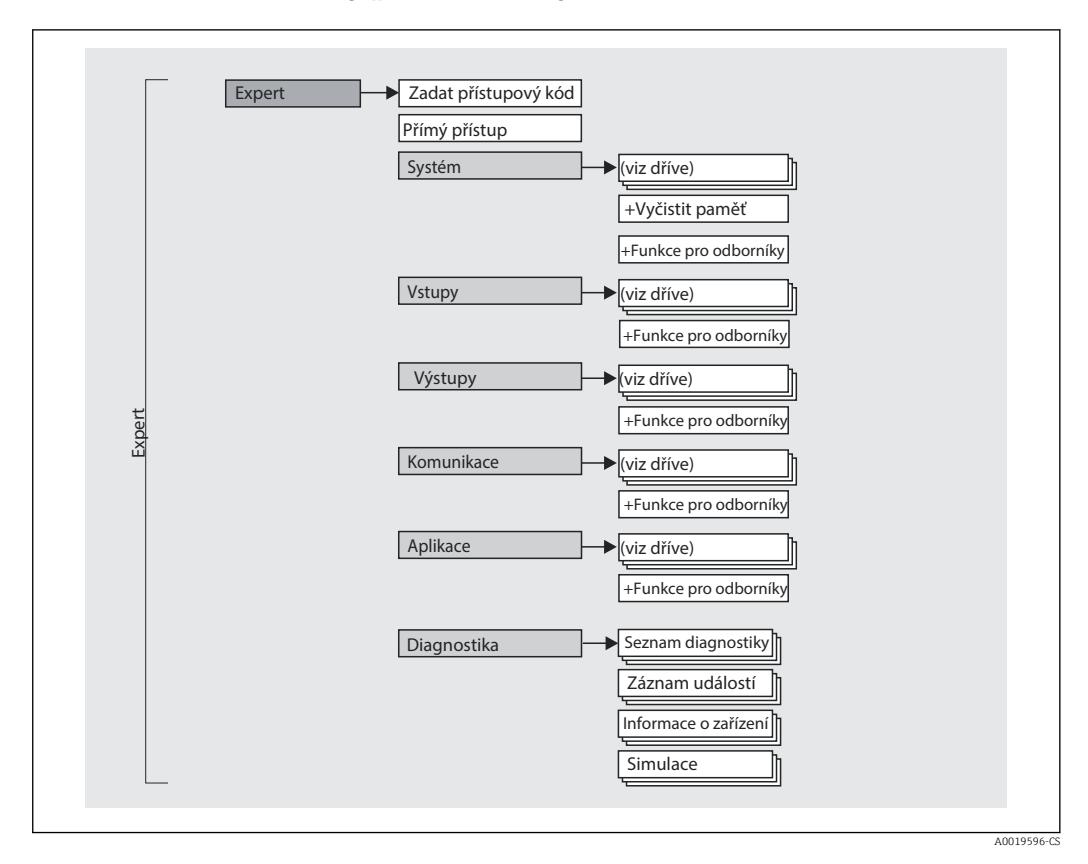

## 7.2.2 Menu obsluhy pro odborníky

#### 7.2.3 Podmenu a uživatelé

Určité části menu jsou přiřazeny určitým rolím uživatele. Každá role odpovídá typickým úlohám v rámci životního cyklu zařízení.

| Role uživatele | Typické úlohy                                                                     | Menu        | Obsah/význam                                                                                                    |
|----------------|-----------------------------------------------------------------------------------|-------------|----------------------------------------------------------------------------------------------------|
| Operátor       | Úlohy během obsluhy:<br>• Konfigurace displeje.<br>• Odečítání naměřených hodnot. | "Obsluha"   | Obsahuje všechny parametry, které jsou nezbytné pro<br>plynulý provoz: konfigurace zobrazení měřených<br>hodnot (zobrazené hodnoty, formát zobrazení atd.).                                                                                                    |
| Údržba         | Uvádění do provozu:<br>• Konfigurace měření.<br>• Konfigurace zpracování dat.     | "Nastavení" | <ul> <li>Obsahuje všechny parametry pro uvedení do provozu:</li> <li>Změna data/času</li> <li>Podmenu "Pokročilé nastavení"</li> <li>Obsahuje další podmenu a parametry: <ul> <li>Systém: Základní nastavení nutná pro provoz přístroje.</li> <li>Vstupy: Nastavení pro analogové a digitální vstupy.</li> <li>Výstupy: Nastavení nutná pouze tehdy, když se mají používat výstupy (např. relé).</li> <li>Komunikace: Nastavení nutná tehdy, když na přístroji používáte rozhraní USB, RS232, RS485 nebo Ethernet nebo vstupy HART® jednotky (ovládání z PC, načítání sériových dat, provoz modemu atd.).</li> <li>Aplikace: Definuje nastavení specifická pro různé aplikace (např. nastavení skupin, mezní hodnoty atd.).</li> </ul> </li> <li>Jakmile jsou pro tyto parametry nastaveny hodnoty, konfigurování měření by mělo být rámcově hotové.</li> </ul> |

| Role uživatele | Typické úlohy                                                                                                    | Menu          | Obsah/význam                                                                                                    |
|----------------|----------------------------------------------------------------------------------------------------|---------------|----------------------------------------------------------------------------------------------------|
|                | Odstranění chyb:<br>• Diagnostikování a odstraňování chyb procesů.<br>• Interpretace chybových zpráv přístroje a oprava<br>souvisejících chyb.                                                                                                    | "Diagnostika" | <ul> <li>Obsahuje všechny parametry pro detekci a analýzu chyb:</li> <li>Seznam diagnostiky Všechny diagnostické zprávy jsou uvedeny v chronologickém pořadí. </li> <li>Záznamník událostí V chronologickém pořadí jsou uvedeny události, jako jsou překročení mezních hodnot a výpadky napájení. Informace o zařízení Zobrazuje důležité informace o zařízení (např. sériové číslo, verzi softwaru, možnosti zařízení pro hardware a software, informace o paměti atd.). </li> <li>Měřené hodnoty Zobrazuje aktuálních přístrojem měřených hodnot. Výstupy Zobrazuje aktuální stav výstupů, např. spínací stav  výstupů relé. Simulace Zde mohou být simulovány různé funkce/signály pro  účely testování. Poznámka: V režimu simulace je normální  zaznamenávání měřených hodnot přerušeno a tento  zásah je zanesen do protokolu událostí. HART<sup>®</sup> Zobrazuje přesné informace o zvoleném zařízení  HART<sup>®</sup> a kvalitu komunikačního signálu HART<sup>®</sup>. Inicializuje se modem připojený k sériovému rozhraní  (kvůli automatickému odpovídání na zavolání).</li></ul> |
| Expert         | Úlohy, jež vyžadují podrobnou znalost funkcí<br>přístroje:<br>• Zavádění měření za složitých podmínek.<br>• Optimální uzpůsobení měření na složité<br>podmínky.<br>• Podrobná konfigurace komunikačního rozhraní.<br>• Diagnostika chyb ve složitých případech. | "Expert"      | <ul> <li>Obsahuje veškeré parametry zařízení (včetně těch, které jsou již obsaženy v některém z ostatních menu). Menu pro odborníky je chráněno kódem. Tovární nastavení: 0000. Toto menu je strukturováno podle funkčních bloků přístroje:</li> <li>Podmenu "Systém"</li> <li>Obsahuje všechny parametry vyššího řádu, jež se nevztahují ani k měření, ani k udávání měřené hodnoty.</li> <li>Podmenu "Vstupy"</li> <li>Obsahuje veškeré parametry pro konfiguraci analogových a digitálních vstupů.</li> <li>Podmenu "Výstup"</li> <li>Obsahuje veškeré parametry pro konfiguraci výstupů (např. relé).</li> <li>Podmenu "Komunikace"</li> <li>Obsahuje veškeré parametry pro konfiguraci komunikačních rozhraní.</li> <li>Podmenu "Aplikace"</li> <li>Obsahuje veškeré parametry pro konfiguraci nastavení specifických pro různé aplikace (např. nastavení skupin, mezní hodnoty atd.).</li> <li>Podmenu "Diagnostika"</li> <li>Obsahuje veškeré parametry potřebné pro detekci a analýzu provozních chyb.</li> </ul>                                                                       |

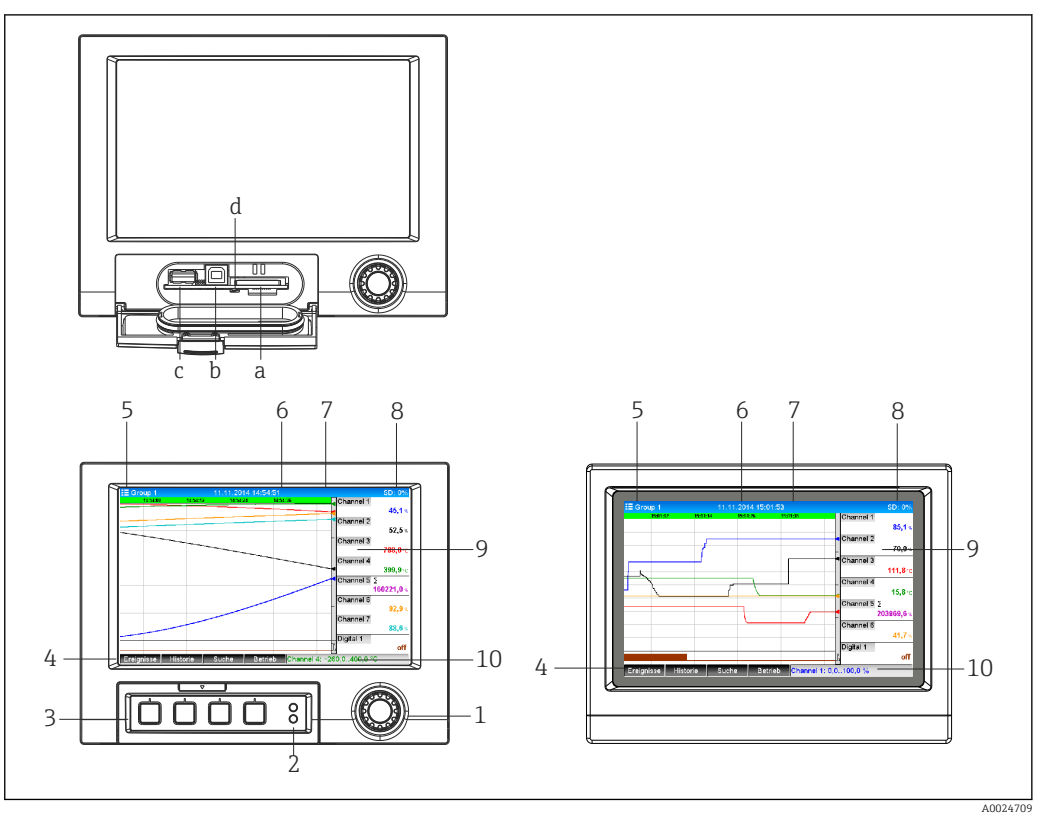

## 7.3 Zobrazení měřených hodnot a ovládací prvky

I1 Přední strana zařízení (vlevo: verze s navigátorem a čelními rozhraními; vpravo: verze s přední částí z nerezové oceli a dotykovou obrazovkou)

| Č.<br>položk<br>y | Funkce ovládání (režim zobrazení = zobrazení měřených hodnot)<br>(režim nastavení = obsluha v menu Nastavení)                                                                                                    |
|-------------------|----------------------------------------------------------------------------------------------------|
| a                 | Otvor pro SD kartu                                                                                                    |
| b                 | Zdířka USB B (koncové zařízení) např. pro připojení k PC nebo notebooku                                                                                                    |
| с                 | Zdířka USB A "Host" např. pro paměť USB, externí klávesnici, čtečku čárových kódů nebo tiskárnu                                                                                                    |
| d                 | Kontrolka LED u otvoru pro SD. Žlutá kontrolka svítí nebo bliká, když zařízení zapisuje na SD kartu<br>nebo z ní čte.<br><b>Nevyjímejte SD kartu, když tato kontrolka svítí nebo bliká! Riziko ztráty dat!</b>                                                                                                    |
| 1                 | "Navigátor": otočný knoflík/tlačítko pro obsluhu s přídavnou funkcí stisknutí/podržení.<br>V režimu zobrazení: otáčením knoflíku se přepínají jednotlivé skupiny signálů. Stisknutím knoflíku se<br>zobrazí hlavní menu.<br>V režimu nastavení nebo menu výběru: otáčením knoflíku proti směru hodinových ručiček se lišta<br>nebo kurzor posunuje nahoru nebo proti směru hodinových ručiček, mění se parametr. Otáčením po<br>směru hodinových ručiček se lišta nebo kurzor posunuje dolů nebo po směru hodinových ručiček, mění<br>se parametr. Stisknutí = výběr zvýrazněné funkce, zahájení změny parametru (klávesa Enter). |
| 2                 | <ul> <li>Funkce LED kontrolek (podle NAMUR NE44:)</li> <li>Zelená LED (horní) svítí: napájení OK</li> <li>Červená LED (dolní) bliká: nutnost údržby vyvolaná vnějším činitelem (např. rozpojený kabelový okruh atd.) nebo aktuální zpráva/oznámení vyžadující potvrzení, probíhající kalibrace.</li> </ul>                                                                                                    |
| 3                 | Variabilní "funkční tlačítka", tlačítka 1 až 4 (zleva doprava)                                                                                                    |
| 4                 | Kontrolka stavu "funkčních tlačítek"                                                                                                    |
| 5                 | V režimu zobrazení: název aktuální skupiny, typ analýzy;<br>V režimu nastavení: název aktuální položky (název dialogu)                                                                                                    |
| 6                 | V režimu zobrazení: zobrazení aktuálního data/času<br>V režimu nastavení:                                                                                                    |

| Č.<br>položk<br>y | Funkce ovládání (režim zobrazení = zobrazení měřených hodnot)<br>(režim nastavení = obsluha v menu Nastavení)                                                                                                    |
|-------------------|----------------------------------------------------------------------------------------------------|
| 7                 | V režimu zobrazení: uživatelské ID (je-li funkce aktivní)<br>V režimu nastavení:                                                                                                    |
| 8                 | V režimu zobrazení: měnící se zobrazení indikující podíl zaplněné paměti na SD kartě nebo USB flash<br>disku.<br>Střídavě se zobrazením informací o paměti se také zobrazují stavové symboly (např. režim simulace,<br>ukládání dat aktivní, operace uzamčena, dávka aktivní)<br>V režimu nastavení: je zobrazen aktuální kód přímého přístupu k ovládání                                                                                                    |
| 9                 | V režimu zobrazení: okno pro zobrazení měřených hodnot (např. zobrazení křivek).<br>Zobrazení aktuálních měřených hodnot a stavu v případě chyby/alarmu. V případě čítačů je typ čítače<br>zobrazen jako symbol.<br>Má-li bod měření stav mezní hodnoty, odpovídající identifikátor kanálu je zvýrazněn červeně<br>(rychlá detekce překročení mezních hodnot). Během překročení mezních hodnot a provozu<br>přístroje pokračuje spímání měřených hodnot hoz přeučení |
| 9                 | V režimu nastavení: zobrazení menu obsluhy                                                                                                    |
| 10                | V režimu zobrazení: měnící se stavový displej (např. nastavení velikosti zvětšení) analogových nebo<br>digitálních vstupů v barvě odpovídající kanálu.<br>V režimu nastavení: jsou zde zobrazeny různé informace v závislosti na typu zobrazení.                                                                                                    |

# 7.4 Význam použitých symbolů zobrazených při provozu

| Č.          | Funkce                                         | Popis                                                                                                    |  |
|-------------|------------------------------------------------|----------------------------------------------------------------------------------------------------|--|
| položk<br>y |                                                |                                                                                                    |  |
| 9           | Symboly čítačů:                                |                                                                                                    |  |
|             | $\Sigma$ 1, $\Sigma$ 2, $\Sigma$ 3, $\Sigma$ 4 | Předběžná analýza 1 až 4 / externí analýza 1 až 4                                                                                                    |  |
|             | $\Sigma \mathbf{D}$                            | Denní analýza                                                                                                    |  |
|             | ΣW                                             | Týdenní analýza                                                                                                    |  |
|             | $\Sigma \mathbf{M}$                            | Měsíční analýza                                                                                                    |  |
|             | $\Sigma \mathbf{Y}$                            | Roční analýza                                                                                                    |  |
|             | Σ                                              | Sumátor                                                                                                    |  |
| 9           | Symboly týkající se kanálů:                    |                                                                                                    |  |
|             | T                                              | Překročení dolní mezní hodnoty                                                                                                    |  |
|             | I                                              | Překročení horní mezní hodnoty nebo mezní hodnoty čítače                                                                                                    |  |
|             | ₹                                              | Překročení horní i dolní mezní hodnoty současně                                                                                                    |  |
|             | S                                              | <b>"Mimo specifikaci"</b><br>např. vstupní signál příliš vysoký/nízký                                                                                              |  |
|             | F                                              | <b>Chybová zpráva "Zjištěna porucha"</b><br>Došlo k provozní chybě. Naměřená hodnota není nadále platná (např. kanál<br>nezobrazený v aktuální skupině má závadu). |  |
|             | М                                              | <b>"Nutná údržba"</b><br>Požaduje se údržba. Naměřená hodnota je stále platná.                                                                                     |  |
|             |                                                | <b>Chyba, měřená hodnota není zobrazována.</b><br>Možné příčiny: Chyba snímače/vstupu, porucha ve vedení, neplatná<br>hodnota, vstupní signál příliš vysoký/nízký  |  |
| 8           | Symbol pro stavové signály:                    |                                                                                                    |  |
|             | Đ                                              | <b>"Zařízení zamknuto"</b><br>Nastavení je uzamčeno přes řídicí vstup. Deaktivovat uzamčení nastavení<br>přes řídicí vstup.                                        |  |

| Č.<br>položk<br>y | Funkce | Popis                                                                                                    |
|-------------------|--------|----------------------------------------------------------------------------------------------------|
|                   | S      | <b>"Mimo specifikaci"</b><br>Zařízení je provozováno mimo své technické specifikace (např. během<br>spouštění nebo čištění).                                       |
|                   | С      | <b>"Kontrola funkce"</b><br>Přístroj je v servisním režimu.                                                                                                    |
|                   | М      | <b>"Nutná údržba"</b><br>Požaduje se údržba. Naměřená hodnota je stále platná.                                                                                     |
|                   | F      | <b>Chybová zpráva "Zjištěna porucha"</b><br>Došlo k provozní chybě. Naměřená hodnota není nadále platná (např. kanál<br>nezobrazený v aktuální skupině má závadu). |
|                   | ₽      | <b>"Externí komunikace"</b><br>Zařízení komunikuje externě (např. přes Modbus).                                                                                    |
|                   | SIM    | <b>"Simulace"</b><br>Simulace je aktivní.                                                                                                    |
| 4                 |        | <b>"Historická data"</b><br>Historická data jsou aktuálně zobrazena na obrazovce.                                                                                  |

## 7.4.1 Symboly v menu obsluhy

| 4 | Symbol pro nastavení                                                                                                    |
|---|----------------------------------------------------------------------------------------------------|
| Q | Symbol pro diagnostiku                                                                                                    |
| 0 | Symbol pro expertní nastavení                                                                                                    |
| £ | Symbol pro správu uživatelů podle "FDA 21 CFR část 11"                                                                                       |
| × | Zpět<br>Funkci Zpět, kterou najdete vždy v dolní části každého menu/podmenu, použijte k přechodu<br>o jednu úroveň nahoru ve struktuře menu. |
|   | K okamžitému opuštění menu podržte stisknutý knoflík Navigátor (> 3 s) na položce "Zpět". Přístroj se přepne do režimu zobrazení.            |

## 7.4.2 Symboly v záznamníku událostí

| P.          | Změny nastavení                       |
|-------------|---------------------------------------|
| 0           | Napájení zapnuto                      |
| ٢           | Napájení vypnuto                      |
| $\boxtimes$ | Mezní hodnota zap                     |
| 0           | Mezní hodnota vyp                     |
| 1           | Digitální funkce zap (zpráva zap/vyp) |
| 0           | Digitální funkce vyp (zpráva zap/vyp) |
| ę           | Servis                                |
| £           | Správa uživatelů                      |
| ش           | Uložení textů/doplnění poznámek       |
| OK          | Potvrzení zprávy                      |
| ×           | Zpět                                  |
| •           | Pokračování hledání                   |

## 7.5 Zadávání čísel a textu (virtuální klávesnice)

K zadávání čísel a textu je k dispozici virtuální klávesnice. Otevírá se automaticky, když je potřeba. Pro výběr příslušného znaku zde otočte nebo stiskněte navigátor nebo použijte dotykovou obrazovku či myš.

K zadávání textu jsou k dispozici následující znaky:

0-9 a-z A-Z = + - \* / \ <sup>2 3</sup> ¼ ½ ¾ ( ) [ ] < > { } I?!`"'^ %°.,: \_ µ & # \$ € @ § £ ¥ ~

| ÷             | Posun o jednu pozici doleva.<br>Pokud je zvolen tento symbol, kurzor se posune o jednu pozici doleva.                                    |
|---------------|----------------------------------------------------------------------------------------------------|
| $\rightarrow$ | Posun o jednu pozici doprava.<br>Pokud je zvolen tento symbol, kurzor se posune o jednu pozici doprava.                                  |
| ←x            | Mazání směrem dozadu.<br>Pokud je zvolen tento symbol, vymaže se znak nalevo od kurzoru.                                                 |
| х→            | Mazání směrem dopředu.<br>Pokud je zvolen tento symbol, vymaže se znak napravo od kurzoru.                                               |
| C             | Smazat vše.<br>Pokud je zvolen tento symbol, vymaže se celé zadání.                                                                      |
| ×             | Odmítnout zadání.<br>Pokud je zvolen tento symbol, zadání se odmítne a dojde k opuštění režimu úprav. Zůstane<br>předtím nastavený text. |
| ~             | Přijmout zadání.<br>Pokud je zvolen tento symbol, zadání se aplikuje v pozici určené uživatelem a dojde k opuštění<br>režimu úprav.      |

## 7.6 Přiřazení barev kanálům

Přiřazení barev kanálům se provádí v hlavním menu pod položkou **"Nastavení -> Pokročilé nastavení -> Aplikace -> Skupiny signálů -> Skupina x"**. K dispozici je na skupinu 8 předem definovaných barev, které lze přiřadit k požadovaným kanálům.

## 7.7 Přístup k menu obsluhy přes lokální displej

Pomocí navigátoru (otočný knoflík/tlačítko s přidanou funkcí stisknutí), funkčních tlačítek nebo dotykové obrazovky (volitelně) lze všechna nastavení provést přímo na místě na přístroji.

## 7.8 Přístup do zařízení přes ovládací nástroje

# 7.8.1 Analytický software Field Data Manager (FDM) (podpora databáze SQL)

Analytický software pro PC nabízí externí, centralizovanou správu dat s vizualizací zaznamenaných údajů. Analytický software umožňuje kompletní archivaci dat ze všech bodů měření, např. naměřených hodnot, diagnostických událostí a protokolů. Analytický software ukládá data do databáze SQL. Databázi lze provozovat lokálně nebo v síti (klient/ server). Přístup přes rozhraní RS232/RS485, USB nebo Ethernet (síť).

Rozsah funkce:

- Export uložených dat (měřené hodnoty, analýzy, protokol událostí)
- Vizualizace a zpracování uložených dat (měřené hodnoty, analýzy, protokol událostí)
- Bezpečná archivace exportovaných dat v databázi SQL
K dispozici jsou tyto verze softwaru:

- Základní verze (zdarma, s omezenými funkcemi)
- Profesionální verze (viz příslušenství → 
   <sup>(1)</sup> 79)
- Demo verze (časově omezená profesionální verze)

S přístrojem se dodává "Essential" (základní) verze analytického softwaru.

Pro podrobnosti viz návod k obsluze na dodaném DVD s analytickým softwarem.

### 7.8.2 Webový server

Webový server je integrovaný do přístroje. To zpřístupňuje aktuální měřené hodnoty přístroje v reálném čase. Přístup je přes rozhraní Ethernet z PC v síti pomocí standardního prohlížeče. Instalace dodatečného softwaru není nutná.

Webový server nabízí následující škálu funkcí:

- Snadná konfigurace bez dodatečně instalovaného softwaru  $\rightarrow ext{ } ext{ }$
- Vzdálený přístup k zařízení a diagnostické informace

### 7.8.3 OPC server (volitelně)

OPC server umožňuje přístup k datům v přístroji. Tato data jsou k dispozici OPC klientům v reálném čase. OPC server splňuje požadavky specifikací OPC ohledně dodávání dat OPC klientovi. Přístup přes rozhraní RS232/RS485, USB nebo Ethernet (síť). Komunikace probíhá s využitím automatické detekce zařízení; obsluha nemusí provádět žádná další nastavení. OPC server umožňuje flexibilní a výkonnou výměnu dat a snadno a pohodlně se používá.

Lze poskytovat následující okamžité hodnoty:

- Analogové kanály
- Digitální kanály
- Matematika
- Sumátor

👔 Podrobnosti viz návod k obsluze BA00223R/09/xx

# 7.8.4 Konfigurační software FieldCare/DeviceCare (součást dodávky)

#### Rozsah funkce

Konfigurační software je nástroj pro správu provozních zdrojů založený na systému FDT/ DTM. Lze s ním nastavovat veškerá inteligentní provozní zařízení v systému a napomáhá při jejich správě. S využitím stavových informací je rovněž možné kontrolovat jednoduše, ale účinně jejich stav a situaci. Přístup přes rozhraní USB nebo Ethernet (síť).

Typické funkce:

- Konfigurace přístroje
- Načítání a ukládání údajů o zařízení (načítání/stahování)
- Dokumentace měřicího bodu

Podrobnosti viz návod k obsluze konfiguračního softwaru na dodaném DVD

#### Přehled souborů s popisem zařízení (DTM)

Informace a soubory jsou k dispozici bezplatně na:

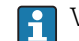

Viz on-line: www.de.endress.com/fieldcare

# 8 Integrace systému

# 8.1 Integrace měřicího přístroje do systému

# 8.1.1 Všeobecné poznámky

Přístroj má (volitelně) rozhraní fieldbus k exportování procesních hodnot. Měřené hodnoty a stavy lze přenášet do zařízení přes rozhraní fieldbus. Poznámka: Čítače nelze přenášet.

Alarmy nebo chyby při přenosu dat jsou zobrazeny v závislosti na systému sběrnice (např. stavový byte).

Procesní hodnoty jsou přenášeny ve stejných zařízeních, která jsou použita k zobrazení v přístroji.

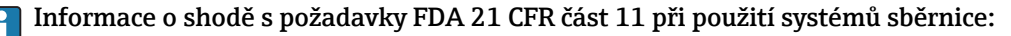

Pokud sběrnice nepřijímá žádné měřené hodnoty, přístroj aktivuje bezpotenciálový spínací kontakt (např. relé) po uplynutí nastavitelného časového intervalu. Za vyhodnocení spínacího kontaktu je odpovědný uživatel.

# 8.1.2 Ethernet

### Nastavení $\rightarrow$ Pokročilé nastavení $\rightarrow$ Komunikace $\rightarrow$ Ethernet

IP adresu lze zadat manuálně (fixní IP adresa) nebo přiřazovat automaticky pomocí DHCP.

Port pro komunikaci dat je nastaven na 8000. Port lze změnit v menu **Expert**  $\rightarrow$  **Komunikace**  $\rightarrow$  **Ethernet**.

Jsou implementovány následující funkce:

- Datová komunikace se softwarem na PC (analytický software, konfigurační software, OPC server)
- Webový server

Souběžně jsou možná následující připojení:

- 1x Port 8000 (konfigurační software, OPC server nebo analytický software)
- 1x Port 8002 (pouze OPC server)
- 1x Port 5094 (HART<sup>®</sup> IP)
- 4x Modbus slave TCP
- 5x Webový server

Porty mohou být změněny!

Jakmile je dosaženo maximálního počtu připojení, pokusy o další připojení budou blokovány, dokud nebude stávající připojení ukončeno.

# 8.1.3 Modbus RTU/TCP slave

Přístroj může být připojen k systému Modbus přes rozhraní RS485 nebo Ethernet. Všeobecná nastavení pro připojení Ethernet se provádějí v menu **Nastavení** → **Pokročilé nastavení** → **Komunikace** → **Ethernet**. Komunikace Modbus se konfiguruje v menu **Nastavení** → **Pokročilé nastavení** → **Komunikace** → **Modbus slave**. Přes Modbus lze přenášet a v přístroji ukládat až 12 analogových vstupů a 6 digitálních vstupů.

| Položka menu        | RTU (RS485)                            | Ethernet                            |
|---------------------|----------------------------------------|-------------------------------------|
| Adresa zařízení:    | <b>1</b> až 247                        | IP adresa manuálně nebo automaticky |
| Přenosová rychlost: | 9600/ <b>19200</b> /38400/57600/115200 | -                                   |
| Parita:             | Sudá/Lichá/ <b>Žádná</b>               | -                                   |

| Položka menu | RTU (RS485) | Ethernet |
|--------------|-------------|----------|
| Stop bity:   | 1/2         | -        |
| Port:        | -           | 502      |

#### Přenos hodnot

Aktuální protokol Modbus TCP je mezi vrstvami 5 a 6 v modelu ISO/OSI.

K přenosu hodnoty se použijí 3 registry každý po 2 bytech (2 byty status + 4 byty číslo float) nebo 5 registrů každý po 2 bytech (2 byty status + 8 bytů číslo double).

Podrobnější informace o systému Modbus jsou k dispozici v doplňkové dokumentaci.

# 9 Uvedení do provozu

# 9.1 Kontrola funkce

Před uváděním zařízení do provozu se ujistěte, že byly provedeny všechny kontroly po připojení:

- Seznam bodů "Kontrola po připojení" .→ 
   <sup>(\*)</sup> 29

# 9.2 Zapnutí měřicího přístroje

Jakmile se připojí provozní napětí, rozsvítí se displej a přístroj je připraven k použití.

Pokud uvádíte zařízení do provozu poprvé, naprogramujte nastavení v souladu s následujícími kapitolami v návodu k obsluze.

Jestliže uvádíte do provozu zařízení, které je již zkonfigurováno nebo přednastaveno, zařízení okamžitě začne měření, jak je definováno v nastaveních. Na displeji se zobrazí hodnoty aktuálně aktivovaných kanálů.

i

Odstraňte ochrannou fólii z displeje, neboť ta by jinak snižovala čitelnost displeje.

# 9.3 Nastavení jazyka obsluhy

Tovární nastavení: angličtina nebo objednaný místní jazyk.

# Verze s přední částí z nerezové oceli a dotykovou obrazovkou nebo při obsluze s externí myší USB:

Vyvolání hlavního menu, konfigurace jazyka obsluhy:

- 1. Stiskněte nebo klepněte na funkční tlačítko "Menu" v dolní části obrazovky
- 2. Na displeji se objeví hlavní menu s možností "Jazyk"
- Pro změnu standardního nastavení jazyka: stiskněte nebo klepněte na "Jazyk" a zvolte požadovaný jazyk z rozvinovacího menu
- 4. Pro opuštění hlavního menu stiskněte "Zpět" nebo "ESC"

Jazyk obsluhy byl změněn.

#### Verze s navigátorem a čelními rozhraními:

Vyvolání hlavního menu, konfigurace jazyka obsluhy:

1. Stisknout navigátor

- 2. Na displeji se objeví hlavní menu s možností "Jazyk"
- 3. Změna standardního nastavení jazyka: stiskněte navigátor, jeho otáčením zvolte požadovaný jazyk a znovu jej stiskněte pro potvrzení nastavení
- 4. Pro opuštění hlavního menu stiskněte "Zpět" nebo "ESC"

Jazyk obsluhy byl změněn.

Funkci 🗙 "Zpět", kterou najdete vždy v dolní části každého menu/podmenu, použijte k přechodu o jednu úroveň nahoru ve struktuře menu.

K okamžitému opuštění menu a návratu k zobrazení měřené hodnoty podržte stisknuté tlačítko "Zpět" (> 3 s). Provedené změny jsou potvrzeny a uloženy.

# 9.4 Konfigurování měřicího přístroje (menu Nastavení)

Přístup k nastavení je aktivován v okamžiku, kdy přístroj opouští výrobní závod, ale může být uzamčen několika způsoby, např. zadáním čtyřciferného přístupového kódu nebo pomocí správy uživatelů.

V případě zamčení přístupu je možné základní nastavení kontrolovat, ale nikoliv změnit. K uvedení přístroje do provozu nebo k jeho konfigurování můžete také využít PC.

Možnosti konfigurace přístroje:

- Nastavení přímo na přístroji
- Nastavení přes SD kartu nebo USB flash disk přenosem uložených parametrů
- Nastavení přes webový server pomocí Ethernetu
- Nastavení pomocí konfiguračního softwaru FieldCare/DeviceCare s využitím rozhraní USB nebo Ethernet

Informace o konfiguraci pomocí konfiguračního softwaru FieldCare/DeviceCare

- Konfigurace off-line: Většina parametrů je k dispozici (v závislosti na konfiguraci přístroje).

### 9.4.1 Krok za krokem: až do první měřené hodnoty

#### Postup a potřebná nastavení:

- 1. Zkontrolujte datum/čas v hlavním menu v části **"Nastavení"** a v případě potřeby je nastavte
- Nastavení pro rozhraní a komunikaci se provádějí v hlavním menu pod položkou "Nastavení -> Pokročilá nastavení -> Komunikace"
- 3. Vytváření univerzálních nebo digitálních vstupů v hlavním menu pod položkou "Nastavení -> Pokročilá nastavení -> Vstupy -> Univerzální vstupy/digitální vstupy": Přidání vstupu: zvolte "Univerzální vstup x" nebo "Digitální vstup x", který má zjišťovat vstupní signál. Potom zvolte nově vytvořený vstup a konfigurujte jej
- Aktivace relé nebo analogových výstupů (volitelně) v hlavním menu pod položkou "Nastavení -> Pokročilá nastavení -> Výstupy"
- Přiřazení aktivovaných vstupů ke skupině v hlavním menu pod položkou "Nastavení -> Pokročilá nastavení -> Aplikace -> Skupiny signálů -> Skupina x"
- 6. Pro opuštění hlavního menu stiskněte "Zpět" nebo "ESC". Provedené změny jsou potvrzeny a uloženy

Zařízení je v režimu zobrazení měřených hodnot a zobrazuje tyto hodnoty.

### 9.4.2 Krok za krokem: nastavování nebo mazání mezních hodnot

#### Postup nastavení mezních hodnot:

- 1. Otevřete mezní hodnoty v hlavním menu pod položkou **"Nastavení -> Pokročilá** nastavení -> Aplikace -> Meze"
- 2. Přidání mezní hodnoty: zvolte "Ano"
- 3. Zvolte a konfigurujte **"Mezní hodnota x"**
- 4. Pro opuštění hlavního menu stiskněte "Zpět" nebo "ESC". Provedené změny jsou potvrzeny a uloženy

Zařízení je v režimu zobrazení měřených hodnot a zobrazuje tyto hodnoty.

#### Postup smazání mezních hodnot:

- Otevřete mezní hodnoty v hlavním menu pod položkou "Nastavení -> Pokročilá nastavení -> Aplikace -> Meze"
- 2. Smazání mezní hodnoty: zvolte "Ano"
- 3. Ze seznamu zvolte mezní hodnotu, kterou chcete smazat
- 4. Pro opuštění hlavního menu stiskněte "Zpět" nebo "ESC". Provedené změny jsou potvrzeny a uloženy

Zařízení je v režimu zobrazení měřených hodnot a zobrazuje tyto hodnoty.

### 9.4.3 Krok za krokem: čtení hodnot HART<sup>®</sup> (volitelně)

#### Postup čtení mezních hodnot ze zařízení/senzoru HART®:

- 1. Proveď te nastavení pro komunikaci HART<sup>®</sup> (HART<sup>®</sup> master, pokusy o připojení) pod položkou **"Nastavení -> Pokročilá nastavení -> Komunikace -> HART"**
- 2. Přidejte novou hodnotu k načtení pod položkou "Přidat hodnotu -> Ano"
- 3. Otevřete konfiguraci pro "Hodnota x"
- Zvolte fyzické rozhraní, se kterým má být zařízení HART<sup>®</sup> spojeno "Spojení -> Kanál x"
- 5. Nastavte adresu připojeného zařízení, hodnotu HART<sup>®</sup> k načtení a identifikátor kanálu
- Aktivujte univerzální vstup v hlavním menu pod položkou "Nastavení -> Pokročilá nastavení -> Vstupy -> Univerzální vstupy"
- 7. Zvolte typ signálu **"HART"** a přiřaď te dříve definované hodnoty HART<sup>®</sup>. Proveď te výběr pomocí identifikátoru kanálu hodnoty HART<sup>®</sup>
- 8. Ostatní nastavení univerzálního vstupu jsou stejná jako pro standardní analogové vstupy
- Přiřazení aktivovaných vstupů ke skupině v hlavním menu pod položkou "Nastavení -> Pokročilá nastavení -> Aplikace -> Skupiny signálů -> Skupina x"
- 10. Pro opuštění hlavního menu stiskněte "Zpět" nebo "ESC". Provedené změny jsou potvrzeny a uloženy

Zařízení je v režimu zobrazení měřených hodnot a zobrazuje tyto hodnoty.

### 9.4.4 Krok za krokem: Komunikace HART<sup>®</sup> mezi aplikací FDT Frame (FieldCare) a zařízením/senzorem HART<sup>®</sup> (volitelně)

RSG45 HART<sup>®</sup> CommDTM umožňuje komunikaci HART<sup>®</sup> mezi PC s aplikací FDT Frame a zařízením HART<sup>®</sup>. V tomto bodě RSG45 funguje jako brána/modem mezi PC a zařízeními HART<sup>®</sup>, která jsou připojena ke vstupním kartám HART<sup>®</sup> systému RSG45. Komunikace mezi PC a RSG45 je možná pouze prostřednictvím protokolu TCP/IP.

### Postup vytvoření spojení:

- 1. Spusťte RSG45 HART<sup>®</sup> CommDTM v aplikaci FDT Frame
- 2. Nastavte parametry komunikace, adresu IP Memograph M RSG45, port pro komunikaci HART<sup>®</sup> a rozsah skenování (rozsah skenování 0 pro dvoubodové spojení)
- Otevřete menu "Vytvořit síť" a vyvolejte dialogové pole "Zvolit komunikační kanál" pro výběr kanálu
- 4. Zaškrtněte políčko vedle pozice/kanálu, ke které(mu) má být připojeno jedno nebo více zařízení HART<sup>®</sup>. Pro potvrzení stiskněte **"OK"** a spusťte postup skenování
- 5. Všechna nalezená zařízení HART<sup>®</sup> jsou zobrazena v aplikaci FDT Frame a mohou být nyní vyvolána

🛐 K systému RSG45 HART® CommDTM je k dispozici podrobná nápověda.

## 9.4.5 Nastavení přímo na přístroji

V menu **"Nastavení"** a v podmenu **"Pokročilé nastavení"** najdete **nejdůležitější** nastavení pro přístroj:

| Parametry           |            | Možná nastavení                         | Popis                                                                                                    |
|---------------------|------------|-----------------------------------------|----------------------------------------------------------------------------------------------------|
| Změna data/času     |            | Časové pásmo UTC<br>dd.mm.rrrr hh:mm:ss | Změna data a času                                                                                                    |
| Pokročilá nastavení |            |                                         | Pokročilá nastavení přístroje, např. nastavení<br>systému, vstupy, výstupy, komunikace, aplikace atd.                                                               |
|                     | Systém     |                                         | Základní nastavení, která jsou nutná k provozu<br>přístroje (např. datum, čas, zabezpečení, správa<br>paměti, zprávy atd.)                                          |
|                     | Vstupy     |                                         | Nastavení pro analogové a digitální vstupy                                                                                                    |
|                     | Výstupy    |                                         | Nastavení nutná pouze tehdy, když se mají používat<br>výstupy (např. relé nebo analogové výstupy)                                                                   |
|                     | Komunikace |                                         | Nastavení nutná tehdy, když se na přístroji má<br>používat rozhraní USB, RS232, RS485 nebo Ethernet<br>(ovládání z PC, export sériových dat, provoz modemu<br>atd.) |
|                     |            |                                         | Lze provozovat různá rozhraní paralelně (USB,<br>RS232/RS485, Ethernet). Současné použití<br>rozhraní RS232 a RS485 však není možné.                                |
|                     | Aplikace   |                                         | Konfigurace nastavení specifických pro různé<br>aplikace (např. nastavení skupin, mezní hodnoty<br>atd.)                                                            |

Podrobný přehled všech provozních parametrů je v dodatku na konci návodu k obsluze. → 🗎 108

## 9.4.6 Nastavení přes SD kartu nebo USB flash disk

Stávající konfiguraci zařízení ("Setup data" \*.DEH) z jiného systému Memograph M RSG45 nebo z FieldCare/DeviceCare lze nahrát přímo do zařízení.

Import nového nastavení přímo na přístroji: Funkce používaná k načtení dat nastavení je v hlavním menu pod položkou "Obsluha -> SD karta/USB flash disk -> Načtení nastavení -> Výběr adresáře -> Další".

### 9.4.7 Nastavení přes webový server

Chcete-li přístroj konfigurovat přes webový server, připojte přístroj přes Ethernet k PC.

Dodržujte informace a komunikační nastavení pro Ethernet a webový server v .→ 🖺 38

Ke konfigurování přístroje přes webový server musíte mít přístupová práva Administrátor nebo Servis. Správa ID a hesla se provádí v hlavním menu pod položkou "Nastavení -> Pokročilá nastavení -> Komunikace -> Ethernet -> Konfigurační webový server -> Ověření".

Výchozí hodnota ID: admin; heslo: admin

Poznámka: Během uvádění do provozu by mělo být toto heslo změněno!

Jsou-li bezpečnostní nastavení v souladu s "FDA 21 CFR část 11", musíte mít pro konfiguraci zařízení přes webový server práva Administrátor.

#### Navázání spojení a nastavení

#### Postup navázání spojení:

- 1. Připojte přístroj k PC přes Ethernet
- Na PC spusťte prohlížeč; otevřete webový server přístroje zadáním IP adresy: http:// <ip-adresa> Poznámka: Úvodní nuly v IP adrese se nesmějí zadávat (např. zadejte 192.168.1.11 a nikoliv 192.168.001.011)
- 3. Zadejte ID a heslo a každý údaj potvrďte kliknutím na "OK"
- Webový server zobrazuje okamžité hodnoty na přístroji. Klepněte na "Menu -> Nastavení -> Pokročilá nastavení" ve funkční liště webového serveru
- 5. Začněte konfigurovat

Pokračujte v konfigurování přístroje podle návodu k obsluze přístroje. Kompletní menu Nastavení, tj. seznam všech parametrů z návodu k obsluze, je také ve webovém serveru. Po konfiguraci potvrďte nastavení pomocí **"Uložit nastavení"**.

<table-of-contents> Postup zřízení přímého spojení přes Ethernet (dvoubodové spojení): → 🖺 51

#### OZNÁMENÍ

#### Nedefinované spínání výstupů a relé

- Během konfigurování přes webový server se přístroj může dostat do nedefinovaných stavů! To může být příčinou nedefinovaného spínání výstupů a relé.
  - Stávající konfiguraci zařízení ("Setup data" \*.DEH) z jiného systému Memograph M RSG45 nebo z FieldCare/DeviceCare lze nahrát přímo do zařízení přes webový server.

#### Postup pro načítání nového nastavení přes webový server:

- 1. Vytvořte spojení zařízení s webovým serverem → 🖺 43
- Klepněte na "Správa dat -> Import nastavení zařízení" ve funkční liště webového serveru
- 3. Zvolte soubor nastavení a pro potvrzení stiskněte "OK"
- 4. Soubor je přenesen, zkontrolován a schválen
- 5. Po schválení nastavení zařízení se příslušná informace zobrazí na webovém serveru

# 9.4.8 Nastavení přes konfigurační software FieldCare/DeviceCare (součást dodávky)

Chcete-li přístroj konfigurovat pomocí konfiguračního softwaru, připojte přístroj k PC přes Ethernet nebo USB.

#### Navázání spojení a nastavení

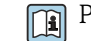

Podrobnosti viz návod k obsluze konfiguračního softwaru na dodaném DVD.

Pokračujte v konfigurování přístroje podle návodu k obsluze přístroje.

#### 김 Informace o konfiguraci pomocí konfiguračního softwaru FieldCare/DeviceCare

- Konfigurace off-line: Většina parametrů je k dispozici (v závislosti na konfiguraci přístroje).
  - Konfigurace on-line: K dispozici jsou pouze parametry označené "Konfigurace on-line".  $\rightarrow \ \ \textcircled{}$  108

### OZNÁMENÍ

### Nedefinované spínání výstupů a relé

 Během konfigurování pomocí konfiguračního softwaru se přístroj může dostat do nedefinovaných stavů! To může být příčinou nedefinovaného spínání výstupů a relé.

# 9.5 Pokročilá nastavení (menu Expert)

Menu Expert je chráněno kódem **"0000"**. Je-li kód nastaven, musí být zadán pod položkou **"Nastavení -> Pokročilé nastavení -> Systém -> Zabezpečení ->** Prostředek ochrany -> Přístupový kód".

Jsou-li bezpečnostní nastavení v souladu s "FDA 21 CFR část 11", musíte být pro přístup k menu Expert přihlášen jako uživatel s právem Administrátor.

Menu "Expert" obsahuje všechna nastavení zařízení:

| Parametry     | Možná nastavení | Popis                                                                                                    |
|---------------|-----------------|----------------------------------------------------------------------------------------------------|
| Přímý přístup | 000000-000      | Přímý přístup k parametrům (rychlý přístup)                                                                                                    |
| Systém        |                 | Základní nastavení, která jsou nutná k provozu<br>přístroje (např. datum, čas, zabezpečení, správa<br>paměti, zprávy atd.)                                       |
| Vstupy        |                 | Nastavení pro analogové a digitální vstupy                                                                                                    |
| Výstupy       |                 | Nastavení nutná pouze tehdy, když se mají používat<br>výstupy (např. relé nebo analogové výstupy)                                                                |
| Komunikace    |                 | Nastavení nutná tehdy, když na přístroji má používat<br>rozhraní USB, RS232, RS485 nebo Ethernet<br>(ovládání z PC, export sériových dat, provoz modemu<br>atd.) |
|               |                 | Lze provozovat různá rozhraní paralelně (USB,<br>RS232/RS485, Ethernet). Současné použití<br>rozhraní RS232 a RS485 však není možné.                             |
| Aplikace      |                 | Konfigurace nastavení specifických pro různé<br>aplikace (např. nastavení skupin, mezní hodnoty<br>atd.)                                                         |
| Diagnostika   |                 | Informace o přístroji a servisní funkce pro rychlou<br>kontrolu přístroje                                                                                        |

Podrobný přehled všech provozních parametrů je v dodatku na konci návodu k obsluze. → 
108

# 9.6 Správa konfigurace

Data nastavení ("Konfigurace") můžete uložit na SD kartu nebo USB flash disk, na pevný disk PC přes webový server nebo je uložit do databáze s pomocí konfiguračního softwaru. Tím se umožní velmi snadná konfigurace jiných přístrojů stejným nastavením.

**Uložení nastavení:** Funkce používaná k uložení souborů s nastavením je v hlavním menu pod položkou **"Obsluha -> SD karta / USB flash disk -> Uložení nastavení"**.

### **A** UPOZORNĚNÍ

Jestliže dojde k přímému vyjmutí SD karty nebo USB flash disku: Riziko ztráty dat na SD kartě nebo USB flash disku.

Chcete-li vyjmout SD kartu nebo USB flash disk, vždy v hlavním menu zvolte "Obsluha -> SD karta / USB flash disk -> Bezpečné odpojení"!

#### Postup pro uložení nového nastavení přes webový server:

- 1. Vytvořte spojení zařízení s webovým serverem → 🗎 43
- 2. Klepněte na "Správa dat -> Uložení nastavení zařízení" ve funkční liště webového serveru
- 3. Zvolte soubor nastavení
- 4. Přeneste soubor
- 5. Ověřte a potvrďte
- 6. Po schválení nastavení zařízení se příslušná informace zobrazí na webovém serveru

🛐 Funkce pro uložení dat nastavení musí být aktivována na zařízení pro webový server pod položkou "Nastavení -> Pokročilá nastavení -> Komunikace -> Ethernet -> Nastavení webového serveru: Nastavení -> Ano".

#### 9.7 Simulace

Zde mohou být simulovány různé funkce/signály pro účely testování.

### OZNÁMENÍ

Výběr simulace: Simulace pro relé a klient WebDAV najdete v hlavním menu pod položkou "Diagnostika -> Simulace". Simulace měřených hodnot najdete v hlavním menu pod položkou "Expert -> Diagnostika -> Simulace".

Během simulace jsou zaznamenávány pouze simulované hodnoty. Simulace je zaznamenávána v záznamníku událostí.

Nezačínejte se simulací, když se nesmí přerušit záznam měřených hodnot!

#### 9.8 Ochrana nastavení před neoprávněným přístupem

Po konfiguraci musí být nastavení chráněno proti neoprávněnému přístupu. K dispozici jsou následující možnosti:

- Ochrana prostřednictvím řídicího vstupu
- Ochrana prostřednictvím aktivačního kódu
- Ochrana prostřednictvím uživatelských funkcí
- Ochrana prostřednictvím správy uživatelů podle "FDA 21 CFR část 11"

Aby bylo možné změnit některý parametr, je třeba nejprve zadat správný kód nebo přístroj odemknout pomocí řídicího vstupu.

Zámek nastavení přes řídicí vstup: Nastavení pro řídicí vstup jsou v hlavním menu pod položkou "Nastavení -> Pokročilé nastavení -> Vstupy -> Digitální vstupy -> Digitální vstup X -> Funkce: Řídicí vstup; Akce: Zamknout nastavení".

Preferuje se zamknout nastavení s použitím řídicího vstupu.

Nastavení přístupového kódu: Nastavení pro přístupový kód jsou v hlavním menu pod položkou "Nastavení -> Pokročilé nastavení -> Systém -> Zabezpečení -> Prostředek ochrany -> Přístupový kód". Tovární nastavení: "otevřený přístup", tj. kdykoli lze provádět změny.

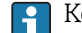

🖪 Kód si poznamenejte a uložte na bezpečném místě.

Nastavení uživatelských funkcí: Nastavení uživatelských funkcí (operátor, administrátor a servis) je k dispozici v hlavním menu pod položkou "Nastavení -> Pokročilá nastavení -> Systém -> Zabezpečení -> Prostředek ochrany -> Uživatelské funkce" . Tovární nastavení: "otevřený přístup", tj. kdykoli lze provádět změny.

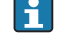

<table-of-contents> Během uvádění do provozu by měla být hesla změněna.

Kód si poznamenejte a uložte na bezpečném místě.

Nastavení správy uživatelů podle "FDA 21 CFR část 11": Nastavení pro správu uživatelů je k dispozici v hlavním menu pod položkou "Nastavení -> Pokročilá nastavení -> Systém -> Zabezpečení -> Prostředek ochrany -> FDA 21 CFR část 11". Tovární nastavení: "otevřený přístup", tj. kdykoli lze provádět změny.

# 10 Požadavky plnění v souladu s "FDA 21 CFR část 11"

# 10.1 Všeobecné poznámky

Před používáním elektronických podpisů musí být

Office of Regional Operations (HFC-100)

5600 Fishers Lane

Rockville, MD 20857

USA

neformálním oznámením s vlastnoručním podpisem informován, že společnost hodlá v budoucnu používat elektronické dokumenty/podpisy. Administrátoři a uživatelé musí být poučeni/zaškoleni v souladu s 21 CFR 11 nebo již musí mít příslušné znalosti nebo kvalifikaci. Komerční software používaný v elektronických záznamových systémech v souladu s 21 CFR 11 musí být schválen. Je třeba určit, posoudit a zaznamenat vhodnost zařízení a příslušného softwaru PC (včet. operačního systému) pro příslušné používání (např. s ohledem na důvěrnost dat, tisk parametrů zařízení, bezpečnostní zálohy nastavených parametrů, přidělení přístupových oprávnění v softwaru PC, vhodnost použitého softwaru pro komerční účely – jako např. operačního systému atd.).

Před přidělením/určením elektronického podpisu (nebo prvků tohoto elektronického podpisu, např. jedinečného ID/inicializačního hesla) musí být ověřena totožnost příslušné osoby. Administrátor musí zajistit a dokumentovat jedinečnost ID a jeho správné přidělení příslušné osobě. Elektronické podpisy smějí být používány pouze schválenými uživateli. Nesmějí být předávány třetím osobám. Administrátoři a uživatelé se musí zavázat, že uživatelská ID a hesla (včetně inicializačních hesel) nezneužijí.

Musí být stanoveny a dodržovány písemné procesní pokyny, podle kterých jsou jednotlivci odpovědní za všechny vykonané postupy s použitím elektronického podpisu, aby byl vytvořen ochranný mechanismus pro padělání dokumentů a podpisů.

Je třeba provádět vhodné kontroly systémové dokumentace (rozšiřování, přístupu a používání dokumentace pro provoz a údržbu systému). Je třeba uplatňovat revizní a kontrolní postupy pro systémovou dokumentaci, při kterých je zaznamenáno chronologické pořadí vývoje a změn systémové dokumentace. Systém není určen k použití v internetových aplikacích/otevřených systémech.

## OZNÁMENÍ

# Uživatel je pro zajištění shody s FDA 21 CFR část 11 odpovědný za dodržování následujících pokynů:

- Rozsah použití pro toto posouzení FDA 21 CFR část 11 se týká systému Memograph M RSG45 a příslušného PC softwaru Field Data Manager (FDM), které byly vyrobeny a testovány výrobcem. Celkový systém musí podléhat konečnému posouzení koncovým uživatelem.
- Záznamy ze zařízení a příslušného softwaru PC v souladu s "Pokyny FDA pro průmysl: Počítačové systémy používané v klinickém šetření: 2007" nelze používat pro klinické studie.
- Pro splnění požadavků FDA 21 CFR část 11 s ohledem na elektronický podpis mohou být údaje zařízení čteny pouze příslušným PC softwarem Field Data Manager (FDM).
- Zařízení a příslušný software PC nezohledňují požadavky FDA 21 CFR část 11, §11.30 pro "otevřené systémy". Provoz v rámci otevřeného systému musí být vyloučen.
- Obsluha musí přijmout příslušná správní opatření proti ztrátě přístupových dat/ ověřovacích dat.
- Tiskárna musí být řádně připojena a zaručena její dlouhodobá funkce, i v případě místních změn (např. síťová tiskárna).
- > Z důvodu stárnutí komponent musí být zařízení v pravidelných intervalech kalibrováno.
- Rovněž musí být prováděna pravidelná údržba.
- Musí být přijata opatření proti přemísťování zařízení (např. fyzická ochrana).
- V případě výpadku proudu nebudou zaznamenávána žádná data.
- Akumulátorový zásobník pro zálohovací hodiny je kontrolován a v případě potřeby je vydána výstraha.
- Mezi zařízením a softwarem PC nesmí být používán bezdrátový přenos. V případě drátového přenosu je provoz povolen pouze v rámci uzavřené firemní sítě. Tato funkce musí být zkontrolována během ověřování celého systému.

### OZNÁMENÍ

# Uživatel je pro zajištění shody s FDA 21 CFR část 11 odpovědný za dodržování následujících pokynů:

Požadavky na připojené hardwarové komponenty:

- Příslušné hardwarové komponenty (např. PC připojený k zařízení) jsou součástí systému, ale musí být zajištěny uživatelem. Uživatel je odpovědný za provedení zálohovacích opatření pro případ závady pevného disku nebo přeplnění paměti.
- Připojené periférie, jako např. klávesnice USB pro zařízení nebo klávesnice pro PC, mohou být skenovány pomocí systému "Keylogger". Uživatel je odpovědný za to, aby nebyly používány tzv. "štěnice".

# 10.2 Důležitá nastavení zařízení

### OZNÁMENÍ

Pro dodržování požadavků 21 CFR 11 jsou vyžadovány některé funkce zařízení. Zejména musí být provedena některá nastavení správy uživatelů:

- Aktivace správy uživatelů a ochrany hesel podle FDA 21 CFR část 11: V hlavním menu přejděte do položky "Nastavení -> Pokročilá nastavení > Systém -> Zabezpečení -> Prostředek ochrany -> FDA 21 CFR část 11"
- Vytvoření uživatele: Pro vytvoření nového uživatele přejděte v hlavním menu do položky "Správa uživatelů -> Vytvoření uživatelského účtu".
- Obecná nastavení správy uživatelů a stanovení pravidel pro hesla: V hlavním menu přejděte do položky "Správa uživatelů -> Obecné funkce". Doporučení: Heslo platné 60 dnů, aby se pro uživatele nestalo příliš důvěrné.
- Přidělení příslušných práv uživatelům v hlavním menu pod položkou "Správa uživatelů -> Obecné funkce -> Práva uživatelů"
- Všechny změny v zařízení jsou automaticky uloženy v záznamníku událostí. Záznamník událostí lze otevírat z hlavního menu pod položkou "Diagnostika -> Záznamník událostí"

# OZNÁMENÍ

Uživatel je pro zajištění shody s FDA 21 CFR část 11 odpovědný za dodržování následujících pokynů:

Požadavky na zařízení:

- Zařízení je nutno považovat za uzavřený systém.
- Pro změnu konfigurace jsou požadována práva Administrátor. Zařízení musí být uzamčeno prostřednictvím hardwarové ochrany (kryt svorek) a musí být přidělen digitální vstup. Změny jsou zaznamenány v záznamníku událostí/kontrolním protokolu. Záznamník událostí lze otevírat z hlavního menu pod položkou "Diagnostika -> Záznamník událostí".
- Správa uživatelů s ID a heslem musí být aktivní.
- Všechny změny musí být vždy zaznamenány do záznamníku událostí se jménem uživatele. K tomuto účelu musí být správa uživatelů aktivní. Všichni uživatelé musí být vytvořeni v rámci správy uživatelů.
- Za všechna nastavení týkající se složitosti hesla a doby platnosti je odpovědný administrátor.
- Během uvedení do provozu je třeba zohlednit speciální požadavky pro funkci administrátora (přísnější pravidla pro stanovení hesla). Správu uživatelů smí deaktivovat pouze administrátor. Za určitých okolností může administrátor uživatelům znemožnit přístup do systému nebo ignorovat správu uživatelů.
- Původní heslo nastavené administrátorem musí být při prvním přihlášení změněno (možnost konfigurace).
- Je-li opakovaně zadáno špatné heslo (max. počet pokusů lze nastavit), je přístup zablokován a může být odeslán alarm e-mailem.
- Po nastavení/použití zařízení se musí uživatel odhlásit. Musí být aktivováno automatické odhlášení po nastavitelném časovém intervalu.
- Administrátor může blokovat komunikační rozhraní. Rozhraní pro používání modemu musí být vypnuto.
- Při aktualizaci zařízení musí být hardware uzamčen. Tím je zajištěno, že aktualizaci firmware může provádět pouze administrátor.
- ► Za jakoukoli manipulaci s časovou synchronizací je odpovědný uživatel.
- Aby nedocházelo ke ztrátě dat, musí se data pravidelně načítat z paměti.
- Pro mazání vnitřní paměti jsou nezbytná administrátorská práva. Pro zabránění smazání paměti lze rovněž použít hardwarový zámek.
- Zařízení vytváří diagnostický seznam, ve kterém jsou uvedeny chyby. Diagnostický seznam je třeba pravidelně kontrolovat; lze tak činit v hlavním menu pod položkou "Diagnostika -> Diagnostický seznam".
- Doporučuje se provádět kontrolní testování protokolu chyb; lze tak činit v hlavním menu pod položkou "Diagnostika -> Informace o zařízení -> Protokol chyb".

### OZNÁMENÍ

# Uživatel je pro zajištění shody s FDA 21 CFR část 11 odpovědný za dodržování následujících pokynů:

Požadavky pro externí paměť:

- Externí paměťové médium (karta SD/paměť USB) se musí vyjímat pouze při použití funkce "Obsluha -> SD karta/USB flash disk -> Bezpečné vyjmutí".
- Na rozdíl od chráněného datového formátu, ve kterém jsou použita ochranná opatření CRC16, může při použití otevřeného formátu (\*.csv) docházet k manipulaci uložených dat.
- Pro zabránění neoprávněnému přístupu (např. krádeže) lze externí paměť také deaktivovat nebo odstranit.

# 10.3 Důležitá nastavení v PC softwaru Field Data Manager (FDM)

# OZNÁMENÍ

Pro splnění požadavků podle FDA 21 CFR část 11 jsou v příslušném softwaru PC požadovány některé funkce. Zejména musí být provedena některá nastavení správy uživatelů.

- Používejte pouze operační systémy se správou uživatelů (např. MS Windows<sup>®</sup> 2000/XP/Vista/7/8).
- Vytvoření administrátora: Vytvořte administrátora pod položkou "Doplňkové funkce Správa uživatelů".
- Aktivujte správu uživatelů a ochranu hesel podle FDA 21 CFR část 11: Pod položkou "Doplňkové funkce -> Nastavení -> Správa uživatelů" zvolte "Aktivovat správu uživatelů" a "Ochrana hesla v souladu s FDA 21 CFR část 11". Software použije nastavení po novém spuštění.
- Pod položkou "Doplňkové funkce -> Správa uživatelů" lze nyní vytvářet dodatečné uživatele s příslušným přístupovým oprávněním.
- Všechny změny softwaru jsou zaznamenány v položce "Kontrolní protokol". Lze jej otevřít pod položkou "Doplňkové funkce -> Kontrolní protokol".
- V případě potřeby použijte vysoce výkonné automatické funkce softwaru PC (např. automatické čtení, funkce automatického zálohování, automatické upozornění emailem).
- Poznámka: Podrobné pokyny jsou uvedeny na DVD dodaném se softwarem PC.

### OZNÁMENÍ

Uživatel je pro zajištění shody s FDA 21 CFR část 11 odpovědný za dodržování následujících pokynů:

- Činnost modemu nelze realizovat jako uzavřený systém.
- Správa uživatelů musí být aktivní, aby bylo možné zaznamenávat jména uživatelů v kontrolním protokolu.
- Při prvním přihlášení musí být změněno heslo.
- Zapomene-li administrátor heslo, může použít master heslo, které je platné pouze na omezenou dobu. Uživateli je přístup umožněn na požádání a po schválení.
- Pokud se uživatel neodhlásí, aktivuje se přes nastavení systému Windows<sup>®</sup> automatické zablokování (šetřič obrazovky).
- ▶ PC software Field Data Manager lze používat bez identifikace nebo ochrany pomocí hesla, ale tento postup není v souladu s FDA 21 CFR část 11.
- Ukončení automatického servisu systému musí být řízeno pomocí uživatelských práv Windows<sup>®</sup>.
- Protože se pro kontrolní protokol používá datum/čas PC, je teoreticky možné manipulovat s časovým razítkem. Tomu musí uživatel zabránit pomocí uživatelských práv Windows<sup>®</sup>.
- Musí být prováděny pravidelné zálohy a preventivní údržba (např. pomocí aktualizací softwaru).
- Je třeba zajistit, aby během komunikace mezi zařízením a databází nebyla zachycována nebo manipulována žádná data.

# 11 Obsluha

Menu "Obsluha" je určeno k úlohám a aktivitám obsluhující osoby. Obsahuje všechny parametry, které jsou potřebné pro plynulý provoz. V menu obsluhy lze například zobrazit historické hodnoty a analýzy a lze provádět nastavení zobrazení. Žádná nastavení zobrazení na místním displeji nemají žádný efekt na sekci měření nebo na nakonfigurované parametry zařízení.

Jednoduchý systém ovládání přístroje a integrovaná funkce nápovědy vám umožní provádět operace pro mnoho aplikací bez potřeby výtisku pokynů k obsluze.

# 11.1 Zobrazení a modifikace aktuálního nastavení Ethernetu

Pro realizaci spojení s přístrojem přes Ethernet je nutné znát nebo podle potřeby modifikovat následující nastavení:

**Zobrazit IP/MAC adresu** (pouze při aktivaci DHCP): Adresu IP nebo MAC zařízení lze najít v hlavním menu pod položkou **"Diagnostika -> Informace o zařízení -> Ethernet"**.

**Zobrazit/změnit nastavení Ethernet:** Nastavení Ethernetu v přístroji je v hlavním menu pod položkou **"Nastavení -> Pokročilé nastavení -> Komunikace -> Ethernet"**.

Postup zřízení přímého spojení přes Ethernet (dvoubodové spojení):

- 1. Nakonfiguruje PC (závisí na operačním systému): např. IP adresa: 192.168.1.1; maska podsítě: 255.255.255.0; brána: 192.168.1.1
- 2. Vypněte DHCP na přístroji
- 3. Proveď te nastavení komunikace na přístroji: např. IP adresa: 192.168.1.2; maska podsítě: 255.255.255.0; brána: 192.168.1.1

🖪 Křížený kabel není nutný.

# 11.2 Detekce stavu zamknutí přístroje

Jestliže je nastavení zamknuté přes řídicí vstup, vpravo nahoře na obrazovce se objeví symbol visacího zámku 🖻. Aby bylo možné upravovat nastavení přístroje, je nutné nejdříve odemknout nastavení pomocí řídicího vstupu.

Zámek nastavení přes řídicí vstup: Nastavení pro řídicí vstup jsou v hlavním menu pod položkou "Nastavení -> Pokročilé nastavení -> Vstupy -> Digitální vstupy -> Digitální vstupy -> Digitální vstup X -> Funkce: Řídicí vstup; Akce: Zamknout nastavení".

Je-li nastavení zamknuté přes řídicí vstup, lze zobrazit všechny provozní parametry a editovat je až po zadání přístupového kódu.

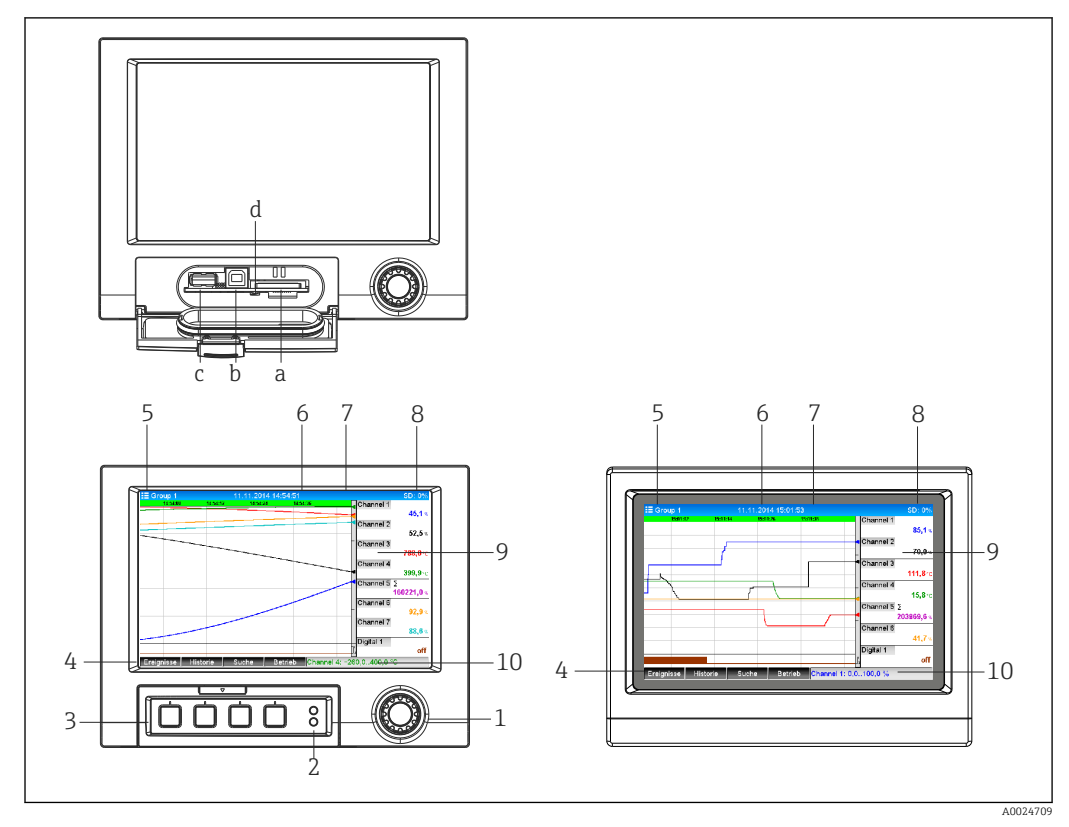

# 11.3 Odečítání naměřených hodnot

12 Přední strana zařízení (vlevo: verze s navigátorem a čelními rozhraními; vpravo: verze s přední částí z nerezové oceli a dotykovou obrazovkou)

- a Otvor pro SD kartu
- b Zdířka USB B (koncové zařízení) např. pro připojení k PC nebo notebooku
- c Zdířka USB A "Host" např. pro paměť USB, externí klávesnici, čtečku čárových kódů nebo tiskárnu
- d Žlutá kontrolka signalizuje přístup pro čtení/zápis na SD kartu
- 1 Navigátor: Krátkým stiskem se otevře hlavní menu a potvrzují se zprávy (=Enter); delším stiskem se otevře online nápověda
- 2 Svítící zelená kontrolka (horní): Přivedeno napájení. Blikající červená kontrolka (dolní): Nutná údržba
- 3 Variabilní "funkční tlačítka", tlačítka 1-4 (zleva doprava)
- 4 Kontrolka stavu "funkčních tlačítek"
- 5 Záhlaví: název skupiny, typ analýzy
- 6 Záhlaví: aktuální datum/čas
- 7 Uživatelské ID (je-li funkce aktivní)
- 8 Záhlaví: měnící se zobrazení indikující podíl zaplněné paměti na SD kartě nebo USB flash disku. Rovněž se zobrazují stavové symboly střídavě s informacemi o paměti
- 9 Oblast pro zobrazení měřených hodnot (např. zobrazení křivek). Zobrazení aktuálních měřených hodnot a stavu v případě chyby/alarmu. V případě čítačů je typ čítače zobrazen jako symbol
- 10 Stavová řádka

📭 Přehled všech symbolů a ikon je v části s možnostmi obsluhy. → 🖺 34

Má-li bod měření stav mezní hodnoty, odpovídající identifikátor kanálu je zvýrazněn červeně (rychlá detekce překročení mezních hodnot). Během překročení mezních hodnot a provozu přístroje pokračuje snímání měřených hodnot bez přerušení.

Informace o tom, jak odstranit nějaký problém, pokud dojde k chybě, jsou uvedeny v kapitole "Vyhledávání závad". →

# 11.4 Odečítání naměřených hodnot přes webový server

Webový server je integrovaný do přístroje. Je-li přístroj připojený přes Ethernet, je možné zobrazovat měřené hodnoty přes internet s využitím webového serveru.

Aktivace webového serveru v menu Nastavení  $\rightarrow$  Pokročilé nastavení  $\rightarrow$  Komunikace  $\rightarrow$  Ethernet  $\rightarrow$  Webový server  $\rightarrow$  Ano nebo v menu Expert  $\rightarrow$  Komunikace  $\rightarrow$  Ethernet  $\rightarrow$  Webový server  $\rightarrow$  Ano.

Port webového serveru je nastaven na 80. Port lze změnit v menu **Expert**  $\rightarrow$  **Komunikace**  $\rightarrow$  **Ethernet**.

📭 Je-li síť chráněna firewallem, tento port může být nutné aktivovat.

Podporovány jsou následující webové prohlížeče:

- MS Internet Explorer 11 a vyšší
- Mozilla Firefox 15 a vyšší
- Opera 12.x a vyšší
- Google Chrome 23.x a vyšší

Pro plné využití funkcí webového serveru se doporučuje používat nejnovější verzi prohlížeče.

📲 Ke konfigurování přístroje přes webový server musíte mít přístupová práva 👘

Administrátor nebo Servis. Před přístupem k webovému serveru vytvořte ID a heslo v hlavním menu pod položkou "Nastavení -> Pokročilé nastavení -> Komunikace -> Ethernet -> Konfigurace webového serveru -> Autentizace".

Výchozí hodnota ID: admin; heslo: admin

Poznámka: Během uvádění do provozu by mělo být toto heslo změněno!

Data lze exportovat přes webový server ve formátu HTML nebo XML.

### 11.4.1 Přístup k webovému serveru přes HTTP (HTML)

Při použití internetového prohlížeče musíte jen zadat adresu **http://<ip-adresa>**, aby se zobrazení HTML zobrazilo v prohlížeči.

Poznámka: Úvodní nuly v IP adrese se nesmějí zadávat (např. zadejte 192.168.1.11 a nikoliv 192.168.001.011).

Stejně jako na displeji můžete na webovém serveru měnit skupiny zobrazení. Měřené hodnoty se automaticky aktualizují. Kromě měřených hodnot lze zobrazit stav a příznaky mezních hodnot.

### 11.4.2 Přístup k webovému serveru přes XML

Formát XML je k dispozici navíc k formátu HTML a obsahuje všechny měřené hodnoty ze skupiny. Může být integrován do dalších systémů podle přání uživatele.

Soubor XML je k dispozici v kódování ISO-8859-1 (Latin-1) na adrese **http://<ip-adresa>/values.xml** (alternativa: **http://<ip-adresa>/xml**). Nicméně některé speciální znaky, jako je symbol Euro, nelze v tomto souboru zobrazit. Texty, jako digitální stavy, nejsou přenášeny.

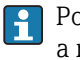

Poznámka: Úvodní nuly v IP adrese se nesmějí zadávat (např. zadejte 192.168.1.11 a nikoliv 192.168.001.011).

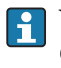

V souboru XML je oddělovač desetinných míst vždy zobrazován jako tečka. Všechny časy jsou také uváděny jako UTC. V následujícím záznamu je uveden časový rozdíl v minutách.

#### Struktura hodnot kanálu pro soubor XML je následující:

<device

id="Al01IV" tag="Kanál 1" type="INTRN">
 <v1>50.0</v1>
 <u1>%</u1>
 <vtime>20130506-140903</vtime>
 <vtslvl1>0</vstslvl1>
 <hlsts1>L</hlsts1>
 <param><min>0.0</min><max>100.0</max><hh></hh><hi></hi><lo></lo><ll></ll>

<device

| Den                                         | Popis                                                                                                    |
|---------------------------------------------|----------------------------------------------------------------------------------------------------|
| device id                                   | Unikátní ID měřicího přístroje                                                                                                    |
| Označení                                    | Identifikátor kanálu                                                                                                    |
| type                                        | Datový typ (INTRN, MODBUS)                                                                                                    |
| v1                                          | Měřená hodnota kanálu jako dekadická hodnota                                                                                                 |
| u1                                          | Jednotka měřené hodnoty                                                                                                    |
| vtime                                       | Datum a čas                                                                                                    |
| vstslvl1                                    | Úroveň chyby<br>0 = OK, 1 = varování, 2 = chyba                                                                                              |
| hlsts1                                      | Stav mezní hodnoty<br>Překročení: H = horní mezní hodnoty, L = dolní mezní hodnoty, LH = horní i dolní mezní<br>hodnoty                      |
| param<br>min<br>max<br>hh<br>hi<br>lo<br>ll | Parametr (volitelně)<br>Dolní zvětšení<br>Horní zvětšení<br>Horní mez alarmu<br>Horní mez varování<br>Dolní mez varování<br>Dolní mez alarmu |
| MAN                                         | Výrobce                                                                                                    |

### 11.4.3 Dálkové ovládání přes webový server

Přes webový server je možné dálkové ovládání přístroje. V rámci webového serveru je dálkové ovládání pod položkou **"Měřené hodnoty -> Dálkové ovládání"**. Zde zobrazení přímo koresponduje se zobrazením na přístroji. Přístroj se obsluhuje pomocí tlačítek pod tímto zobrazením. Interval pro obnovování displeje lze nastavit v menu **"Obnova"**.

#### Povolení dálkového ovládání na přístroji:

- V menu Nastavení -> Pokročilé nastavení -> Komunikace -> Ethernet -> Konfigurace webového serveru -> Dálkové ovládání nastavte "Ano" nebo pod položkou
- Expert -> Komunikace -> Ethernet -> Konfigurace webového serveru -> Dálkové ovládání nastavte "Ano".

# 11.5 Analýza a vizualizace dat pomocí poskytnutého softwaru Field Data Manager (FDM)

Analytický software nabízí centralizovanou správu dat s vizualizací zaznamenaných údajů.

To umožňuje kompletní archivaci dat ze všech bodů měření, např.:

- Měřené hodnoty
- Diagnostické události
- Protokoly

Analytický software ukládá data do databáze SQL. Databázi lze provozovat lokálně nebo v síti (klient/server). Můžete nainstalovat a používat bezplatnou SQL databázi Postgre<sup>™</sup>, která je k dispozici na DVD.

Pro podrobnosti viz návod k obsluze na dodaném DVD s analytickým softwarem.

### 11.5.1 Struktura/uspořádání souboru CSV

Soubory CSV jsou sestaveny takto:

| Název souboru (= sériové<br>číslo + číslo souboru + číslo<br>konfigurace + datum a čas<br>startu + typ dat) | Popis                                                                                                    | Kódování                                               |
|----------------------------------------------------------------------------------------------------|----------------------------------------------------------------------------------------------------|--------------------------------------------------------|
| H4000504428 000000279<br>000000185 2013-11-07<br>11-18-00 GROUP01.csv                                       | Obsahuje všechny změřené hodnoty skupiny od<br>počátečního času indikovaného v názvu souboru. Pro<br>každou skupinu je vytvořen individuální soubor CSV.           | ANSI                                                   |
| H4000504428 000000279<br>000000185 2013-11-07<br>11-30-00 ANALYSIS01.csv                                    | Obsahuje analýzy signálu aktivních kanálů od počátečního<br>času indikovaného v názvu souboru. Pro každou analýzu<br>(01 - 04) se vytvoří individuální soubor CSV. | ANSI                                                   |
| H4000504428 0000000279<br>2013-11-07 11-18-34<br>EVENTS.csv                                                 | Obsahuje protokol událostí od počátečního času<br>indikovaného v názvu souboru.                                                                                    | Unicode UTF-8<br>(viz poznámky<br>v následující části) |

Význam hodnot pod položkami "Stav" a "Mez" při analýze skupiny:

#### Stav kanálu:

0: OK

- 1: Přerušený obvod
- 2: Vstupní signál příliš vysoký
- 3: Vstupní signál příliš nízký
- 4: Neplatná měřená hodnota

6: Chybová hodnota, tj. nikoliv vypočítaná hodnota (pro případ matematického kanálu, když je vstupní proměnná neplatná)

7: Chyba senzoru/vstupu

Bit 8: Nepřiřazeno

Bit 9: Ukládání alarmu

Bit 10..13: Nepřiřazeno

Bit 14: Použití chybové hodnoty

Bit 15: Nepřiřazeno

#### Všeobecný stav:

1: Vysokorychlostní ukládání je aktivní

2: Dodatečná hodina pro změnu letního/zimního času

Poznámka: Možné jsou i kombinace 1 a 2.

#### Stav mezní hodnoty ("Mez"):

0: OK, žádná mezní hodnota není překročena

Bit 0: Dolní mezní hodnota Bit 1: Horní mezní hodnota Bit 2: Rostoucí gradient Bit 4: Klesající gradient

Poznámka: Možné jsou i kombinace.

# 11.5.2 Importování souborů CSV s kódováním UTF do tabulkových procesorů

Při importu souborů CSV s kódováním UTF přímo do nejnovějších verzí MS Excel<sup>TM</sup> (2007 a vyšší) můžete narazit na problémy se zobrazením informací.

#### Import dat CSV z protokolu událostí ("Události") do MS Excel<sup>™</sup> (verze 2007 a vyšší):

1. V menu zvolte "Data -> Získat externí data - Z textu"

- 2. Zvolte soubor CSV
- 3. Postupujte podle pokynů v průvodci
- 4. Zvolte původ souboru "Unicode UTF-8"

# 11.6 Změna skupiny

Skupinu určenou k zobrazení lze změnit v hlavním menu pod položkou **"Obsluha -> Změnit skupinu"**. Skupinu můžete rovněž změnit otočením navigátoru.

Verze s přední částí z nerezové oceli a dotykovou obrazovkou:

Aktivní skupiny lze měnit vodorovným pohybem posunutí.

Jsou zde zobrazeny pouze aktivní skupiny. Příslušná nastavení lze provést v hlavním menu pod položkou "Nastavení -> Pokročilé nastavení -> Aplikace -> Skupiny signálů -> Skupina x".

# 11.7 Blokovat klávesnici/navigátor

Místní obsluhu lze zablokovat v hlavním menu pod položkou **"Obsluha -> Zablokovat obsluhu"**, aby byla vyloučena neúmyslná nebo nesprávná obsluha (např. při čištění zařízení).

Zařízení se odblokuje stisknutím navigátoru nebo tlačítka OK na dobu 3 s. Při používání externí klávesnice se zařízení odblokuje kombinací kláves "Ctrl-Alt-Del".

# 11.8 Přihlášení/odhlášení

Přihlášení k přístroji nebo odhlášení přihlášeného uživatele.

Pouze při aktivní správě uživatelů (FDA 21 CFR část 11) nebo v případě ochrany přístupu podle úrovně oprávnění.

# 11.9 Změna hesla

Můžete změnit své uživatelské heslo.

Pouze při aktivní správě uživatelů (FDA 21 CFR část 11).

# 11.10 SD karta / USB flash disk

# 11.10.1 Funkce SD karty nebo USB flash disku

Bez vlivu na interní paměť se datové pakety kopírují po jednotlivých blocích (min. 1 x denně, o půlnoci) na kartu SD. Rovněž se testuje, zda byla data zapsána bez chyb. Po vložení nové SD karty začne přístroj ukládat data automaticky po 5 minutách. Použití USB flash disku se doporučuje, pouze když je třeba kopírovat jen některé datové rozsahy. USB flash disk se **nepoužívá** pro nepřetržité ukládání měřených hodnot, tj. **neprobíhá** automatická aktualizace.

Data se ukládají do dvou různých složek na paměťovém médiu podle použité metody ukládání:

- Všechna data se kopírují cyklicky do složky rec\_data\_<Název zařízení>, je-li datový paket kompletní nebo je aktivována funkce "Aktualizace" pod položkou "Obsluha -> SD karta/USB flash disk -> Aktualizace".
- Data pro časový rozsah zvolený pod položkou "Obsluha -> SD karta/USB flash disk -> Uložit měřenou hodnotu" jsou zkopírována do složky rng\_data\_<Název zařízení>.
   Kopírování těchto dat nemá vliv na ukládání dat do složky rec\_data\_<Název zařízení>.

- Velikost využité paměti SD karty nebo USB flash disku se za normálního provozu zobrazuje v pravém horním rohu displeje ("SD: xx%" nebo "USB: xx%").
   Pomlčky "-" v tomto zobrazení znamenají, že není vložena žádná SD karta.
- SD karta nesmí být chráněná proti zápisu.
- Před odebráním externího nosiče dat zvolte "Obsluha -> SD karta / USB flash disk
   -> Aktualizace". Aktuální blok dat bude uzavřen a uložen na externí nosič dat. Tím se zajistí, že na něm budou obsažená všechna aktuální data (až do posledního uložení).
- V závislosti na konfiguraci přístroje (viz "Nastavení -> Pokročilé nastavení -> Systém -> Ext. paměť -> Varování při") vás zpráva na displeji, kterou je nutné potvrdit, informuje ještě před zaplněním datového nosiče na 100 %, že se externí nosič dat musí vyměnit.
- Přístroj zaznamenává, která data již byla nakopírována na SD kartu nebo USB flash disk. Pokud byste někdy zapomněli vyměnit datový nosič včas (nebo pokud nebyla vložena SD karta), nový externí nosič dat se naplní chybějícími daty z interní paměti

   pokud tam tato data jsou stále k dispozici. Jelikož nejvyšší prioritu má snímání/ zaznamenávání měřených hodnot, může v tomto případě trvat několik minut, než se data nakopírují z interní paměti na SD kartu nebo USB flash disk.

# 11.10.2 Funkce týkající se SD karty nebo USB flash disku

Funkce na ukládání měřených dat a k nastavení zařízení pro výměnné médium v hlavním menu pod položkou **"Obsluha -> SD karta / USB flash disk"** (pouze když se SD karta nebo USB flash disk používá).

### Bezpečné odpojení:

Aby bylo zajištěno bezpečné odebrání paměťového média z přístroje, ukončí se všechny interní přístupy. Jakmile bude bezpečné odpojit médium pro ukládání dat, budete o tom informováni. Pokud nebude SD karta odebrána, přístroj začne na toto médium automaticky ukládat data znovu po 5 minutách.

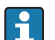

Datové médium odebírejte jedině pomocí této funkce; jinak může dojít ke ztrátě dat!

### Aktualizace:

Data měření dosud neuložená na paměťové médium budou nyní uložena. Buďte trpěliví! Snímání měřených dat probíhá současně a má nejvyšší prioritu.

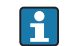

Na jedno paměťové médium mohou být uložena data z několika přístrojů.

### Uložení měřených hodnot:

Na paměťové médium může být uložen uživatelsky definovaný časový rozsah.

Načtení nastavení:

Načte se nastavení přístroje z paměťového média do přístroje.

Uložení nastavení:

Všechna nastavení přístroje se uloží na paměťové médium. Lze je archivovat nebo použít pro jiná zařízení.

Uložit nastavení jako RTF:

Uloží nastavení na paměťové médium v čitelném formátu jako soubor RTF (rich text format).

Soubor RTF lze otevřít a formátovat pomocí vhodného textového procesoru (např. MS Word), který umožňuje snadné pořízení výtisku.

Snímek obrazovky:

Uloží se aktuální zobrazení měřených hodnot jako bitmapa na SD kartu nebo USB flash disk.

Aktualizace firmwaru:

Do přístroje se načte nový firmware. Zobrazuje se, pouze když je soubor firmwaru na SD kartě nebo USB flash disku.

Upozornění: Přístroj se restartuje. Uložte si předem nastavení a změřené hodnoty na USB flash disk nebo SD kartu.

### Procesní grafika:

Načítání, export nebo mazání procesní obrazovky.

Načítání: Načte procesní obrazovku z externího paměťového média do paměti zařízení. Export: Uloží aktuální procesní obrazovku v zařízení do externího paměťového média, aby mohla být přenesena do jiného zařízení.

Mazání: Smaže zvolenou procesní obrazovku z paměti zařízení.

Postup vytváření a editování procesních obrázků: .→ 🗎 58

### Načtení správy uživatelů:

Načte všechna nastavení a uživatelské účty z paměťového média do zařízení. Soubor má příponu ".ids2".

Pozor: Všechny stávající účty/nastavení budou přepsány.

### Uložení správy uživatelů:

Uloží všechna nastavení a uživatelské účty na paměťové médium. Soubor má příponu ".ids2".

Správa uživatelů jako RTF:

Uloží správu uživatelů na paměťové médium v čitelném formátu jako soubor RTF (rich text format).

Import certifikátu SSL:

Do přístroje se načte certifikát SSL (X.509). Certifikáty jsou nutné pro vytvoření připojení SSL, aby bylo možné např. odesílat šifrované e-maily. Podporovány jsou tyto: DER, CER a CRT (binární nebo zakódované podle Base64).

Zobrazuje se, pouze když je certifikát SSL na SD kartě nebo USB flash disku.

### Vytvoření procesní grafiky s procesním obrazovým generátorem

DVD dodané se softwarem Field Data Manager (FDM) obsahuje procesní obrazový generátor.

Alternativně jej lze stáhnout z: www.readwin2000.com/tools\_files/ProcessPictureGenerator.zip

Tento program se používá pro rychlé a jednoduché vytvoření procesní obrazovky.

Spusťte procesní obrazový generátor a vytvořte první projekt:

- 1. Zkopírujte celý adresář "ProcessPictureGenerator" z DVD do místního adresáře na PC
- 2. Alternativně můžete otevřít stažený soubor ZIP v místním adresáři na PC
- 3. Dvakrát klepněte na soubor "FieldDiagramer.exe", který obsahuje

- 4. Procesní obrazový generátor se spustí a vytvoří se nový projekt
- 5. Zvolte všechna pole potřebná pro projekt, jako např. název projektu, typ zařízení atd., a rovněž obraz pozadí
- 6. Proveď te příslušné úpravy procesní obrazovky
- 7. Pro uložení stávajícího projektu použijte funkci "Soubor -> Uložit"
- Pro uložení procesní obrazovky ("PP\_GROUP\_<xx>.bmp") s požadovaným souborem INI ("PP\_GROUP\_<xx>.ini") na SD kartu nebo USB flash disk použijte funkci "Soubor -> Export". Poznámka: "xx" v názvu souboru označuje příslušnou skupinu (01-10)
- 9. Vyměňte SD kartu nebo USB flash disk z PC

Další nápovědu lze vyvolat přímo z menu nápovědy procesního obrazového generátoru.

Načtení procesní obrazovky do zařízení:

- 1. Vložte SD kartu nebo USB flash disk s generovanou procesní grafikou do zařízení
- V hlavním menu přejděte do položky "Obsluha -> SD karta/USB flash disk -> Procesní grafika -> Skupina" a zvolte skupinu, které má být přidělena procesní obrazovka
- V hlavním menu přejděte do položky "Obsluha -> SD karta/USB flash disk -> Procesní grafika -> Načtení", zvolte požadovanou procesní obrazovku a načtěte ji do zařízení
- V hlavním menu přejděte do položky "Obsluha -> Změnit režim zobrazení" a změňte režim zobrazení na "Procesní grafika"

#### Editování procesních obrazovek na zařízení

Procesní obrazovky lze editovat na zařízení.

K dispozici jsou následující funkce:

- Přidání nebo odstranění kanálů k procesní obrazovce/z procesní obrazovky
- Změna pozice, velikost písma a ustavení polohy
- Smazání procesní obrazovky

Vyvolání kontextového menu: Na displeji měřených hodnot stiskněte navigátor nebo "Menu" na dobu delší než 3 s.

V kontextovém menu, které je nyní otevřené, lze zvolit podmenu "Procesní grafika":

| Parametry                                                                                                    | Parametr/popis                                                                                                    |  |
|----------------------------------------------------------------------------------------------------|----------------------------------------------------------------------------------------------------|--|
| Podmenu "Edit"                                                                                                    | Zde můžete editovat aktuálně zobrazenou procesní obrazovku (pozice, velikost písma atd.).                                                                                                    |  |
| Podmenu "Kanál<br>1-8"                                                                                                    | Zde můžete editovat zvolený kanál procesní obrazovky (aktivace, změna pozice/velikosti písma atd.).                                                                                                    |  |
|                                                                                                    | <b>Zobrazení na procesní obrazovce</b><br>Zapněte nebo vypněte kanál na procesní obrazovce.<br>Poznámka: Nemá vliv na ukládání měřených hodnot/konfigurace.<br>Možnosti: Ne, Ano; Tovární nastavení: Ne.    |  |
|                                                                                                    | <b>Identifikátor kanálu</b><br>Určuje, zda se má kromě měřené hodnoty zobrazit identifikátor kanálu. Identifikátor<br>kanálu je zobrazen nad měřenou hodnotou.<br>Možnosti: Ne, Ano; Tovární nastavení: Ne. |  |
| Ustavení polohy<br>Určuje, jaká poloha měřené hodnoty má být nastavena.<br>Při zvolení "Zarovnat vlevo" je pozice x v levém horním rohu měřené hodnot<br>zvolení "Zarovnat vpravo" je pozice x v pravém horním rohu měřené hodnot<br>Možnosti: zarovnání vlevo, zarovnání vpravo.<br>Tovární nastavení: zarovnání vpravo. |                                                                                                    |  |

| Parametry      | Parametr/popis                                                                                                    |  |
|----------------|----------------------------------------------------------------------------------------------------|--|
|                | <b>Pozice x</b><br>Zvolte pozici x, ve které má být měřená hodnota zobrazena.<br>Vstup: 0 až 799 pixelů; tovární nastavení: 10.                                     |  |
|                | Výchozí bod (nulový bod osy x/y) je vlevo nahoře. Při zvětšení hodnoty x se text posouvá vpravo.                                                                    |  |
|                | <b>Pozice y</b><br>Zvolte pozici y, ve které má být měřená hodnota zobrazena.                                                                                       |  |
|                | Výchozí bod (nulový bod osy x/y) je vlevo nahoře. Při zvětšení hodnoty y se text posouvá dolů.                                                                      |  |
|                | Vstup: 0 až 450 pixelů; tovární nastavení: 50 (kanál 1) až 260 (kanál 8).                                                                                           |  |
|                | <b>Velikost písma</b><br>Zvolte velikost písma, ve které má být měřená hodnota zobrazena.<br>Možnosti: malá, střední, velká, velmi velká; tovární nastavení: velká. |  |
| Potvrzení změn | Uloží změny procesní obrazovky do paměti zařízení.                                                                                                    |  |
| Mazání         | Smaže zvolenou procesní obrazovku z paměti zařízení. Zařízení poté přejde na zobrazení<br>křivky.                                                                   |  |

# 11.10.3 Poznámky k šifrování e-mailů

Kromě posílání nešifrovaných e-mailů je tak možné odesílat šifrované e-maily přes SSL (TLS). K tomu můžete zvolit jeden ze dvou způsobů:

- Pomocí SMTPS: plně šifrováno přes port 465. Kompletní spojení běží přes TLS. Port je ve výchozím nastavení 465, ale tuto hodnotu lze změnit v Nastavení.
- Přes port 25 nebo 587 pomocí STARTTLS.
   U této metody přístroj nejdříve naváže prosté spojení SMTP přes port 25 a pokračuje v tomto spojení přes dohadování k přepnutí na šifrování.

Požadovaný proces lze vybrat takto: **"Nastavení -> Pokročilé nastavení -> Aplikace -> Email -> Server vyžaduje SSL"** nebo pod položkou **"Expert -> Aplikace -> E-mail -> Server vyžaduje"**.

Podporováno pouze TLS V1.0 (= SSL 3.1) nebo TLS V1.1. Starší standardy nejsou podporovány. Šifrovací metoda je automaticky odsouhlasena s protistranou.

Aby bylo možné odesílat šifrované e-maily, musí být nainstalován certifikát. Tyto certifikáty lze získat od poskytovatele e-mailových služeb. Jsou podporovány tyto formáty souborů:

- \*.CER: Certifikát v kódování DER nebo Base64
- \*.CRT: Certifikát v kódování DER nebo Base64
- \*.DER: Certifikát v kódování DER

Název souboru certifikátu smí obsahovat jen tyto znaky: a..z, A..Z, O..9, +, -, \_, #, (, ), !

Při navazování spojení SSL přístroj ze všech instalovaných certifikátů automaticky vybere certifikát, který se nejlépe hodí pro protistranu. Jestliže přístroj nemá žádný z potřebných certifikátů, zobrazí se chybová zpráva.

Je-li aktivováno šifrování e-mailů, nelze odeslat žádný e-mail, pokud není k dispozici platný certifikát nebo když certifikátu skončila doba platnosti.

### 11.10.4 Poznámky o šifrování WebDAV

Kromě posílání nešifrovaných dat na server WebDAV je tak možné odesílat šifrovaná data přes SSL (TLS). Všechna data jsou odesílána v šifrovaném formátu přes port SSL externího serveru WebDAV.

Kompletní spojení běží přes TLS. Port je ve výchozím nastavení 80, ale tuto hodnotu lze změnit v Nastavení. Používaný postup lze zvolit takto: **"Nastavení -> Pokročilá nastavení** 

-> Aplikace -> Klient WebDAV -> Aktivovat -> Ano (SSL)" nebo pod položkou "Expert -> Aplikace -> Klient WebDAV -> Aktivovat -> Ano (SSL)".

Podporováno pouze TLS V1.0 (= SSL 3.1) nebo TLS V1.1. Starší standardy nejsou podporovány. Šifrovací metoda je automaticky odsouhlasena s protistranou.

Aby bylo možné odesílat šifrovaná data, musí být nainstalován certifikát. Tyto certifikáty lze získat od poskytovatele služeb serveru WebDAV. Jsou podporovány tyto formáty souborů:

- \*.CER: Certifikát v kódování DER nebo Base64
- \*.CRT: Certifikát v kódování DER nebo Base64
- \*.DER: Certifikát v kódování DER

Název souboru certifikátu smí obsahovat jen tyto znaky: a..z, A..Z, O..9, +, -, \_, #, (, ), !

Při navazování spojení SSL přístroj ze všech instalovaných certifikátů automaticky vybere certifikát, který se nejlépe hodí pro protistranu. Jestliže přístroj nemá žádný z potřebných certifikátů, zobrazí se chybová zpráva.

Je-li aktivováno šifrování klienta WebDAV, nelze odeslat žádná data, pokud není k dispozici platný certifikát nebo když certifikátu skončila doba platnosti.

## 11.10.5 Certifikáty SSL

#### Importování certifikátu SSL

Instalace certifikátu pomocí SD karty nebo USB flash disku:

- 1. Nakopírujte certifikát z PC na SD kartu nebo USB flash disk
- 2. Vložte SD kartu nebo USB flash disk do přístroje
- V hlavním menu zvolte "Obsluha -> SD karta / USB flash disk -> Import certifikátu SSL"
- 4. Ze seznamu vyberte potřebný certifikát a postupujte podle dialogu na displeji
- Současně mohou být nainstalované až 3 certifikáty.

#### Ověření nainstalovaných certifikátů SSL

Nainstalované certifikáty lze ověřit v hlavním menu pod položkou **"Diagnostika ->** Informace o zařízení -> Certifikáty SSL". V seznamu parametrů jsou zobrazeny nejdůležitější informace o certifikátu, jako je ID klíče, organizace a období platnosti.

Ne všechna pole jsou u všech certifikátů vyplněná. Je to proto, že strany vydávající certifikáty nezpřístupňují všechny informace.

#### Odstranění certifikátu SSL

Certifikát, který má být odstraněn, vyberte v hlavním menu pod položkou **"Diagnostika ->** Informace o zařízení -> Certifikáty SSL -> Certifikát" a zvolte **"Ano"** pod položkou "Smazat certifikát".

#### Období platnosti certifikátů

Certifikáty jsou platné po definované období (platí od... do ...). Přístroj kontroluje platnost certifikátů jednou denně nebo při každém restartování přístroje. Přístroj bude 14 dní předem oznamovat každým dnem, že certifikátu brzy skončí platnost (e-mailem, na obrazovce, zápisem do protokolu událostí).

Jakmile skončí platnost certifikátu, sepne se poplachové relé (je-li aktivováno) a na obrazovce bude zobrazena zpráva. Rovněž se provede zápis do protokolu událostí. Jestliže bude certifikát smazán, všechny chyby související s tímto certifikátem budou resetovány.

# 11.11 Zobrazení historie měřených hodnot

Procházet uložené naměřené hodnoty můžete v hlavním menu pod položkou **"Obsluha** -> **Historie"**. Otáčením navigátoru na jednu nebo druhou stranu procházíte mezi křivkami měřených hodnot. Stiskem navigátoru můžete přejít k dalším nastavením pro zobrazení historických dat (např. rychlost procházení, časové měřítko nebo změny režimu zobrazení) nebo funkce s historickými daty ukončit.

### Verze s přední částí z nerezové oceli a dotykovou obrazovkou:

Křivky měřených hodnot lze posouvat vpřed a vzad vodorovným pohybem posunutí.

Šedé záhlaví v zobrazení a 🕢 symbol ve stavové liště znamenají, že jsou zobrazovány historické hodnoty. V zobrazení okamžitých hodnot je barva záhlaví modrá.

# 11.11.1 Historická data: změna skupiny

Skupinu určenou k zobrazení v historických datech lze změnit v hlavním menu pod položkou **"Obsluha -> Změnit skupinu"** v historii dat.

# 11.11.2 Historická data: rychlost procházení

Rychlost procházení v historických datech lze změnit v hlavním menu pod položkou **"Obsluha -> Rychlost procházení"** v historii dat.

Rychlost procházení lze rovněž nastavit pomocí funkčního tlačítka se symbolem šipky < nebo >. Rychlost lze měnit z < (nízká) na <<<< (vysoká) opakovaným stisknutím funkčního tlačítka.

# 11.11.3 Historická data: časové měřítko

Časové měřítko zobrazení časového rozsahu v historických datech lze změnit pod položkou **"Obsluha -> Časové měřítko"** v historii dat.

Poznámky:

- Možnosť "1:1": Je zobrazována každá naměřená hodnota.
- Možnost "1:n": Je zobrazována pouze každá n-tá naměřená hodnota (zvyšuje se časový rozsah zobrazení).
- Neprovádí se žádná interpolace ani se nepočítají střední hodnoty.
- Je-li hodnota pro "n" velká, může to způsobit prodloužení doby potřebné k načtení.
- Časové měřítko nemá vliv na proces ukládání měřených hodnot.
- Časový rozsah zobrazený na obrazovce pro aktuální nastavené časové měřítko je rovněž zobrazen v menu.

# 11.11.4 Historická data: zobrazený časový rozsah

Zobrazený časový rozsah se ukazuje v historických datech pod položkou **"Obsluha -> Zobrazený časový rozsah"** v historii dat. Informuje uživatele o tom, jaký časový rozsah je zobrazen na jedné obrazovce při standardním cyklu paměti.

Jestliže je cyklus v případě alarmu odlišný od standardního cyklu paměti, nebere se to v úvahu.

# 11.11.5 Historická data: snímek obrazovky

Zobrazení aktuální měřené hodnoty lze uložit jako bitovou mapu na SD kartu nebo USB flash disk v historických datech pod položkou **"Obsluha -> Snímek obrazovky"**.

# 11.11.6 Historická data: změna režimu zobrazení

Režim zobrazení aktivní skupiny v historických datech lze změnit pod položkou **"Obsluha -** > **Změna režimu zobrazení"** v historii dat.

Jsou možné následující režimy zobrazení: Křivka, Křivka v rozsazích, Vodopád, Vodopád v rozsazích a Kruhový graf.

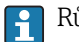

Různé režimy zobrazení nemají vliv na záznam signálů.

## 11.11.7 Historická data: ukládání textu

Můžete ukládat text předem definovaný v seznamu nebo vlastní text. Tento text je přiřazen k definovatelnému bodu v čase.

Předem definovaný text lze vybrat nebo uživatelsky definovaný text lze uložit v historických datech pod položkou **"Obsluha -> Uložit text"**.

# 11.12 Analýza signálu

Analýzy uložené v přístroji jsou zobrazeny v hlavním menu pod položkou **"Obsluha ->** Analýza signálu".

- Aktuální mezilehlá analýza: Tady můžete získat zobrazení aktuální (tj. dosud nekompletní) mezilehlé analýzy.
   Externí analýza 1-4:
- Tady můžete získat zobrazení aktuální (tj. dosud nekompletní) externí analýzy.
  Aktuální den:
  - Tady můžete získat zobrazení aktuální (tj. dosud nekompletní) denní analýzy.
- Aktuální týden: Tady můžete získat zobrazení aktuální (tj. dosud nekompletní) týdenní analýzy.
- Aktuální měsíc:

Tady můžete získat zobrazení aktuální (tj. dosud nekompletní) měsíční analýzy.

- Aktuální rok: Tady můžete získat zobrazení aktuální (tj. dosud nekompletní) roční analýzy.
- Hledání:

Hledání a zobrazení analýz. Vyberte, které analýzy se mají vyhledat a zobrazit: Mezilehlá analýza, Denní analýza, Měsíční analýza, Roční analýza.

# 11.13 Hledání v záznamech

V hlavním menu lze v interní paměti vyhledávat události nebo časy pod položkou "Obsluha -> Hledání v záznamech".

**Hledání událostí:** Základem pro vyhledávání událostí je záznamník událostí. Pro jednodušší vyhledávání některých událostí (např. změn nastavení) lze použít vyhledávací filtr pro výběr a nalezení požadovaných událostí. Standardně jsou zobrazeny všechny události. V zobrazeném seznamu událostí je možné vybrat některou událost a přejít přímo k tomuto bodu v historii (pokud je stále v paměti).

**Hledání času:** Při hledání určitého času v minulosti může uživatel zadat datum a čas jako specifikaci okamžiku, od kterého bude systém zobrazovat historická data. Po zadání a potvrzení data/času bude zobrazen vybraný čas v aktivní skupině.

# 11.14 Změna režimu zobrazení

Režim zobrazení aktivní skupiny lze změnit v hlavním menu pod položkou **"Obsluha -> Změna režimu zobrazení"**.

Jsou možné následující režimy zobrazení: Křivka, Křivka v rozsazích, Vodopád, Vodopád v rozsazích, Sloupcový graf, Digitální zobrazení, Nástrojové zobrazení, Kruhový graf a Procesní obrazovka.

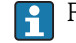

Různé režimy zobrazení nemají vliv na záznam signálů.

# 11.15 Uložení textu

Můžete ukládat text předem definovaný v seznamu nebo vlastní text. Tento text je přiřazen k definovatelnému bodu v čase.

Předem definovaný text lze vybrat nebo uživatelsky definovaný text lze uložit v hlavním menu pod položkou **"Obsluha -> Uložit text"**.

# 11.16 Výtisk

Nastavení přístroje, data správy uživatelů, protokol událostí, aktuální měřené hodnoty nebo snímek obrazovky se zobrazením měřených hodnot lze vytisknout v hlavním menu pod položkou **"Obsluha -> Výtisk"**.

## OZNÁMENÍ

**Z důvodu technických omezení je výtisk ze zařízení vždy v angličtině při použití těchto jazyků: polština, ruština, švédština, čeština, japonština a čínština.** Výtisk přes PC:

 Nastavení zařízení nebo správa uživatelů mohou být uloženy v nastaveném jazyce ve formě souboru RTF a vytištěny z PC.

## OZNÁMENÍ

**Z důvodu technických omezení nelze protokol událostí ze zařízení vytisknout při použití těchto jazyků: polština, ruština, švédština, čeština, japonština a čínština.** Výtisk přes PC:

Protokol událostí lze vytisknout prostřednictvím softwaru Field Data Manager (FDM). Alternativně lze protokol událostí uložit jako soubor CSV a vytisknout z PC.

# 11.17 Nastavení jasu displeje

Jas displeje můžete nastavit v hlavním menu pod položkou "Obsluha -> Nastavení jasu":

| Parametry      | Možná nastavení                     | Popis                   |
|----------------|-------------------------------------|-------------------------|
| Nastavení jasu | 0-100<br>Výchozí hodnota: <b>80</b> | Nastavení jasu displeje |

# 11.18 Mezní hodnoty

Mezní hodnoty je možné měnit během provozu v hlavním menu pod položkou **"Obsluha -** > Meze".

Tuto funkci je třeba předem aktivovat v hlavním menu pod položkou "Expert -> Aplikace -> Meze -> Změnit nastavené hodnoty: rovněž mimo nastavení".

Podrobný popis mezních hodnot: → 🗎 222

# 11.19 Klient WebDAV

Funkce klienta WebDAV automaticky přenáší zaznamenaná data na připojený server WebDAV (např. NAS drive). Zaznamenaná data jsou odesílána na připojený server WebDAV cyklicky každých 15 minut. Generované soubory odpovídají souborům, které jsou automaticky ukládány na SD kartu.

Klient je konfigurován přes **"Nastavení -> Pokročilá nastavení -> Aplikace -> Klient** WebDAV". K tomuto účelu se rovněž používají nastavení pod položkou **"Nastavení ->** Pokročilá nastavení -> Systém -> Externí paměť" s výjimkou nastavení SD karty (struktura paměti, výstraha a relé). Paměť se považuje za zásobníkovou paměť. Podrobný popis parametrů: → 🖺 247

Poznámka: S klientem WebDAV jsou data přenášena na server WebDAV v souladu s příslušným výběrem v .CSV nebo "chráněným formátem".

### 11.19.1 Přístup k serveru WebDAV přes HTTP (HTML)

Zadání adresy v prohlížeči: http://<ip-address>/webdav

Data jsou aktualizována cyklicky každých 15 minut. Data jsou automaticky aktualizována při každém přihlášení uživatele.

Poznámka: Úvodní nuly v IP adrese se nesmějí zadávat (např. zadejte 192.168.1.11 a nikoliv 192.168.001.011).

Je požadováno ověření Administrátor nebo Servis. Správa ID a hesla se provádí v hlavním menu pod položkou **"Nastavení -> Pokročilá nastavení -> Komunikace ->** Ethernet -> Konfigurační webový server -> Ověření".

Výchozí hodnota ID: admin; heslo: admin

Poznámka: Během uvádění do provozu by mělo být toto heslo změněno!

Je-li zabezpečení aktivováno v souladu s "FDA 21 CFR část 11", je pro vytvoření spojení požadováno ověření uživatele s právy Administrátor.

Poznámka: Pro zařízení s přední částí z nerezové oceli a dotykovou obrazovkou jsou vždy data k dispozici v "chráněném formátu" prostřednictvím serveru WebDAV.

# 12 Diagnostika, vyhledávání a odstraňování závad

Jako pomoc při vyhledávání a odstraňování závad je následující část určena k poskytnutí přehledu možných příčin chyb a prvotních nápravných opatření.

# 12.1 Všeobecné závady

# **A** VAROVÁNÍ

## Nebezpečí! Elektrické napětí!

Neprovozujte přístroj kvůli diagnostice chyb v otevřeném stavu!

| Displej                          | Příčina                                                           | Řešení                                           |
|----------------------------------|-------------------------------------------------------------------|--------------------------------------------------|
| Bez zobrazení měřené hodnoty,    | Není připojeno napájecí napětí                                    | Zkontrolujte napájení přístroje                  |
| nesviti zadna kontrolka          | Napájení je v pořádku; přístroj nebo<br>napájecí zdroj má poruchu | Přístroj nebo napájecí zdroj je<br>třeba vyměnit |
| Je zobrazena diagnostická zpráva | Seznam diagnostických zpráv je v následující části                |                                                  |

**Nefunkční pixely:** Nefunkční pixely jsou pixely na displeji LCD a TFT, které jsou vadné vlivem použité výrobní technologie. Použitý TFT displej může mít až 10 nefunkčních pixelů (třída III podle ISO 13406-2). Tyto nefunkční pixely neopravňují uživatele k záruční reklamaci.

# 12.2 Vyhledávání závad

Během vyhledávání závad se používá menu diagnostiky, které analyzuje funkce přístroje a nabízí komplexní asistenci. K odhalení příčiny chyby nebo alarmu přístroje vždy postupujte následujícím způsobem.

### Obecný postup vyhledávání a odstraňování závad

- 1. Otevřete seznam diagnostiky: uvádí 30 posledních diagnostických zpráv. Ta lze využít k určení, které chyby jsou aktuální a zda se některá chyba vyskytuje opakovaně.
- 2. Diagnostika aktuálně měřených hodnot: Ověřte vstupní signály zobrazením aktuálně měřených hodnot nebo měřicích rozsahů v měřítku. K ověření výpočtů můžete v případě nutnosti vyvolat vypočítané pomocné proměnné.
- **3.** Většinu chyb lze odstranit provedením kroků 1 a 2. Pokud chyba přetrvává, postupujte podle pokynů v následujících částech.
- 4. Jestliže se tímto problém neodstraní, kontaktujte servisní oddělení. Při každém kontaktování servisního oddělení mějte připravené číslo chyby a informaci z hlavního menu pod položkou "Diagnostika -> Informace o zařízení" (název programu, sériové číslo atd.).

Kontaktní údaje zástupce Endress+Hauser najdete na internetové adrese www.endress.com/worldwide.

# 12.2.1 Chyba přístroje / poplachové relé

Jedno relé lze použít jako poplachové relé. Jestliže přístroj detekuje chybu systému (např. závada na hardwaru) nebo nesprávnou funkci (např. přerušený obvod), zvolený výstup/ relé se sepne. Poplachové relé se přiřazuje v hlavním menu pod položkou **"Nastavení -> Pokročilé nastavení -> Systém -> Spínání při chybě -> Relé x". Tovární nastavení: Relé 1.** 

Toto "poplachové relé" se spíná, když dojde k chybě typu "F" nebo "S", tj. typ chyby "M" nebo "C" nesepne poplachové relé.

# 12.3 Diagnostické informace na lokálním displeji

Diagnostická zpráva se skládá z diagnostického kódu a textu zprávy.

Diagnostický kód sestává z kategorie chyby podle Namur NE 107 a čísla zprávy.

Kategorie chyb (písmeno před číslem zprávy)

- F = Failure (chyba). Byla detekována porucha.
   Naměřená hodnota ovlivněného kanálu již není spolehlivá. Příčinu závady je třeba hledat v bodě měření. Jakákoliv připojená řídicí jednotka by se měla nastavit do ručního režimu.
   Poplachové relé lze přiřadit k této kategorie chyb v Pokročilém nastavení.
- M = Maintenance (nutná údržba). Úkon je třeba provést do nejdříve.
  - Zařízení stále ještě měří správně. Okamžitá opatření nejsou nutná. Řádná údržba však může zamezit možné závadě v budoucnosti.
- S = mimo specifikaci. Bod měření je mimo stanovené specifikace.
   Provoz je nadále možný. Je zde však riziko zvýšeného opotřebení, kratší životnosti nebo nižší přesnosti měření. Příčinu problému je třeba hledat mimo bod měření.
- C = kontrola funkce. Přístroj je v servisním režimu.

| Diagnostick<br>ý kód | Text zprávy                                         | Popis                                                                              | Náprava                                                                                                    |
|----------------------|-----------------------------------------------------|------------------------------------------------------------------------------------|----------------------------------------------------------------------------------------------------|
| F100                 | Chyba senzoru/vstupu                                | Chyba senzoru/vstupu                                                               | Zkontrolujte zapojení a parametry                                                                                                    |
| F101                 | Přerušený obvod                                     | Přerušený kabelový obvod                                                           | Zkontrolujte zapojení                                                                                                    |
| F105                 | Neplatná hodnota!                                   | Naměřená hodnota je neplatná (při výpočtu><br>NAN)                                 | Zkontrolujte připojení a proměnné procesu                                                                                                   |
| F201                 | Závada na přístroji                                 | Chyba přístroje                                                                    | Kontaktujte servisní oddělení                                                                                                    |
| F261                 | Chyba: RAM                                          | Není přístup do paměti RAM                                                         | Kontaktujte servisní oddělení                                                                                                    |
| F261                 | Chyba: Flash                                        | Není přístup do paměti flash                                                       | Kontaktujte servisní oddělení                                                                                                    |
| F261                 | Chyba: SRAM                                         | Není přístup do paměti SRAM                                                        | Kontaktujte servisní oddělení                                                                                                    |
| F261                 | Analogová karta x je<br>nefunkční!                  | Detekována závada na hardwaru                                                      | Kontaktujte servisní oddělení, vyměňte kartu                                                                                                |
| F261                 | Karta HART je nefunkční!                            | Detekována závada na hardwaru                                                      | Kontaktujte servisní oddělení, vyměňte kartu                                                                                                |
| F261                 | Napájení nefunkční!                                 | Detekována závada na hardwaru                                                      | Kontaktujte servisní oddělení, vyměňte napájecí zdroj                                                                                       |
| F261                 | Digitální karta je nefunkční!                       | Detekována závada na hardwaru                                                      | Kontaktujte servisní oddělení, vyměňte kartu                                                                                                |
| F261                 | Karta Fieldbus je nefunkční!                        | Detekována závada na hardwaru                                                      | Zkontrolujte kontakty na kartě Anybus, kontaktujte<br>servisní oddělení                                                                     |
| M284                 | Aktualizace firmwaru                                | Firmware byl aktualizován                                                          | Není nutná žádná akce. Zprávu je možné potvrdit                                                                                             |
| F301                 | Chyba: Nelze načíst<br>nastavení                    | Nastavení vadné                                                                    | Vypněte a znovu zapněte přístroj, překonfigurujte,<br>v nutném případě kontaktujte servisní oddělení                                        |
| M302                 | Nastavení obnoveno ze<br>zálohy                     | Nastavení bylo načteno ze zálohy                                                   | Zkontrolujte nastavení                                                                                                    |
| F303                 | Chyba: Data přístroje                               | Data přístroje jsou vadná                                                          | Kontaktujte servisní oddělení                                                                                                    |
| M304                 | Záloha: Data přístroje                              | Data přístroje jsou vadná. Bylo však možné<br>pokračovat v práci se záložními daty | Zkontrolujte nastavení (např. sériové číslo)                                                                                                |
| F307                 | Chyba: Zákazníkem<br>přednastavená hodnota<br>vadná | Zákazníkem přednastavená hodnota je vadná                                          |                                                                                                    |
| F309                 | Chyba: Datum/čas není<br>nastavený                  | Neplatné datum/čas (např. interní baterie je<br>vybitá)                            | Přístroj byl příliš dlouho vypnutý. Datum/čas je nutné<br>znovu nastavit. Baterii může být nutné vyměnit<br>(kontaktujte servisní oddělení) |

| Diagnostick<br>ý kód | Text zprávy                                                                                                    | Popis                                                                                                    | Náprava                                                                                                    |
|----------------------|----------------------------------------------------------------------------------------------------|----------------------------------------------------------------------------------------------------|----------------------------------------------------------------------------------------------------|
| F310                 | Chyba: Nelze uložit<br>nastavení                                                                                       | Nastavení nemohlo být uloženo                                                                                                    | Kontaktujte servisní oddělení                                                                                                    |
| F311                 | Chyba: Data přístroje                                                                                                  | Data přístroje nemohla být uložena                                                                                                    | Kontaktujte servisní oddělení                                                                                                    |
| F312                 | Chyba: Kalibrační data<br>vadná                                                                                        | Kalibrační data nemohla být uložena                                                                                                    | Kontaktujte servisní oddělení                                                                                                    |
| F312                 | Analogová karta x není<br>nakalibrovaná!                                                                               | Analogová karta x není nakalibrovaná! Přístroj<br>pracuje s výchozími hodnotami, tj. měřené<br>hodnoty by mohly být za určitých okolností<br>nepřesné                                                                                                    | Kontaktujte servisní oddělení                                                                                                    |
| M313                 | Paměť SRAM byla<br>defragmentována                                                                                     | Paměť SRAM byla defragmentována po<br>aktualizaci firmwaru                                                                                                    | Není nutná žádná akce. Zprávu je možné potvrdit                                                                                                    |
| F314                 | Chyba: Kód volby                                                                                                    | Aktivační kód již není správný (nesprávné<br>sériové číslo / název programu). Volba byla<br>vypnuta a bylo provedeno předvolené nastavení                                                                                                    | Zadejte nový kód                                                                                                    |
| M315                 | Nelze získat IP adresu<br>z DHCP serveru!                                                                              | Nelze získat IP adresu z DHCP serveru!                                                                                                    | Zkontrolujte síťový kabel                                                                                                    |
| M316                 | Neplatná MAC adresa!                                                                                                   | Žádná nebo nesprávná MAC adresa                                                                                                    | Kontaktujte servisní oddělení                                                                                                    |
| M317                 | Napětí baterie < 2 V.<br>Vyměňte baterii!                                                                              |                                                                                                    | Baterii je nutné vyměnit (kontaktujte servisní<br>oddělení)                                                                                                    |
| F348                 | Firmware nelze<br>aktualizovat:<br>• Chybný kontrolní součet<br>• Firmware<br>nekompatibilní!                          | Aktualizace firmwaru byla zrušena, protože<br>soubor firmwaru je poškozený nebo není<br>kompatibilní s tímto přístrojem                                                                                                    | Kontaktujte servisní oddělení                                                                                                    |
| M350                 | Snímání měřené hodnoty<br>přerušeno kvůli<br>kalibračním/servisním<br>pracím<br>Snímání měřené hodnoty<br>restartováno | Snímání měřené hodnoty přerušeno / znovu<br>aktivováno pro účely servisu/údržby.<br>Mezi příčiny patří:<br>• Kalibrace vstupů/výstupů<br>• Aktualizace firmwaru                                                                                                    | Není nutná žádná akce. Zprávu je možné potvrdit                                                                                                    |
| M351                 | Zařízení se restartuje                                                                                                 | Zařízení zavádí systém.<br>Mezi příčiny patří:<br>• Následuje po aktualizaci firmwaru<br>• Změna voleb zařízení                                                                                                    | Není nutná žádná akce. Zprávu je možné potvrdit                                                                                                    |
| F431                 | Chyba: Kalibrace                                                                                                    | Chybějící kalibrační data                                                                                                    | Kontaktujte servisní oddělení                                                                                                    |
| M502                 | Zařízení zamknuto!                                                                                                    | Zařízení zamknuto! Tato zpráva se objeví,<br>například když je učiněn pokus o aktualizaci<br>firmwaru                                                                                                    | Zkontrolujte zámek na digitálním kanálu                                                                                                    |
| F510                 | Nastavení bylo opraveno.                                                                                               | <ul> <li>Zařízení zjistilo, že konfigurace již není správná.</li> <li>Všechny dotčené parametry byly resetovány na tovární výchozí nastavení.</li> <li>Možné příčiny: <ul> <li>Karty vstupů byly odstraněny nebo nahrazeny jiným typem</li> <li>Některá karta vstupu nepracuje správně</li> </ul> </li> <li>Aktualizace firmwaru způsobila problémy s kompatibilitou</li> <li>Poznámka: Tato chybová zpráva se objeví pokaždé, když je zařízení restartováno, pokud nebyla provedena alespoň jedna změna v konfiguraci</li> </ul> | Zkontrolujte konfiguraci přístroje. Pokud byl vyměněn<br>hardware, není třeba žádné další akce (doporučení:<br>změňte jazyk obsluhy, aby se tato chybová zpráva po<br>dalším restartu neobjevila) |
| F510                 | Správa uživatelů byla<br>upravena                                                                                      | Zařízení zjistilo, že nastavení správy uživatelů již<br>není správné. Všechny dotčené parametry byly<br>resetovány na tovární výchozí nastavení                                                                                                    |                                                                                                    |

| Diagnostick<br>ý kód | Text zprávy                                                                                                    | Popis                                                                                                    | Náprava                                                                       |
|----------------------|----------------------------------------------------------------------------------------------------|----------------------------------------------------------------------------------------------------|-------------------------------------------------------------------------------|
| M520                 | SMTP: Název nebyl<br>rozeznán (DNS)!<br>SNTP: Název nebyl<br>rozeznán (DNS)!                                                                                                    | Problém s rozpoznáním názvu (DNS).<br>SMTP: e-mail<br>SNTP: synchronizace času                                                                                                    | Zkontrolujte odpovídající nastavení                                           |
| F526                 | <ul> <li>Body podpory nejsou OK</li> <li>Body podpory: hodnota x<br/>existuje více než jednou</li> <li>Horní a dolní body<br/>podpory jsou totožné</li> </ul>                                                                                         | Body podpory pro příslušnou linearizační<br>tabulku nejsou přijatelné                                                                                                    | Zkontrolujte body podpory                                                     |
| M528                 | Nastavení není kompatibilní<br>s tímto firmwarem!                                                                                                    | Byl učiněn pokus o načtení nastavení, které není<br>kompatibilní s tímto firmwarem (např. jiný typ<br>zařízení)                                                                         | Zkontrolujte, zda byl vybrán správný soubor                                   |
| M530                 | Nelze kopírovat nastavení                                                                                                    | Došlo k chybě při načítání nastavení z SD karty<br>nebo USB flash disku<br>Došlo k chybě při ukládání nastavení na SD<br>kartu nebo USB flash disk                                      | Vyměňte SD kartu nebo USB flash disk<br>Vadný soubor nastavení?               |
| S901                 | Vstupní signál příliš nízký                                                                                                    | Vstupní signál příliš nízký                                                                                                    | Zkontrolujte zapojení a parametry. Zkontrolujte<br>připojený senzor/převodník |
| S902                 | Vstupní signál je příliš<br>vysoký                                                                                                    | Vstupní signál je příliš vysoký                                                                                                    | Zkontrolujte zapojení a parametry. Zkontrolujte<br>připojený senzor/převodník |
| M905                 | Nastavená hodnota x                                                                                                    | Nastavená hodnota x byla překročena                                                                                                    | Poznámka: Číslo chyby se zobrazí, pouze když jsou<br>odesílány e-maily        |
| M906                 | Konec mezní hodnoty x                                                                                                    | Nastavená hodnota x už není překročena                                                                                                    | Poznámka: Číslo chyby se zobrazí, pouze když jsou<br>odesílány e-maily        |
| F907                 | Chyba průtoku DP                                                                                                    | Chyba při výpočtu průtoku DP                                                                                                    |                                                                               |
| F910                 | Tento software není pro<br>toto zařízení přístupný                                                                                                    | Aktuální firmware není přístupný pro tento<br>hardware                                                                                                    | Kontaktujte servisní oddělení                                                 |
| M913                 | Průtok DP: Mimo rozsah ISO<br>5167                                                                                                    | Chyba při výpočtu průtoku DP                                                                                                    |                                                                               |
| M914                 | Průtok DP: Výpočet hustoty                                                                                                    | Chyba při výpočtu průtoku DP                                                                                                    |                                                                               |
| M920                 | Příliš mnoho zpráv, které je<br>nutné potvrdit!                                                                                                    | Existuje příliš mnoho zpráv, které je nutné<br>potvrdit. Další zprávu nelze přidat                                                                                                    | Potvrďte zprávy                                                               |
| M921                 | SD karta x% plná.                                                                                                    | Externí paměť je zaplněná                                                                                                    | Vyměňte SD kartu                                                              |
| M922                 | Žádný cyklický přenos<br>měření                                                                                                    | Okamžité hodnoty nebyly ve stanoveném čase odečteny                                                                                                    |                                                                               |
| M922                 | Žádný cyklický přenos                                                                                                    | Ze zařízení nebyl po konfigurovatelnou dobu<br>proveden odečet přes fieldbus                                                                                                    | Zkontrolujte komunikaci přes fieldbus. Zkontrolujte<br>PLC                    |
| M923                 | Chyba při tisku                                                                                                    | Různé problémy při tisku, např.:<br>Převíjecí mechanismus tiskárny je plný<br>Tiskárna nemá papír<br>Tiskárna není připravena<br>Vyměňte toner/inkoust                                  | Zkontrolujte stav tiskárny                                                    |
| M924<br>M925         | Chyba při přístupu na SD<br>kartu! Chyba při přístupu na<br>USB flash disk!<br>SD karta není<br>naformátovaná nebo je<br>naformátovaná špatně!<br>USB flash disk není<br>naformátovaný nebo je<br>naformátovaný špatně!<br>SD karta je chráněná proti | Nemožný příštup na výměnné datové médium.<br>Mezi příčiny patří:<br>Paměť je větší než 32 GB<br>Neplatný formát (povolen pouze FAT nebo<br>FAT32)<br>SD karta je chráněná proti zápisu! | Zkontrolujte/vyměňte výměnné datové médium<br>Odstraňte ochranu proti zápisu  |
|                      | zápisu!                                                                                                    |                                                                                                    |                                                                               |

| Diagnostick<br>ý kód | Text zprávy                                                        | Popis                                                                                                    | Náprava                                                                                                    |
|----------------------|--------------------------------------------------------------------|----------------------------------------------------------------------------------------------------|----------------------------------------------------------------------------------------------------|
| M927                 | Nedostatek volného místa<br>na médiu pro ukládání dat!             | Byl učiněn pokus o uložení na SD kartu nebo<br>USB flash disk (nastavení, snímek obrazovky<br>atd.), ale není k dispozici dost volné paměti                                                                                                    | Použijte jinou SD kartu nebo USB flash disk. Z SD karty<br>nebo USB flash disku vymažte nepotřebné soubory                        |
| M927                 | Nedostatek volného místa<br>na médiu pro ukládání dat!             | Byl učiněn pokus o uložení dat na server<br>WebDAV, ale nebyl k dispozici dostatek paměti                                                                                                    | Použijte jiný server WebDAV. Smažte soubory, které<br>již server WebDAV nepotřebuje                                               |
| F929                 | Soubor je poškozený!                                               | Soubor, který se má nahrát, je poškozený/<br>neplatný (např. chybný kontrolní součet).<br>Tato zpráva se může objevit ve spojení například<br>s následujícími akcemi:<br>Načítání nastavení z SD karty nebo USB flash<br>disku<br>Aktualizace firmwaru<br>Načítání grafiky související s procesem                                                         | Vytvořte soubor znovu, použijte jiné médium pro<br>ukládání                                                                       |
| M940                 | E-mail nemohl být odeslán!<br>(x)                                  | <ul> <li>E-mail nemohl být odeslán!</li> <li>Možnost: Chybový kód (x) ze serveru: např.:</li> <li>451: Požadovaná akce zrušena: lokální chyba zpracování</li> <li>554: Transakce selhala. Možný důvod: e-mail nebyl odeslán, protože byl považován za spam</li> <li>1: Žádná volná vyrovnávací paměť</li> <li>2: Nebyl stanoven žádný přijímač</li> </ul> | Zkontrolujte nastavení/zapojení sítě<br>• 451: Zkuste to znovu<br>• 554: Použijte jiného poskytovatele e-mailu                    |
| M941                 | Není spojení na e-mailový<br>server!                               | Nepodařilo se vytvořit spojení na e-mailový<br>server, protože:<br>• Zadané připojovací údaje jsou nesprávné<br>• Spojení bylo přerušeno                                                                                                    | Zkontrolujte nastavení/zapojení sítě                                                                                              |
| M942                 | SMTP: došlo k chybě (x).                                           | Při odesílání e-mailu došlo k chybě.<br>x= kód chyby:<br>0: při odesílání e-mailu byl SMTP vypnut<br>3: Spojení TCP/IP bylo zakázáno<br>4: Chyba spojení TCP/IP<br>5: SMTP server odmítnut<br>6: Chyba při autentizaci<br>7: Spojení neočekávaně ztraceno<br>8: Server odpověděl kódem chyby<br>9: Časová prodleva<br>10: Chyba interního protokolu       | Zkontrolujte nastavení/zapojení sítě                                                                                              |
| M944                 | SMTP: autentizace selhala!                                         |                                                                                                    | Zkontrolujte nastavení/zapojení sítě                                                                                              |
| M945                 | SNTP: Čas nebyl<br>synchronizován!                                 | Čas nemohl být synchronizován přes SNTP.<br>Možné důvody:<br>• SNTP server dočasně nedostupný<br>• Nastavení nesprávná                                                                                                    | <ul> <li>Zkontrolujte nastavení</li> <li>Zkontrolujte, zda k chybě dochází často. Pokud ano, zvolte jiný časový server</li> </ul> |
| M945                 | SNTP server 1 neodpovídá.<br>Zkuste server 2                       | Čas nemohl být synchronizován přes SNTP.<br>Možné důvody:<br>• SNTP server dočasně nedostupný<br>• Nastavení nesprávná                                                                                                    | <ul> <li>Zkontrolujte nastavení</li> <li>Zkontrolujte, zda k chybě dochází často. Pokud ano, zvolte jiný časový server</li> </ul> |
| M946                 | Snímek obrazovky nemohl<br>být uložen (x)!                         | Snímek obrazovky nemohl být vytvořen.<br>Možné příčiny (x):<br>O: Chyba při zápisu<br>1: Nedostatek volného místa<br>2: Bitmapa nemohla být vytvořena<br>3: SD karta/USB flash disk nedostupné nebo<br>nepřipravené                                                                                                    | Zkontrolujte/vyměňte SD kartu nebo USB flash disk                                                                                 |
| M947                 | Modem nebylo možné<br>inicializovat! Zkontrolujte<br>kabel a modem | Připojený modem nebylo možné přístrojem<br>inicializovat                                                                                                    | Zkontrolujte kabel a modem                                                                                                    |
| M950                 | Nelze načíst certifikát SSL                                        | Nelze načíst certifikát SSL. Příčina:<br>Neplatný formát souboru<br>Soubor je poškozený                                                                                                    | <ul> <li>Použijte certifikát s platným formátem souboru</li> <li>Importujte certifikát do přístroje znovu</li> </ul>              |

| Diagnostick<br>ý kód | Text zprávy                                                                                           | Popis                                                                                                    | Náprava                                                                    |
|----------------------|----------------------------------------------------------------------------------------------------|----------------------------------------------------------------------------------------------------|----------------------------------------------------------------------------|
| F951                 | Certifikátu SSL '' skončila<br>platnost!                                                              | Certifikáty mají datum skončení platnosti, tedy<br>musejí být čas od času obnoveny                                                   | Instalujte nový certifikát                                                 |
| M952                 | Certifikátu SSL '' skončí<br>platnost dne!                                                            | Přístroj varuje uživatele krátce před skončením<br>platnosti certifikátu                                                             | Instalujte nový certifikát                                                 |
| M953                 | Již bylo instalováno x<br>certifikátů. Nejdříve<br>vymažte certifikáty, které již<br>nejsou zapotřebí | Přístroj může spravovat max. 3 X.509 certifikátů                                                                                     | Smažte certifikát, který je již nainstalovaný a už není<br>potřebný        |
| M954                 | Nenalezen certifikát SSL: ID<br>klíče =                                                               | Nelze zřídit spojení SSL, protože není<br>nainstalovaný vhodný certifikát                                                            | Instalujte vhodný certifikát                                               |
| M955                 | Spojení SSL odmítnuto!                                                                                |                                                                                                    |                                                                            |
| M956                 | Nesprávné heslo. Váš<br>uživatelský účet byl<br>deaktivován                                           | Nesprávné heslo. Uživatelský účet byl<br>deaktivován                                                                                 | Pro novou aktivaci účtu se obraťte na správce                              |
| M956                 | Nesprávné heslo. Váš<br>uživatelský účet byl<br>deaktivován na 10 minut                               | Bylo zadáno nesprávné heslo a účet byl dočasně<br>zablokován                                                                         | Počkejte na deaktivaci dočasného zablokování nebo se<br>obraťte na správce |
| M957                 | Alarm mokré páry                                                                                      | Výstraha alarmu mokré páry                                                                                                    | Zkontrolujte aplikaci (vstupy tlaku, teploty)                              |
| M965                 | SMS se nepodařilo odeslat                                                                             | SMS se nepodařilo odeslat, protože:<br>• Zadané připojovací údaje jsou nesprávné<br>• Neexistuje spojení s poskytovatelem služeb     | Zkontrolujte připojení a komunikační nastavení                             |
| M971                 | Dávce x nejsou přiřazeny<br>žádné kanály                                                              | Dávkové funkce byly aktivovány, ale dávce<br>nebyly přiděleny žádné kanály                                                           | Zkontrolujte nastavení skupin                                              |
| M980                 | Není spojení na server<br>WebDAV                                                                      | Spojení se serverem WebDAV se nepodařilo<br>navázat, protože uvedené připojovací údaje jsou<br>nesprávné nebo bylo spojení přerušeno | Zkontrolujte nastavení/zapojení sítě                                       |
| M981                 | WebDAV: Ověření se<br>nezdařilo                                                                       |                                                                                                    | Zkontrolujte nastavení                                                     |
| M982                 | WebDAV: Nepodařilo se<br>vytvořit adresář nebo<br>soubor                                              | Uvedená cesta k adresáři neexistuje                                                                                                  | Vytvořte adresář ručně na serveru WebDAV                                   |
| M983                 | WebDAV: Chyba                                                                                         | Došlo k nepřiřazené chybě. Chyba je zobrazena<br>v angličtině                                                                        |                                                                            |

# Chybové zprávy HART®

| Diagnostick<br>ý kód | Text zprávy                                                                              | Popis                                                                                                    | Náprava                                                                                                    |
|----------------------|------------------------------------------------------------------------------------------|----------------------------------------------------------------------------------------------------|----------------------------------------------------------------------------------------------------|
| M490                 | Kanál x: Pro každý kanál<br>v režimu Multidrop může<br>být připojeno max. 5<br>zařízení. | Ke vstupu může být připojeno max. 5 zařízení<br>HART®                                                                   | Použijte jiné kanály                                                                                                    |
| M960                 | Nejistá hodnota/chybná<br>komunikace                                                     | V případě sběrnic: Stav hodnoty je nejistý<br>V případě HART®: Aktuální hodnota je<br>používána místo digitální hodnoty |                                                                                                    |
| M970                 | Kolize více zařízení master                                                              |                                                                                                    | <ul> <li>Zkontrolujte přítomnost další master jednotky v síti<br/>HART® (např. ruční terminál)</li> <li>Zkontrolujte nastavení zařízení master<br/>(sekundární/primární)</li> </ul> |

# 12.4 Nevyřízené aktuální diagnostické zprávy

Diagnostická zpráva, která je aktuálně nevyřízená, poslední diagnostická zpráva a poslední restart zařízení jsou zobrazeny v hlavním menu pod položkou **"Diagnostika -> Aktuální** 

diagnostika", "Diagnostika -> Poslední diagnostika" nebo "Diagnostika -> Poslední restart".

# 12.5 Seznam diagnostiky

Posledních 30 diagnostických zpráv je zobrazeno v hlavním menu pod položkou **"Diagnostika -> Seznam diagnostiky"** (zprávy s číslem chyby typu Fxxx, Sxxx nebo Mxxx).

Seznam diagnostiky je navržen jako kruhová vyrovnávací paměť, tj. když je paměť plná, nejstarší zpráva se automaticky přepíše (zmizí).

Ukládají se tyto informace:

- Číslo chyby
- Text chyby
- Datum/čas

# 12.6 Evidence událostí

V záznamníku událostí jsou zobrazovány v chronologickém pořadí události, jako jsou překročení mezních hodnot a výpadky napájení. Lze je najít v hlavním menu pod položkou **"Diagnostika -> Záznamník událostí"**. Mohou být zvoleny individuální události a zobrazeny podrobnosti.

# 12.7 Informace o zařízení

Důležité informace o zařízení, např. sériové číslo, verze firmware, název zařízení, možnosti zařízení, informace o paměti, certifikáty SSL atd., jsou zobrazeny v hlavním menu pod položkou **"Diagnostika -> Informace o zařízení"**.

-Pro

Pro další informace otevřete on-line nápovědu na zařízení.

# 12.8 Diagnostika měřených hodnot

Zobrazí se měřené hodnoty v hlavním menu pod položkou **"Diagnostika -> Měřené** hodnoty". Zde lze ověřovat vstupní signály zobrazením naměřených hodnot v měřítku a vypočítaných hodnot. K ověření výpočtů můžete v případě nutnosti vyvolat vypočítané pomocné proměnné.

# 12.9 Diagnostika výstupů

Zobrazí se aktuální stavy výstupů (analogové výstupy, relé) v hlavním menu pod položkou **"Diagnostika -> Výstupy"**.

# 12.10 Simulace

Zde mohou být simulovány různé funkce/signály pro účely testování.

# OZNÁMENÍ

Výběr simulace: Simulace pro relé najdete v hlavním menu pod položkou "Diagnostika -> Simulace". Simulace měřených hodnot najdete v hlavním menu pod položkou "Expert -> Diagnostika -> Simulace".

Během simulace jsou zaznamenávány pouze simulované hodnoty. Simulace je zaznamenávána v záznamníku událostí.

Nezačínejte se simulací, když se nesmí přerušit záznam měřených hodnot!
#### 12.10.1 Test čtečky čárových kódů

Funkci (např. znakovou sadu) čtečky čárových kódů lze testovat v hlavním menu pod položkou **"Diagnostika -> Simulace -> Test čtečky čárových kódů"**.

🖪 Možnost je viditelná pouze v případě, že je čtečka čárových kódů připojena.

#### 12.10.2 Test e-mailu

Vybranému příjemci lze odeslat testovací e-mail v hlavním menu pod položkou **"Diagnostika -> Simulace -> E-mail"**.

Předtím je nutné nastavit aspoň jednu e-mailovou adresu. Na přístroji se zobrazí zpráva, zda byl e-mail odeslán nebo nikoliv.

#### 12.10.3 Test klienta WebDAV

Vybranému serveru WebDAV lze odeslat testovací soubor v hlavním menu pod položkou "Diagnostika -> Simulace -> Klient WebDAV".

Nastavení pro adresovaný server WebDAV musí být provedena předem pod položkou "Nastavení -> Pokročilá nastavení -> Aplikace -> Klient WebDAV".

#### 12.10.4 Test telealarmu

Funkci telealarmu lze testovat v hlavním menu pod položkou **"Diagnostika -> Simulace -> Test telealarmu"**. Během tohoto testu jsou simulovány a spouštěny alarmy.

🕘 Postup možný pouze s možností zařízení "Telealarm".

Podrobný popis této možnosti zařízení je uveden v příslušné dokumentaci.

#### 12.10.5 Test synchronizace času/SNTP

Synchronizaci času (nastavení SNTP) lze testovat v hlavním menu pod položkou "Diagnostika -> Simulace -> SNTP".

SNTP se musí předem aktivovat v hlavním menu pod položkou **"Nastavení ->** Pokročilé nastavení -> Systém -> Nastavení data/času -> SNTP".

Poznámka: Test může nějakou dobu trvat. Po skončení testu se na přístroji zobrazí zpráva.

#### 12.10.6 Test univerzálního výstupu

Aktivní analogové a pulzní výstupy lze testovat v hlavním menu pod položkou "Diagnostika -> Simulace -> Univerzální výstup".

#### 12.10.7 Test relé

Relé vybrané pod položkou **"Diagnostika -> Simulace -> Relé x"** lze manuálně sepnout v hlavním menu.

+

### 12.11 Diagnostika HART®

Zobrazení informací o zařízení a stavu připojených zařízení/senzorů HART<sup>®</sup> v hlavním menu pod položkou **"Diagnostika -> HART"**.

🚹 Poznámka: Zobrazení všech informací ze zařízení/senzoru může trvat několik sekund.

Pozor: Získávání měřených hodnot bude pomalejší, protože je třeba načíst dodatečné informace.

Pro další informace otevřete on-line nápovědu na zařízení.

### 12.12 Diagnostika PROFINET (volitelně)

Zobrazení diagnostických informací PROFINET v hlavním menu pod položkou **"Diagnostika -> PROFINET"**.

### 12.13 Inicializace modemu

Inicializuje se připojený modem (k automatickému odpovídání na zavolání). Modem musí podporovat kompletní syntaxi AT příkazů.

- Přenosovou rychlost nastavíte v hlavním menu pod položkou "Nastavení -> Pokročilé nastavení -> Komunikace -> Sériové rozhraní" a vyberete jako typ rozhraní "RS232".
  - Připojte modem k rozhraní RS232 na přístroji. K tomuto účelu používejte pouze kabel dodávaný jako příslušenství.

GSM modem lze inicializovat, pouze když je vložená SIM karta a je zadáno číslo PIN nebo byla ochrana číslem PIN vypnuta.

### 12.14 Svorka GSM

Informace o kvalitě příjmu.

Postup možný pouze s možností zařízení "Telealarm".

Podrobný popis této možnosti zařízení je uveden v příslušné dokumentaci.

### 12.15 Stavový telealarm

Informace o stavu jednotlivých alarmů.

Postup možný pouze s možností zařízení "Telealarm".

Podrobný popis této možnosti zařízení je uveden v příslušné dokumentaci.

### 12.16 Resetování měřicího přístroje

Přístroj může být resetován do stavu, ve kterém byl dodán, pomocí funkce PRESET. Tuto funkci by měl provést pouze servisní technik.

Funkce je v hlavním menu pod položkou "Expert -> Systém -> PRESET".

Funkce PRESET je viditelná pod položkou "Expert" po zadání servisního kódu.

#### Postup resetování měřicího přístroje

Funkce PRESET vrátí všechny parametry do továrního výchozího nastavení! Obsah interní paměti se vymaže!

- Uložte si nastavení a změřené hodnoty na USB flash disk nebo SD kartu. Pak proveďte funkci PRESET.

## 12.17 Historie firmwaru

Přehled historie softwaru jednotky:

| Software jednotky<br>verze/datum | Modifikace<br>softwaru           | Verze<br>analytického<br>softwaru FDM | Verze OPC serveru   | Návod k obsluze       |
|----------------------------------|----------------------------------|---------------------------------------|---------------------|-----------------------|
| V02.00.00/08.201<br>5            | Původní software                 | V01.03.00.00<br>a vyšší               | V5.00.03.00 a vyšší | BA01338R/<br>09/01.15 |
| V2.01.00/04.2016                 | Rozšířené funkce/<br>opravy chyb | V01.03.01.00<br>a vyšší               | V5.00.03.00 a vyšší | BA013380/<br>09/02.16 |
| V2.01.05/11.2016                 | Rozšířené funkce/<br>opravy chyb | V01.03.01.01<br>a vyšší               | V5.00.03.00 a vyšší | BA013380/<br>09/03.16 |

# 13 Údržba

Zařízení nevyžaduje žádné speciální úkony údržby.

## 13.1 Aktualizace softwaru přístroje (firmware)

Aktualizace softwaru přístroje (firmware) pomocí USB flash disku, SD karty nebo webového serveru.

K této funkci máte přístup v hlavním menu pod položkou **"Obsluha -> SD karta nebo USB** flash disk -> Aktualizace firmware".

Doporučuje se uložit si nejdříve nastavení a změřené hodnoty na USB flash disk nebo SD kartu.

Software přístroje (firmware) by měl aktualizovat jedině servisní technik.

Zařízení se znovu spustí po aktualizaci firmware.

Pro možnosti "EtherNet/IP" a "PROFINET" mohou být instalovány pouze speciální schválené verze firmware. Podrobný popis těchto možností zařízení je uveden v příslušné dokumentaci.

## 13.2 Pokyny k povolení softwarových doplňků

Různé doplňky přístroje lze povolit pomocí aktivačního kódu. Dostupné doplňky přístroje lze objednávat jako příslušenství. → 🗎 79Po odeslání objednávky obdržíte pokyny, jak doplněk aktivovat, a kód, který musíte zadat pod položkou **"Hlavní menu -> Expert ->** Systém -> Doplňky -> Aktivační kód".

# 13.3 Čištění

Přední stranu skříně přístroje lze čistit suchou nebo vlhkou tkaninou.

# 14 Opravy

### 14.1 Všeobecné poznámky

Opravy, které nejsou popsány v tomto návodu k obsluze, musí provádět pouze přímo výrobce nebo servisní oddělení.

Při objednávání náhradních dílů specifikujte sériové číslo zařízení! Pokyny k instalaci jsou přiloženy k náhradnímu dílu.

# 14.2 Náhradní díly

Aktuálně dostupné příslušenství a náhradní díly pro výrobek jsou uvedeny on-line na adrese: www.endress.com/spareparts\_consumables → přístup ke specifickým informacím o zařízení → zadání sériového čísla.

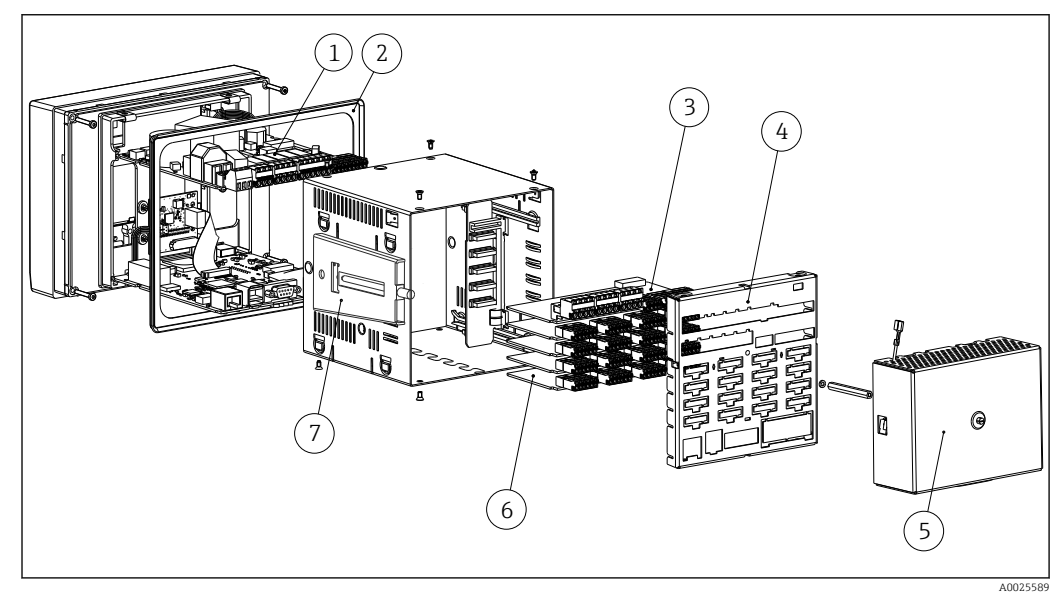

<sup>🖻 13</sup> Schéma náhradních dílů

#### Seznam náhradních dílů:

| Č.<br>položky | Popis                                                                                                    | Objednací č. |
|---------------|----------------------------------------------------------------------------------------------------|--------------|
| 1             | Zdroj napájení 24 V AC/DC pro pozici 6                                                                                                    | XPR0011-NB   |
| 1             | Zdroj napájení 100-230 V AC (+/-10%) pro pozici 6                                                                                                    | XPR0011-NA   |
| 2             | Těsnění skříňky                                                                                                    | XPR0011-A1   |
| 3             | Digitální rozšíření panelu (8x digitální vstupy + 6x relé + 2x analogové<br>výstupy) pro pozici 5 (s rozšířením musí být rovněž objednán zadní panel) | XPR0011-A7   |
| 4             | Zadní panel analogové vstupy                                                                                                    | XPR0011-A2   |
| 4             | Zadní panel analogové + digitální vstupy                                                                                                    | XPR0011-A3   |
| 5             | Vedení krytu svorek s těsněním                                                                                                    | XPR0011-A5   |
| 6             | Analogový panel (4 kanály) pro pozice 1-5                                                                                                    | XPR0011-A6   |
| 6             | Karta HART® (4 kanály) pro pozice 1-5                                                                                                    | XPR0011-A4   |
| 7             | Zdvihací šroub krátký (1 kus)                                                                                                    | 71035184     |
|               | Sada adaptérů RS232/RS485, lišta DIN, 230 V AC, galvanická izolace +<br>kabel rozhraní pro PC/modem                                                   | RSG40A-S6    |

| Č.<br>položky | Popis                                                                                                    | Objednací č. |  |  |
|---------------|----------------------------------------------------------------------------------------------------|--------------|--|--|
|               | Sada adaptérů RS232/RS485, lišta DIN, 150 V AC, galvanická izolace + kabel rozhraní pro PC/modem                | RSG40A-S7    |  |  |
|               | SD karta "průmyslového stupně" průmyslový standard, 1 GB                                                        | 71213190     |  |  |
| 3             | Svorky:                                                                                                    |              |  |  |
|               | Svorková zástrčka 3pólová pro připojení k síti "N L PE" RM5.08 –<br>oranžová barva na pozici 6                  | 71123475     |  |  |
|               | Svorková zástrčka 3pólová pro napájení na pozici 6                                                              | 50078843     |  |  |
|               | Svorková zástrčka 3pólová FKC2,5/3-ST-5,08 pro relé 1 (přepínání) na pozici 6                                   | 71037408     |  |  |
|               | Svorková zástrčka 4pólová FMC1,5/4-ST-3,5 pro digitální rozšíření panelu, pozice 5 (analogové výstupy)          | 71037350     |  |  |
|               | Svorková zástrčka 10pólová FMC1,5/10-ST-3,5 pro digitální rozšíření panelu, pozice 5 (digitální vstupy)         | 71037351     |  |  |
|               | Svorková zástrčka 4pólová FKC2.5/4-ST-5.08 pro relé 2+3 na pozici 6<br>nebo relé 7+8 / 9+10 / 11+12 na pozici 5 | 71037410     |  |  |
|               | Svorková zástrčka 6pólová FKC2,5/6-ST-5,08 pro relé 4+5+6 na pozici 6                                           | 71037411     |  |  |
|               | Svorková zástrčka 9pólová FMC1,5/9-ST-3,5 pro digitální vstupy na pozici<br>6                                   | 71037363     |  |  |
|               | Svorková zástrčka 6pólová FMC1,5/6-ST-3,5 pro analogový vstup na pozici 1-5                                     | 51009211     |  |  |

#### Struktura výrobků dodatečného volitelného vybavení

| Č.<br>položky. | Popis                                                                                                    | Objednací kód          |
|----------------|----------------------------------------------------------------------------------------------------|------------------------|
|                | Dodatečné volitelné vybavení (zadejte sériové číslo)                                                                                                    | XPR0012                |
|                | Software:<br>Bez softwarové aplikace<br>Matematika<br>Telealarm + matematika<br>Dávka + matematika<br>Odpadní voda + přepadní nádrž dešťové vody + telealarm + matematika<br>Energetický software, voda + pára + matematika<br>Telealarm + energetický software + voda + pára + matematika | XPR0012-0              |
|                | <b>Funkce komunikační hlavní jednotky:</b><br>Žádná<br>Standard + Modbus RTU/TCP master, max. 40 x analogový                                                                                                    | XPR0012 A<br>XPR0012 B |
|                | <b>Funkce komunikační vedlejší jednotky:</b><br>Žádná<br>Standard + Modbus RTU/TCP slave, max. 40 x analogový                                                                                                    | XPR0012A_<br>XPR0012B_ |
|                | Volba:<br>Standardní                                                                                                    | XPR0012A               |

Softwarový doplněk může být přímo aktivován v přístroji. Po objednávce obdržíte pokyny a kód, který musíte zadat.

#### 14.3 Zpětné zasílání

Měřicí zařízení se musí vrátit výrobci, pokud potřebuje provést opravu nebo tovární kalibraci nebo pokud bylo objednáno nebo dodáno chybné měřicí zařízení. Právní předpisy vyžadují, aby společnost Endress+Hauser jakožto společnost s certifikací ISO dodržovala při manipulaci s produkty, které jsou v kontaktu s médii, určité postupy.

Aby se zaručilo bezpečné, rychlé a profesionální vrácení zařízení k výrobci, seznamte se s postupem a podmínkami pro vracení zařízení, jež jsou uvedeny na internetových stránkách společnosti Endress+Hauser na adrese http://www.endress.com/support/return-material.

## 14.4 Likvidace

Zařízení obsahuje elektronické součásti, a musí se proto likvidovat jako elektronický odpad. Věnujte zejména pozornost vnitrostátním přepisům ohledně likvidace odpadů.

# 15 Příslušenství

Při objednávání příslušenství vždy uvádějte sériové číslo zařízení! S příslušenstvím je poskytnut návod k instalaci!

Pro zařízení je k dispozici různé příslušenství, které lze objednat společně se zařízením nebo následně od společnosti Endress+Hauser. Podrobné informace o objednacích kódech jsou k dispozici od vašeho místního prodejního střediska Endress+Hauser nebo na produktové webové stránce společnosti Endress+Hauser: www.endress.com.

## 15.1 Příslušenství specifická podle daného zařízení

| Popis                                                                                                    | Objednací č. |
|----------------------------------------------------------------------------------------------------|--------------|
| SD karta "průmyslového stupně", průmyslový standard, 1 GB                                                            | 71213190     |
| Analytický software Field Data Manager s podporou databáze SQL (1x licence na pracovní stanici, profesionální verze) | MS20-A1      |
| Software OPC serveru (plná verze na CD)                                                                              | RXO20-11     |

| Popis                                                                                                    | Objednací č.                                                                                                    |
|----------------------------------------------------------------------------------------------------|----------------------------------------------------------------------------------------------------|
| Příslušenství pro správce dat RXU10                                                                                                    | RXU10                                                                                                    |
| <b>Označení:</b><br>Sada kabelů RS232 pro připojení PC nebo modemu<br>Převodník USB - RS232<br>Kabel USB-A - USB-B, 1,8 m (5.9 ft)<br>Konfigurační software "FieldCare Device Setup" + USB kabel | RXU10-B _<br>RXU10-E _<br>RXU10-F _<br>RXU10-G _                                                                                       |
| Plášť pro volné umístění v terénu IP65                                                                                                    | RXU10-H _                                                                                                    |
| 320 (12.6)                                                                                                    | (01) <del>7</del> <del>7</del> <del>7</del> <del>7</del> <del>7</del> <del>7</del> <del>7</del> <del>7</del> <del>7</del> <del>7</del> |

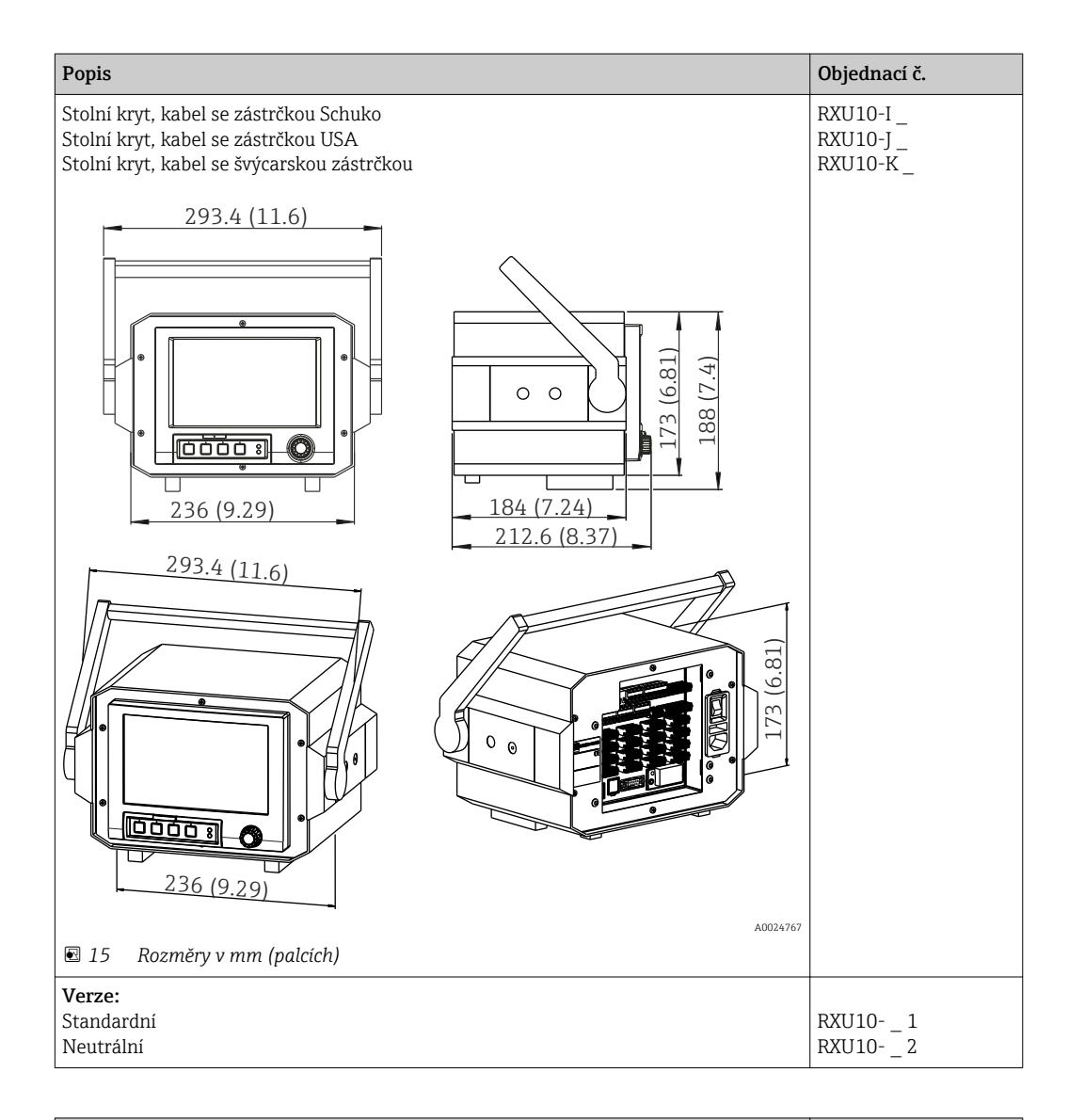

| Popis                                                                                                    | Objednací č. |
|----------------------------------------------------------------------------------------------------|--------------|
| Vedení krytu svorek s těsněním<br>Pro zabránění manipulaci se svorkami přístroje a měřením teploty svorek je volitelně<br>k dispozici kryt svorek. | XPR0011-A5   |
| <image/>                                                                                                    |              |

# 16 Technické údaje

# 16.1 Funkce a konstrukce systému

| Princip měření                        | Elektronické snímání, zobrazení, záznam, analýza, dálkový přenos a archivace analogových<br>a digitálních vstupních signálů a rovněž vypočítaných hodnot.                                                                                                    |
|---------------------------------------|----------------------------------------------------------------------------------------------------|
|                                       | Přístroj je navržen pro použití v panelu nebo ve dvířkách skříňky. Existuje také možnost<br>používat jej jako stolní zařízení nebo v terénu.                                                                                                    |
| Systém měření                         | Multikanálový systém záznamu dat s barevným displejem TFT (velikost obrazovky 178 mm/7"), interní paměť, externí paměť (SD karta a USB flash disk), galvanicky izolované univerzální vstupy (U, I, TC, RTD, pulz, frekvence), vstupy HART®, digitální vstupy, napájení převodníku, omezovací relé, digitální a analogové výstupy, komunikační rozhraní (USB, Ethernet, RS232/485), volitelně k dispozici se systémy Modbus, Profibus DP, PROFINET I/O nebo EtherNet/IP.                                           |
|                                       | Pro analýzu dat na PC s podporou SQL je obsažena základní verze softwaru Field Data<br>Manager (FDM).                                                                                                    |
|                                       | Počet vstupů dostupných u základního přístroje lze individuálně zvýšit pomocí<br>maximálně 5 zásuvných desek. Přístroj přímo napájí připojené 2vodičové převodníky.<br>Přístroj se konfiguruje a ovládá prostřednictvím navigátoru (otočný knoflík/tlačítko)<br>nebo dotykové obrazovky (volitelně) pomocí integrovaného webového serveru a PC,<br>pomocí externí USB klávesnice nebo myši nebo pomocí konfiguračního softwaru<br>FieldCare/ DeviceCare. On-line nápověda podporuje uživatele při místní obsluze. |
|                                       | <ul> <li>Verze Ex:</li> <li>Verze pro provoz v prostorech s nebezpečím výbuchu (verze Ex) je k dispozici pouze ve spojení s přední částí z nerezové oceli a dotykovou obrazovkou.</li> <li>V této verzi je SD karta integrována do zařízení a nelze ji odstranit. Kartu lze číst pomocí softwaru Field Data Manager (FDM) dodávaného prostřednictvím USB nebo Ethernetu nebo systému WebDAV.</li> </ul>                                                                                                    |
| Balíčky aplikací/možnosti<br>softwaru | Ve standardní verzi má pokročilý správce dat řadu funkcí, včetně koncové bezpečnostní<br>koncepce pro splnění požadavků FDA 21 CFR část 11. K dispozici jsou následující balíčky<br>aplikací, které uživatelům pomáhají splňovat požadavky jejich aplikací a šetřit čas:                                                                                                    |
|                                       | <ul> <li>Matematika</li> <li>Telealarm</li> <li>Správa dávek</li> <li>Odpadní voda + RSB (přepadní nádrž dešťové vody)</li> <li>Výpočet energie</li> </ul>                                                                                                    |
|                                       | Balíčky aplikací obsahují standardní funkce a specifické funkce balíčků. Individuální balíčky<br>mohou být rozsáhle kombinovány podle požadavků uživatelů. Balíčky aplikací lze rovněž<br>aktivovat zpětně zadáním aktivačního kódu.                                                                                                    |
|                                       | Standardní funkce                                                                                                    |
|                                       | <ul> <li>Analýza signálu: externí, 1 min až 12 h, den, týden, měsíc, rok</li> <li>Webový server</li> <li>Správa uživatelů v souladu s FDA 21 CFR část 11</li> <li>Protokol událostí/kontrolní protokol</li> <li>Procesní obrazovka</li> <li>Čítač provozní doby</li> <li>Zadání textu/poznámek</li> <li>Změna jazyka</li> <li>Synchronizace času</li> </ul>                                                                                                    |

- Linearizace
- Ochrana přístupu pomocí aktivačního kódu
- E-mailová zpráva v případě alarmů a porušení mezí
- Šifrovaný e-mailový přenos přes SSL (TLS)
- Obsluha prostřednictvím externí USB klávesnice a myši
- Externí USB nebo síťová tiskárna

#### Matematika

S matematickým balíčkem lze měřené hodnoty vstupů nebo výsledky jiných matematických kanálů matematicky spojovat. Pomocí tohoto editoru lze vytvořit vzorec, který má do 200 znaků. Po zadání může uživatel kontrolovat přijatelnost vzorce.

Funkce:

- 12 matematických kanálů
- Matematické funkce prostřednictvím editoru vzorců
- Základní aritmetické operace, relační operátory, logické operace a funkce

#### Software telealarmu

Software telealarmu zjednodušuje mobilitu uživatelů a umožňuje jim reagovat na události i během cesty. E-maily nebo SMS zprávy spuštěné procesními alarmy nebo jinými důležitými procesními událostmi mohou být odeslány několika příjemcům současně nebo automaticky předány příjemci/na místo určení. Lze potvrzovat zprávy, dálkově ovládat relé a mobilním telefonem zjišťovat aktuální hodnoty. Pokročilý správce dat s GSM (GPRS) nebo Ethernetem je ideální pro ekologické aplikace při sledování vnějších stanic bez personálu i pro aplikace ke sledování nádrží.

🖪 Software telealarmu obsahuje matematický balíček.

Funkce:

- Pokročilé zprávy SMS/e-mailem v případě alarmu
- Okamžité hodnoty zjišťované mobilním telefonem
- Dálkové spínání relé
- Potvrzení alarmu přes SMS

#### Dávkový software

Správa dávek umožňuje uživatelům spolehlivě zaznamenávat a zobrazovat nespojité procesy. Uživatelem definované nebo externě řízené intervaly analýzy jsou možné až pro čtyři dávky současně. Dávkám jsou přiřazeny specifické hodnoty a měřená data, začátek, konec a trvání každé dávky společně s aktuálním stavem dávky jsou zobrazeny na zařízení a v softwaru Field Data Manager. Na konci dávky je automaticky spuštěn výtisk dávky přímo na zařízení (USB nebo síťová tiskárna) nebo je vytištěn na PC se softwarem Field Data Manager.

P Dávkový software obsahuje matematický balíček.

Funkce:

- Dávková zpráva pro 4 dávky současně
- USB čtečka čárových kódů
- Automatický výtisk dávky
- Přednastavený čítač

#### Odpadní voda + RSB (přepadní nádrž dešťové vody)

Software pro vodu/odpadní vodu podporuje sledování operací kanalizační sítě vody/ odpadní vody pro získávání informací o kvalitě a účinnosti vodohospodářského zařízení. Prostřednictvím kvantitativního kanálu se určuje denní, týdenní, měsíční a roční maximální a minimální hodnota. Tento software může rovněž zaznamenávat průsakovou vodu a sledovat přepadní nádrže dešťové vody pro zásobníky a případy přetečení.

Software pro vodu/odpadní vodu obsahuje matematický balíček a software telealarmu.

Funkce:

- Přepadní nádrž dešťové vody (zásobník/přetečení)
- Nejvyšší a nejnižší množstevní hodnoty
- Nejvyšší a nejnižší hodnoty ze ¼hodinových průměrů
- Zjišťování průsakové vody

#### Energetický balíček (voda + pára)

Energetický balíček umožňuje uživatelům vypočítat hmotnostní a energetický průtok ve vodních a parních aplikacích na základě vstupních proměnných průtoku, tlaku a teploty (nebo rozdílu teplot). Rovněž lze provádět energetické výpočty pro chladicí média na bázi glykolu.

Vzájemným srovnáváním výsledků nebo slučováním výsledků s jinými vstupními proměnnými (např. průtok plynu, elektrická energie) mohou uživatelé vypočítat celkovou bilanci, stupeň účinnosti atd. Tyto hodnoty jsou důležitými ukazateli kvality procesu a představují základ procesní optimalizace a údržby.

Pro výpočet termodynamických stavových proměnných vody a páry se používá mezinárodně uznávaná norma IAPWS-IF 97.

V energetickém softwaru lze rovněž kompenzovat měření průtoku s rozdílem tlaků ("DP-Flow"). Speciální formou měření průtoku je výpočet průtoku na základě rozdílu tlaků. Objemy a hmotnostní průtoky určované pomocí metody DP vyžadují speciální korekci. Iterativním řešením výpočetních rovnic uvedených v normě lze dosahovat vysoce přesných výsledků pro měření průtoku DP. Měření (clona, tryska, Venturiho trubice) se provádí v souladu s ISO5167. Měření průtoku na základě metody dynamického tlaku využívá vzájemného vztahu mezi rozdílem tlaků a průtokem.

Energetický balíček obsahuje matematický balíček.

Doplňkové funkce:

- 12 matematických kanálů
- (Kanály 1-8: speciální energetické vzorce a editor vzorců, kanály 9-12: editor vzorců)
- Výpočet množství tepla + hmotnosti pro vodní a parní aplikace
- Výpočet účinnosti

Provozní spolehlivost Spolehlivost V závislosti na verzi přístroje je střední doba bezporuchového provozu (MTBF) mezi 52

a 16 roky (výpočet podle normy SN29500 při 40 °C)

#### Doba aktivní údržby

Čas a datová paměť jsou zálohovány baterií. Doporučuje se nechat vyměnit záložní baterii po 10 letech servisním technikem.

#### Hodiny reálného času (RTC)

- Automatická nebo manuální změna letního času
- Záložní baterie. Doporučuje se nechat vyměnit záložní baterii po 10 letech servisním technikem.
- Drift: < 10 minut/rok.
- Synchronizace času možná pomocí SNTP nebo přes digitální vstup.

#### Standardní diagnostické funkce podle Namur NE 107

Diagnostický kód sestává z kategorie chyby podle Namur NE 107 a čísla zprávy.

- Přerušený obvod, zkrat
- Nesprávné zapojení
- Interní chyby přístroje
- Detekce stavu pod/nad daným rozsahem
- Detekce okolní teploty mimo rozsah

#### Chyba přístroje / poplachové relé

Jedno relé lze použít jako poplachové relé. Zvolené relé se sepne, jestliže přístroj detekuje chybu systému (např. závada na hardwaru) nebo nesprávnou funkci (např. přerušený obvod).

Toto "alarmové relé" se sepne, je-li stav zařízení "F" (závada). Je-li stav zařízení "M" (nutná údržba), alarmové relé se nesepne.

#### Bezpečnost

Zaznamenaná data se ukládají ve formátu odolném proti manipulaci a mohou být exportována a archivována s ochranou proti manipulaci softwaru Field Data Manager.

### 16.2 Input (vstup)

#### Měřené proměnné

#### Analogové univerzální vstupy

Standardní verze bez univerzálních vstupů. Volitelné multifunkční karty (pozice 1-5) každá se 4 univerzálními vstupy (4/8/12/16/20).

Můžete pro každý univerzální vstup libovolně volit mezi následujícími měřenými proměnnými: U, I, RTD, TC, pulzní vstup nebo frekvenční vstup.

Integrace vstupní proměnné pro totalizaci např. průtok (m<sup>3</sup>/h) v množství (m<sup>3</sup>).

#### Vstupy HART®

Standardní verze bez vstupů HART<sup>®</sup>. Volitelné karty vstupů HART<sup>®</sup> (pozice 1-5) každá se 4 vstupy (4/8/12/16/20).

Na každém vstupu lze vyhodnocovat hodnoty HART® i signál 4 až 20 mA.

Hodnoty 4 HART<sup>®</sup> (PV, SV, TV, QV) senzoru lze vyhodnocovat a analogovou hodnotu HART<sup>®</sup> (PV) lze měřit prostřednictvím digitálního signálu HART<sup>®</sup>. Celkem lze zaznamenávat až 40 digitálních hodnot HART<sup>®</sup>. V terénu je možný přístup k senzoru HART<sup>®</sup> z aplikace PC (např. FieldCare). Tímto způsobem lze konfigurovat senzor z řídicí místnosti a analyzovat/zobrazovat stavové informace senzoru. Memograph M funguje jako brána HART<sup>®</sup>.

Přístup k připojeným senzorům je možný pouze při spojení zařízení prostřednictvím sítě Ethernet.

V případě firewallu musí být otevřený port 5094.

#### Digitální vstupy

Standardní verze: 6 digitálních vstupů

Volitelná digitální karta (pozice 5): 8 dodatečných digitálních vstupů, 6 dodatečných relé a 2 analogové výstupy

#### Matematické kanály

12 matematických kanálů (volitelně). Matematické funkce lze volně editovat pomocí editoru vzorců.

Integrace vypočtených hodnot např. pro totalizaci.

#### Mezní hodnoty

60 mezních hodnot (přiřazení individuálnímu kanálu)

#### Vypočítané hodnoty

Hodnoty univerzálních vstupů a vstupů HART® lze využít k provedení výpočtů v matematických kanálech.

Výsledky matematických kanálů lze rovněž používat pro výpočty v jiných matematických kanálech.

Rozsah měření Podle IEC 60873-1: Pro každou měřenou hodnotu je povolena dodatečná chyba zobrazení ±1 číslice.

#### Rozsahy měření stanovené uživatelem pro univerzální vstup multifunkční karty:

| Měřená<br>proměnná            | Rozsah měření                                                                                                    | Maximální měřená chyba<br>z rozsahu měření (oMR), teplotní<br>drift                                                                                                    | Vstupní<br>odpor       |
|-------------------------------|----------------------------------------------------------------------------------------------------|----------------------------------------------------------------------------------------------------|------------------------|
| Proud (I)                     | 0 až 20 mA; 0 až 20 mA kvadratic<br>0 až 5 mA<br>4 až 20 mA; 4 až 20 mA kvadratic<br>±20 mA<br>Překročení rozsahu: až do 22 mA nebo -22 mA                                                                                                    | ±0,1 % oMR<br>Teplotní drift: ±0,01 %/K oMR                                                                                                    | Zatížení: 50 Ω<br>±1 Ω |
| Napětí (U) ><br>1 V           | 0 až 10 V; 0 až 10 V kvadratic<br>0 až 5 V<br>1 až 5 V; 1 až 5 V kvadratic<br>±10 V<br>±30 V                                                                                                    | ±0,1 % oMR<br>Teplotní drift: ±0,01 %/K oMR                                                                                                    | ≥1 MΩ                  |
| Napětí (U) ≤<br>1 V           | 0 až 1 V; 0 až 1 V kvadratic<br>±1 V<br>±150 mV                                                                                                    | ±0,1 % oMR<br>Teplotní drift: ±0,01 %/K oMR                                                                                                    | ≥2,5 MΩ                |
| Odporový<br>teploměr<br>(RTD) | Pt100: -200 až 850 °C (-328 až 1562 °F) (IEC 60751:2008, α=0,00385)<br>Pt100: -200 až 510 °C (-328 až 950 °F) (JIS C 1604:1984, α=0,003916)<br>Pt100: -200 až 850 °C (-328 až 1562 °F) (GOST 6651-94, α=0,00391)<br>Pt500: -200 až 850 °C (-328 až 1562 °F) (IEC 60751:2008, α=0,00385)<br>Pt500: -200 až 510 °C (-328 až 950 °F) (JIS C 1604:1984, α=0,003916)<br>Pt1000: -200 až 510 °C (-328 až 950 °F) (JIS C 1604:1984, α=0,003916)<br>Pt1000: -200 až 510 °C (-328 až 950 °F) (JIS C 1604:1984, α=0,003916) | 4vodičový: ±0,1 % oMR<br>3vodičový: ±(0,1 % oMR + 0,8 K)<br>2vodičový: ±(0,1 % oMR + 1,5 K)<br>Teplotní drift: ±0,01 %/K oMR                                                                                                    |                        |
|                               | Cu50: -50 až 200 °C (-58 až 392 °F) (GOST 6651-94, α=4260)<br>Cu50: -200 až 200 °C (-328 až 392 °F) (GOST 6651-94, α=4280)<br>Pt50: -200 až 1100 °C (-328 až 2012 °F) (GOST 6651-94, α=0,00391)<br>Cu100: -200 až 200 °C (-328 až 392 °F) (GOST 6651-94, α=4280)                                                                                                    | 4vodičový: ±0,2 % oMR<br>3vodičový: ±(0,2 % oMR + 0,8 K)<br>2vodičový: ±(0,2 % oMR + 1,5 K)<br>Teplotní drift: ±0,02 %/K oMR                                                                                                    |                        |
|                               | Pt46: -200 až 1100 °C (-328 až 2012 °F) (GOST 6651-94, α=0,00391)<br>Cu53: -200 až 200 °C (-328 až 392 °F) (GOST 6651-94, α=4280)                                                                                                    | 4vodičový: ±0,3 % oMR<br>3vodičový: ±(0,3 % oMR + 0,8 K)<br>2vodičový: ±(0,3 % oMR + 1,5 K)<br>Teplotní drift: ±0,02 %/K oMR                                                                                                    |                        |
| Termočlánky<br>(TC)           | Typ J (Fe-CuNi): -210 až 1200 °C (-346 až 2192 °F) (IEC 60584:2013)<br>Typ K (NiCr-Ni): -270 až 1300 °C (-454 až 2372 °F) (IEC 60584:2013)<br>Typ L (NiCr-CuNi): -200 až 800 °C (-328 až 1472 °F) (GOST R8.585:2001)<br>Typ L (Fe-CuNi): -200 až 900 °C (-328 až 1652 °F) (DIN 43710-1985)<br>Typ N (NiCrSi-NiSi): -270 až 1300 °C (-454 až 2372 °F) (IEC 60584:2013)<br>Typ T (Cu-CuNi): -270 až 400 °C (-454 až 752 °F) (IEC 60584:2013)                                                                        | ±0,1 % oMR od -100 °C (-148 °F)<br>±0,1 % oMR od -130 °C (-202 °F)<br>±0,1 % oMR od -100 °C (-148 °F)<br>±0,1 % oMR od -100 °C (-148 °F)<br>±0,1 % oMR od -100 °C (-148 °F)<br>±0,1 % oMR od -200 °C (-328 °F)<br>Teplotní drift: ±0,01 %/K oMR | ≥1 MΩ                  |

| Měřená<br>proměnná                    | Rozsah měření                                                                                                    | Maximální měřená chyba<br>z rozsahu měření (oMR), teplotní<br>drift                                                                                                    | Vstupní<br>odpor       |
|---------------------------------------|----------------------------------------------------------------------------------------------------|----------------------------------------------------------------------------------------------------|------------------------|
|                                       | Typ A (W5Re-W20Re): 0 až 2500 °C (32 až 4532 °F) (ASTME 988-96)<br>Typ B (Pt30Rh-Pt6Rh): 42 až 1820 °C (107,6 až 3308 °F) (IEC 60584:2013)<br>Typ C (W5Re-W26Re): 0 až 2315 °C (32 až 4199 °F) (ASTME 988-96)<br>Typ D (W3Re-W25Re): 0 až 2315 °C (32 až 4199 °F) (ASTME 988-96)<br>Typ R (Pt13Rh-Pt): -50 až 1768 °C (-58 až 3214 °F) (IEC 60584:2013)<br>Typ S (Pt10Rh-Pt): -50 až 1768 °C (-58 až 3214 °F) (IEC 60584:2013) | ±0,15 % oMR od 500 °C (932 °F)<br>±0,15 % oMR od 600 °C (1112 °F)<br>±0,15 % oMR od 500 °C (932 °F)<br>±0,15 % oMR od 500 °C (932 °F)<br>±0,15 % oMR od 100 °C (212 °F)<br>±0,15 % oMR od 100 °C (212 °F)<br>Teplotní drift: ±0,01 %/K oMR | ≥1 MΩ                  |
| Pulzní vstup<br>(I) <sup>1)</sup>     | Min. délka pulzu 40 μs, max. 12,5 kHz; 0 až 7 mA = LOW; 13 až 20 mA = HIGH                                                                                                    |                                                                                                    | Zatížení: 50 Ω<br>±1 Ω |
| Frekvenční<br>vstup (I) <sup>1)</sup> | 0 až 10 kHz, překročení rozsahu: až do 12,5 kHz; 0 až 7 mA = LOW; 13 až 20<br>mA = HIGH                                                                                                    | ±0,02% @ f <100 Hz čtení<br>±0,01% @ f ≥100 Hz čtení<br>Teplotní drift: 0,01 % měřené<br>hodnoty v celém teplotním rozsahu                                                                                                    |                        |

1) Jestliže se univerzální vstup použije jako frekvenční nebo pulzní vstup, musí se do série se zdrojem napětí zapojit sériový odpor. Příklad: sériový odpor 1,2 kOhm při 24 V

#### Aktuální rozsah měření karty HART®:

| Měřená    | Rozsah měření                   | Maximální měřená chyba z rozsahu | Vstupní        |
|-----------|---------------------------------|----------------------------------|----------------|
| proměnná  |                                 | měření (oMR), teplotní drift     | impedance      |
| Proud (I) | 4 až 20 mA                      | ±0,1 % oMR                       | Zatížení: 10 Ω |
|           | Překročení rozsahu: až do 22 mA | Teplotní drift: ±0,01 %/K oMR    | ±1 Ω           |

#### Maximální zatížení a dodatečné parametry vstupů multifunkčních karet

Mezní hodnoty pro vstupní napětí a proud a rovněž detekce přerušeného obvodu / vlivy vedení / teplotní kompenzace:

| Měřená proměnná            | Mezní hodnoty (v ustáleném stavu, bez<br>zničení vstupu)                              | Detekce přerušeného obvodu / vlivy vedení / teplotní kompenzace                                                                                                    |
|----------------------------|---------------------------------------------------------------------------------------|----------------------------------------------------------------------------------------------------|
| Proud (I)                  | Maximální přípustné vstupní napětí: 2,5 V<br>Maximální přípustný vstupní proud: 50 mA | Rozsah 4 až 20 mA s monitorováním přerušeného obvodu podle NAMUR<br>NE43. Při aktivaci monitorování NAMUR NE43 se uplatní následující chybové<br>rozsahy:<br>≤ 3,8 mA: pod rozsahem<br>≥ 20,5 mA: nad rozsahem<br>≤ 3,6 mA nebo ≥ 21,0 mA: přerušený obvod (na displeji je:)                                                                                                    |
| Pulzy, frekvence (I)       | Maximální přípustné vstupní napětí: 2,5 V<br>Maximální přípustný vstupní proud: 50 mA | Bez monitorování přerušeného obvodu                                                                                                    |
| Napětí (U) > 1 V           | Maximální přípustné vstupní napětí: 35 V                                              | Rozsah 1 až 5 V s monitorováním přerušeného obvodu:<br>< 0,8 V nebo > 5,2 V: přerušený obvod (na displeji je:)                                                                                                    |
| Napĕtí (U) ≤ 1 V           | Maximální přípustné vstupní napětí: 24 V                                              |                                                                                                    |
| Odporový teploměr<br>(RTD) | Měřicí proud: ≤ 1 mA                                                                  | Maximální bariérový odpor (nebo odpor vedení):<br>4vodičové: max. 200 Ω; 3vodičové: max. 40 Ω<br>Maximální vliv bariérového odporu (nebo odporu vedení) pro Pt100, Pt500<br>a Pt1000: 4vodičový: 2 ppm/Ohm, 3vodičový: 20 ppm/Ohm<br>Maximální vliv bariérového odporu (nebo odporu vedení) pro Pt46, Pt50,<br>Cu50, Cu53, Cu100 a Cu500: 4vodičový: 6 ppm/Ohm, 3vodičový: 60<br>ppm/Ohm<br>Monitorování přerušeného obvodu v případě přerušení některého připojení. |
| Termočlánky (TC)           | Maximální přípustné vstupní napětí: 24 V                                              | Vliv odporu vedení: <0,001%/Ω<br>Chyba, interní teplotní kompenzace: ≤ 2 K                                                                                                    |

#### Maximální zatížení a dodatečné parametry vstupů karet HART®

Mezní hodnoty pro vstupní napětí a proud jakož i detekci přerušeného obvodu:

| Měřená proměnná | Mezní hodnoty (v ustáleném stavu, bez<br>zničení vstupu)                              | Detekce přerušeného obvodu                                                                                                    |
|-----------------|---------------------------------------------------------------------------------------|----------------------------------------------------------------------------------------------------|
| Proud (I)       | Maximální přípustné vstupní napětí: 0,5 V<br>Maximální přípustný vstupní proud: 50 mA | Rozsah 4 až 20 mA s monitorováním přerušeného obvodu podle NAMUR<br>NE43. Při aktivaci monitorování NAMUR NE43 se uplatní následující chybové<br>rozsahy:<br>≤ 3,8 mA: pod rozsahem<br>≥ 20,5 mA: nad rozsahem<br>≤ 3,6 mA nebo ≥ 21,0 mA: přerušený obvod (na displeji je:) |

#### Rychlost snímání

Vstup – proud/napětí/pulzy/frekvence: 100 ms na kanál

Termočlánky a odporové teploměrné čidlo (RTD): 1 s na kanál

#### Ukládání dat/paměťový cyklus

Pro paměťový cyklus vybírejte z těchto možností: vypnuto / 100 ms / 1s / 2s / 3s / 4s / 5s / 10s / 15s / 20s / 30s / 1min / 2min / 3min / 4min / 5min / 10min / 15min / 30min / 1h

Vysokorychlostní ukládání (100 ms) může být zvoleno až pro 8 kanálů pouze ve skupině 1.

Vysokorychlostní ukládání není k dispozici v energetickém balíčku (volitelně).

#### Typická délka záznamu

#### Předpoklady pro následující tabulky:

- Bez překročení mezní hodnoty / integrace
- Digitální vstup nepoužit
- Analýza signálu 1: vyp., 2: den, 3: měsíc, 4: rok
- Žádné aktivní matematické kanály

Časté zápisy do protokolu událostí snižují dostupnost paměti!

| Analogové | Kanály ve skupinách | Cyklus ukládání (týdny, dny, hodiny) |            |           |           |          |  |  |
|-----------|---------------------|--------------------------------------|------------|-----------|-----------|----------|--|--|
| vstupy    |                     | 5 min                                | 1 min      | 30 s      | 10 s      | 1 s      |  |  |
| 1         | 1/0/0/0/0/0/0/0/0/0 | 1796, 6, 13                          | 362, 5, 17 | 181, 4, 9 | 60, 4, 3  | 6, 0, 10 |  |  |
| 4         | 4/0/0/0/0/0/0/0/0/0 | 1319, 2, 23                          | 267, 5, 17 | 134, 1, 2 | 44, 5, 10 | 4, 3, 8  |  |  |
| 8         | 4/4/0/0/0/0/0/0/0/0 | 661, 4, 3                            | 133, 6, 21 | 67, 0, 16 | 22, 2, 17 | 2, 1, 16 |  |  |
| 12        | 4/4/4/0/0/0/0/0/0/0 | 441, 3, 8                            | 89, 2, 9   | 44, 5, 3  | 14, 6, 11 | 1, 3, 10 |  |  |
| 20        | 4/4/4/4/4/0/0/0/0/0 | 265, 0, 15                           | 53, 4, 7   | 26, 5, 21 | 8, 6, 16  | 0, 6, 6  |  |  |
| 40        | 4/4/4/4/4/4/4/4/4/4 | 132, 4, 8                            | 26, 5, 16  | 13, 2, 23 | 4, 3, 8   | 0, 3, 3  |  |  |

#### 256 MB interní paměti:

#### Externí paměť, SD karta 1 GB:

| Analogové | Kanály ve skupinách | Cyklus ukládání (týdny, dny, hodiny) |             |            |            |           |  |  |
|-----------|---------------------|--------------------------------------|-------------|------------|------------|-----------|--|--|
| vstupy    |                     | 5 min                                | 1 min       | 30 s       | 10 s       | 1 s       |  |  |
| 1         | 1/0/0/0/0/0/0/0/0/0 | 12825, 5, 20                         | 2580, 4, 18 | 1291, 2, 5 | 430, 4, 14 | 43, 0, 12 |  |  |
| 4         | 4/0/0/0/0/0/0/0/0/0 | 8672, 5, 12                          | 1749, 6, 13 | 875, 6, 13 | 292, 1, 8  | 29, 1, 14 |  |  |
| 8         | 4/4/0/0/0/0/0/0/0/0 | 4343, 1, 1                           | 875, 1, 17  | 438, 0, 6  | 146, 0, 17 | 14, 4, 7  |  |  |

| Analogové | Kanály ve skupinách |             |            |            |           |          |
|-----------|---------------------|-------------|------------|------------|-----------|----------|
| vstupy    |                     | 5 min       | 1 min      | 30 s       | 10 s      | 1 s      |
| 12        | 4/4/4/0/0/0/0/0/0/0 | 2896, 6, 13 | 583, 3, 21 | 292, 0, 6  | 97, 2, 20 | 9, 5, 4  |
| 20        | 4/4/4/4/4/0/0/0/0/0 | 1738, 6, 4  | 350, 1, 3  | 175, 1, 14 | 58, 3, 2  | 5, 5, 22 |
| 40        | 4/4/4/4/4/4/4/4/4/4 | 869, 5, 0   | 175, 0, 15 | 87, 4, 7   | 29, 1, 13 | 2, 6, 11 |

Dostupnou kapacitu interní a externí paměti lze zobrazit v hlavním menu pod položkou **"Diagnostika → Informace o zařízení → Informace o paměti"**. Kapacita paměti závisí na specifickém nastavení zařízení.

#### Rozlišení převodníku

24 bit

#### Totalizace

Lze stanovit prozatímní hodnotu, denní hodnotu, týdenní hodnotu, měsíční hodnotu, roční hodnotu a celkovou hodnotu (13místné, 64 bit).

#### Analýza

Záznam množství / provozní doba (standardní funkce), také analýza min/max/median ve stanoveném časovém rámci.

| Digitální vstupy | Vstupní úroveň    | Logická "O" (odpovídá -3 až +5 V), aktivace logickou "1" (odpovídá +12 až +30 V) |
|------------------|-------------------|----------------------------------------------------------------------------------|
|                  | Vstupní frekvence | max. 25 Hz                                                                       |
|                  | Délka pulzu       | Min. 20 ms (čítač pulzů)                                                         |
|                  | Délka pulzu       | Min. 100 ms (řídicí vstup, zprávy, provozní doba)                                |
|                  | Vstupní proud     | max. 2 mA                                                                        |
|                  | Vstupní napětí    | Max. 30 V                                                                        |

#### Volitelné funkce

- Funkce digitálního vstupu: řídicí vstup, zpráva ON/OFF, čítač pulzů (13 číslic, 64 bitů), provozní doba, zpráva + provozní doba, množství z doby, Profibus DP, EtherNet/IP, PROFINET.
- Funkce řídicího vstupu: start záznamu, zapnutí šetřiče obrazovky, zámek nastavení, synchronizace času, změna skupiny, zap/vyp monitoringu mezních hodnot, zap/vyp individuálního LV, zámek klávesnice/navigátoru, start/stop analýzy.
   Dodatečně pro možnost dávkového softwaru: reset čísla dávky, zap/vyp mezních hodnot dávky.

### 16.3 Výstup

Výstup pomocného napětí

Výstup pomocného napětí lze použít k napájení smyčky nebo k řízení digitálních vstupů. Pomocné napětí je odolné proti zkratování a galvanicky oddělené.

| Výstupní napětí | 24 V <sub>DC</sub> ±15 % |
|-----------------|--------------------------|
| Výstupní proud  | Max. 250 mA              |

| Analogové a pulzní výstupy | Číslo                                                                                                    |
|----------------------------|----------------------------------------------------------------------------------------------------|
|                            | Volitelná digitální karta (pozice 5): 2 analogové výstupy, které mohou fungovat jako<br>proudové nebo pulzní výstupy.                                                                                      |
|                            | Analogový výstup (proudový výstup)                                                                                                    |
|                            | Výstupní proud: 0/4 až 20 mA s 10% překročením rozsahu                                                                                                    |
|                            | Max. výstupní napětí: přibl. 16 V                                                                                                    |
|                            | Přesnost: ≤ 0,1 % koncové hodnoty rozsahu                                                                                                    |
|                            | Teplotní drift: ≤ 0,015 %/K koncové hodnoty rozsahu                                                                                                    |
|                            | Rozlišení: 13 Bit                                                                                                    |
|                            | Zátěž: 0 až 500 Ω                                                                                                    |
|                            | Chybový signál podle NAMUR NE43: možnost konfigurace 3,6 mA nebo 21 mA                                                                                                    |
|                            | Digitální výstup (pulzní výstup)                                                                                                    |
|                            | Výstupní napětí:                                                                                                    |
|                            | ≤ 5 V odpovídá LOW                                                                                                    |
|                            | ≥ 12 V odpovídá HIGH                                                                                                    |
|                            | Odolnost proti zkratu (max. 25 mA)                                                                                                    |
|                            | Rychlost: max. 1 000 pulzů/s                                                                                                    |
|                            | Šířka pulzu: 0,5 až 1 000 ms                                                                                                    |
|                            | 1 Přestávka pulzu je nejméně tak dlouhá jako šířka pulzu.                                                                                                    |
|                            | Zátěž: ≥ 1 kΩ                                                                                                    |
| Reléové výstupy            | Současné připojení kombinace nízkého napětí (230 V) a bezpečného malého napětí (obvody SELV) není na kontaktech relé povoleno.                                                                             |
|                            | Poplachové relé                                                                                                    |
|                            | 1 poplachové relé s přepínacím kontaktem.                                                                                                    |
|                            | Standardní relé                                                                                                    |
|                            | 5 relé s normálně rozepnutým kontaktem (NO), např. pro zprávy zapříčiněné mezními<br>hodnotami (lze nakonfigurovat jako normálně sepnutý kontakt (NC)).                                                    |
|                            | Volitelná relé                                                                                                    |
|                            | Volitelná digitální karta (pozice 5): 6 dodatečných relé s normálně rozepnutým kontaktem<br>(NO), např. pro alarmy způsobené mezními hodnotami (lze nakonfigurovat jako normálně<br>sepnutý kontakt (NC)). |
|                            | Spínací kapacita relé                                                                                                    |
|                            | <ul> <li>Max. spínací kapacita relé: 3 A@ 30 V DC</li> <li>Max. spínací kapacita relé: 3 A@ 250 V AC</li> <li>Min. spínací zátěž: 300 mW</li> </ul>                                                        |
|                            | Spínací cykly                                                                                                    |
|                            | > 10 <sup>5</sup>                                                                                                    |

| Galvanické | oddělení |
|------------|----------|
|            |          |

Všechny vstupy a výstupy jsou navzájem galvanicky oddělené a navržené na následující zkušební napětí:

|                                | Relé                   | Digitál<br>ní<br>vstup                                    | Analog<br>ový<br>vstup/<br>HART® | Analog<br>ový<br>výstup | Ethern<br>et           | RS232/<br>RS485     | USB                   | Výstup pomocného<br>napětí |
|--------------------------------|------------------------|-----------------------------------------------------------|----------------------------------|-------------------------|------------------------|---------------------|-----------------------|----------------------------|
| Relé                           | 500<br>V <sub>DC</sub> | 2 kV <sub>DC</sub>                                        | 2 kV <sub>DC</sub>               | 2 kV <sub>DC</sub>      | 2 kV <sub>DC</sub>     | 2 kV <sub>DC</sub>  | 2 kV <sub>DC</sub>    | 2 kV <sub>DC</sub>         |
| Digitální<br>vstup             | 2 kV <sub>DC</sub>     | $\begin{array}{c} 500\\ V_{DC}\\ ale: {}^{1)}\end{array}$ | 500<br>V <sub>DC</sub>           | 500<br>V <sub>DC</sub>  | 500<br>V <sub>DC</sub> | 500 V <sub>DC</sub> | 500 V <sub>DC</sub>   | 500 V <sub>DC</sub>        |
| Analog<br>vstup/<br>HART®      | 2 kV <sub>DC</sub>     | 500<br>V <sub>DC</sub>                                    | 500<br>V <sub>DC</sub>           | 500<br>V <sub>DC</sub>  | 500<br>V <sub>DC</sub> | 500 V <sub>DC</sub> | 500 V <sub>DC</sub>   | 500 V <sub>DC</sub>        |
| Analog<br>výstup               | 2 kV <sub>DC</sub>     | 500<br>V <sub>DC</sub>                                    | 500<br>V <sub>DC</sub>           | 500<br>V <sub>DC</sub>  | 500<br>V <sub>DC</sub> | 500 V <sub>DC</sub> | 500 V <sub>DC</sub>   | 500 V <sub>DC</sub>        |
| Ethernet                       | 2 kV <sub>DC</sub>     | 500<br>V <sub>DC</sub>                                    | 500<br>V <sub>DC</sub>           | 500<br>V <sub>DC</sub>  | -                      | 500 V <sub>DC</sub> | 500 V <sub>DC</sub>   | 500 V <sub>DC</sub>        |
| RS232/<br>RS485                | 2 kV <sub>DC</sub>     | 500<br>V <sub>DC</sub>                                    | 500<br>V <sub>DC</sub>           | 500<br>V <sub>DC</sub>  | 500<br>V <sub>DC</sub> | _                   | 500 V <sub>DC</sub>   | 500 V <sub>DC</sub>        |
| USB                            | 2 kV <sub>DC</sub>     | 500<br>V <sub>DC</sub>                                    | 500<br>V <sub>DC</sub>           | 500<br>V <sub>DC</sub>  | 500<br>V <sub>DC</sub> | 500 V <sub>DC</sub> | Galvanicky<br>spojeno | 500 V <sub>DC</sub>        |
| Výstup<br>pomocné<br>ho napětí | 2 kV <sub>DC</sub>     | 500<br>V <sub>DC</sub>                                    | 500<br>V <sub>DC</sub>           | 500<br>V <sub>DC</sub>  | 500<br>V <sub>DC</sub> | 500 V <sub>DC</sub> | 500 V <sub>DC</sub>   | -                          |

 Zkušební napětí platí mezi vstupy na napájecím zdroji (svorky D11 až D61) a vstupy na volitelné digitální kartě (svorky D71 až DE1). Vstupy jsou galvanicky připojeny ke stejné zástrčce.

#### Specifikace kabelu

#### Specifikace kabelů, pružinové svorky

Všechna připojení na zadní straně přístroje jsou navržena jako zásuvné šroubové nebo pružinové svorkovnice s ochranou proti přepólování. Tím je připojení velmi rychlé a snadné. Pružinové svorky se odemknou pomocí plochého šroubováku (velikost 0).

Při zapojování mějte na paměti následující:

- Průřez vodiče, výstup pomocného napětí, digitální I/O a analogové I/O: max. 1,5 mm<sup>2</sup> (14 AWG) (pružinové svorky)
- Průřez vodiče, hlavní vedení: max. 2,5 mm<sup>2</sup> (13 AWG) (šroubové svorky)
- Průřez vodiče, relé: max. 2,5 mm<sup>2</sup> (13 AWG) (pružinové svorky)
- Délka odizolování: 10 mm (0,39 in)

Při připojování ohebných kabelů k pružinovým svorkám nejsou zapotřebí žádné návlečky.

#### Stínění a zemnění

Optimální elektromagnetickou kompatibilitu (EMC) lze zaručit pouze tehdy, když jsou systémové součásti, a zvláště vedení (senzorická i komunikační), stíněny a když stínění tvoří co možná nejúplnější krycí strukturu. Stíněné vedení musí být použito pro senzorická vedení delší než 30 m. Ideální je 90% pokrytí stíněním. Navíc je třeba zajistit, aby se senzorická a komunikační vedení nekřížila. Připojte stínění k referenčnímu uzemnění co nejčastěji, aby byla zajištěna optimální ochrana EMC pro různé komunikační protokoly a připojené senzory.

Pro dodržování příslušných požadavků lze použít tři různé typy stínění:

- Stínění na obou koncích
- Stínění na jednom konci na straně napájení s kapacitním zakončením na straně zařízení
- Stínění na jednom konci na straně napájení

Zkušenosti ukazují, že nejlepších výsledků z hlediska EMC se ve většině případů dosahuje u instalací se stíněním na jedné straně, na straně napájení (bez kapacitivního zakončení na straně zařízení). Je třeba provést vhodná interní opatření pro vedení zařízení, aby byl možný neomezený provoz při přítomnosti elektromagnetického rušení. Tato opatření musejí být u tohoto zařízení brána do úvahy. Provoz v případě rušivých proměnných podle specifikace NAMUR NE21 je tak zaručen.

Kde se na daný případ vztahují, musejí se během instalace dodržovat národní instalační směrnice a předpisy! V situacích, kdy jsou mezi jednotlivými zemnicími body velké rozdíly potenciálu, je k referenční zemi připojen přímo pouze jeden bod stínění.

Je-li stínění kabelu uzemněno ve více než jednom bodě v systémech bez potenciálového vyrovnání, mohou se objevovat proudy vyrovnávající frekvenci sítě. To může poškodit signálový kabel nebo výrazně ovlivnit přenos signálu. V těchto případech se signální kabel musí uzemnit pouze na jedné straně, tj. nesmí být připojen k zemnicí svorce pláště zařízení. Stínění, jež není připojeno, musí být odizolováno!

### 16.4 Napájení

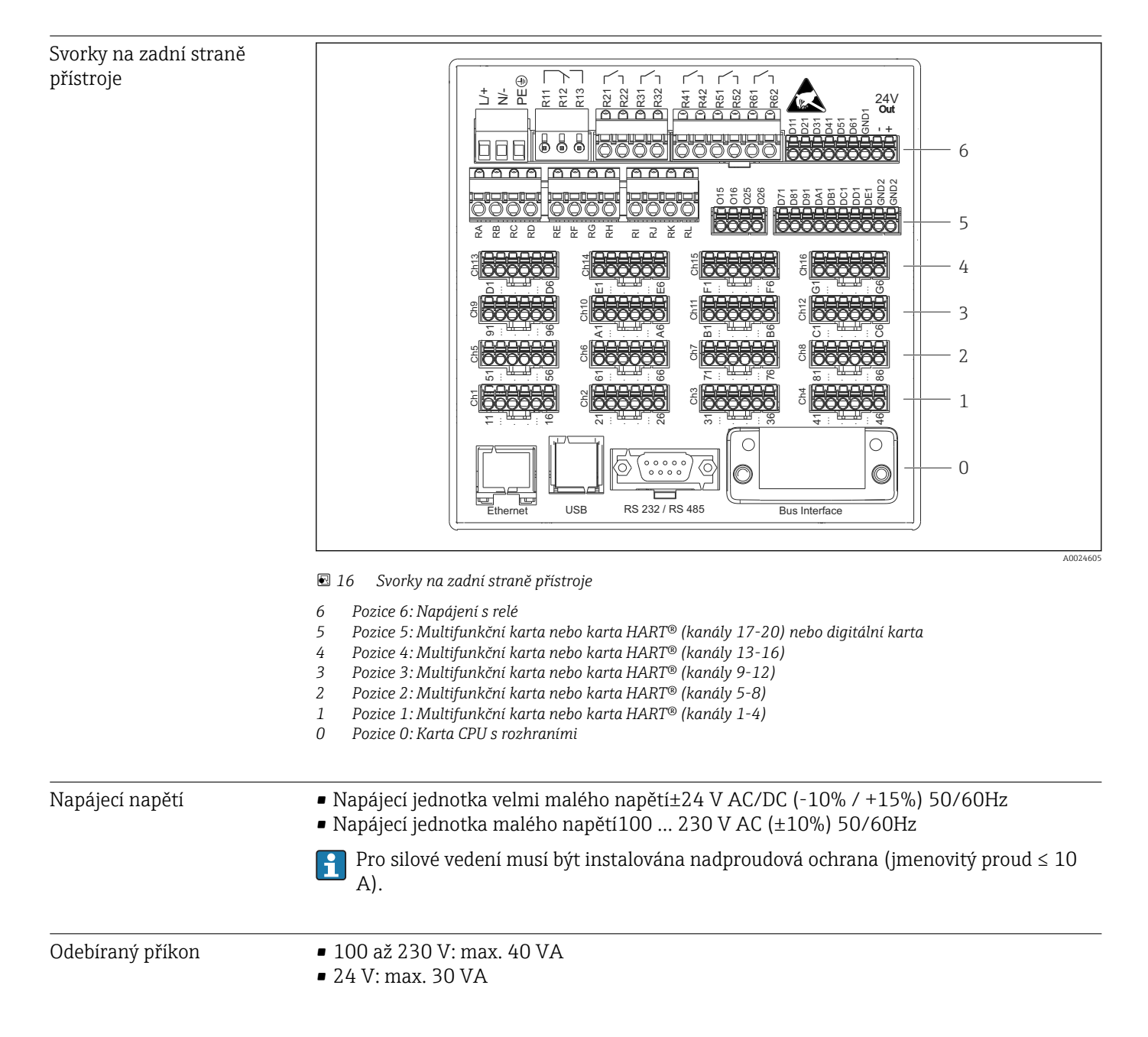

|                                         | Aktuálně spotřebovávaná energie závisí na individuálním provozním stavu a verzi přístroje<br>(LPS, USB, jas obrazovky, počet kanálů atd.). Aktivní příkon je zde asi 3 W až 25 W. |
|-----------------------------------------|----------------------------------------------------------------------------------------------------|
| Výpadek napájení                        | Čas a datová paměť jsou zálohovány baterií. Po výpadku napájení se zařízení automaticky<br>nastartuje.                                                                            |
| Elektrické připojení                    | Detaily o elektrickém zapojení: → 🖺 16                                                                                                    |
| Elektrické zapojení,<br>obsazení svorek | Schéma zapojení                                                                                                    |

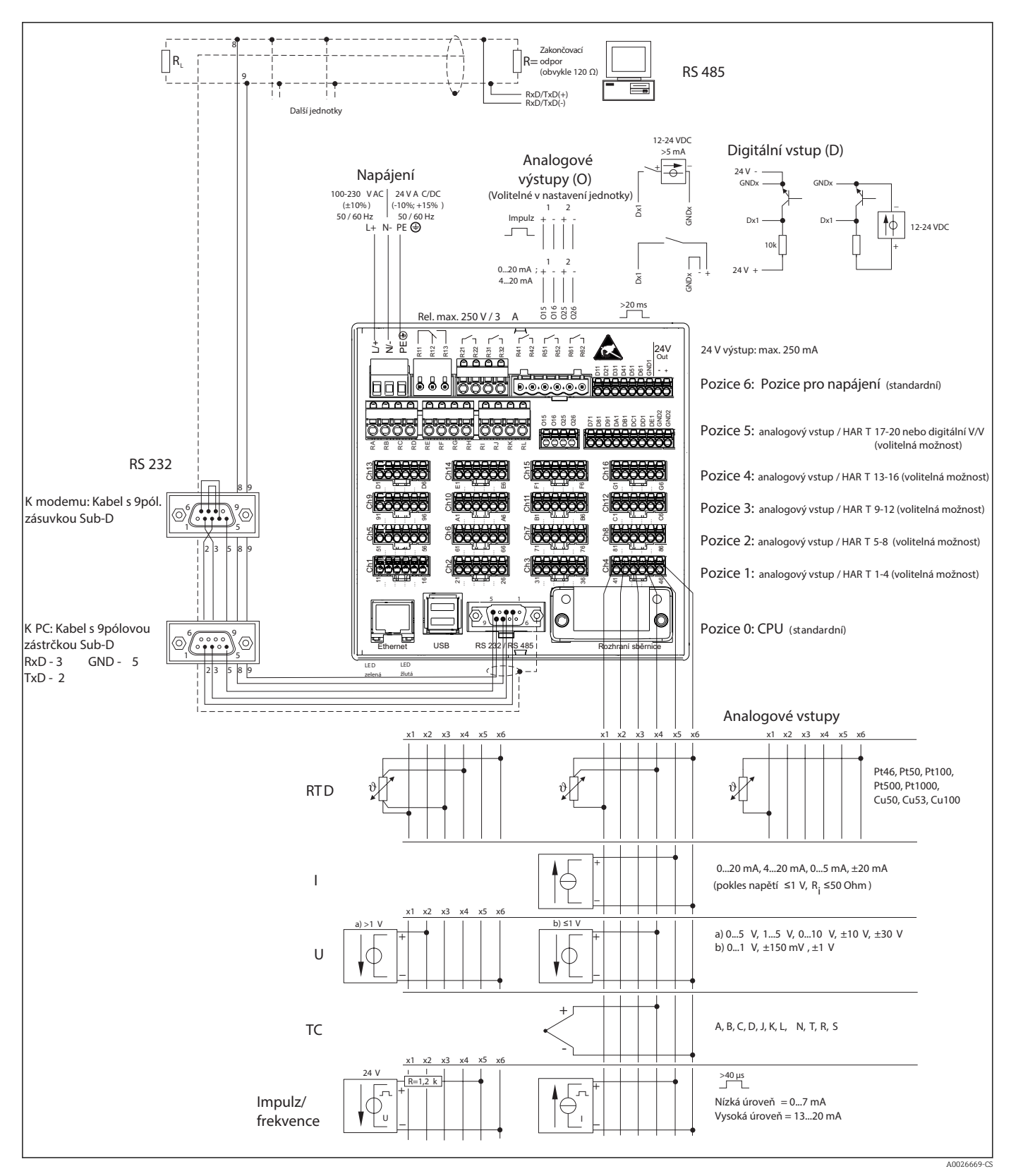

I7 Pro příklady zapojení vstupů HART<sup>®</sup> (volitelně) viz návod k obsluze → 
 23
 23

#### Napájení napětí (napájecí zdroj, pozice 6)

| Typ napájecího zdroje |               |                       | 4V<br>but<br>►<br> |
|-----------------------|---------------|-----------------------|--------------------|
| 100-230 VAC           | L+            | N-                    | PE                 |
|                       | Fáze L        | Nulový vodič N        | Zemnění            |
| 24 V AC/DC            | L+            | N-                    | PE                 |
|                       | Fáze L nebo + | Nulový vodič N nebo – | Zemnění            |

#### Relé (napájecí zdroj, pozice 6)

| Тур         | Svorka (max. 250 V, 3 A) |                                                   |                                                     |                 |                                                      |  |  |  |  |
|-------------|--------------------------|---------------------------------------------------|-----------------------------------------------------|-----------------|------------------------------------------------------|--|--|--|--|
|             |                          |                                                   |                                                     |                 |                                                      |  |  |  |  |
|             |                          |                                                   | 1                                                   |                 | A0019103                                             |  |  |  |  |
| Poplachové  | R11                      | R12                                               | R13                                                 |                 |                                                      |  |  |  |  |
| relé 1      | Přepínací<br>kontakt     | Normálně<br>sepnutý<br>kontakt (NC) <sup>1)</sup> | Normálně<br>rozepnutý<br>kontakt (NO) <sup>2)</sup> |                 |                                                      |  |  |  |  |
| Relé 2 až 6 |                          |                                                   |                                                     | Rx1             | Rx2                                                  |  |  |  |  |
|             |                          |                                                   |                                                     | Spínací kontakt | Normálně<br>rozepnutý kontakt<br>(NO <sup>2)</sup> ) |  |  |  |  |

NC = normally closed (rozpínací) 1) 2)

NO = normally open (spinaci)

Otevřenou nebo zavřenou funkci (= aktivace nebo deaktivace cívky relé) lze v mezním případě konfigurovat v nastavení: "Nastavení -> Pokročilá nastavení -> Výstupy -> H Relé -> Relé x". V případě výpadku proudu však relé přejde do klidového spínacího stavu bez ohledu na naprogramované nastavení.

#### Digitální vstupy; výstup pomocného napětí (napájecí zdroj, pozice 6)

| Тур          | Svorka                        |                                        |  |          |  |
|--------------|-------------------------------|----------------------------------------|--|----------|--|
|              |                               |                                        |  | A0019103 |  |
| Digitální    | D11 až D61                    | GND1                                   |  |          |  |
| vstup 1 az 6 | Digitální vstup 1 až 6<br>(+) | Zem (-) pro digitální<br>vstupy 1 až 6 |  |          |  |

| Тур                                                         | Svorka |  |           |               |  |  |
|-------------------------------------------------------------|--------|--|-----------|---------------|--|--|
|                                                             |        |  |           | A0019103      |  |  |
| Výstup                                                      |        |  | 24V výst  | 24V výst. +   |  |  |
| pomocného<br>napětí,<br>nestabilizova<br>ný, max. 250<br>mA |        |  | - Zemnění | + 24V (±15 %) |  |  |

Je-li pro digitální vstupy třeba používat pomocné napětí, musí být výstupní svorka 24 V výstupu pomocného napětí spojena se svorkou GND1.

#### Analogové vstupy (pozice 1-5)

První číslice (x) dvouciferného čísla svorky odpovídá přiřazenému kanálu:

| Тур                                             | Svorka<br>$X_{12}^{U}$ $\overrightarrow{1}_{2}$ $\overrightarrow{1}_{2}$ |     |           |           |     |     |
|-------------------------------------------------|----------------------------------------------------------------------------------------------------|-----|-----------|-----------|-----|-----|
|                                                 | x1                                                                                                    | x2  | x3        | x4        | x5  | x6  |
| Vstup – proud/pulzy/<br>frekvence <sup>1)</sup> |                                                                                                    |     |           |           | (+) | (-) |
| Napětí > 1 V                                    |                                                                                                    | (+) |           |           |     | (-) |
| Napĕtí ≤1 V                                     |                                                                                                    |     |           | (+)       |     | (-) |
| Odporový teploměr RTD<br>(2vodičový)            | (A)                                                                                                    |     |           |           |     | (B) |
| Odporový teploměr RTD<br>(3vodičový)            | (A)                                                                                                    |     |           | b (sense) |     | (B) |
| Odporový teploměr RTD<br>(4vodičový)            | (A)                                                                                                    |     | a (sense) | b (sense) |     | (B) |
| Termočlánky TC                                  |                                                                                                    |     |           | (+)       |     | (-) |

 Jestliže se univerzální vstup použije jako frekvenční nebo pulzní vstup, musí se do série se zdrojem napětí zapojit sériový odpor. Příklad: sériový odpor 1,2 kOhm při 24 V

#### Vstupy HART<sup>®</sup> (pozice 1-5)

První číslice (x) dvouciferného čísla svorky odpovídá přiřazenému kanálu:

| Тур                            | Svorka                                                                                      |     |     |                  |           |          |
|--------------------------------|---------------------------------------------------------------------------------------------|-----|-----|------------------|-----------|----------|
|                                | Chx<br>Modem<br>2500 100<br>100<br>2500 100<br>100<br>100<br>100<br>100<br>100<br>100<br>10 |     |     |                  | 10001/072 |          |
|                                |                                                                                             | 1   | 1   | 1                |           | A0024862 |
|                                | x1                                                                                          | x2  | х3  | x4               | x5        | хб       |
| HART <sup>®</sup> (4 až 20 mA) | SHD                                                                                         | H_1 | H_2 | R <sub>com</sub> | I+        | I-       |

- Komunikační odpor 250 Ω (zátěž) je instalován na straně přístroje mezi svorkami x4 a x5.
  - Odpor 10 Ω (můstek) je instalován na straně přístroje u vstupu proudu mezi svorkami x5 a x6.
  - Svorky x2 a x3 (H\_1 a H\_2) jsou vnitřně propojeny.
  - Interní modem HART<sup>®</sup> je umístěn mezi svorkami x2/x3 a x6.

#### Rozšíření relé (digitální karta, pozice 5)

| Тур         | Svorka (max. 250 V, 3 A) |                                                    |                 |                                                 |
|-------------|--------------------------|----------------------------------------------------|-----------------|-------------------------------------------------|
|             |                          |                                                    |                 | A0024736                                        |
| Relé 7, 8   | RA                       | RB                                                 | RC              | RD (rudý)                                       |
| Relé 9, 10  | RE                       | RF                                                 | RG              | RH                                              |
| Relé 11, 12 | RI                       | RJ                                                 | RK              | RL                                              |
|             | Spínací kontakt          | Normálně<br>rozepnutý kontakt<br>( <sup>1)</sup> ) | Spínací kontakt | Normálně rozepnutý<br>kontakt ( <sup>2)</sup> ) |

1) NO)

2) NO)

Otevřenou nebo zavřenou funkci (= aktivace nebo deaktivace cívky relé) lze v mezním případě konfigurovat v nastavení: "Nastavení -> Pokročilá nastavení -> Výstupy -> Relé -> Relé x". V případě výpadku proudu však relé přejde do klidového spínacího stavu bez ohledu na naprogramované nastavení.

#### Analogové výstupy (digitální karta, pozice 5)

| Тур        | Svorka                    |                                     |                        |                                     |  |
|------------|---------------------------|-------------------------------------|------------------------|-------------------------------------|--|
|            |                           |                                     |                        |                                     |  |
| Analogový  | 015                       | 016                                 | 025                    | 026                                 |  |
| vystup 1-2 | Analogový výstup 1<br>(+) | Uzemnění, analogový<br>výstup 1 (-) | Analogový výstup 2 (+) | Uzemnění, analogový<br>výstup 2 (-) |  |

### Rozšíření digitálních vstupů (digitální karta, pozice 5)

|                                                                                                    | Тур                                                                                                    | Svorka                                                 |                                                          |                                                           |  |  |  |
|----------------------------------------------------------------------------------------------------|----------------------------------------------------------------------------------------------------|--------------------------------------------------------|----------------------------------------------------------|-----------------------------------------------------------|--|--|--|
|                                                                                                    |                                                                                                    | 2 2 2 2 2 2 2 2 2 2 2 2 2 2 2 2 2 2 2                  |                                                          | 200<br>200<br>200<br>200<br>200<br>200<br>24736           |  |  |  |
|                                                                                                    | Digitální vstup 7                                                                                                    | D71 až DE1                                             | GND2                                                     | GND2                                                      |  |  |  |
|                                                                                                    | az 14                                                                                                    | Digitální vstup 7 až 14 (+)                            | Zem (-) pro digitální vstupy 7<br>až 14                  | Zem (-) pro digitální vstupy 7<br>až 14                   |  |  |  |
|                                                                                                    | Je-li pro dig<br>24 V výstup                                                                                                    | jitální vstupy třeba použ<br>pu pomocného napětí (n    | iívat pomocné napětí, mus<br>apájecí zdroj, pozice 6) sp | sí být výstupní svorka<br>oojena se svorkou <b>GND2</b> . |  |  |  |
| Konektor                                                                                                    | <ul> <li>Přístroj montovaný do panelu: připojení k napájení přes zasouvací šroubovací svorky s ochranou proti přepólování</li> <li>Stolní verze (volitelně): připojená k síti přes konektor IEC</li> </ul>                                                                                                |                                                        |                                                          |                                                           |  |  |  |
| Přepěťová ochrana                                                                                                    | Aby se zabránilo přechodovým jevům s vysokou energií v dlouhých signálních vedeních,<br>předřaďte do série proti směru průchodu signálu vhodnou přepěťovou ochranu (např. E+H<br>HAW562).                                                                                                    |                                                        |                                                          |                                                           |  |  |  |
| Rozhraní zapojení dat,                                                                                                    | Rozhraní USB:                                                                                                    |                                                        |                                                          |                                                           |  |  |  |
| komunikace                                                                                                    | 1 x USB port typu A (host) na přední straně zařízení (pouze pro verze s navigátorem<br>a čelními rozhraními)                                                                                                    |                                                        |                                                          |                                                           |  |  |  |
|                                                                                                    | Port USB 2.0 je k dispozici přes stíněnou zdířku USB A na přední straně přístroje. K tomuto<br>portu je možné připojit např. USB flash disk jako paměťové médium. Rovněž lze připojit<br>externí klávesnici/myš pro obsluhu přístroje, hub USB, čtečku čárových kódů nebo tiskárnu<br>(PCL5c nebo vyšší). |                                                        |                                                          |                                                           |  |  |  |
|                                                                                                    | 1 x USB port typ<br>a čelními rozhra                                                                                                    | u B (funkce) na přední s<br>ními)                      | traně zařízení (pouze pro                                | verze s navigátorem                                       |  |  |  |
|                                                                                                    | Port USB 2.0 je l<br>použít k připojer                                                                                                    | k dispozici přes stíněnou<br>ní například zařízení pro | 1 zdířku USB B na přední s<br>o komunikaci s notebooke   | straně přístroje. Tu lze<br>m.                            |  |  |  |
|                                                                                                    | 2 x USB port typ                                                                                                    | u A (host) na zadní stra                               | ně zařízení (standard)                                   |                                                           |  |  |  |
| <ul> <li>Dva porty USB 2.0 jsou k dispozici na stíněných zdířkách USB A na zadní části přístro K těmto portům je možné připojit např. USB flash disk jako paměťové médium. Rovn připojit externí klávesnici/myš pro obsluhu přístroje, hub USB, čtečku čárových kódů tiskárnu (PCL5c nebo vyšší).</li> <li>USB-2.0 je kompatibilní s USB-1.1 nebo USB-3.0, tj. komunikace je možná.</li> <li>Přidělení rozhraní USB odpovídá normě, aby zde bylo možné použít stíněné standardní kabely s maximální délkou 3 metry (9.8 ft).</li> <li>Zařízení USB jsou detekována funkcí "plug-and-play". Jestliže je připojeno více zařízení stejného typu, bude k dispozici pouze to USB zařízení, které bylo připo jako první.</li> <li>Je možné připojit maximálně 8 externích zařízení USB (vč. rozbočovače USB), jejich odběr nepřesahuje 500 mA. Pokud dojde k přetížení, zařízení USB budo automaticky vypnuta. Pro vyšší výkon lze používat aktivní hub USB.</li> </ul> |                                                                                                    |                                                        |                                                          |                                                           |  |  |  |

#### Referenční seznam pro tiskárny USB:

HP Color LaserJet CP1515n, HP Color LaserJet Pro CP1525n, ECOSYS P6021cdn.

Tiskárna musí podporovat PCL5c (nebo vyšší). Tiskárny GDI nejsou podporovány!

#### Referenční seznam pro USB čtečky čárových kódů:

Datalogic Gryphon D230; Metrologic MS5100 Eclipse Series; Symbol LS2208, Datalogic Quickscan 1, Godex GS220, Honeywell Voyager 9590.

#### Ethernetové rozhraní (standardní):

Ethernetové rozhraní vzadu, 10/100 Base-T, typ zdířky RJ45. Ethernetové rozhraní lze použít k integraci zařízení přes hub nebo switch do počítačové sítě (TCP/ IP Ethernet). K tomuto propojení lze použít standardní patch kabel (např. CAT5E). Pomocí DHCP je možné přístroj plně integrovat do stávající sítě bez nutnosti dodatečné konfigurace. K přístroji lze přistupovat z každého PC v síti. Normálně je nutné pouze nakonfigurovat na klientovi automatické přiřazení IP adresy. Když je přístroj spuštěn, dokáže automaticky získat IP adresu, masku podsítě a bránu ze serveru DHCP. Nepoužívá-li se server DHCP (v závislosti na konkrétní síti), musí být tato nastavení provedena přímo na přístroji. Na zadní straně přístroje jsou dvě kontrolky funkce Ethernetu.

Jsou implementovány následující funkce:

- Datová komunikace se softwarem na PC (analytický software, konfigurační software, OPC server)
- Webový server
- WebDAV (Web-based Distributed Authoring and Versioning) je otevřený standard pro předávání souborů prostřednictvím HTTP protokolu. Data uložená na SD kartě přístroje mohou být načtena pomocí PC. K tomuto účelu lze na PC jako síťový disk zvolit webový prohlížeč nebo vyhrazeného klienta WebDAV.

Požadavky s ohledem na síťovou tiskárnu

#### Referenční seznam síťových tiskáren:

HP Color LaserJet CP1515n, HP Color LaserJet Pro CP1525n, ECOSYS P6021cdn

Tiskárna musí podporovat PCL5c (nebo vyšší). Tiskárny GDI nejsou podporovány!

Ethernet Modbus TCP master (volitelně):

Jako Modbus master může zařízení sledovat jiné jednotky Modbus slave přes Ethernet. Modbus TCP master může být provozován souběžně s Profibus DP slave, Modbus RTU/TCP slave nebo zařízením PROFINET I/O.

Přes Modbus lze přenášet až 40 analogových vstupů a ukládat je v přístroji.

Ethernet Modbus TCP slave (volitelně):

Připojení k systémům SCADA (Modbus master).

Přes Modbus lze přenášet až 40 analogových vstupů a 20 (14 reálných + 6 virtuálních) digitálních vstupů a ukládat je v přístroji.

#### Sériové rozhraní RS232/RS485:

K dispozici je kombinované připojení RS232/RS485 ve stíněné zdířce SUB D9 na zadní straně přístroje. To lze použít k přenosu dat a k připojení modemu. Pro komunikaci s modemem doporučujeme průmyslový modem s funkcí watchdog.

- Jsou podporovány následující přenosové rychlosti: 9600, 19200, 38400, 57600, 115200
- Max. délka stíněného kabelu: 2 m (6.6 ft) (RS232) nebo 1000 m (3281 ft) (RS485)

Současně lze použít pouze jedno rozhraní (RS232 nebo RS485).

Modbus RTU master (volitelně):

Jako Modbus master může zařízení sledovat jiné jednotky Modbus slave přes RS485. Modbus RTU master může být provozován souběžně s Profibus-DP slave, zařízením PROFINET I/O nebo Modbus TCP slave.

Přes Modbus lze přenášet až 40 analogových vstupů a ukládat je v přístroji.

#### Modbus RTU slave (volitelně):

Zařízení může být jako Modbus slave sledováno jinou jednotkou Modbus master přes RS485.

Přes Modbus lze přenášet až 40 analogových vstupů a 20 (14 reálných + 6 virtuálních) digitálních vstupů a ukládat je v přístroji.

🖪 Modbus RTU master a RTU slave nemohou být provozovány souběžně.

Vzdálené sledování s analogovým nebo bezdrátovým modemem GSM/GPRS:

#### Analogový modem:

Doporučuje se používat analogový modem pro průmyslové použití (např. Devolo nebo WESTERMO), který je připojen k rozhraní RS232 se speciálním modemovým kabelem (viz Příslušenství).→ 🗎 79

#### Bezdrátový modem GSM/GPRS:

Doporučuje se používat bezdrátový modem GSM/GPRS (např. Cinterion, INSYS nebo WESTERMO, včet. antény a napájecího zdroje) pro průmyslové použití, který je připojen k rozhraní RS232 se speciálním modemovým kabelem (viz Příslušenství).  $\rightarrow \bigoplus$  79 Důležité: bezdrátový modem potřebuje kartu SIM a přihlášení k přenosu dat. Kromě toho musí být možné rychle deaktivovat PIN.

#### Rozhraní AnyBus® (CPU karta, pozice 0, volitelně)

#### PROFIBUS-DP slave:

Zařízení lze integrovat do sběrnicového systému přes standard PROFIBUS–DP prostřednictvím rozhraní PROFIBUS-DP. Přes PROFIBUS–DP lze přenášet až 40 analogových vstupů a 20 (14 reálných + 6 virtuálních) digitálních vstupů a ukládat je v přístroji. Je možná dvousměrná komunikace s cyklickým přenosem dat. Připojení přes zdířku Sub-D.

Přenosová rychlost: max. 12 Mbit/s.

#### Adaptér EtherNet/IP (slave):

Přes EtherNet/IP lze přenášet až 40 analogových vstupů a 20 (14 reálných + 6 virtuálních) digitálních vstupů a ukládat je v přístroji. Vestavěný modul odpovídá kategorii I/O server (stupeň 2). Má integrovaný 2portový spínač, a proto podporuje komunikaci EtherNet/IP s řadovou nebo kruhovou topologií. Připojení přes standardní zdířky 2 RJ45.

#### Zařízení PROFINET I/O:

Přes PROFINET IO lze přenášet až 40 analogových vstupů a 20 (14 reálných + 6 virtuálních) digitálních vstupů a ukládat je v přístroji. 2portový modul pro PROFINET IO splňuje třídu shody B. Integrovaný spínač umožňuje komunikaci s řadovou nebo kruhovou topologií bez dodatečného externího spínače. Připojení přes standardní zdířky 2 RJ45.

poloha a instalační rozměry

# 16.5 Výkonnostní charakteristiky

| Doba odezvy         | Input (vstup)                                               |                  | Výstup                     | Doba [ms]         |  |
|---------------------|-------------------------------------------------------------|------------------|----------------------------|-------------------|--|
|                     | Proud, napětí, pulzy                                        |                  | Relé, OC, analogový výstup | ≤ 550             |  |
|                     | RTD                                                         |                  | Relé, OC, analogový výstup | ≤ 1150            |  |
|                     | TC <sup>1)</sup>                                            |                  | Relé, OC, analogový výstup | ≤ 1550            |  |
|                     | Detekce přerušeného obvodu                                  | , aktuální vstup | Relé, OC, analogový výstup | ≤ 1150            |  |
|                     | Chyba senzoru RTD, TC                                       |                  | Relé, OC, analogový výstup | ≤ 5000            |  |
|                     | Binární vstup                                               |                  | Relé, OC, analogový výstup | ≤ 350             |  |
|                     | Vstup HART®                                                 |                  | Relé, OC, analogový výstup | Nedeterministická |  |
| Referenční provozní | <b>Referenční teplota</b> 25 °C (77 °F) ±5 K                |                  |                            |                   |  |
| podmínky            | Zahřívací fáze                                              | 120 min.         |                            |                   |  |
|                     | Relativní vlhkost vzduchu         20 až 60% relativní vlh   |                  | ikost                      |                   |  |
| Hystereze           | Lze v nastavení nakonfigurovat pro mezní hodnoty            |                  |                            |                   |  |
| Dlouhodobý drift    | Odpovídající IEC 61298-2: max. ±0,1%/rok (z rozsahu měření) |                  |                            |                   |  |
|                     | 16.6 Montáž                                                 |                  |                            |                   |  |

Montáž panelu: montážní Zařízení je navrženo pro použití v panelu.

Zařízení musí být instalováno v hermeticky uzavřeném systému pro provoz v prostoru s nebezpečím výbuchu. Pro zajištění bezpečné instalace je třeba dodržovat pokyny pro instalaci skříňky a instalační pokyny pro prostory s nebezpečím výbuchu (XA).

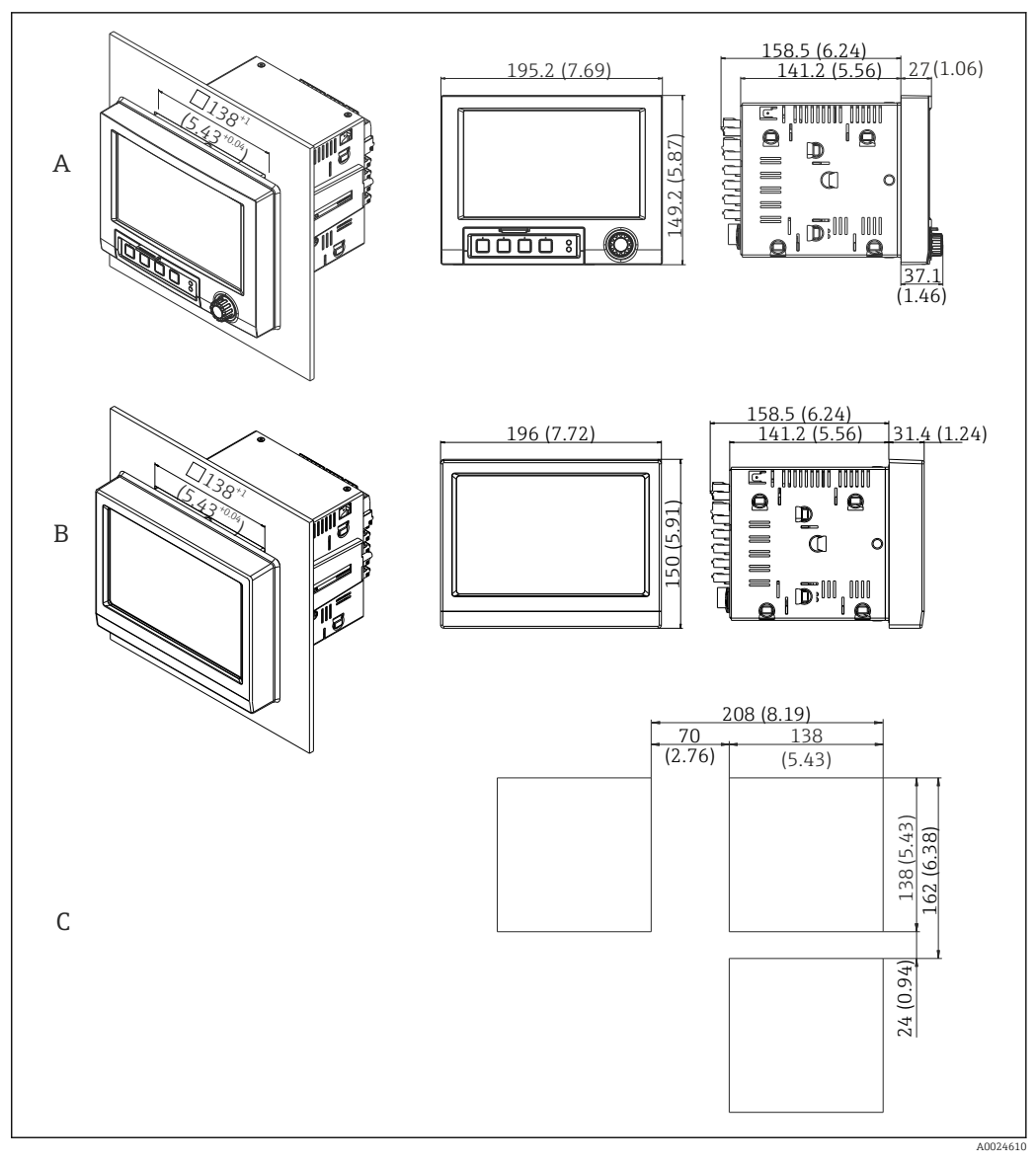

I8 Montáž do panelu a rozměry v mm (palcích).

- A Verze s navigátorem a čelními rozhraními
- *B* Verze s přední částí z nerezové oceli a dotykovou obrazovkou
- C Rozměry mřížky výřezů panelu pro různá zařízení

#### Instalační rozměry

- Instalační hloubka (s výjimkou krytu svorek): přibl. 159 mm (6,26 in) pro zařízení včetně svorek a připevňovacích držáků.
- Instalační hloubka včetně krytu svorek (volitelně): přibl.198 mm (7,8 in)
- Výřez v panelu: 138 ... 139 mm (5,43 ... 5,47 in)x 138 ... 139 mm (5,43 ... 5,47 in)
- Tloušťka panelu: 2 ... 40 mm (0,08 ... 1,58 in)
- úhlový rozsah výhledu: 50° ve všech směrech od střední osy displeje
- Při svislém uspořádání zařízení nad sebou nebo vodorovném uspořádání vedle sebe musí být dodržena minimální vzdálenost 12 mm (0,47 in) mezi zařízeními.
- Rozměry mřížky výřezů panelu pro různá zařízení musí mít hodnotu minimálně 208 mm (8,19 in) vodorovně a minimálně 162 mm (6,38 in) svisle (tolerance není zohledněna).
- Zajištění podle DIN 43 834

| Plášť pro volné umístění |
|--------------------------|
| v terénu (volitelně)     |

Je možnost objednat přístroj připravený k montáži do terénního pouzdra s IP65. Rozměry (Š x V x H) cca: 320 mm (12,6 in) x 320 mm (12,6 in) x 254 mm (10 in) Pouzdro pro stolní umístěníJe možnost objednat přístroj připravený k montáži do stolního pouzdra.(volitelně)Rozměry (Š x V x H) cca: 293 mm (11,5 in) x 188 mm (7,4 in) x 213 mm (8,39 in)<br/>(rozměry včetně držáku, nožiček a instalovaného přístroje)

### 16.7 Prostředí

| Rozsah okolní teploty     | −10 +50 °C (14 122 °F)                                                                                                    |                         |                                                     |  |
|---------------------------|----------------------------------------------------------------------------------------------------|-------------------------|-----------------------------------------------------|--|
| Teplota skladování        | -20 +60 °C (-4 +140 °F)                                                                                                    |                         |                                                     |  |
| Relativní vlhkost vzduchu | 5 85 %, nekonde                                                                                                    | enzační                 |                                                     |  |
| <br>Klimatická třída      | Podle IEC 60654-1                                                                                                    | : Třída B2              |                                                     |  |
| Elektrická bezpečnost     | Zařízení třídy I, kategorie přepětí II<br>Úroveň znečištění 2                                                                                                    |                         |                                                     |  |
| Nadmořská výška           | < 2 000 m (6 561 ft) nad MSL                                                                                                    |                         |                                                     |  |
| Stupeň ochrany            | Přední část IP65 / NEMA 4 (bez posouzení UL)                                                                                                    |                         | posouzení UL)                                       |  |
|                           | Zadní část                                                                                                    | IP20                    |                                                     |  |
| Konstrukce, rozměry       | <ul> <li>EMC pro všechny příslušné požadavky série IEC/EN 61326 a NAMUR NE21. Pro podrobnosti viz prohlášení o shodě.</li> <li>Odolnost proti rušení: pro série IEC/EN 61326 (průmyslové prostředí)/NAMUR NE21 Maximální měřená chyba &lt; 1 % z rozsahu měření</li> <li>Vyzařované rušení: podle IEC 61326-1 třída A</li> <li>16.8 Mechanická konstrukce</li> </ul>                                                                   |                         |                                                     |  |
| Hmotnost                  | <ul> <li>Zařízení montované na panel s navigátorem a čelními rozhraními (s maximální konfigurací): přibl. 2,7 kg (5,9 lbs)</li> <li>Zařízení montované na panel s nerezovou ocelí a dotykovou obrazovkou (s maximální konfigurací): přibl. 3,2 kg (7 lbs)</li> <li>Pouzdro pro stolní umístění (kromě přístroje): přibl. 2,3 kg (5 lbs)</li> <li>Plášť pro volné umístění v terénu (kromě přístroje): přibl. 4 kg (8,8 lbs)</li> </ul> |                         |                                                     |  |
| Materiály                 | Verze s navigátorem a                                                                                                    | a čelními rozhraními    |                                                     |  |
|                           | Přední rám                                                                                                    |                         | Zinková kompozice GD-Z410, práškové lakování        |  |
|                           | Zobrazovací sklo                                                                                                    |                         | Transparentní plast Makrolon® (FR čirý 099) UL94-V2 |  |
|                           | Dvířka; otočný knoflík/                                                                                                    | 'tlačítko ("navigátor") | Plast ABS UL94-V2                                   |  |
|                           | Membránová klávesnio                                                                                                    | ce                      | Polvesterová membrána PC-ABS UL94-V2                |  |

| Verze s navigátorem a čelními rozhraními |                                                                       |                                      |
|------------------------------------------|-----------------------------------------------------------------------|--------------------------------------|
|                                          | Střední rám (přední část k řídicímu panelu)                           | Plast PA6-GF20 UL94-V2               |
|                                          | Těsnění ke stěně panelu; těsnění ve dvířkách; těsnění<br>k navigátoru | Pryž EPDM 70 Shore A                 |
|                                          | Skříňka; zadní panel                                                  | Galvanizovaný ocelový plech St 12 ZE |

| Verze s přední částí z nerezové oceli a dotykovou<br>obrazovkou |                                                     |
|-----------------------------------------------------------------|-----------------------------------------------------|
| Přední rám                                                      | AISI 316L                                           |
| Zobrazovací sklo                                                | Bezpečnostní sklo jednodílné, 6 mm (natronové sklo) |
| Střední rám (přední část k řídicímu panelu)                     | Plast PA6-GF20 UL94-V2                              |
| Těsnění ke stěně řídicího panelu                                | Pryž EPDM 70 Shore A                                |
| Těsnění okna mezi předním rámem a sklem                         | Pryž EPDM 60 Shore A                                |
| Skříňka; zadní panel                                            | Galvanizovaný ocelový plech St 12 ZE                |

| Označení                   | Krátká forma     | Vlastnosti                         |
|----------------------------|------------------|------------------------------------|
| AISI 316L (odpovídá 1.4404 | X2CrNiMo17-13-2, | Austenitická nerezavějící ocel     |
| nebo 1.4435)               | X2CrNiMo18-14-3  | Obecně vysoká odolnost vůči korozi |

Yšechny materiály jsou bez silikonu.

#### Materiály stolního pouzdra

- Panely pouzdra: ocelový plech, elektrolyticky pokovený (práškové lakování)
- Boční díly: hliníkové vytlačované profily (práškové lakování)
- Konce dílů: barevný polyamid
- Patky: barevný polyamid, vyztužení skelným vláknem

#### Materiály pláště pro volné umístění v terénu

- Plášť (přední rám, dvířka, základní rám, boční části): termoplastický polykarbonát PC
- Přední panel a nástěnná montáž: chromniklová nerezová ocel 1.4301 V2A

### 16.9 Zobrazovací a ovládací prvky

Koncepce ovládáníPřístroj může být ovládán přímo na místě nebo přes vzdálenou konfiguraci pomocí PC<br/>pomocí rozhraní a ovládacích nástrojů (webový server, konfigurační software).Webový serverWebový server<br/>webový server je integrovaný do přístroje. Webový server nabízí následující škálu funkcí:<br/>• Snadná konfigurace bez dodatečně instalovaného softwaru<br/>• Okamžité zobrazení hodnot a diagnostické informace<br/>• Zobrazení křivek aktuálních měřených hodnot přes webový prohlížeč (dálkové ovládání)<br/>• Načítání/ukládání konfigurace zařízení<br/>• Aktualizace firmwaru zařízení<br/>• Výtisk konfigurace zařízení<br/>• Výtisk konfigurace zařízení<br/>• Jednoduchý systém ovládání přístroje vám umožní provést spuštění mnoha aplikací, bez<br/>potřeby výtisku pokynů k obsluze. Přístroj má integrovanou funkci nápovědy a zobrazuje<br/>návod k obsluze přímo na obrazovce.

| Lokální ovládání                              | Prvky zobrazení                                                                                                    |
|-----------------------------------------------|----------------------------------------------------------------------------------------------------|
|                                               | Тур                                                                                                    |
|                                               | Široký barevný grafický TFT displej (volitelně s dotykovým ovládáním)                                                                                                    |
|                                               | Velikost (úhlopříčka obrazovky)                                                                                                    |
|                                               | 178 mm (7")                                                                                                    |
|                                               | Rozlišení                                                                                                    |
|                                               | Široký VGA 384 000 pixelů (800 × 480 pixelů)                                                                                                    |
|                                               | Podsvícení                                                                                                    |
|                                               | 50 000 h s poloviční hodnotou (= poloviční jasnost)                                                                                                    |
|                                               | Počet barev                                                                                                    |
|                                               | 262 000 zobrazitelných barev, použito 256 barev                                                                                                    |
|                                               | Zobrazovací úhel                                                                                                    |
|                                               | Max. úhlový rozsah výhledu: 50 $\degree$ ve všech směrech od střední osy displeje                                                                                                    |
|                                               | Zobrazovací displej                                                                                                    |
|                                               | <ul> <li>Uživatelé si mohou zvolit černou nebo bílou barvu pozadí</li> <li>Aktivní kanály mohou být rozděleny do až 10 skupin. Pro jasné označení těchto skupin<br/>lze určit názvy, např. "tepl. kotle 1" nebo "denní průměry".</li> <li>Lineární nebo logaritmické stupnice</li> <li>Historie měřených hodnot: rychlé vyhledávání historických dat s funkcí přiblížení</li> <li>Předem nastavené formáty zobrazení, např. vodorovné nebo svislé křivky, nástrojové<br/>zobrazení, kruhový graf, procesní obrazovka, čárový graf nebo digitální zobrazení.</li> </ul> |
| Zobrazení měřených<br>hodnot a ovládací prvky | , []]                                                                                                    |

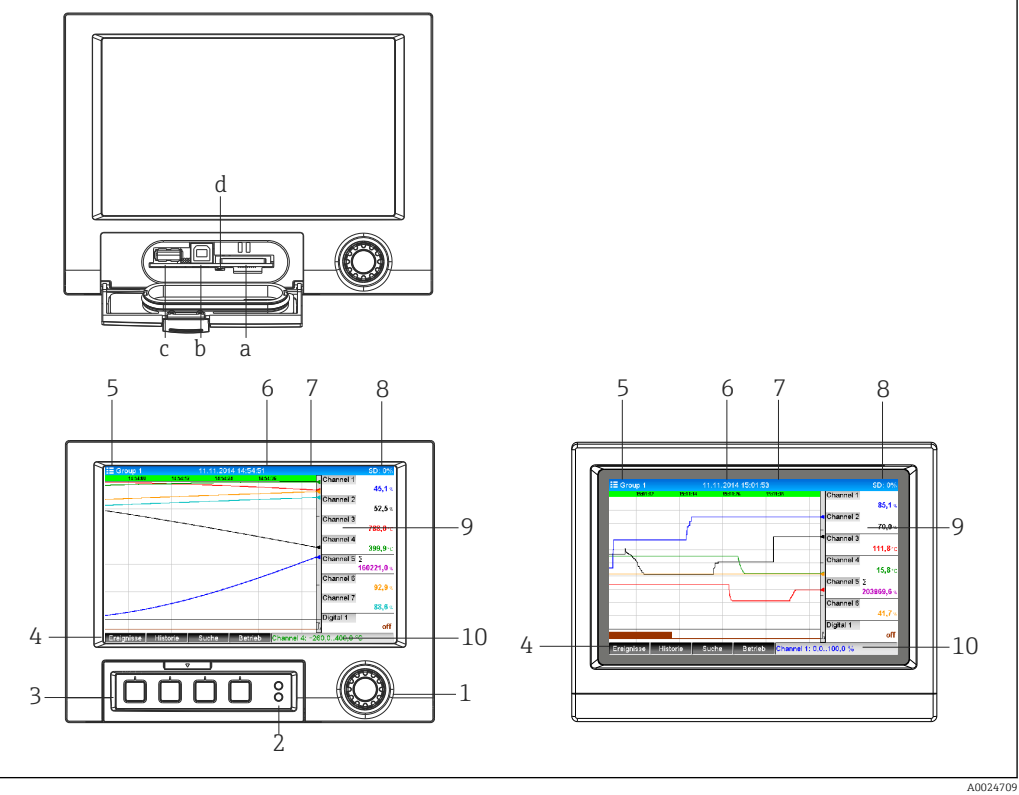

Přední strana zařízení (vlevo: verze s navigátorem a čelními rozhraními; vpravo: verze s přední částí z nerezové oceli a dotykovou obrazovkou)

| Č.<br>položk<br>y | Funkce ovládání (režim zobrazení = zobrazení měřených hodnot)<br>(režim nastavení = obsluha v menu Nastavení)                                                                                                    |
|-------------------|----------------------------------------------------------------------------------------------------|
| а                 | Otvor pro SD kartu                                                                                                    |
| b                 | Zdířka USB B (koncové zařízení) např. pro připojení k PC nebo notebooku                                                                                                    |
| с                 | Zdířka USB A "Host" např. pro paměť USB, externí klávesnici, čtečku čárových kódů nebo tiskárnu                                                                                                    |
| d                 | Kontrolka LED u otvoru pro SD. Žlutá kontrolka svítí nebo bliká, když zařízení zapisuje na SD kartu<br>nebo z ní čte.<br><b>Nevyjímejte SD kartu, když tato kontrolka svítí nebo bliká! Riziko ztráty dat!</b>                                                                                                    |
| 1                 | "Navigátor": otočný knoflík/tlačítko pro obsluhu s přídavnou funkcí stisknutí/podržení.<br>V režimu zobrazení: otáčením knoflíku se přepínají jednotlivé skupiny signálů. Stisknutím knoflíku se<br>zobrazí hlavní menu.<br>V režimu nastavení nebo menu výběru: otáčením knoflíku proti směru hodinových ručiček se lišta<br>nebo kurzor posunuje nahoru nebo proti směru hodinových ručiček, mění se parametr. Otáčením po<br>směru hodinových ručiček se lišta nebo kurzor posunuje dolů nebo po směru hodinových ručiček, mění<br>se parametr. Stisknutí = výběr zvýrazněné funkce, zahájení změny parametru (klávesa Enter). |
| 2                 | <ul> <li>Funkce LED kontrolek (podle NAMUR NE44:)</li> <li>Zelená LED (horní) svítí: napájení OK</li> <li>Červená LED (dolní) bliká: nutnost údržby vyvolaná vnějším činitelem (např. rozpojený kabelový okruh atd.) nebo aktuální zpráva/oznámení vyžadující potvrzení, probíhající kalibrace.</li> </ul>                                                                                                    |
| 3                 | Variabilní "funkční tlačítka", tlačítka 1 až 4 (zleva doprava)                                                                                                    |
| 4                 | Kontrolka stavu "funkčních tlačítek"                                                                                                    |
| 5                 | V režimu zobrazení: název aktuální skupiny, typ analýzy;<br>V režimu nastavení: název aktuální položky (název dialogu)                                                                                                    |
| 6                 | V režimu zobrazení: zobrazení aktuálního data/času<br>V režimu nastavení:                                                                                                    |
| 7                 | V režimu zobrazení: uživatelské ID (je-li funkce aktivní)<br>V režimu nastavení:                                                                                                    |
| 8                 | V režimu zobrazení: měnící se zobrazení indikující podíl zaplněné paměti na SD kartě nebo USB flash<br>disku.<br>Střídavě se zobrazením informací o paměti se také zobrazují stavové symboly (např. režim simulace,<br>ukládání dat aktivní, operace uzamčena, dávka aktivní)<br>V režimu nastavení: je zobrazen aktuální kód přímého přístupu k ovládání                                                                                                    |
| 9                 | V režimu zobrazení: okno pro zobrazení měřených hodnot (např. zobrazení křivek).<br>Zobrazení aktuálních měřených hodnot a stavu v případě chyby/alarmu. V případě čítačů je typ čítače<br>zobrazen jako symbol.                                                                                                    |
|                   | Inda in bou merem stav mezni nodnoty, odpovidajici identifikator kanalu je zvyraznen červene<br>(rychlá detekce překročení mezních hodnot). Během překročení mezních hodnot a provozu<br>přístroje pokračuje snímání měřených hodnot bez přerušení.                                                                                                    |
| 9                 | V režimu nastavení: zobrazení menu obsluhy                                                                                                    |
| 10                | V režimu zobrazení: měnící se stavový displej (např. nastavení velikosti zvětšení) analogových nebo<br>digitálních vstupů v barvě odpovídající kanálu.<br>V režimu nastavení: jsou zde zobrazeny různé informace v závislosti na typu zobrazení.                                                                                                    |

Jazyky

V menu obsluhy lze vybrat následující jazyky: němčina, angličtina, španělština, francouzština, italština, nizozemština, švédština, polština, portugalština, čeština, ruština, japonština, čínština (tradiční), čínština (zjednodušená)

#### Vzdálená obsluha

#### Přístup do zařízení přes ovládací nástroje

Konfiguraci zařízení a získávání měřených hodnot lze dosáhnout také přes rozhraní. K tomuto účelu jsou k dispozici následující ovládací nástroje:

| Ovládací nástroj                                                                                   | Funkce                                                                                                    | Přístup přes                  |
|----------------------------------------------------------------------------------------------------|----------------------------------------------------------------------------------------------------|-------------------------------|
| Analytický software<br>"Field Data Manager<br>(FDM)", podpora<br>databází SQL<br>(součást dodávky) | <ul> <li>Export uložených dat (měřené hodnoty, analýzy, protokol<br/>událostí)</li> <li>Vizualizace a zpracování uložených dat (měřené hodnoty,<br/>analýzy, protokol událostí)</li> <li>Bezpečná archivace exportovaných dat v databázi SQL</li> </ul> | RS232/RS485, USB,<br>Ethernet |
| Webový server<br>(integrovaný do<br>zařízení; přístup<br>přes prohlížeč)                           | <ul> <li>Zobrazení aktuálních a historických dat a křivek<br/>naměřených hodnot přes webový prohlížeč</li> <li>Snadná konfigurace bez dodatečně instalovaného softwaru</li> <li>Vzdálený přístup k zařízení a diagnostické informace</li> </ul>         | Ethernet                      |
| OPC server<br>(volitelně)                                                                          | Lze poskytovat následující okamžité hodnoty:<br>• Analogové kanály<br>• Digitální kanály<br>• Matematika<br>• Sumátor                                                                                                    | RS232/RS485, USB,<br>Ethernet |
| Konfigurační<br>software "FieldCare/<br>DeviceCare" (součást<br>dodávky)                           | <ul> <li>Konfigurace přístroje</li> <li>Načítání a ukládání konfigurací zařízení (načítání/<br/>stahování)</li> <li>Dokumentace měřicího bodu</li> </ul>                                                                                                | USB, Ethernet                 |

# 16.10 Certifikáty a schválení

| Značka CE                                                   | Měřicí systém splňuje právní požadavky platných směrnic ES. Tyto jsou uvedeny<br>v příslušném prohlášení o shodě ES společně s relevantními normami. Endress+Hauser<br>potvrzuje úspěšné testování zařízení opatřením značky CE.                                                                           |  |
|-------------------------------------------------------------|----------------------------------------------------------------------------------------------------|--|
| Povolení pro provoz<br>v prostorech s nebezpečím<br>výbuchu | Informace o aktuálně dostupných verzích pro prostory s nebezpečím výbuchu (ATEX, FM,<br>CSA atd.) jsou k dispozici na vyžádání u vašeho místního prodejního střediska společnosti E<br>+H. Veškeré údaje o ochraně proti výbuchu jsou uvedeny v samostatné dokumentaci, jež je<br>k dispozici na vyžádání. |  |
| Schválení UL                                                | Komponenta se schválením UL (viz www.ul.com/database, vyhledání hesla "E225237")                                                                                                    |  |
| Elektronický záznam/<br>elektronický podpis                 | FDA 21 CFR část 11<br>Zařízení splňuje požadavky úřadu pro potraviny a léky na elektronický záznam/<br>elektronický podpis.                                                                                                    |  |
| Osvědčení                                                   | <ul> <li>Osvědčení HART<sup>®</sup> (HCF)</li> <li>Osvědčení PROFINET</li> <li>Osvědčení EtherNet/IP</li> </ul>                                                                                                    |  |
| Další normy a směrnice                                      | <ul> <li>IEC 60529:<br/>Stupně ochrany zabezpečované daným pláštěm (kód IP)</li> <li>IEC/EN 61010-1:<br/>Bezpečnostní požadavky na elektrická zařízení pro měřicí, řídicí a laboratorní použití</li> <li>Série IEC/EN 61326:<br/>Elektromagnetická kompatibilita (požadavky EMC)</li> </ul>                |  |

# 16.11 Informace k objednávání

Verze pro provoz v prostorech s nebezpečím výbuchu (verze Ex) je k dispozici pouze ve spojení s přední částí z nerezové oceli a dotykovou obrazovkou.

| Informace k objednávání | <ul> <li>Podrobné informace k objednávání jsou k dispozici z následujících zdrojů:</li> <li>V konfigurátoru produktů na webových stránkách Endress+Hauser: www.endress.com -&gt; Klepněte na "Corporate" -&gt; Vyberte svou zemi -&gt; Klepněte na "Produkty" -&gt; Zvolte produkt pomocí filtrů a pole pro vyhledávání -&gt; Otevřete stránku produktu -&gt; Konfigurátor produktů lze otevřít klepnutím na tlačítko "Konfigurovat" napravo od obrázku produktu.</li> <li>Z vašeho prodejního střediska Endress+Hauser: www.addresses.endress.com</li> </ul> |
|-------------------------|----------------------------------------------------------------------------------------------------|
|                         | <ul> <li>Konfigurátor produktů – nástroj pro individuální konfigurování produktů</li> <li>Nejnovější konfigurační data</li> <li>Závisí na zařízení: Přímý vstup informací specifických pro měřicí bod, jako je měřicí rozsah nebo jazyk obsluhy</li> <li>Automatické ověření kritérií pro vyloučení</li> <li>Automatické vytvoření objednacího kódu a jeho rozepsání do výstupního formátu PDF nebo Excel</li> <li>Schopnost přímého objednání v on-line prodejně Endress+Hauser</li> </ul>                                                                   |
| Rozsah dodávky          | <ul> <li>Rozsah dodávky zařízení zahrnuje:</li> <li>Přístroj (se svorkami, podle objednávky)</li> <li>2 připevňovací držáky</li> <li>Verze s navigátorem a čelními rozhraními: kabel USB</li> <li>Gumové těsnění ke stěně ovládacího panelu</li> <li>Karta SD "průmyslového stupně", průmyslový standard:<br/>Verze s navigátorem a čelními rozhraními: karta je umístěna ve zdířce SD za krytem na<br/>přední straně pláště (volitelně).</li> <li>Verze s přední částí z perezové oceli a dotykovou obrazovkou: karta je v zařízení a pelze ji</li> </ul>    |
|                         | <ul> <li>vyměnit nebo aktualizovat.</li> <li>Analytický software "Field Data Manager (FDM)" na DVD (základní, demo nebo profesionální verze, v závislosti na objednávce)</li> <li>Konfigurační software "FieldCare Device Setup / DeviceCare" na DVD</li> <li>Dodací list</li> <li>Vícejazyčné stručné pokyny k obsluze, výtisk</li> <li>Bezpečnostní pokyny pro prostory s nebezpečím výbuchu, výtisk (volitelně)</li> </ul>                                                                                                    |

# 17 Dodatek

### 17.1 Položky menu obsluhy "Expert"

Skupiny parametrů pro expertní nastavení obsahují všechny parametry menu obsluhy: Systém, Nastavení vstupů s výstupů, Komunikace, Aplikace, Diagnostika a další parametry, které jsou vyhrazeny pouze pro odborníky.

U většiny nastavení platí, že menu Nastavení nebo Expert se musí ukončit, aby se nastavení projevila. Nicméně nastavení, jako je datum/čas se projeví okamžitě.

Informace o konfiguraci pomocí konfiguračního softwaru FieldCare/DeviceCare

- Konfigurace off-line: Většina parametrů je k dispozici (v závislosti na konfiguraci přístroje).
- Konfigurace on-line: K dispozici jsou pouze parametry označené "Konfigurace online".

| Přímý přístup         |                                                                                                    |  |
|-----------------------|----------------------------------------------------------------------------------------------------|--|
| Navigace              | Expert → Přímý přístup                                                                                                    |  |
| Popis                 | Přímý přístup k položkám menu obsluhy (rychlý přístup). Zadáním kódu přímého přístupu<br>se dostanete přímo k požadovanému parametru obsluhy. Kód přímého přístupu je zobrazen<br>v menu Nastavení v pravém horním rohu obrazovky (např. 00000-000). |  |
| Zadání textu          | (např. 00000-000)                                                                                                    |  |
|                       | 17.1.1 Podmenu "Systém"                                                                                                    |  |
|                       | Základní nastavení, která jsou nutná k provozu přístroje (např. datum, čas).                                                                                                    |  |
| Jazyk                 |                                                                                                    |  |
| Navigace              | Expert → Systém → Jazyk Kód přímého přístupu: 010000-000                                                                                                    |  |
| Popis                 | Volba jazyka obsluhy jednotky.                                                                                                    |  |
| Volitelné možnosti    | Němčina, angličtina, španělština, francouzština, italština, holandština, polština,<br>portugalština, ruština, švédština, čeština, japonština, čínština (zjednodušená), čínština<br>(tradiční)                                                        |  |
| Tovární nastavení     | Angličtina; nebo nastavení podle preferencí zákazníka                                                                                                    |  |
| Označení (TAG) zaříze | ní                                                                                                    |  |

Navigace

Expert → Systém → Označení (TAG) zařízení Kód přímého přístupu: 000031-000
| Popis              | Označení jednotlivého přístroje.                                                                                                    |  |  |
|--------------------|----------------------------------------------------------------------------------------------------|--|--|
| Zadání uživatele   | Zadání textu (max. 32 znaků)                                                                                                    |  |  |
| Tovární nastavení  | Unit 1                                                                                                    |  |  |
|                    |                                                                                                    |  |  |
| Jednotka teploty   |                                                                                                    |  |  |
| Navigace           | Expert → Systém →Jednotka teploty<br>Kód přímého přístupu: 100001-000                                                                  |  |  |
| Popis              | Výběr jednotky teploty. Všechny přímo připojené termočlánky nebo odporové teploměry<br>(RTD) jsou zobrazeny s předvolenými jednotkami. |  |  |
| Volitelné možnosti | °C, °F, K                                                                                                    |  |  |
| Tovární nastavení  | °C                                                                                                    |  |  |

| Navigace           |        | Expert → Systém → Oddělovač v místě desetinné čárky<br>Kód přímého přístupu: 100003-000 |
|--------------------|--------|-----------------------------------------------------------------------------------------|
| Popis              | Výběr  | , v jaké podobě se bude zobrazovat oddělovací znak desetinných míst.                    |
| Volitelné možnosti | Čárka, | , tečka                                                                                 |
| Tovární nastavení  | Čárka  |                                                                                         |
|                    |        |                                                                                         |

| Spínání při chybě  |                                                                                                    |  |
|--------------------|----------------------------------------------------------------------------------------------------|--|
| Navigace           | <ul> <li>Expert → Systém → Spínání při chybě</li> <li>Kód přímého přístupu: 100002-000</li> </ul>                                         |  |
| Popis              | Jestliže přístroj detekuje chybu systému (např. závada na hardwaru) nebo závadu (např.<br>přerušený obvod), zvolený výstup/relé se sepne. |  |
| Volitelné možnosti | Nepoužito, Relé x<br>Jsou zobrazena všechna dostupná relé                                                                                 |  |
| Tovární nastavení  | Relé 1                                                                                                    |  |

|                                                               | Expert → Systém → Rozvržení klávesnice<br>Kód přímého přístupu: 100020/000        |  |
|---------------------------------------------------------------|-----------------------------------------------------------------------------------|--|
| Vyber                                                         | te rozvržení klávesnice. Relevantní pouze v případě připojení externí klávesnice. |  |
| Německo, Švýcarsko, Francie, USA, USA mezinárodní, UK, Itálie |                                                                                   |  |
| Německo                                                       |                                                                                   |  |
|                                                               | Uyber<br>Něme<br>Něme                                                             |  |

## Vzájemná záměna tlačítek myši

| Navigace           | Expert → Systém → Vzájemná záměna tlačítek myši<br>Kód přímého přístupu: 100050/000 |  |
|--------------------|-------------------------------------------------------------------------------------|--|
| Popis              | Funkce záměny levého a pravého tlačítka myši.                                       |  |
| Volitelné možnosti | Ne, Ano                                                                             |  |
| Tovární nastavení  | Ne                                                                                  |  |

## Formát papíru

| Navigace           |       | Expert → Systém → Formát papíru<br>Kód přímého přístupu: 540004/000 |
|--------------------|-------|---------------------------------------------------------------------|
| Popis              | Zvolt | e formát papíru vaší tiskárny.                                      |
| Volitelné možnosti | DIN A | A4, US Letter                                                       |
|                    |       |                                                                     |

Tovární nastavení DIN A4

| Zamknout ovládání  |                                                                                                    |  |
|--------------------|----------------------------------------------------------------------------------------------------|--|
|                    |                                                                                                    |  |
| Navigace           | $ Expert \rightarrow System \rightarrow Zamknout ovladani $                                                                                                    |  |
|                    | Kod primeho pristupu: 100060/000                                                                                                    |  |
| Popis              | Místní ovládání je zamknuto v případech nečinnosti, jakmile uplynul nastavený čas,<br>k zamezení neúmyslným krokům obsluhy (např. při čištění zařízení). Zařízení se odbloku<br>stisknutím navigátoru nebo tlačítka OK na dobu 3 s. Při používání externí klávesnice se<br>zařízení odblokuje kombinací kláves "Ctrl-Alt-Del". |  |
| Volitelné možnosti | Nikdy, po 2 (5, 10, 15) minutách                                                                                                    |  |
| Tovární nastavení  | Po 5 minutách                                                                                                    |  |

| Režim LED               |                                                                                                    |
|-------------------------|----------------------------------------------------------------------------------------------------|
| Navigace                | Expert → Systém → Režim LED<br>Kód přímého přístupu: 100005/000                                                                                                    |
| Popis                   | NAMUR NE 44: Zelená LED -> Napájení OK. Červená LED -> Chyba měřicího signálu.<br>Blikající červená kontrolka -> Nutná údržba.<br>NAMUR NE 44+: Podle specifikace NAMUR NE 44, s červenou LED v případě nedodržení<br>limitní hodnoty. |
| Volitelné možnosti      | NAMUR NE 44, NAMUR NE 44+                                                                                                    |
| Tovární nastavení       | NAMUR NE 44                                                                                                    |
| PRESET                  |                                                                                                    |
| Navigace                | Expert → Systém → PRESET<br>Kód přímého přístupu: 000044-000                                                                                                    |
| Popis                   | Upozornění: Resetují se všechny parametry na tovární nastavení!                                                                                                    |
|                         | Viditelné/upravitelné, pouze když je zadán servisní kód.                                                                                                    |
| Volitelné možnosti      | Ne, Reset na tovární nastavení, Zákaznické nastavení                                                                                                    |
| Vymazat paměť           |                                                                                                    |
| Navigace                | Expert → Systém → Vymazat paměť<br>Kód přímého přístupu: 059000-000                                                                                                    |
| Popis                   | Vymazání interní paměti.                                                                                                    |
|                         | Poznámka: U verze s přední částí z nerezové oceli a dotykovou obrazovkou se vymaže rovněž interní paměťová karta SD.                                                                                                    |
| Volitelné možnosti      | Ne, Ano                                                                                                    |
| "Nastavení data/času" ( | (podmenu)                                                                                                    |

| Navigace |       | Expert → Systém → Nastavení data/času |
|----------|-------|---------------------------------------|
| Popis    | Obsał | uje nastavení data/času.              |

| Format data                                         |                                                                                                    |  |  |
|-----------------------------------------------------|----------------------------------------------------------------------------------------------------|--|--|
| Navigace                                            | Expert → Systém → Nastavení data/času → Formát data<br>Kód přímého přístupu: 110000-000                  |  |  |
| Popis                                               | Výběr, ve kterém formátu se bude nastavovat a zobrazovat údaj kalendářního data.                         |  |  |
| Volitelné možnosti                                  | DD.MM.RRRR, MM/DD/RRRR, RRRR-MM-DD                                                                       |  |  |
| Tovární nastavení                                   | DD.MM.RRR                                                                                                |  |  |
| Formát času                                         |                                                                                                    |  |  |
| Navigace                                            | Expert → Systém → Nastavení data/času → Formát času<br>Kód přímého přístupu: 110001-000                  |  |  |
| Popis                                               | Výběr, ve kterém formátu se bude nastavovat a zobrazovat údaj času.                                      |  |  |
| Volitelné možnosti                                  | 24 hodin, 12 hodin AM/PM                                                                                 |  |  |
| Tovární nastavení                                   | 24 hodin                                                                                                 |  |  |
| <b>Podmenu "Datum/čas"</b><br>(Konfigurace on-line) |                                                                                                    |  |  |
| Navigace                                            | □ Expert → Systém → Nastavení data/času → Datum/čas                                                      |  |  |
| Popis                                               | Obsahuje parametry k nastavení data/času.                                                                |  |  |
| Časové pásmo UTC<br>(Konfigurace on-line)           |                                                                                                    |  |  |
| Navigace                                            | Expert → Systém → Nastavení data/času → Datum/čas → Časové pásmo UTC<br>Kód přímého přístupu: 120000-000 |  |  |
|                                                     | Zapnuto zobrazení aktuálního časového pásma UTC (UTC = univerzální koord<br>světový čas).                |  |  |

(Konfigurace on-line)

| Navigace                                               | Expert → Systém → Nastavení data/času → Datum/čas → Aktuální datum/čas<br>Kód přímého přístupu: 120003-000                                                                                                    |  |  |
|--------------------------------------------------------|----------------------------------------------------------------------------------------------------|--|--|
| Popis                                                  | Zobrazuje se aktuální datum a čas.                                                                                                    |  |  |
| <b>Podmenu "Změna data/ča</b><br>(Konfigurace on-line) | isu"                                                                                                    |  |  |
| Popis                                                  | Obsahuje parametry pro změnu data/času.                                                                                                    |  |  |
| Navigace                                               | Expert $\rightarrow$ Systém $\rightarrow$ Nastavení data/času $\rightarrow$ Změna data/času                                                                                                    |  |  |
| <b>Časové pásmo UTC</b><br>(Konfigurace on-line)       |                                                                                                    |  |  |
| Navigace                                               | Expert → Systém → Nastavení data/času → Datum/čas → Změna data/času →<br>Časové pásmo UTC<br>Kód přímého přístupu: 120010-000                                                                                                    |  |  |
| Popis                                                  | Nastavení vlastního časového pásma UTC (UTC = univerzální koordinovaný světový čas).                                                                                                    |  |  |
| Volitelné možnosti                                     | -12:00, -11:00: Samoa, -10:00: Hawaii, -09:30: Marquesas, -09:00: Alaska, -08:00: LA,<br>-07:00: Denver, -06:00: Chicago, -05:00: New York, -04:00: Caracas, -03:30: St.John's,<br>-03:00: Brasilia, -02:00: Atlantic, -01:00: Azores, +00:00: London, +01:00: Berlin,<br>+02:00: Cairo, +03:00: Moscow, +03:30: Tehran, +04:00: Abu Dhabi, +04:30: Kabul,<br>+05:00: Islamabad, +05:30: New Delhi, +05:45: Kathmandu, +06:00: Dhaka, +06:30:<br>Pyinmana, +07:00: Bangkok, +08:00: Peking, +08:45, +09:00: Tokyo, +09:30: Adelaide,<br>+10:00: Canberra, +10:30: Lord-Howe, +11:00:Solom.Isl., +11:30: Norfolk, +12:00:<br>Auckland, +12:45: Chatham, +13:00, +14:00 |  |  |
| <b>Datum/čas</b><br>(Konfigurace on-line)              |                                                                                                    |  |  |

| Navigace         | Expert → Systém → Nastavení data/času → Datum/čas → Změna data/času Datum/čas<br>Kód přímého přístupu: 120013-000 | $\rightarrow$ |
|------------------|----------------------------------------------------------------------------------------------------|---------------|
| Popis            | le se nastavuje aktuální datum a čas pro přístroj.                                                                |               |
| Zadání uživatele | atum/čas v nastaveném formátu                                                                                     |               |

| Podmenu "Změna normální/letní čas" |       |                                                                  |
|------------------------------------|-------|------------------------------------------------------------------|
| Navigace                           |       | Expert → Systém → Nastavení data/času → Změna normální/letní čas |
| Popis                              | Obsah | uje nastavení pro změnu v souvislosti s letním časem.            |

# Změna normální/letní čas Expert $\rightarrow$ Systém $\rightarrow$ Nastavení data/času $\rightarrow$ Změna normální/letní čas $\rightarrow$ Změna Navigace normální/letní čas Kód přímého přístupu: 110002-000 Popis Funkce pro změnu normálního/letního času. Automaticky: Změna v souladu s příslušnými pravidly pro zvolenou oblast; Manuálně: Nastavení časů změn v dalších položkách; Vypnuto: Bez změny času. Volitelné možnosti Vypnuto, Manuálně, Automaticky Tovární nastavení Automaticky Region pro normální/letní čas Navigace Expert $\rightarrow$ Systém $\rightarrow$ Nastavení data/času $\rightarrow$ Změna normální/letní čas $\rightarrow$ Region pro normální/letní čas Kód přímého přístupu: 110003-000 Popis Obsahuje nastavení regionu pro změnu v souvislosti s letním časem. Zobrazuje se pouze při nastavení: Změna normální/letní čas = automaticky. Volitelné možnosti Evropa, USA Tovární nastavení Evropa Začátek letního času Výskyt Expert $\rightarrow$ Systém $\rightarrow$ Nastavení data/času $\rightarrow$ Změna normální/letní čas $\rightarrow$ Výskyt Navigace Kód přímého přístupu: 110005-000

| Popis              | Den, kdy se na jaře mění normální čas na letní.<br>Zobrazuje se při nastavení Změna normální/letní čas = automaticky nebo manuálně.<br>Zobrazuje se pouze při nastavení Změna normální/letní čas = Manuálně. |
|--------------------|----------------------------------------------------------------------------------------------------|
| Volitelné možnosti | 1., 2., 3., 4., poslední                                                                                                    |

Tovární nastavení Poslední

| Den                |                                                                                                    |
|--------------------|----------------------------------------------------------------------------------------------------|
| Navigace           | Expert → Systém → Nastavení data/času → Změna normální/letní čas → Den<br>Kód přímého přístupu: 110006-000                                                                                                    |
| Popis              | Den, kdy se na jaře mění normální čas na letní.<br>Zobrazuje se při nastavení Změna normální/letní čas = automaticky nebo manuálně.<br>Zobrazuje se pouze při nastavení Změna normální/letní čas = Manuálně.                                                                                   |
| Volitelné možnosti | Neděle, Pondělí, Úterý, Středa, Čtvrtek, Pátek, Sobota                                                                                                    |
| Tovární nastavení  | Neděle                                                                                                    |
| Měsíc              |                                                                                                    |
| Navigace           | Expert → Systém → Nastavení data/času → Změna normální/letní čas → Měsíc<br>Kód přímého přístupu: 110007-000                                                                                                    |
| Popis              | Měsíc, kdy se na jaře mění normální čas na letní.<br>Zobrazuje se při nastavení Změna normální/letní čas = automaticky nebo manuálně.<br>Zobrazuje se pouze při nastavení Změna normální/letní čas = Manuálně.                                                                                 |
| Volitelné možnosti | leden, únor, březen, duben, květen, červen, červenec, srpen, září, říjen, listopad, prosinec                                                                                                    |
| Tovární nastavení  | březen                                                                                                    |
| Datum              |                                                                                                    |
| Navigace           | Expert → Systém → Nastavení data/času → Změna normální/letní čas → Datum<br>Kód přímého přístupu: 110008-000                                                                                                    |
| Popis              | Datum, kdy se příští jaro mění normální čas na letní.<br>Zobrazuje se pouze při nastavení: Změna normální/letní čas = automaticky nebo<br>manuálně. Nelze upravit.                                                                                                    |
| Čas                |                                                                                                    |
| Navigace           | Expert → Systém → Nastavení data/času → Změna normální/letní čas → Čas<br>Kód přímého přístupu: 110009-000                                                                                                    |
| Popis              | Časový okamžik, kdy se čas posune vpřed o jednu hodinu v den změny z běžného času na<br>letní čas (v nastaveném časovém formátu).<br>Zobrazuje se při nastavení Změna normální/letní čas = automaticky nebo manuálně.<br>Zobrazuje se pouze při nastavení Změna normální/letní čas = Manuálně. |
| Endress+Hauser     | 1                                                                                                    |

| Zadání uživatele   | Čas v nastaveném formátu                                                                                                    |
|--------------------|----------------------------------------------------------------------------------------------------|
| Tovární nastavení  | 02:00                                                                                                    |
| Konec letního času |                                                                                                    |
| Výskyt             |                                                                                                    |
| Navigace           | Expert → Systém → Nastavení data/času → Změna normální/letní čas → Výskyt<br>Kód přímého přístupu: 110011-000                                                                                                    |
| Popis              | Den, kdy se na podzim mění letní čas na normální.<br>Zobrazuje se při nastavení Změna normální/letní čas = automaticky nebo manuálně.<br>Zobrazuje se pouze při nastavení Změna normální/letní čas = Manuálně.   |
| Volitelné možnosti | 1., 2., 3., 4., poslední                                                                                                    |
| Tovární nastavení  | Poslední                                                                                                    |
| Den                |                                                                                                    |
| Navigace           | Expert → Systém → Nastavení data/času → Změna normální/letní čas → Den<br>Kód přímého přístupu: 110012-000                                                                                                    |
| Popis              | Den, kdy se na podzim mění letní čas na normální.<br>Zobrazuje se při nastavení Změna normální/letní čas = automaticky nebo manuálně.<br>Zobrazuje se pouze při nastavení Změna normální/letní čas = Manuálně.   |
| Volitelné možnosti | Neděle, Pondělí, Úterý, Středa, Čtvrtek, Pátek, Sobota                                                                                                    |
| Tovární nastavení  | Neděle                                                                                                    |
| Měsíc              |                                                                                                    |
| Navigace           | Expert → Systém → Nastavení data/času → Změna normální/letní čas → Měsíc<br>Kód přímého přístupu: 110013-000                                                                                                    |
| Popis              | Měsíc, kdy se na podzim mění letní čas na normální.<br>Zobrazuje se při nastavení Změna normální/letní čas = automaticky nebo manuálně.<br>Zobrazuje se pouze při nastavení Změna normální/letní čas = Manuálně. |
| Volitelné možnosti | leden, únor, březen, duben, květen, červen, červenec, srpen, září, říjen, listopad, prosinec                                                                                                    |

| Tovární nastavení  | říjen                                                                                                    |
|--------------------|----------------------------------------------------------------------------------------------------|
|                    |                                                                                                    |
| Datum              |                                                                                                    |
| Navigace           | Expert → Systém → Nastavení data/času → Změna normální/letní čas → Datum<br>Kód přímého přístupu: 110014-000                                                                                                    |
| Popis              | Datum, kdy se příští podzim mění zpět letní čas na normální.<br>Zobrazuje se pouze při nastavení: Změna normální/letní čas = automaticky nebo<br>manuálně. Nelze upravit.                                                                                                    |
| Čas                |                                                                                                    |
| Navigace           | Expert → Systém → Nastavení data/času → Změna normální/letní čas → Čas<br>Kód přímého přístupu: 110015-000                                                                                                    |
| Popis              | Časový okamžik, kdy se čas posune zpět o jednu hodinu v den změny z letního času na<br>běžný čas (v nastaveném časovém formátu).<br>Zobrazuje se při nastavení Změna normální/letní čas = automaticky nebo manuálně.<br>Zobrazuje se pouze při nastavení Změna normální/letní čas = Manuálně. |
| Zadání uživatele   | Čas v nastaveném formátu                                                                                                    |
| Tovární nastavení  | 02:00                                                                                                    |
| Podmenu "SNTP"     |                                                                                                    |
| Navigace           | Expert $\rightarrow$ Systém $\rightarrow$ Nastavení data/času $\rightarrow$ SNTP                                                                                                    |
| Popis              | Obsahuje nastavení pro synchronizaci času pomocí protokolu SNTP ( Simple Network Time<br>Protocol).                                                                                                    |
| SNTP               |                                                                                                    |
| Navigace           | Expert → Systém → Nastavení data/času → SNTP<br>Kód přímého přístupu: 110020-000                                                                                                    |
| Popis              | Je-li zapnuto, čas se synchronizuje prostřednictvím protokolu SNTP jednou denně.<br>Poznámka: Možné pouze přes Ethernet.<br>V případě firewallu musí být otevřený port 123. Administrátor uživatelů/sítě je odpovědný<br>za přesnost časového serveru.                                        |
| Volitelné možnosti | Ne, Ano                                                                                                    |
| Tovární nastavení  | Ne                                                                                                    |
| Endress+Hauser     | 117                                                                                                    |

| Server SNTP 1         |                                                                                                    |
|-----------------------|----------------------------------------------------------------------------------------------------|
| Navigace              | □ Expert → Systém → Nastavení data/času → SNTP server → SNTP server 1<br>Kód přímého přístupu: 110021-000                                                                                           |
| Popis                 | Specifikujte adresu časového serveru (nebo IP adresu).<br>Poznámka: Musí být nakonfigurován DNS server (viz Komunikace/Ethernet).<br>V případě potřeby může adresu poskytnout váš administrátor.    |
| Zadání uživatele      | Textové pole                                                                                                    |
| Server SNTP 2         |                                                                                                    |
| Navigace              | □ Expert → Systém → Nastavení data/času → SNTP server → SNTP server 2<br>Kód přímého přístupu: 110025-000                                                                                           |
| Popis                 | Zobrazuje se IP adresa časového serveru, pokud byla automaticky alokována přes DHCP.<br>Neupravitelné zobrazení textu.                                                                              |
|                       | Vždy je učiněn pokus o synchronizaci času nejprve prostřednictvím SNTP serveru 1<br>(pokud je nastavený).<br>DHCP musí být zapnutý (viz Komunikace/Ethernet).<br>DHCP server: Volitelná možnost 42. |
|                       |                                                                                                    |
| Podmenu "Zabezpečení" |                                                                                                    |
| Navigace              | Expert $\rightarrow$ Systém $\rightarrow$ Zabezpečení                                                                                                    |

Obsahuje nastavení, která přístroj chrání před neautorizovanou obsluhou a konfigurováním.

### Prostředek ochrany

Popis

| Navigace           | Expert → Systém → Zabezpečení →Prostředek ochrany<br>Kód přímého přístupu: 100006-000 |
|--------------------|---------------------------------------------------------------------------------------|
| Popis              | Konfigurace způsobu, jakým bude přístroj chráněn.                                     |
| Volitelné možnosti | Otevřený přístup, přístupový kód, FDA 21 CFR, část 11, uživatelské funkce             |
| Tovární nastavení  | Volný přístup                                                                         |

| Přístupový kód        |                                                                                                    |
|-----------------------|----------------------------------------------------------------------------------------------------|
| Navigace              | Expert → Systém → Zabezpečení →Přístupový kód<br>Kód přímého přístupu: 100000-000                                                                                                    |
| Popis                 | Pomocí tohoto kódu lze zamezit přístupu ze strany neoprávněných osob. Aby bylo možné<br>změnit libovolný parametr, musí se zadat správný kód. Tovární nastavení: "O", tj. kdykoli<br>lze provádět změny.<br>Rada: Kód si poznamenejte a uložte na bezpečném místě.<br>Zobrazuje se pouze tehdy, pokud "Prostředek ochrany" = "Přístupový kód".                                                                                         |
| Zadání uživatele      | 4místné číslo                                                                                                    |
| Tovární nastavení     | 0                                                                                                    |
| Kód pro nastavené hod | noty                                                                                                    |
| Navigace              | Expert → Systém → Zabezpečení →Kód pro nastavené hodnoty<br>Kód přímého přístupu: 100030-000                                                                                                    |
| Popis                 | Je-li přístroj chráněn přístupovým kódem, lze také definovat kód pro nastavené hodnoty.<br>Uživatel může změnit nastavené hodnoty až po zdání kódu pro nastavené hodnoty.<br>Všechny ostatní položky obsluhy však zůstávají zamčené.<br>Zobrazuje se pouze při definovaném kódu pro nastavené hodnoty.<br>Tovární výchozí nastavení : "O" znamenající, že nastavené hodnoty pro alarmy lze měnit po<br>zadání jenom přístupového kódu. |
|                       | Kód pro nastavené hodnoty a přístupový kód nesmějí být stejné!                                                                                                    |
| Zadání uživatele      | 4místné číslo                                                                                                    |
| Tovární nastavení     | 0                                                                                                    |
| IP adresa             |                                                                                                    |
| Navigace              | Expert → Systém → Zabezpečení →IP adresa<br>Kód přímého přístupu: 190001-000                                                                                                    |
| Popis                 | Zadejte IP adresu nebo název DNS pro PC, na kterém je správa uživatelů. V případě potřeby<br>kontaktujte administrátora sítě.                                                                                                    |
| Zadání uživatele      | Text                                                                                                    |
| Tovární nastavení     | 0.0.0.0                                                                                                    |

| Port                              |                                                                                                    |
|-----------------------------------|----------------------------------------------------------------------------------------------------|
| Navigace                          | Expert → Systém → Zabezpečení →Port<br>Kód přímého přístupu: 190002-000                                                                                       |
| Popis                             | Pomocí tohoto komunikačního portu se realizuje spojení s hostitelským PC.                                                                                     |
|                                   | Je-li síť chráněna firewallem, tento port může být nutné povolit.<br>V takovém případě kontaktujte administrátora sítě.                                       |
| Zadání uživatele                  | 5místné číslo                                                                                                    |
| Tovární nastavení                 | 8010                                                                                                    |
| Zamknout hardware                 |                                                                                                    |
| Navigace                          | Expert → Systém → Zabezpečení →Zamknout hardware<br>Kód přímého přístupu: 100099-000                                                                          |
| Popis                             | Funkce/rozhraní přístroje, které se nepoužívají, lze z bezpečnostních důvodů zamknout.                                                                        |
|                                   | V případě sítě Ethernet nebo sériového rozhraní mohou být rovněž ovlivněny<br>provozní sběrnice.<br>Postupujte podle návodu k obsluze.                        |
| Volitelné možnosti                | Ethernet (všechny porty/služby), přední zdířka USB A, zadní zdířka USB A, přední zdířka<br>USB B, sériové rozhraní, SD karta                                  |
| Tovární nastavení                 | Žádný zámek                                                                                                    |
| Podmenu "Autentizace"             |                                                                                                    |
| Navigace                          | □ Expert → Systém → Zabezpečení → Autentizace                                                                                                    |
| Popis                             | Definice hesla pro různé uživatelské funkce pro umožnění přístupu k zařízení.<br>Zobrazuje se pouze tehdy, pokud "Prostředek ochrany" = "Uživatelské funkce". |
| Operátor<br>ID: operátor<br>Heslo |                                                                                                    |
| Navigace                          | Expert → Systém → Zabezpečení → Autentizace → Heslo<br>Kód přímého přístupu: 470105/000                                                                       |
| Popis                             | Zadejte heslo pro tento uživatelský účet.                                                                                                    |
|                                   |                                                                                                    |

### Volitelné možnosti Zadání textu max. 12 znaků

Tovární nastavení operátor

| Administrátor                  |                                                                                                    |
|--------------------------------|----------------------------------------------------------------------------------------------------|
| ID: admin<br>Heslo             |                                                                                                    |
| Navigace                       | Expert $\rightarrow$ Systém $\rightarrow$ Zabezpečení $\rightarrow$ Autentizace $\rightarrow$ Heslo<br>Kód přímého přístupu: 470102/000            |
| Popis                          | Zadejte heslo pro tento uživatelský účet.                                                                                                    |
| Volitelné možnosti             | Zadání textu max. 12 znaků                                                                                                    |
| Tovární nastavení              | admin                                                                                                    |
| Servis<br>ID: service<br>Heslo |                                                                                                    |
| Navigace                       | □ Expert → Systém → Zabezpečení → Autentizace → Heslo<br>Kód přímého přístupu: 470101/000                                                          |
| Popis                          | Zadejte heslo pro tento uživatelský účet.                                                                                                    |
| Volitelné možnosti             | Zadání textu max. 12 znaků                                                                                                    |
| Tovární nastavení              | service                                                                                                    |
| Podmenu "Externí paměť"        |                                                                                                    |
| Navigace                       | □ Expert $\rightarrow$ Systém $\rightarrow$ Externí paměť                                                                                          |
| Popis                          | Obsahuje nastavení pro externí paměťové úložiště, mimo jiné o tom, jaké údaje se mají<br>ukládat v jakém formátu do externího paměťového úložiště. |
| Ukládat jako                   |                                                                                                    |
| Navigace                       | Expert → Systém → Externí paměť →Ukládat jako<br>Kód přímého přístupu: 140000-000                                                                  |

| Popis              | "Chráněný formát": Všechny údaje se ukládají v šifrovaném formátu chráněném proti<br>manipulaci. Mohou být interpretovány pouze pomocí dodaného analytického počítačového<br>softwaru.                                          |
|--------------------|----------------------------------------------------------------------------------------------------|
|                    | "Otevřený formát": Údaje se ukládají ve formátu. Ten lze otevřít v množství různých programů (např. MS Excel). (Pozor: není zajištěno zabezpečení proti manipulaci.)                                                            |
| Volitelné možnosti | Chráněný formát, Otevřený formát (*.csv)                                                                                                    |
|                    | Poznámka: U verzí zařízení s přední částí z nerezové oceli a dotykovým ovládáním je možná pouze volba "chráněný formát"!                                                                                                    |
| Tovární nastavení  | Chráněný formát                                                                                                    |
| SD karta           |                                                                                                    |
|                    |                                                                                                    |
| Zaplnění paměti    |                                                                                                    |
| Navigace           | Expert → Systém → Externí paměť →Zaplnění paměti<br>Kód přímého přístupu: 140001-000                                                                                                    |
| Popis              | "Zásobníková paměť": po zaplnění nosiče dat nelze ukládat další data.<br>"Kruhová vyrovnávací paměť": Jakmile je nosič dat zaplněn, nejstarší data se vymažou, aby<br>bylo možné ukládat nová data (First in first out (FIFO)). |
|                    | Nastavení "Kruhová vyrovnávací paměť" se vztahuje pouze na automatické ukládání měřených hodnot. Funkce manuálního ukládání ("Ovládání -> SD karta -> Aktualizovat/uložit měřené hodnoty") nejsou ovlivněny.                    |
| Volitelné možnosti | Zásobníková paměť, Kruhová vyrovnávací paměť (FIFO)                                                                                                    |
|                    | Možnost "Kruhová vyrovnávací paměť" lze zvolit pouze tehdy, pokud je "Uložit jako" nastaveno na "chráněný formát" (a nikoli "CSV").                                                                                             |
| Tovární nastavení  | Zásobníková paměť                                                                                                    |
| Varování při       |                                                                                                    |
|                    |                                                                                                    |
| Navigace           | Expert → Systém → Externí paměť →Varování při<br>Kód přímého přístupu: 140005-000                                                                                                    |
| Popis              | Přístroj vydá varování při zaplnění datového nosiče na x % plné kapacity.<br>Varování je indikováno na přístroji a lze je také uložit do protokolu událostí.<br>Lze také sepnout některé relé.                                  |
|                    | Pouze pro externí SD kartu (neplatí pro USB flash disk)!                                                                                                    |
| Zadání uživatele   | 0 až 99 %                                                                                                    |

90

| Spíná relé         |                                                                                                    |
|--------------------|----------------------------------------------------------------------------------------------------|
| Navigace           | Expert → Systém → Externí paměť →Spíná relé<br>Kód přímého přístupu: 140006-000                                                            |
| Popis              | Když se zobrazí varování "Datový nosič zaplněný", lze také sepnout některé relé.                                                           |
| Volitelné možnosti | Nepoužito, Relé x<br>Jsou zobrazena všechna dostupná relé                                                                                  |
| Tovární nastavení  | Nepoužito                                                                                                    |
| Nastavení CSV      |                                                                                                    |
|                    | Také konfigurovatelné při nastavení "Chráněný formát".                                                                                     |
| Oddělovač pro CSV  |                                                                                                    |
| Navigace           | Expert → Systém → Externí paměť →Oddělovač pro CSV<br>Kód přímého přístupu: 140002-000                                                     |
| Popis              | Konfiguruje se, který oddělovač používá vaše aplikace (např. v Excelu = středník).                                                         |
| Volitelné možnosti | čárka, středník                                                                                                    |
| Tovární nastavení  | Středník                                                                                                    |
| Datum/čas          |                                                                                                    |
| Navigace           | Expert → Systém → Externí paměť →Datum/čas<br>Kód přímého přístupu: 140003-000                                                             |
| Popis              | Zvolte, zda se má datum a čas ukládat v jednom sloupci, nebo v samostatných sloupcích,<br>když jsou data ukládána v souborech formátu CSV. |
| Volitelné možnosti | Jeden sloupec, Oddělené sloupce                                                                                                    |
| Tovární nastavení  | Oddělené sloupce                                                                                                    |
|                    |                                                                                                    |

| Navigace           |        | Expert → Systém → Externí paměť → Provozní doba<br>Kód přímého přístupu: 140004-000 |
|--------------------|--------|-------------------------------------------------------------------------------------|
| Popis              | Vyber  | te ve kterém formátu budou provozní doby ukládány/zobrazovány.                      |
| Volitelné možnosti | 0 seku | nd, 0.0000 hodin, 0.00000 dní, 0000h00:00                                           |
| Tovární nastavení  | 0000ł  | 100:00                                                                              |
|                    |        |                                                                                     |

| Podmenu "Zprávy" |                                                                                                    |
|------------------|----------------------------------------------------------------------------------------------------|
| Navigace         | $ Expert \rightarrow Systém \rightarrow Zprávy $                                                                                                    |
| Popis            | Obsahuje nastavení pro zobrazování/potvrzování zpráv. Mezi příklady zpráv náleží: zprávy<br>aktivované nastavenými požadovanými hodnotami; zprávy aktivované digitálním vstupem;<br>chybové zprávy atd. |

| Potvrzování zpráv |  |  |
|-------------------|--|--|
|                   |  |  |

| Navigace           | Expert → Systém → Zprávy → Potvrzování zpráv<br>Kód přímého přístupu: 100040-000                |
|--------------------|-------------------------------------------------------------------------------------------------|
| Popis              | Čas potvrzení zprávy lze uložit do seznamu událostí.                                            |
|                    | Toto nastavení nelze měnit, jestliže je aktivován systém správy uživatelů (FDA 21 CFR Part 11). |
| Volitelné možnosti | Neukládat, Ukládat                                                                              |
| Tovární nastavení  | Neukládat                                                                                       |

# Spíná relé Navigace Expert → Systém → Zprávy → Spíná relé Kód přímého přístupu: 100042-000 Popis Jakmile se zobrazí nějaká zpráva, která musí být potvrzena (např. zpráva o zapnutí/ vypnutí, chyba zařízení atd.), může být sepnuto některé relé. Relé se vrátí do původního stavu, jakmile budou potvrzeny všechny zprávy. Volitelné možnosti Nepoužito, Relé x Jsou zobrazena všechna dostupná relé Tovární nastavení Nepoužito

### Podmenu "Šetřič obrazovky"

| Navigace           | □ Expert → Systém → Šetřič obrazovky                                                                                                    |
|--------------------|----------------------------------------------------------------------------------------------------|
| Popis              | Pro prodloužení životnosti displejů lze vypnout podsvícení (= šetřič obrazovky).                                                                                                    |
| Šetřič obrazovky   |                                                                                                    |
| Navigace           | Expert → Systém → Šetřič obrazovky →Šetřič obrazovky<br>Kód přímého přístupu: 160000-000                                                                                                    |
| Popis              | "Deaktivován": LCD displej je vždy zapnutý.<br>"Aktivovat po x min": Displej ztmavne po x minutách. Všechny ostatní funkce zůstávají<br>v provozu. Stisk ovládacího prvku: Osvětlení se opět zapne.<br>"Aktivovat denně": Zadejte časové rozpětí. |
| Volitelné možnosti | Vypnuto, Aktivovat po 10 min, Aktivovat po 30 min, Aktivovat po 60 min, Aktivovat<br>denně, Řídicí vstup                                                                                                    |
| Tovární nastavení  | Deaktivováno<br>Toto nastavení nemá žádný vliv, pokud je šetřič obrazovky řízen digitálním<br>vstupem→ 🗎 156                                                                                                    |

| Aktivovat denně od |                                                                                                    |
|--------------------|----------------------------------------------------------------------------------------------------|
| Navigace           | Expert → Systém → Šetřič obrazovky →Aktivovat denně od<br>Kód přímého přístupu: 160001-000                                      |
| Popis              | Nastavte čas (hh:mm), od kterého se má šetřič obrazovky aktivovat (např. čas konce<br>směny).                                   |
|                    | Šetřič obrazovky se deaktivuje, jakmile bude přístroj obsluhován z místa. Po 1 minutě nečinnosti se automaticky znovu aktivuje. |
|                    | Zobrazuje se pouze při nastavení: Šetřič obrazovky = Aktivovat denně                                                            |
| Zadání uživatele   | Čas (hh:mm)                                                                                                    |
| Tovární nastavení  | 20:00                                                                                                    |

| Deaktivovat denně od |                                                                                                    |
|----------------------|----------------------------------------------------------------------------------------------------|
| Navigace             | Expert → Systém → Šetřič obrazovky →Deaktivovat denně od<br>Kód přímého přístupu: 160002-000                                                                               |
| Popis                | Nastavte čas (hh:mm), od kterého se má šetřič obrazovky deaktivovat (např. čas začátku<br>směny).<br>Zobrazuje se pouze při nastavení: Šetřič obrazovky = aktivovat denně. |
| Zadání uživatele     | Čas (hh:mm)                                                                                                    |

Tovární nastavení

```
07:00
```

| Odezva na alarm    |                                                                                                    |
|--------------------|----------------------------------------------------------------------------------------------------|
| Navigace           | Expert → Systém → Šetřič obrazovky →Odezva na alarm<br>Kód přímého přístupu: 160003-000                                                                                                    |
| Popis              | "Deaktivovat při alarmu": Pokud dojde k překročení limitních hodnot nebo je aktivní<br>stavový signál "Nutná údržba (Mxxx)" nebo "Zkontrolovat funkci (Cxxx)", šetřič obrazovky<br>se automaticky deaktivuje.<br>"Aktivován vždy": Pokud dojde k překročení limitních hodnot nebo je aktivní stavový signál<br>"Nutná údržba (Mxxx)" nebo "Zkontrolovat funkci (Cxxx)", šetřič obrazovky se<br>nedeaktivuje. |
|                    | Aktivní zprávy, které vyžadují potvrzení, nebo aktivní stavový signál "Porucha (Fxxx)" nebo "Mimo specifikace (Sxxx)" deaktivují šetřič obrazovky vždy.                                                                                                    |
| Volitelné možnosti | Deaktivovat při alarmu, Aktivován vždy                                                                                                    |
| Tovární nastavení  | Deaktivovat při alarmu                                                                                                    |

| Podmenu "Čtečka čárové | ho kódu"                                                                                                    |
|------------------------|----------------------------------------------------------------------------------------------------|
| Navigace               | □ Expert → Systém → Čtečka čárového kódu                                                                                              |
| Popis                  | Nastavení pro čtečku čárového kódu (relevantní, pouze když je k přístroji přímo připojená<br>čtečka čárového kódu přes rozhraní USB). |
|                        | Poznámky k použití čtečky čárového kódu: musí se chovat jako klávesnice HID; texty musí být zakončeny znakem konce řádku.             |
|                        |                                                                                                    |
| Znaková sada           |                                                                                                    |
| Navigace               | □ Expert → Systém → Čtečka čárového kódu →Znaková sada<br>Kód přímého přístupu: 100021-000                                            |
| Popis                  | Vyberte rozvržení klávesnice.                                                                                                    |
| Volitelné možnosti     | Německo, Švýcarsko, Francie, USA, USA mezinárodní, UK, Itálie                                                                         |
| Tovární nastavení      | Německo                                                                                                    |
|                        |                                                                                                    |
|                        |                                                                                                    |
| Navigace               | Expert → Systém →Čtečka čárového kódu → Ukládat jako událost<br>Kód přímého přístupu: 100022-000                                      |

Endress+Hauser

| Popis                   | Zařízení dokáže ukládat texty načtené pomocí čtečky čárového kódu do seznamu událostí.<br>Texty jsou ukládány jako události, jestliže není splněna jedna z následujících podmínek:<br>Byla načtena posloupnost příkazů<br>Je aktivní dialog, u kterého vstupuje dávková informace.<br>Je aktivní dialog pro testování čtečky čárového kódu.<br>Vykoná se funkce "Uložit text". |
|-------------------------|----------------------------------------------------------------------------------------------------|
| Volitelné možnosti      | Ne, Ano                                                                                                    |
| Tovární nastavení       | Ne                                                                                                    |
| Časová prodleva pro pos | loupnosti                                                                                                    |
| Navigace                | Expert → Systém → Čtečka čárového kódu →Časová prodleva pro posloupnosti<br>Kód přímého přístupu: 100023-000                                                                                                    |
| Popis                   | Specifikujte počet vteřin, po kterých bude posloupnost příkazů zrušena, když nebudou<br>načtena nezbytná data.                                                                                                    |
| Zadání uživatele        | Doba v sekundách (10-180)                                                                                                    |
| Tovární nastavení       | 30                                                                                                    |
| Podmenu "Doplňky"       |                                                                                                    |
| Navigace                | $ \qquad \qquad \qquad \qquad \qquad \qquad \qquad \qquad \qquad \qquad \qquad \qquad \qquad \qquad \qquad \qquad \qquad \qquad \qquad$                                                                                                    |
| Popis                   | Hardwarové a softwarové doplňky přístroje.                                                                                                    |

| Aktivační kód         |  |
|-----------------------|--|
| (Konfigurace on-line) |  |
|                       |  |

| Navigace         |                                                                                                    | Expert → Systém → Doplňky →Aktivační kód<br>Kód přímého přístupu: 000057-000                                                                        |
|------------------|----------------------------------------------------------------------------------------------------|----------------------------------------------------------------------------------------------------|
| Popis            | Zde můžete zadat kód ke zpřístupnění doplňku přístroje.<br>Volitelné možnosti, které lze aktualizovat, se nacházejí pod "Náhradní díly" → 🗎<br>Poznámka: Když je zadán aktivační kód, přístroj se restartuje, aby byl doplněk zpří |                                                                                                    |
|                  | i                                                                                                    | <ul> <li>Zadaný aktivační kód není zobrazen, tj. tento parametr je po restartu vždy prázdný.</li> <li>Rozlišují se velká a malá písmena.</li> </ul> |
| Zadání uživatele | Text                                                                                                    |                                                                                                    |

| Navigace                                 | Expert → Systém → Doplňky →Pozice 1<br>Kód přímého přístupu: 990000-000           |  |  |  |
|------------------------------------------|-----------------------------------------------------------------------------------|--|--|--|
| Popis                                    | Zobrazí volitelné možnosti hardwaru nebo softwaru.<br>Nelze upravit.              |  |  |  |
|                                          | Přiřazení lze specifikovat na PC v obslužném softwaru pro off-line konfigurování. |  |  |  |
| Volitelné možnosti                       | Nepřiřazeno, Univerzální vstupy, HART                                             |  |  |  |
| <b>Pozice 2</b><br>(Konfigurace on-line) |                                                                                   |  |  |  |
| Navigace                                 | Expert → Systém → Doplňky →Pozice 2<br>Kód přímého přístupu: 990001-000           |  |  |  |
| Popis                                    | Zobrazí volitelné možnosti hardwaru nebo softwaru.<br>Nelze upravit.              |  |  |  |
|                                          | Přiřazení lze specifikovat na PC v obslužném softwaru pro off-line konfigurování. |  |  |  |
| Volitelné možnosti                       | Nepřiřazeno, Univerzální vstupy, HART                                             |  |  |  |
| <b>Pozice 3</b><br>(Konfigurace on-line) |                                                                                   |  |  |  |
| Navigace                                 | Expert → Systém → Doplňky →Pozice 3<br>Kód přímého přístupu: 990002-000           |  |  |  |
| Popis                                    | Zobrazí volitelné možnosti hardwaru nebo softwaru.<br>Nelze upravit               |  |  |  |
|                                          | Přiřazení lze specifikovat na PC v obslužném softwaru pro off-line konfigurování. |  |  |  |
| Volitelné možnosti                       | Nepřiřazeno, Univerzální vstupy, HART                                             |  |  |  |
| <b>Pozice 4</b><br>(Konfigurace on-line) |                                                                                   |  |  |  |
| Navigace                                 | Expert → Systém → Doplňky →Pozice 4 Kód přímého přístupu: 990003-000              |  |  |  |
| Popis                                    | Zobrazí volitelné možnosti hardwaru nebo softwaru.<br>Nelze upravit.              |  |  |  |

Přiřazení lze specifikovat na PC v obslužném softwaru pro off-line konfigurování.

i

## Volitelné možnosti Nepřiřazeno, Univerzální vstupy, HART

| <b>Pozice 5</b><br>(Konfigurace on-line)      |                                                                                   |  |  |
|-----------------------------------------------|-----------------------------------------------------------------------------------|--|--|
| Navigace                                      | Expert → Systém → Doplňky →Pozice 5<br>Kód přímého přístupu: 990004-000           |  |  |
| Popis                                         | Zobrazí volitelné možnosti hardwaru nebo softwaru.<br>Nelze upravit.              |  |  |
|                                               | Přiřazení lze specifikovat na PC v obslužném softwaru pro off-line konfigurování. |  |  |
| Volitelné možnosti                            | Nepřiřazeno, Univerzální vstupy, Digitální vstupy, HART                           |  |  |
| <b>Komunikace</b><br>(Konfigurace on-line)    |                                                                                   |  |  |
| Navigace                                      | Expert → Systém → Doplňky → Komunikace<br>Kód přímého přístupu: 990006-000        |  |  |
| Popis                                         | Zobrazí volitelné možnosti hardwaru nebo softwaru.<br>Nelze upravit.              |  |  |
| Volitelné možnosti                            | USB + Ethernet, USB + Ethernet + RS232/485                                        |  |  |
| <b>Fieldbus</b><br>(Konfigurace on-line)      |                                                                                   |  |  |
| Navigace                                      | Expert → Systém → Doplňky →Fieldbus<br>Kód přímého přístupu: 990005-000           |  |  |
| Popis                                         | Zobrazí volitelné možnosti hardwaru nebo softwaru.<br>Nelze upravit.              |  |  |
| Volitelné možnosti                            | Není k dispozici, Modbus Slave, Profibus DP, EtherNet/IP, PROFINET                |  |  |
| <b>Modbus Master</b><br>(Konfigurace on-line) |                                                                                   |  |  |
| Navigace                                      | Expert → Systém → Doplňky →Modbus Master<br>Kód přímého přístupu: 990008-000      |  |  |

| Popis                                               | Zobrazí volitelné možnosti hardwaru nebo softwaru.<br>Nelze upravit.                                                                    |  |  |  |
|-----------------------------------------------------|----------------------------------------------------------------------------------------------------|--|--|--|
|                                                     | Podrobný popis této možnosti zařízení je uveden v příslušné dokumentaci.                                                                |  |  |  |
| Volitelné možnosti                                  | Ne, Ano                                                                                                    |  |  |  |
| <b>Aplikace</b><br>(Konfigurace on-line)            |                                                                                                    |  |  |  |
| Navigace                                            | Expert → Systém → Doplňky → Aplikace<br>Kód přímého přístupu: 990007-000                                                                |  |  |  |
| Popis                                               | Zobrazí volitelné možnosti hardwaru nebo softwaru.<br>Nelze upravit.                                                                    |  |  |  |
| Volitelné možnosti                                  | Standard, Matematika, Telealarm, Telealarm + odpadní voda, Dávka, Telealarm + dávka,<br>Energie, Energie + Telealarm                    |  |  |  |
| <b>Přední část pouzdra</b><br>(Konfigurace on-line) |                                                                                                    |  |  |  |
| Navigace                                            | Expert → Systém → Doplňky → Přední část pouzdra<br>Kód přímého přístupu: 990009-000                                                     |  |  |  |
| Popis                                               | Zobrazí volitelné možnosti hardwaru nebo softwaru.<br>Nelze upravit.                                                                    |  |  |  |
| Volitelné možnosti                                  | S rozhraními, nerezová ocel bez rozhraní                                                                                                |  |  |  |
|                                                     | <b>17.1.2 Podmenu "Vstupy"</b><br>Nastavení pro analogové a digitální vstupy.                                                           |  |  |  |
| Podmenu "Univerzální v                              | stupy"                                                                                                    |  |  |  |
| Navigace                                            | $ \qquad \qquad \qquad \qquad \qquad \qquad \qquad \qquad \qquad \qquad \qquad \qquad \qquad \qquad \qquad \qquad \qquad \qquad \qquad$ |  |  |  |
| Popis                                               | Nastavení pro připojené body měření.                                                                                                    |  |  |  |
| Přidat vstup                                        |                                                                                                    |  |  |  |

Navigace

Expert → Systém → Vstupy → Univerzální vstupy → Přidat vstup Kód přímého přístupu: 222000/000

| Popis                   | Přidání vstupu, který se musí zapnout a nastavit podle vstupního signálu.                                                                                                    |  |  |  |
|-------------------------|----------------------------------------------------------------------------------------------------|--|--|--|
| Volitelné možnosti      | Ne, univerzální vstup x                                                                                                    |  |  |  |
| Tovární nastavení       | Ne                                                                                                    |  |  |  |
| Odstranit vstup         |                                                                                                    |  |  |  |
| Navigace                | Expert → Systém → Vstupy → Univerzální vstupy → Odstranit vstup<br>Kód přímého přístupu: 222001/000                                                                                                    |  |  |  |
| Popis                   | Odstranění nastavení vstupu.                                                                                                    |  |  |  |
| Volitelné možnosti      | Ne, univerzální vstup x                                                                                                    |  |  |  |
| Tovární nastavení       | Ne                                                                                                    |  |  |  |
| Podmenu "Univerzální vs | tup x"                                                                                                    |  |  |  |
| Navigace                | $ \begin{tabular}{lllllllllllllllllllllllllllllllllll$                                                                                                    |  |  |  |
| Popis                   | Zobrazení nebo změna nastavení pro vybraný kanál.                                                                                                    |  |  |  |
|                         | x = zástupný symbol pro vybraný univerzální vstup.                                                                                                    |  |  |  |
| Signál                  |                                                                                                    |  |  |  |
| Navigace                | Expert → Vstupy → Univerzální vstupy→ Univerzální vstup x →Signál<br>Kód přímého přístupu: 220000-0xx<br>Příklady: Univerzální vstup 1: 220000-000; Univerzální vstup 12: 220000-011                                                                                                    |  |  |  |
| Popis                   | Zvolte typ připojeného signálu (proud, napětí atd.). Kanál se deaktivuje, když nebude<br>zvolen žádný typ signálu (výchozí tovární nastavení).                                                                                                    |  |  |  |
| Volitelné možnosti      | Deaktivován, Proud, Napětí, Odporový teploměr (RTD), Termočlánek, Čítač pulzů,<br>Frekvenční vstup, Profibus DP (volitelná možnost), Modbus Slave (volitelná možnost),<br>Modbus Master (volitelná možnost), HART (volitelná možnost), EtherNet/IP (volitelná<br>možnost), PROFINET (volitelná možnost) |  |  |  |
| Tovární nastavení       | Deaktivováno                                                                                                    |  |  |  |

Rozsah

| Navigace           |                                                                                                    | Expert → Vstupy → Univerzální vstupy→ Univerzální vstup x →Rozsah<br>Kód přímého přístupu: 220001-0xx<br>Příklady: Univerzální vstup 1: 220001-000; Univerzální vstup 12: 220001-011 |  |
|--------------------|----------------------------------------------------------------------------------------------------|----------------------------------------------------------------------------------------------------|--|
| Popis              | Vyberte vstupní rozsah, neboli který odporový teploměr/termočlánek je připojený.<br>Příslušné uspořádání svorek naleznete v návodu k obsluze nebo na zadní straně jednotky.<br>Zobrazuje se pouze při nastavení: signál ≠ deaktivován.                                                                                                    |                                                                                                    |  |
| Volitelné možnosti | Zobrazuje se pouze pri nastaveni: signal ≠ deaktivovan. Deaktivováno Proud: 4-20 mA, 0-20 mA, 0-5 mA, 0-20 mA kvadratický, 4-20 mA kvadratický, ±20 mA Napětí: 0-1 V, 0-10 V, 0-5 V, 1-5 V, ±150 mV, ±1 V, ±10 V, ±30 V, 0-1 V kvadratický, 0-10 V kvadratický, 1-5 V kvadratický Odporový teploměr: Pt100 (IEC), Pt100 (JIS), Pt100 (GOST), Pt500 (IEC), Pt500 (JIS), Pt1000 (IEC), Pt1000 (JIS), Pt46 (GOST), Pt50 (GOST), Cu50 (GOST, a = 4 260), Cu50 (GOST, a = 4 280), Cu53 (GOST, a = 4 280), Cu100 (GOST, a = 4 280) Termočlánek: typ A (W5Re-W20Re), typ B (Pt30Rh-Pt6Rh), typ C (W5Re-W26Re), typ D (W3Re-W25Re), typ J (Fe-CuNi), typ K (NiCr-Ni), typ L (Fe-CuNi), typ L (NiCr-CuNi, GOST), typ N (NiCrSi-NiSi), typ R (Pt13Rh-Pt), typ S (Pt10Rh-Pt), typ T (Cu-CuNi) Čítač pulzů Frekvenční vstup Profibus DP (volitelná možnost) Modbus (volitelná možnost) HART (volitelná možnost) EtherNet/IP (volitelná možnost) |                                                                                                    |  |
| Tovární nastavení  | Deakt                                                                                                    | ivováno                                                                                                    |  |

| Hodnota            |                                                                                                    |  |  |
|--------------------|----------------------------------------------------------------------------------------------------|--|--|
| Navigace           | Expert → Vstupy → Univerzální vstupy→ Univerzální vstup x →Hodnota<br>Kód přímého přístupu: 220023-0xx<br>Příklady: Univerzální vstup 1: 220023-000; Univerzální vstup 12: 220023-011 |  |  |
| Popis              | Specifikujte hodnotu digitálně odečtenou přes HART, která by měla být zaznamenána/<br>zpracována.<br>Zobrazuje se pouze při nastavení: signál = HART.                                 |  |  |
| Volitelné možnosti | Deaktivováno, Hodnota x<br>Jsou zobrazeny všechny dostupné hodnoty.                                                                                                    |  |  |
| Tovární nastavení  | Deaktivováno                                                                                                    |  |  |
| Typ měřené hodnoty |                                                                                                    |  |  |
| Navigace           | Expert → Vstupy → Univerzální vstupy→ Univerzální vstup x →Typ měřené hodnoty<br>Kód přímého přístupu: 220022-0xx                                                                     |  |  |

Příklady: Univerzální vstup 1: 220022-000; Univerzální vstup 12: 220022-011

| Popis              | Typ přijaté měřené hodnoty.<br>Zobrazuje se pouze při nastavení: signál = HART nebo Modbus Master.                                                                                                    |  |  |  |
|--------------------|----------------------------------------------------------------------------------------------------|--|--|--|
| Volitelné možnosti | Okamžitá hodnota, Čítač                                                                                                    |  |  |  |
| Tovární nastavení  | Okamžitá hodnota                                                                                                    |  |  |  |
| Připojení          |                                                                                                    |  |  |  |
| Navigace           | Expert → Vstupy → Univerzální vstupy → Univerzální vstup x →Připojení<br>Kód přímého přístupu: 220002-0xx<br>Příklady: Univerzální vstup 1: 220002-000; Univerzální vstup 12: 220002-011                                                                                                    |  |  |  |
| Popis              | Specifikujte, zda jsou odporové teploměry připojené jako 2-, 3- nebo 4vodičové systémy.<br>Zobrazuje se pouze při nastavení: signál = odporový teploměr.                                                                                                    |  |  |  |
| Volitelné možnosti | 2vodičové, 3vodičové, 4vodičové                                                                                                    |  |  |  |
| Tovární nastavení  | 4vodičové                                                                                                    |  |  |  |
| Přenosový protokol |                                                                                                    |  |  |  |
| Navigace           | Expert → Vstupy → Univerzální vstupy → Univerzální vstup x → Přenosový protokol<br>Kód přímého přístupu: 220049-0xx<br>Příklady: univerzální vstup 1: 220049-000; univerzální vstup 12: 220049-011                                                                                                    |  |  |  |
| Popis              | Modbus TCP: Adresace zařízení Modbus TCP slave.<br>Modbus TCP s adresou slave: Adresace bran, která používá tabulku k propojení adresy<br>k správnému zařízení slave.<br>Modbus RTU přes TCP: Přenos čistého protokolu Modbus RTU se součtem CRC. Používá se<br>v převodnících signálu pro Ethernet -> RS485.<br>Zobrazuje se pouze při nastavení: signál = Modbus Master. |  |  |  |
| Volitelné možnosti | Modbus TCP, Modbus TCP s adresou slave, Modbus RTU přes TCP                                                                                                    |  |  |  |
| Tovární nastavení  | Modbus TCP                                                                                                    |  |  |  |
| IP adresa          |                                                                                                    |  |  |  |
| Navigace           | Expert → Vstupy → Univerzální vstupy → Univerzální vstup x → IP adresa<br>Kód přímého přístupu: 220041-0xx<br>Příklady: univerzální vstup 1: 220041-000; univerzální vstup 12: 220041-011                                                                                                    |  |  |  |
| Popis              | Adresa pro Modbus Slave<br>Zobrazuje se pouze při nastavení: signál = Modbus Master.                                                                                                    |  |  |  |

| Zadání uživatele      | IP adresa                                                                                                    |  |  |  |
|-----------------------|----------------------------------------------------------------------------------------------------|--|--|--|
| Tovární nastavení     | 0.0.0.0                                                                                                    |  |  |  |
|                       |                                                                                                    |  |  |  |
| Port                  |                                                                                                    |  |  |  |
| Navigace              | Expert → Vstupy → Univerzální vstupy → Univerzální vstup x → Port<br>Kód přímého přístupu: 220048-0xx<br>Příklady: univerzální vstup 1: 220048-000; univerzální vstup 12: 220048-011                                                  |  |  |  |
| Popis                 | Port Modbus Slave<br>Zobrazuje se pouze při nastavení: signál = Modbus Master.                                                                                                    |  |  |  |
| Zadání uživatele      | Číslo (max. 5 číslic)                                                                                                    |  |  |  |
| Tovární nastavení     | 502                                                                                                    |  |  |  |
|                       |                                                                                                    |  |  |  |
| Adresa zařízení slave |                                                                                                    |  |  |  |
| Navigace              | <ul> <li>Expert → Vstupy → Univerzální vstupy → Univerzální vstup x → Adresa zařízení slave</li> <li>Kód přímého přístupu: 220040-0xx</li> <li>Příklady: univerzální vstup 1: 220040-000; univerzální vstup 12: 220040-011</li> </ul> |  |  |  |
| Popis                 | Adresa pro Modbus Slave<br>Zobrazuje se pouze při nastavení: signál = Modbus Master.                                                                                                    |  |  |  |
| Zadání uživatele      | Číslo (1 až 255)                                                                                                    |  |  |  |
| Tovární nastavení     | 1                                                                                                    |  |  |  |
|                       |                                                                                                    |  |  |  |
| Funkce načtení        |                                                                                                    |  |  |  |
| Navigace              | Expert → Vstupy → Univerzální vstupy → Univerzální vstup x → Funkce načtení<br>Kód přímého přístupu: 220042-0xx<br>Příklady: univerzální vstup 1: 220042-000; univerzální vstup 12: 220042-011                                        |  |  |  |
| Popis                 | Funkce Modbus, s jejíž pomocí se načítají registry.<br>Zobrazuje se pouze při nastavení: signál = Modbus Master.                                                                                                    |  |  |  |
| Volitelné možnosti    | Načíst vstupní registr (3xxxxx), načíst vyrovnávací registr (4xxxxx)                                                                                                    |  |  |  |
| Tovární nastavení     | Načíst vstupní registr (3xxxxx)                                                                                                    |  |  |  |

| Adresa registru      |                                                                                                    |  |  |
|----------------------|----------------------------------------------------------------------------------------------------|--|--|
| Navigace             | Expert → Vstupy → Univerzální vstupy → Univerzální vstup x → Adresa registru<br>Kód přímého přístupu: 220043-0xx<br>Příklady: univerzální vstup 1: 220043-000; univerzální vstup 12: 220043-011   |  |  |
| Popis                | Adresa registru 1-65535<br>Zobrazuje se pouze při nastavení: signál = Modbus Master.                                                                                                    |  |  |
| Zadání uživatele     | Číslo (1 až 65535)                                                                                                    |  |  |
| Tovární nastavení    | 1                                                                                                    |  |  |
| Typ dat              |                                                                                                    |  |  |
| Navigace             | Expert → Vstupy → Univerzální vstupy → Univerzální vstup x →Typ dat<br>Kód přímého přístupu: 220044-0xx<br>Příklady: univerzální vstup 1: 220044-000; univerzální vstup 12: 220044-011            |  |  |
| Popis                | Popisuje typ dat přijaté hodnoty a její sled bytů.<br>Zobrazuje se pouze při nastavení: signál = Modbus Master.                                                                                   |  |  |
| Volitelné možnosti   | INT16, UINT16, INT32_B, INT32_L, UINT32_B, UINT32_L, FLOAT_B, FLOAT_L, DOUBLE_B, DOUBLE_L                                                                                                    |  |  |
| Tovární nastavení    | FLOAT_B                                                                                                    |  |  |
| Identifikátor kanálu |                                                                                                    |  |  |
| Navigace             | Expert → Vstupy → Univerzální vstupy→ Univerzální vstup x →Identifikátor kanál<br>Kód přímého přístupu: 220003-0xx<br>Příklady: Univerzální vstup 1: 220003-000; Univerzální vstup 12: 220003-011 |  |  |
| Popis                | Název bodu měření připojeného k tomuto vstupu.<br>Zobrazuje se pouze při nastavení: signál ≠ deaktivován.                                                                                         |  |  |
| Zadání uživatele     | Text (16 znaků)                                                                                                    |  |  |
| Tovární nastavení    | Kanál x                                                                                                    |  |  |
| Typ křivky           |                                                                                                    |  |  |

| Navigace           | Expert → Vstupy → Univerzální vstupy→ Univerzální vstup x →Typ křivky<br>Kód přímého přístupu: 220016-0xx<br>Příklady: Univerzální vstup 1: 220016-000; Univerzální vstup 12: 220016-011                                                                                   |  |  |
|--------------------|----------------------------------------------------------------------------------------------------|--|--|
| Popis              | Analogové vstupy jsou skenovány každých 100 ms. Vybrané údaje jsou určovány, ukládány<br>a zobrazovány na základě načtených hodnot v závislosti na cyklu paměti.                                                                                                    |  |  |
| Volitelné možnosti | Okamžitá hodnota, Průměr, Minimální hodnota, Maximální hodnota, Minimum +<br>Maximum, Čítač, Aktuální hodnota + čítač                                                                                                    |  |  |
| Tovární nastavení  | Průměr                                                                                                    |  |  |
| Časová základna    |                                                                                                    |  |  |
| Navigace           | Expert → Vstupy → Univerzální vstupy → Univerzální vstup x → Časová základna<br>Kód přímého přístupu: 220025-0xx<br>Příklady: univerzální vstup 1: 220025-000; univerzální vstup 12: 220025-011                                                                            |  |  |
| Popis              | Aktuální hodnotu lze vyhodnotit z údaje čítače s pomocí časové základny, např. vstup<br>v litrech, časová základna = sekunda → aktuální hodnota = litry/sekundu.<br>Zobrazuje se pouze při nastavení: signál = "čítač pulzů" a typ křivky = "aktuální hodnota +<br>čítač". |  |  |
| Volitelné možnosti | Sekunda (s), Minuta (min), Hodina (h), Den (d)                                                                                                    |  |  |
| Tovární nastavení  | Sekunda (s)                                                                                                    |  |  |
| Technická jednotka |                                                                                                    |  |  |
| Navigace           | Expert → Vstupy → Univerzální vstupy→ Univerzální vstup x →Technická jednotka<br>Kód přímého přístupu: 220004-0xx<br>Příklady: Univerzální vstup 1: 220004-000; Univerzální vstup 12: 220004-011                                                                           |  |  |
| Popis              | Specifikujte technickou (fyzikální ) jednotku pro daný bod měření připojený k tomuto<br>vstupu                                                                                                    |  |  |

Zobrazuje se pouze při nastavení: signál ≠ deaktivován.

Zadání uživatele Text (6 znaků)

### Jednotka/rozměr čítače

Navigace

Expert → Vstupy → Univerzální vstupy → Univerzální vstup x → Jednotka/rozměr čítače
 Kód přímého přístupu: 220024-00x
 Příklady: univerzální vstup 1: 220024-000; univerzální vstup 12: 220024-011

| PopisTechnické vstupy čítacího vstupu, např. gal, cf.Zobrazuje se pouze při nastavení: signál = "Čítač pulzů" a typ křivky = "Aktuz<br>čítač". |                                                                                                    |  |
|----------------------------------------------------------------------------------------------------|----------------------------------------------------------------------------------------------------|--|
| Zadání uživatele                                                                                                    | Text (max. 6 znaků)                                                                                                    |  |
| Čítač pulzů                                                                                                    |                                                                                                    |  |
| Navigace                                                                                                    | Expert → Vstupy → Univerzální vstupy→ Univerzální vstup x →Čítač pulzů<br>Kód přímého přístupu: 220017-0xx<br>Příklady: Univerzální vstup 1: 220017-000; Univerzální vstup 12: 220017-011                                                 |  |
| Popis                                                                                                    | Zkontrolujte, zda je použitý čítač pulzů rychlý, nebo pomalý (do max. 25 Hz) čítač.<br>Například jestliže se má monitorovat počet změn stavu relé, musíte nastavit "Do 25 Hz".<br>Zobrazuje se pouze při nastavení: signál = čítač pulzů. |  |
| Volitelné možnosti                                                                                                    | Do 13 kHz, Do 25 Hz                                                                                                    |  |
| Tovární nastavení                                                                                                    | Do 13 kHz                                                                                                    |  |
| Hodnota pulzu                                                                                                    |                                                                                                    |  |
| Navigace                                                                                                    | Expert → Vstupy → Univerzální vstupy→ Univerzální vstup x →Hodnota pulzu<br>Kód přímého přístupu: 220010-0xx<br>Příklady: Univerzální vstup 1: 220010-000; Univerzální vstup 12: 220010-011                                               |  |
| Popis                                                                                                    | Faktor, kterým když se vynásobí vstupní signál, získá se požadovaná fyzikální hodnota.<br>Příklad: 1 pulz se rovná 5 m <sup>3</sup> -> zadejte "5".<br>Zobrazuje se pouze při nastavení: signál = čítač pulzů.                            |  |
| Zadání uživatele                                                                                                    | Číslo, max. 8 číslic                                                                                                    |  |
| Tovární nastavení                                                                                                    | 1                                                                                                    |  |
| Výpočetní faktor                                                                                                    |                                                                                                    |  |
| Navigace                                                                                                    | Expert → Vstupy → Univerzální vstupy→ Univerzální vstup x →Výpočetní faktor<br>Kód přímého přístupu: 220045-0xx<br>Příklady: Univerzální vstup 1: 220045-000; Univerzální vstup 12: 220045-011                                            |  |
| Popis                                                                                                    | Faktor pro přepočet čítače (např. převodník vrací m³/100 -> žádoucí jednotka je m³><br>zadejte jako faktor 0,01)<br>Zobrazuje se pouze při nastavení: signál = Modbus Master.                                                             |  |
| Zadání uživatele                                                                                                    | Číslo (max. 15 číslic)                                                                                                    |  |

Tovární nastavení

```
1.0
```

| Desetinných míst   |                                                                                                    |
|--------------------|----------------------------------------------------------------------------------------------------|
| Navigace           | Expert → Vstupy → Univerzální vstupy→ Univerzální vstup x →Desetinných míst<br>Kód přímého přístupu: 220005-0xx<br>Příklady: Univerzální vstup 1: 220005-000; Univerzální vstup 12: 220005-011 |
| Popis              | Počet míst zobrazovaných za desetinnou čárkou.<br>Zobrazuje se pouze při nastavení: signál ≠ deaktivován.                                                                                      |
| Volitelné možnosti | Žádné, Jedno (X.Y), Dvě (X.YY), Tři (X.YYY), Čtyři (X.YYYY), Pět (X.YYYYY)                                                                                                    |
| Tovární nastavení  | Jedno (X.Y)                                                                                                    |

| Začátek rozsahu hodnot |                                                                                                    |
|------------------------|----------------------------------------------------------------------------------------------------|
| Navigace               | Expert → Vstupy → Univerzální vstupy→ Univerzální vstup x →Začátek rozsahu hodnot<br>Kód přímého přístupu: 220046-0xx<br>Příklady: Univerzální vstup 1: 220046-000: Univerzální vstup 12: 220046-011 |
| Popis                  | Měřítko pro hodnotu Modbus<br>Zde zadejte dolní hodnotu rozsahu pro škálu, která odpovídá začátku rozsahu měření.<br>Zobrazuje se pouze při nastavení: signál = Modbus Master.                       |
| Zadání uživatele       | Číslo (max. 8 číslic)                                                                                                    |
| Tovární nastavení      | 0                                                                                                    |

| Konec rozsahu hodnot |  |                                                                          |
|----------------------|--|--------------------------------------------------------------------------|
|                      |  |                                                                          |
| Navigace             |  | Expert → Vstupy → Univerzální vstupy→ Univerzální vstup x →Konec rozsahu |

|                   | hodnot<br>Kód přímého přístupu: 220047-0xx<br>Příklady: Univerzální vstup 1: 220047-000; Univerzální vstup 12: 220047-011                                                    |
|-------------------|----------------------------------------------------------------------------------------------------|
| Popis             | Měřítko pro hodnotu Modbus<br>Zde zadejte horní hodnotu rozsahu pro škálu, která odpovídá konci rozsahu měření.<br>Zobrazuje se pouze při nastavení: signál = Modbus Master. |
| Zadání uživatele  | Číslo (max. 8 číslic)                                                                                                    |
| Tovární nastavení | 100                                                                                                    |

| Dolní kmitočet    |                                                                                                    |  |  |
|-------------------|----------------------------------------------------------------------------------------------------|--|--|
| Navigace          | Expert → Vstupy → Univerzální vstupy→ Univerzální vstup x →Dolní kmitočet<br>Kód přímého přístupu: 220018-0xx<br>Příklady: Univerzální vstup 1: 220018-000; Univerzální vstup 12: 220018-011                                                                                                    |  |  |
| Popis             | Konfigurace dolního kmitočtu, který odpovídá začátku rozsahu měření.<br>Zobrazuje se pouze při nastavení: signál = frekvenční vstup.                                                                                                    |  |  |
| Zadání uživatele  | 0 až 12 500 (Hz)                                                                                                    |  |  |
| Tovární nastavení | 5,0 (Hz)                                                                                                    |  |  |
| Začátek rozsahu   |                                                                                                    |  |  |
| Navigace          | Expert → Vstupy → Univerzální vstupy→ Univerzální vstup x →Začátek rozsahu<br>Kód přímého přístupu: 220006-0xx<br>Příklady: Univerzální vstup 1: 220006-000; Univerzální vstup 12: 220006-011                                                                                                    |  |  |
| Popis             | <ul> <li>Převodníky konvertují naměřené fyzikální proměnné na standardizované signály. Zde zadejte začátek rozsahu měření.</li> <li>Začátek a konec rozsahu měření nesmějí být identické.</li> <li>Začátek rozsahu měření může být také větší než konec (např. hluboké studně).</li> <li>Parametr může být definován nezávisle na počtu desetinných míst nakonfigurovaných pro měřenou hodnotu, jelikož ty se berou v úvahu pouze pro zobrazování.</li> </ul> |  |  |
| Zadání uživatele  | Číslo (max. 8 číslic)                                                                                                    |  |  |
| Tovární nastavení | 0 (v závislosti na zvoleném vstupním signálu)                                                                                                    |  |  |
| Horní kmitočet    |                                                                                                    |  |  |
| Navigace          | Expert → Vstupy → Univerzální vstupy → Univerzální vstup x →Horní kmitočet<br>Kód přímého přístupu: 220019-0xx<br>Příklady: Univerzální vstup 1: 220019-000; Univerzální vstup 12: 220019-011                                                                                                    |  |  |
| Popis             | Konfigurace horního kmitočtu, který odpovídá konci rozsahu měření.<br>Zobrazuje se pouze při nastavení: signál = frekvenční vstup.                                                                                                    |  |  |
| Zadání uživatele  | 0 až 12 500 (Hz)                                                                                                    |  |  |
| Tovární nastavení | 1 000,0 (Hz)                                                                                                    |  |  |

| Konec měř. rozsahu |                                                                                                    |  |
|--------------------|----------------------------------------------------------------------------------------------------|--|
| Navigace           | Expert → Vstupy → Univerzální vstupy →Univerzální vstup x →Konec měř. rozsahu<br>Kód přímého přístupu: 220007-0xx<br>Příklady: Univerzální vstup 1: 220007-000; Univerzální vstup 12: 220007-011                                                                                                    |  |
| Popis              | Převodníky konvertují naměřené fyzikální proměnné na standardizované signály. Zde<br>zadejte konec rozsahu měření.                                                                                                    |  |
|                    | <ul> <li>Začátek a konec rozsahu měření nesmějí být identické.</li> <li>Konec rozsahu měření může být také menší než začátek (např. hluboké studně).</li> <li>Parametr může být definován nezávisle na počtu desetinných míst<br/>nakonfigurovaných pro měřenou hodnotu, jelikož ty se berou v úvahu pouze pro<br/>zobrazování.</li> </ul>                                                   |  |
| Zadání uživatele   | Číslo (max. 8 číslic)                                                                                                    |  |
| Tovární nastavení  | 100 (v závislosti na zvoleném vstupním signálu)                                                                                                    |  |
| Začátek zvětšení   |                                                                                                    |  |
| Navigace           | Expert → Vstupy → Univerzální vstupy→ Univerzální vstup x →Začátek zvětšení<br>Kód přímého přístupu: 220011-0xx<br>Příklady: Univerzální vstup 1: 220011-000; Univerzální vstup 12: 220011-011                                                                                                    |  |
| Popis              | Jestliže se nepoužije celý rozsah, můžete zde nakonfigurovat dolní hodnotu požadovaného<br>úseku. Zvětšování neovlivňuje funkci ukládání.                                                                                                    |  |
|                    | <ul> <li>Zvětšení lze také nastavit mimo rozsah měření. Jediným omezením je, že začátek<br/>a konec rozsahu zvětšení nesmějí být identické.</li> <li>Jestliže se změní signál nebo rozsah, zvětšení se upraví, pokud již nevyhovuje<br/>rozsahu měření.</li> <li>Začátek zvětšení může být také větší než konec zvětšení. Přístroj pak automaticky<br/>otočí hodnoty na displeji.</li> </ul> |  |
| Zadání uživatele   | Číslo (max. 8 číslic)                                                                                                    |  |
| Tovární nastavení  | 0 (v závislosti na zvoleném vstupním signálu)                                                                                                    |  |
| Konec zvětšení     |                                                                                                    |  |
| Navigace           | Expert → Vstupy → Univerzální vstupy→ Univerzální vstup x →Konec zvětšení<br>Kód přímého přístupu: 220012-0xx<br>Příklady: Univerzální vstup 1: 220012-000; Univerzální vstup 12: 220012-011                                                                                                    |  |

| Popis             | <ul> <li>Podobně jako "Začátek zvětšení". Zde však zadejte horní hodnotu požadovaného rozsahu.</li> <li>Zvětšení lze také nastavit mimo rozsah měření. Jediným omezením je, že začátek a konec rozsahu zvětšení nesmějí být identické.</li> <li>Jestliže se změní signál nebo rozsah, zvětšení se upraví, pokud již nevyhovuje rozsahu měření.</li> <li>Konec zvětšení může být také menší než začátek zvětšení. Přístroj pak automaticky</li> </ul> |
|-------------------|----------------------------------------------------------------------------------------------------|
|                   | otočí hodnoty na displeji.                                                                                                    |
| Zadání uživatele  | Cislo (max. 8 čislic)                                                                                                    |
| Tovární nastavení | 100 (v závislosti na zvoleném vstupním signálu)                                                                                                    |
| Tlumení           |                                                                                                    |
| Navigace          | Expert → Vstupy → Univerzální vstupy→ Univerzální vstup x →Tlumení<br>Kód přímého přístupu: 220008-0xx<br>Příklady: Univerzální vstup 1: 220008-000; Univerzální vstup 12: 220008-011                                                                                                    |
| Popis             | Čím více je nežádoucího rušení na měřeném signálu, tím vyšší je hodnota, jež by se zde<br>měla zadat. Výsledek: Rychlé změny budou tlumeny/potlačeny.<br>Zobrazuje se pouze při nastavení: signál = proud, napětí, odporový teploměr nebo<br>termočlánek.                                                                                                    |
| Zadání uživatele  | 0 999,9 s                                                                                                    |
| Tovární nastavení | Proud, napětí: 0,0 s<br>Odporový teploměr, termočlánek: 0,2 s                                                                                                    |
| Srovnávací bod    |                                                                                                    |
| Navigace          | Expert → Vstupy → Univerzální vstupy → Univerzální vstup x →Srovnávací bod<br>Kód přímého přístupu: 220013-0xx<br>Příklady: Univerzální vstup 1: 220013-000; Univerzální vstup 12: 220013-011                                                                                                    |
| Popis             | Interní: Kompenzace chyby napětí na základě měření teploty svorky.<br>Externí: Kompenzace chyby napětí na základě využití externího kontrolovaného<br>srovnávacího místa měření.                                                                                                    |

Zobrazuje se pouze při nastavení: signál = termočlánek.Volitelné možnostiInterní, Externí

Tovární nastavení Interní

#### Srovnávací teplota

| Navigace          | Expert → Vstupy → Univerzální vstupy→ Univerzální vstup x →Srovnáva<br>Kód přímého přístupu: 220014-0xx<br>Příklady: Univerzální vstup 1: 220014-000; Univerzální vstup 12: 2200 | cí teplota<br>14-011 |
|-------------------|----------------------------------------------------------------------------------------------------|----------------------|
| Popis             | istavení pro externí srovnávací teplotu (pouze při připojení termočlánku).<br>brazuje se pouze při nastavení: srovnávací bod = externí.                                          |                      |
| Zadání uživatele  | až 9999999 (v závislosti na zvolené jednotce teploty)                                                                                                    |                      |
| Tovární nastavení | v závislosti na zvolené jednotce teploty)                                                                                                    |                      |

| <b>Sumátor</b><br>(Konfigurace on-line) |                                                                                                    |
|-----------------------------------------|----------------------------------------------------------------------------------------------------|
| Navigace                                | Expert → Vstupy → Univerzální vstupy→ Univerzální vstup x →Sumátor<br>Kód přímého přístupu: 220015-0xx<br>Příklady: Univerzální vstup 1: 220015-000; Univerzální vstup 12: 220015-011                                      |
| Popis                                   | Počáteční nastavení pro sumátor. Užitečné pro pokračující měření zaznamenané k danému<br>datu pomocí (elektro)-mechanického čítače.<br>Zobrazuje se pouze při nastavení: signál = Čítač pulzů nebo čítač pro Modbus Master |
| Zadání uživatele                        | Číslo (max. 15 číslic)                                                                                                    |
| Tovární nastavení                       | 0                                                                                                    |
| Podmenu "Linearizace"                   |                                                                                                    |
| Navigace                                | $\Box$ Expert → Vstupy → Univerzální vstupy → Univerzální vstup x →Linearizace                                                                                                    |
| Popis                                   | Obsahuje nastavení pro linearizaci.<br>Linearizovat lze pouze proudové a napěťové vstupy.                                                                                                    |
| Linearizace                             |                                                                                                    |

| Linculizace        |                                                                                                    |
|--------------------|----------------------------------------------------------------------------------------------------|
| Navigace           | Expert → Vstupy → Univerzální vstupy → Univerzální vstup x → Linearizace → Linearizace Kód přímého přístupu: 230000-0xx Příklady: univerzální vstup 1: 230000-000; univerzální vstup 12: 230000-011 |
| Popis              | Specifikujte, zda se tento analogový vstup má linearizovat.                                                                                                    |
| Volitelné možnosti | Ne, Ano                                                                                                    |
| Tovární nastavení  | Ne                                                                                                    |

| Počet bodů               |                                                                                                    |                                                                                                    |  |
|--------------------------|----------------------------------------------------------------------------------------------------|----------------------------------------------------------------------------------------------------|--|
| Navigace                 |                                                                                                    | Expert → Vstupy → Univerzální vstupy → Univerzální vstup x → Linearizace → Počet<br>bodů<br>Kód přímého přístupu: 230001-0xx<br>Příklady: univerzální vstup 1: 230001-000; univerzální vstup 12: 230001-011                 |  |
| Popis                    | Spec                                                                                                    | ifikujte, kolik podpůrných bodů má vaše linearizační tabulka.                                                                                                    |  |
|                          | i                                                                                                    | Poznámka: První a poslední bod vždy odpovídají začátku, resp. konci rozsahu měření.                                                                                                    |  |
| Zadání uživatele         | 2 až                                                                                                    | 32                                                                                                    |  |
| Tovární nastavení        | 2                                                                                                    |                                                                                                    |  |
| Dim. linearizovaná hodno | ıta                                                                                                    |                                                                                                    |  |
| Navigace                 |                                                                                                    | Expert → Vstupy → Univerzální vstupy → Univerzální vstup x → Linearizace → Dim.<br>linearizovaná hodnota<br>Kód přímého přístupu: 230002-0xx<br>Příklady: univerzální vstup 1: 230002-000; univerzální vstup 12: 230002-011 |  |
| Popis                    | Jednotka/rozměr pro linearizovanou hodnotu.                                                                                                    |                                                                                                    |  |
| Zadání uživatele         | Text (max. 6 znaků)                                                                                                    |                                                                                                    |  |
| Začátek zvětšení         |                                                                                                    |                                                                                                    |  |
| Navigace                 |                                                                                                    | Expert → Vstupy → Univerzální vstupy → Univerzální vstup x → Linearizace →<br>Začátek zvětšení<br>Kód přímého přístupu: 230003-0xx<br>Příklady: univerzální vstup 1: 230003-000; univerzální vstup 12: 230003-011           |  |
| Popis                    | Jestliže se nepoužije celý rozsah převodníku, můžete zde zadat dolní hodnotu<br>požadovaného úseku (vyšší rozlišení).<br>Příklad: převodník 0–14 pH, požadovaný úsek: 5–9 pH. Nastavte zde "5". Zvětšování<br>neovlivňuje funkci ukládání. |                                                                                                    |  |
| Zadání uživatele         | 0 až 9999999                                                                                                    |                                                                                                    |  |
| Tovární nastavení        | 0                                                                                                    |                                                                                                    |  |
| Konec zvětšení           |                                                                                                    |                                                                                                    |  |
| Navigace                 |                                                                                                    | Expert → Vstupy → Univerzální vstupy → Univerzální vstup x → Linearizace → Konec<br>zvětšení<br>Kód přímého přístupu: 230004-0xx<br>Příklady: univerzální vstup 1: 230004-000; univerzální vstup 12: 230004-011             |  |

| Popis             | Podobně jako "Začátek zvětšení". Zde však zadejte horní hodnotu požadovaného rozsahu.<br>Příklad: převodník 0–14 pH, požadovaný úsek: 5–9 pH. Zadejte zde: "9". |
|-------------------|----------------------------------------------------------------------------------------------------|
| Zadání uživatele  | 0 až 9999999                                                                                                    |
| Tovární nastavení | 100                                                                                                    |
| Body              |                                                                                                    |
| Navigace          | $ \qquad \qquad \qquad \qquad \qquad \qquad \qquad \qquad \qquad \qquad \qquad \qquad \qquad \qquad \qquad \qquad \qquad \qquad \qquad$                         |

| Popis | Zadejte sem podpůrné body linearizační tabulky.<br>Poznámka: První a poslední bod vždy odpovídají začátku, resp. konci rozsahu měření.<br>Podpůrné body zde lze zobrazit pouze v počítačovém softwaru. Pro změnu podpůrných |
|-------|----------------------------------------------------------------------------------------------------|
|       | bodů použijte přepínač "Upravit tabulku".                                                                                                    |

| Setřídit tabulku   |                                                                                                    |
|--------------------|----------------------------------------------------------------------------------------------------|
| Navigace           | <ul> <li>Expert → Vstupy → Univerzální vstupy → Univerzální vstup x → Linearizace → Body</li> <li>→ Setřídit tabulku</li> <li>Kód přímého přístupu: 230020-0xx</li> <li>Příklady: univerzální vstup 1: 230020-000; univerzální vstup 12: 230020-011</li> </ul> |
| Popis              | Zde můžete setřídit linearizační tabulku.                                                                                                    |
| Volitelné možnosti | Ne, Ano                                                                                                    |
| Tovární nastavení  | Ne                                                                                                    |

| Zkontrolovat tabulku |                                                                                                    |
|----------------------|----------------------------------------------------------------------------------------------------|
| Navigace             | <ul> <li>Expert → Vstupy → Univerzální vstupy → Univerzální vstup x → Linearizace → Body</li> <li>→ Zkontrolovat tabulku</li> <li>Kód přímého přístupu: 230008-0xx</li> <li>Příklady: univerzální vstup 1: 230008-000; univerzální vstup 12: 230008-011</li> </ul> |
| Popis                | Zde můžete zkontrolovat, zda byla linearizační tabulka zadána správně.                                                                                                    |
| Volitelné možnosti   | Ne, Ano                                                                                                    |
| Tovární nastavení    | Ne                                                                                                    |
|                      |                                                                                                    |
| Navigace                 |                                                                                                    | Expert → Vstupy → Univerzální vstupy → Univerzální vstup x → Linearizace → Body<br>→ Hodnota x (1–32)<br>Kód přímého přístupu, hodnota x 1: 230100-0xx<br>Kód přímého přístupu, hodnota x 2: 230102-0xx<br>Příklady: univerzální vstup 1, hodnota x 1: 230100-000; univerzální vstup 12,<br>hodnota x 1: 230100-011          |  |
|--------------------------|----------------------------------------------------------------------------------------------------|----------------------------------------------------------------------------------------------------|--|
| Popis                    | Hodr<br>zadej                                                                                                    | 10ta x pro linearizaci (hodnota ze vstupu zařízení). např. 10 cm odpovídá 20 litrům><br>jte 10.                                                                                                    |  |
| Zadání uživatele         | 0 až 9999999                                                                                                    |                                                                                                    |  |
| Tovární nastavení        | 0                                                                                                    |                                                                                                    |  |
| Hodnota y (1–32)         |                                                                                                    |                                                                                                    |  |
| Navigace                 |                                                                                                    | Expert → Vstupy → Univerzální vstupy → Univerzální vstup x → Linearizace →<br>Podpůrné body → Hodnota y (1–32)<br>Kód přímého přístupu, hodnota y 1: 230101-0xx<br>Kód přímého přístupu, hodnota y 2: 230103-0xx<br>Příklady: univerzální vstup 1, hodnota y 1: 230101-000; univerzální vstup 12,<br>hodnota y 1: 230101-011 |  |
| Popis                    | Zade<br>zadej                                                                                                    | jte hodnotu y, které odpovídá měřená hodnota x, např. 10 cm odpovídá 20 litrům><br>jte 20.                                                                                                    |  |
| Zadání uživatele         | 0 až 9999999                                                                                                    |                                                                                                    |  |
| Tovární nastavení        | 0                                                                                                    |                                                                                                    |  |
| Podmenu "Opr. měř. hodno | ty"                                                                                                    |                                                                                                    |  |
| Navigace                 |                                                                                                    | Expert $\rightarrow$ Vstupy $\rightarrow$ Univerzální vstupy $\rightarrow$ Univerzální vstup x $\rightarrow$ Opr. měř. hodnoty                                                                                                    |  |
| Popis                    | Urče                                                                                                    | ní opravných hodnost k vyvážení tolerance měření.                                                                                                    |  |
|                          | <ul> <li>Postupujte následovně:</li> <li>Změřte aktuální hodnotu v dolní části měřicího rozsahu.</li> <li>Změřte aktuální hodnotu v horní části měřicího rozsahu.</li> <li>Zadejte dolní a horní cílovou a aktuální hodnotu.</li> </ul> |                                                                                                    |  |
| Kompenzace               |                                                                                                    |                                                                                                    |  |
| Navigace                 |                                                                                                    | Expert → Vstupy → Univerzální vstupy → Univerzální vstup x → Opr. měř. hodnoty →<br>Kompenzace                                                                                                    |  |

Kód přímého přístupu: 220050-0xx Příklady: Univerzální vstup 1: 220050-000; Univerzální vstup 12: 220050-011

| Popis             | Tato kompenzace se uplatní pouze u signálu analogového vstupu (nikoliv kanály<br>matematické / sběrnice).<br>Zobrazuje se pouze při nastavení: signál = odporový teploměr nebo termočlánek.                                                        |  |
|-------------------|----------------------------------------------------------------------------------------------------|--|
| Zadání uživatele  | Číslo (max. 8 číslic)                                                                                                    |  |
| Tovární nastavení | 0                                                                                                    |  |
| Oprava RPT        |                                                                                                    |  |
| Navigace          | <ul> <li>Expert → Vstupy → Univerzální vstupy → Univerzální vstup x → Opr. měř. hodnoty → Oprava RPT</li> <li>Kód přímého přístupu: 220057-0xx</li> <li>Příklady: Univerzální vstup 1: 220057-000; Univerzální vstup 12: 220057-011</li> </ul>     |  |
| Popis             | Opravná hodnota teploty zadního panelu pro tento analogový vstup (vyžadováno pouze<br>pro termočlánky).<br>I Viditelné/upravitelné, pouze když je zadán servisní kód.                                                                              |  |
| Zadání uživatele  | Číslo (max. 8 číslic)                                                                                                    |  |
| Tovární nastavení | -0.1                                                                                                    |  |
| Začátek rozsahu   |                                                                                                    |  |
| Cílová hodnota    |                                                                                                    |  |
| Navigace          | <ul> <li>Expert → Vstupy → Univerzální vstupy → Univerzální vstup x → Opr. měř. hodnoty → Cílová hodnota</li> <li>Kód přímého přístupu: 220052-0xx</li> <li>Příklady: Univerzální vstup 1: 220052-000; Univerzální vstup 12: 220052-011</li> </ul> |  |
| Popis             | Zde zadejte dolní požadovanou hodnotu (např. pro rozsah měření 0 °C až 100 °C: 0 °C).<br>Zobrazuje se pouze při nastavení: signál = proud nebo napětí.                                                                                             |  |
| Zadání uživatele  | Číslo (max. 8 číslic)                                                                                                    |  |
| Tovární nastavení | 0                                                                                                    |  |

### Aktuální hodnota

| Navigace           | E<br>A<br>Ka<br>Pi                                                                                                    | xpert → Vstupy → Univerzální vstupy → Univerzální vstup x → Opr. měř. hodnoty →<br>ktuální hodnota<br>ód přímého přístupu: 220053-0xx<br>říklady: Univerzální vstup 1: 220053-000; Univerzální vstup 12: 220053-011 |
|--------------------|----------------------------------------------------------------------------------------------------|----------------------------------------------------------------------------------------------------|
| Popis              | Zde zadejte dolní aktuálně změřenou hodnotu (např. pro rozsah měření 0 °C až 100 °C:<br>0,5 °C).<br>Zobrazuje se pouze při pastavení: signál – proud pobe papětí |                                                                                                    |
|                    | ZODIAZUJ                                                                                                    | e se pouze pri nastaveni. signal – proud nebo napeti.                                                                                                    |
| Zadání uživatele   | Číslo (max. 8 číslic)                                                                                                    |                                                                                                    |
| Tovární nastavení  | 0                                                                                                    |                                                                                                    |
| Konec měř. rozsahu |                                                                                                    |                                                                                                    |
| Cílová hodnota     |                                                                                                    |                                                                                                    |
| Navigace           | Ez<br>Ci<br>Ki<br>Pi                                                                                                    | xpert → Vstupy → Univerzální vstupy → Univerzální vstup x → Opr. měř. hodnoty →<br>ílová hodnota<br>ód přímého přístupu: 220055-0xx<br>říklady: Univerzální vstup 1: 220055-000; Univerzální vstup 12: 220055-011   |
| Popis              | Zde zade<br>Zobrazuj                                                                                                    | ejte horní požadovanou hodnotu (např. pro rozsah měření 0 °C až 100 °C: 100 °C).<br>je se pouze při nastavení: signál = proud nebo napětí.                                                                          |
| Zadání uživatele   | Číslo (m                                                                                                    | ax. 8 číslic)                                                                                                    |
| Tovární nastavení  | 100                                                                                                    |                                                                                                    |
| Aktuální hodnota   |                                                                                                    |                                                                                                    |
| Navigace           | E<br>A<br>Ki<br>Pi                                                                                                    | xpert → Vstupy → Univerzální vstupy → Univerzální vstup x → Opr. měř. hodnoty →<br>ktuální hodnota<br>ód přímého přístupu: 220056-0xx<br>říklady: Univerzální vstup 1: 220056-000; Univerzální vstup 12: 220056-011 |
| Popis              | Zde zade<br>100,5 °C<br>Zobrazuj                                                                                                    | ejte horní aktuálně změřenou hodnotu (např. pro rozsah měření 0 °C až 100 °C:<br>).<br>je se pouze při nastavení: signál = proud nebo napětí.                                                                       |
| Zadání uživatele   | Číslo (m                                                                                                    | ax. 8 číslic)                                                                                                    |
| Tovární nastavení  | 100                                                                                                    |                                                                                                    |

| Navigace           | □ Expert → Vstupy → Univerzální vstupy → Univerzální vstup x → Sumarizace                                                                                                    |  |
|--------------------|----------------------------------------------------------------------------------------------------|--|
| Popis              | Nastavení nutné pouze pro sumarizaci průtoku nebo spotřeby energie.                                                                                                    |  |
| Totalizace         |                                                                                                    |  |
| Navigace           | Expert → Vstupy →Univerzální vstupy → Univerzální vstup x →Sumarizace<br>→Sumarizace<br>Kód přímého přístupu: 220030-0xx<br>Příklady: Univerzální vstup 1: 220030-000; Univerzální vstup 12: 220030-011     |  |
| Popis              | Pomocí sumarizace analogového signálu (např. průtok v m³/h) lze vypočítat množství (v<br>m³).                                                                                                    |  |
| Volitelné možnosti | Ne, Ano                                                                                                    |  |
| Tovární nastavení  | Ne                                                                                                    |  |
| Základ sumarizace  |                                                                                                    |  |
| Navigace           | Expert → Vstupy →Univerzální vstupy → Univerzální vstup x →Sumarizace →Základ sumarizace<br>Kód přímého přístupu: 220031-0xx<br>Příklady: Univerzální vstup 1: 220031-000; Univerzální vstup 12: 220031-011 |  |
| Popis              | Vyberte požadovaný časový základ. Příklad: ml/s -> časový základ sekundy (s); m³/h -><br>časový základ hodiny (h).<br>Zobrazuje se pouze při nastavení: sumarizace = ano.                                   |  |
| Volitelné možnosti | Sekunda (s), Minuta (min), Hodina (h), Den (d)                                                                                                    |  |
| Tovární nastavení  | Sekunda (s)                                                                                                    |  |
| Jednotka           |                                                                                                    |  |
| Navigace           | Expert → Vstupy →Univerzální vstupy → Univerzální vstup x →Sumarizace<br>→Jednotka<br>Kód přímého přístupu: 220032-0xx<br>Příklady: Univerzální vstup 1: 220032-000; Univerzální vstup 12: 220032-011       |  |
| Popis              | Zadejte jednotku pro vypočítávané množství (např. "m <sup>3</sup> ").<br>Zobrazuje se pouze při nastavení: sumarizace = ano.                                                                                |  |
| Zadání uživatele   | Text (max. 6 znaků)                                                                                                    |  |

## Vypnutí při nízkém průtoku

| Navigace          | Expert → Vstupy →Univerzální vstupy → Univerzální vstup x →Sumarizace →Vypnutí při nízkém průtoku<br>Kód přímého přístupu: 220033-0xx<br>Příklady: Univerzální vstup 1: 220033-000; Univerzální vstup 12: 220033-011                                                                                                    |
|-------------------|----------------------------------------------------------------------------------------------------|
| Popis             | Jestliže je zaznamenávaný průtok nižší než nastavená hodnota, nebudou tato množství<br>přičítána do čítače.<br>Jestliže je vstup v měřítku od 0 do y, nebo když se používá pulzní vstup, všechny hodnoty<br>menší než nastavená hodnota nebudou zaznamenávány.<br>Jestliže je vstup v měřítku od -x do +y, všechny hodnoty kolem nuly (např. také záporné<br>hodnoty) nebudou zaznamenávány.<br>Zobrazuje se pouze při nastavení: sumarizace = ano. |
| Zadání uživatele  | Číslo (max. 8 číslic)                                                                                                    |
| Tovární nastavení | 0                                                                                                    |
| Výpočetní faktor  |                                                                                                    |
| Navigace          | Expert → Vstupy →Univerzální vstupy → Univerzální vstup x →Sumarizace                                                                                                    |

| wavigace          | →Výpočetní faktor<br>Kód přímého přístupu: 220034-0xx<br>Příklady: Univerzální vstup 1: 220034-000; Univerzální vstup 12: 220034-011                                                                                                  |
|-------------------|----------------------------------------------------------------------------------------------------|
| Popis             | Faktor pro výpočet integrované hodnoty (např. převodník dodává l/s -> základ sumarizace<br>= sekunda -> nezbytná technická jednotka je m <sup>3</sup> -> zadejte faktor 0,001)<br>Zobrazuje se pouze při nastavení: sumarizace = ano. |
| Zadání uživatele  | Číslo (max. 8 číslic)                                                                                                    |
| Tovární nastavení | 1,0                                                                                                    |

| <b>Sumátor</b><br>(Konfigurace on-line) |                                                                                                    |  |
|-----------------------------------------|----------------------------------------------------------------------------------------------------|--|
| Navigace                                | Expert → Vstupy →Univerzální vstupy → Univerzální vstup x →Sumarizace<br>→Sumátor<br>Kód přímého přístupu: 220035-0xx<br>Příklady: Univerzální vstup 1: 220035-000; Univerzální vstup 12: 220035-011 |  |
| Popis                                   | Počáteční nastavení pro sumátor. Užitečné pro pokračující měření zaznamenané k danému<br>datu pomocí (elektro)-mechanického čítače.<br>Zobrazuje se pouze při nastavení: sumarizace = ano.           |  |
| Zadání uživatele                        | Číslo (max. 15 číslic)                                                                                                    |  |

| Tovární nastavení        | 0                                                                                                    |  |
|--------------------------|----------------------------------------------------------------------------------------------------|--|
|                          |                                                                                                    |  |
| Podmenu "Režim chyby"    |                                                                                                    |  |
|                          | V případě chyby se sepne poplachové relé, pokud tak bylo nakonfigurováno. $\rightarrow \square$ 109                                                                                                    |  |
| Navigace                 | Expert $\rightarrow$ Vstupy $\rightarrow$ Univerzální vstupy $\rightarrow$ Univerzální vstup x $\rightarrow$ Režim chyby                                                                                                    |  |
| Popis                    | Obsahuje nastavení, která definují, jak má tento kanál reagovat ve stavu chyby (např.<br>přerušený obvod, překročení rozsahu).                                                                                                    |  |
| NAMUR NE 43              |                                                                                                    |  |
| Navigace                 | Expert → Vstupy →Univerzální vstupy →Univerzální vstup x →Režim chyby→<br>NAMUR NE 43<br>Kód přímého přístupu: 220060-0xx<br>Příklady: Univerzální vstup 1: 220060-000; Univerzální vstup 12: 220060-011                                                                                                    |  |
| Popis                    | Aktivuje/deaktivuje monitorování smyčky 4-20 mA podle doporučení NAMUR NE 43.<br>Při aktivaci NAMUR NE43 se uplatní následující chybové rozsahy:<br>≤ 3,8 mA: pod rozsahem<br>≥ 20,5 mA: nad rozsahem<br>≤ 3,6 mA nebo ≥ 21,0 mA: chyba senzoru<br>≤ 2 mA: přerušený obvod<br>Zobrazeno pouze při nastavení: signál = "proud" a rozsah = "4–20 mA" nebo "4–20 mA<br>kvadratický". |  |
| Volitelné možnosti       | vypnuto, zapnuto                                                                                                    |  |
| Tovární nastavení        | zapnuto                                                                                                    |  |
| Přerušený kabelový obvod |                                                                                                    |  |
| Navigace                 | Expert → Vstupy → Univerzální vstupy → Univerzální vstup x → Režim chyby →<br>Přerušený kabelový obvod<br>Kód přímého přístupu: 220060-0xx<br>Příklady: Univerzální vstup 1: 220060-000; Univerzální vstup 12: 220060-011                                                                                                    |  |
| Popis                    | Detekce přerušeného obvodu<br>Zobrazeno pouze při nastavení: signál = "napětí" a rozsah = "1–5 V" nebo "1–5 V<br>kvadratický".                                                                                                    |  |
| Volitelné možnosti       | vypnuto, zapnuto                                                                                                    |  |
| Tovární nastavení        | zapnuto                                                                                                    |  |

#### Dolní chybová hodnota

| Navigace          |                                       | Expert → Vstupy →Univerzální vstupy→ Univerzální vstup x →Režim chyby → Dolní<br>chybová hodnota<br>Kód přímého přístupu: 220065-0xx<br>Příklady: Univerzální vstup 1: 220065-000; Univerzální vstup 12: 220065-011 |
|-------------------|---------------------------------------|----------------------------------------------------------------------------------------------------|
| Popis             | Když je<br>aby na<br>Zobraz<br>"vypnu | e NE43 deaktivovaný, definuje hodnotu, pod níž musí klesnout sledovaná hodnota,<br>výstupu zařízení byla hlášena chyba.<br>zeno pouze při nastavení: signál = "proud", rozsah = "4–20 mA" a NAMUR NE 43 =<br>uto".  |
| Zadání uživatele  | Číslo (                               | max. 8 číslic); 0 4 mA                                                                                                    |
| Tovární nastavení | 3,9mA                                 | Δ                                                                                                    |

| Horní chybová hodnota |                                                                                                    |  |  |
|-----------------------|----------------------------------------------------------------------------------------------------|--|--|
| Navigace              | $\Box$ Expert → Vstupy →Univerzální vstupy → Univerzální vstup x →Režim chyby → Horní                                  |  |  |
|                       | chybová hodnota<br>Kód přímého přístupu: 220066-0xx                                                                    |  |  |
|                       | Příklady: Univerzální vstup 1: 220066-000; Univerzální vstup 12: 220066-011                                            |  |  |
| Popis                 | Když je NE43 deaktivovaný, definuje hodnotu, která musí být překročena, aby na výstupu<br>zařízení byla hlášena chyba. |  |  |
|                       | Zobrazeno pouze při nastavení: signál = "proud", rozsah = "4–20 mA" a NAMUR NE 43 = "vypnuto".                         |  |  |
| Zadání uživatele      | Číslo (max. 8 číslic); 20 22 mA                                                                                        |  |  |
| Tovární nastavení     | 20,8mA                                                                                                    |  |  |

| Čas prodlevy      |                                                                                                    |  |
|-------------------|----------------------------------------------------------------------------------------------------|--|
| Navigace          | Expert → Vstupy →Univerzální vstupy → Univerzální vstup x →Režim chyby → Čas prodlevy<br>Kód přímého přístupu: 220064-0xx                                                                                                |  |
|                   | Příklady: Univerzální vstup 1: 220064-000; Univerzální vstup 12: 220064-011                                                                                                    |  |
| Popis             | Zařízení reaguje (např. relé se přepne) pouze tehdy, když byl tento stav, přerušený obvod /<br>pod rozsahem / nad rozsahem, přítomen po přednastavenou dobu.<br>Zobrazuje se pouze při nastavení: NAMUR NE 43 = zapnuto. |  |
| Zadání uživatele  | 0 až 99 s                                                                                                    |  |
| Tovární nastavení | Os                                                                                                    |  |
|                   |                                                                                                    |  |

| Kopírovat nastavení |                                                                                                    |  |
|---------------------|----------------------------------------------------------------------------------------------------|--|
|                     |                                                                                                    |  |
| Tovární nastavení   | Ne                                                                                                    |  |
| Volitelné možnosti  | Ne, Ano                                                                                                    |  |
| Popis               | Když dojde k chybě, uloží se zpráva do protokolu událostí.                                                                                                    |  |
| Navigace            | Expert → Vstupy →Univerzální vstupy→ Univerzální vstup x →Režim chyby → Uložit událost<br>Kód přímého přístupu: 220063-0xx<br>Příklady: Univerzální vstup 1: 220063-000; Univerzální vstup 12: 220063-011     |  |
| Uložit událost      |                                                                                                    |  |
| Tovární nastavení   | 0                                                                                                    |  |
| Zadání uživatele    | Císlo (max. 8 číslic)                                                                                                    |  |
| Popis               | V případě chyby přístroj pokračuje ve výpočtech s touto hodnotou.<br>Zobrazeno pouze při nastavení: Při chybě = chybová hodnota.                                                                              |  |
| Navigace            | Expert → Vstupy →Univerzální vstupy→ Univerzální vstup x →Režim chyby →<br>Chybová hodnota<br>Kód přímého přístupu: 220062-0xx<br>Příklady: Univerzální vstup 1: 220062-000; Univerzální vstup 12: 220062-011 |  |
| Chybová hodnota     |                                                                                                    |  |
|                     |                                                                                                    |  |
| Tovární nastavení   | Neplatný výpočet                                                                                                    |  |
| Volitelné možnosti  | Neplatný výpočet, Chybová hodnota                                                                                                    |  |
|                     | V případě chybové hodnoty budou všechny závislé výpočty označeny jako "chybová hodnota". Čítače však označeny nebudou!                                                                                        |  |
| Popis               | Nakonfigurujte, s jakou hodnotou má přístroj pokračovat v činnosti (při výpočtech), jestliže<br>měřená hodnota není platná (např. přerušený obvod).                                                           |  |
| wavigace            | chybě<br>Kód přímého přístupu: 220061-0xx<br>Příklady: Univerzální vstup 1: 220061-000; Univerzální vstup 12: 220061-011                                                                                      |  |
| Navigace            | Expert → Vstupy →Univerzální vstupy→ Univerzální vstup x →Režim chyby → Při                                                                                                    |  |

| Navigace           | Expert → Vstupy → Univerzální vstupy → Univerzální vstup x → → Kopírovat nastavení<br>Kód přímého přístupu: 220200-0xx<br>Příklady: Univerzální vstup 1: 220200-000; Univerzální vstup 12: 220200-011 |  |
|--------------------|----------------------------------------------------------------------------------------------------|--|
| Popis              | Kopírují se nastavení z aktuálního kanálu do vybraného kanálu.                                                                                                    |  |
| Volitelné možnosti | Deaktivováno, Univerzální vstup x<br>Uživatel si může vybrat ze všech dostupných univerzálních vstupů.                                                                                                |  |
| Tovární nastavení  | Deaktivováno                                                                                                    |  |

| Podmenu "Digitální vstupy -> Digitální vstup x" |                                                                                       |                                                      |
|-------------------------------------------------|---------------------------------------------------------------------------------------|------------------------------------------------------|
| Navigace                                        |                                                                                       | Expert → Vstupy →Digitální vstupy →Digitální vstup x |
| Popis                                           | Nastavení nutná pouze tehdy, když se mají používat digitální vstupy (např. události). |                                                      |
|                                                 | x = zástupný symbol pro vybraný digitální vstup.                                      |                                                      |

| Přidat vstup       |                                                                                       |  |
|--------------------|---------------------------------------------------------------------------------------|--|
| Navigace           | Expert → Systém → Digitální vstupy → Přidat vstup<br>Kód přímého přístupu: 252000/000 |  |
| Popis              | Přidání digitálního vstupu, který se musí nastavit podle dané funkce.                 |  |
| Volitelné možnosti | Ne, Digitální vstup x                                                                 |  |
| Tovární nastavení  | Ne                                                                                    |  |

| Odstranit vstup    |                                                                                          |  |
|--------------------|------------------------------------------------------------------------------------------|--|
| Navigace           | Expert → Systém → Digitální vstupy → Odstranit vstup<br>Kód přímého přístupu: 252001/000 |  |
| Popis              | Odstranění nastavení vstupu.                                                             |  |
| Volitelné možnosti | Ne, Digitální vstup x                                                                    |  |
| Tovární nastavení  | Ne                                                                                       |  |
|                    |                                                                                          |  |

Funkce

| Navigace           |                                                                                                    | Expert → Vstupy →Digitální vstupy →Digitální vstup x →Funkce<br>Kód přímého přístupu: 250000-00x<br>Příklady: Digitální vstup 1: 250000-000; Digitální vstup 6: 250000-005                            |
|--------------------|----------------------------------------------------------------------------------------------------|----------------------------------------------------------------------------------------------------|
| Popis              | Vyber<br>znamo<br>Nízká<br>Vysok                                                                                                    | te požadovanou funkci: Digitální vstupy jsou aktivní při vysoké úrovni signálu; to<br>ená, že popisovaný efekt nastane při vysoké úrovni vstupu.<br>hodnota = –3 až +5 V<br>á hodnota = +12 až +30 V. |
| Volitelné možnosti | Deaktivováno, řídicí vstup, událost zapnutí/vypnutí, čítač pulzů, provozní doba, událost +<br>provozní doba, množství z času, Profibus DP (volitelná možnost), Modbus slave (volitelná<br>možnost), EtherNet/IP (volitelná možnost), PROFINET (volitelná možnost) |                                                                                                    |
| Tovární nastavení  | Deakt                                                                                                    | ivováno                                                                                                    |

| Funkce             |                                                                                                    |  |
|--------------------|----------------------------------------------------------------------------------------------------|--|
| Navigace           | Expert → Vstupy →Digitální vstupy →Digitální vstup x →Funkce<br>Kód přímého přístupu: 250014-00x<br>Příklady: Digitální vstup 1: 250014-000; Digitální vstup 6: 250014-005    |  |
| Popis              | Specifikuje, jak jsou interpretována/zpracovávána data z rozhraní fieldbus.<br>Zobrazuje se pouze při nastavení: funkce = Profibus DP, Modbus slave, EtherNet/IP,<br>PROFINET |  |
| Volitelné možnosti | Deaktivováno, řídicí vstup, událost zapnutí/vypnutí, čítač pulzů, provozní doba, událost +<br>provozní doba, množství z času                                                  |  |
| Tovární nastavení  | Deaktivováno                                                                                                    |  |

#### Identifikátor kanálu

| Navigace          | Expert → Vstupy →Digitální vstupy →Digitální vstup x →Identifikátor kanálu<br>Kód přímého přístupu: 250001-00x<br>Příklady: Digitální vstup 1: 250001-000; Digitální vstup 6: 250001-005 |  |
|-------------------|----------------------------------------------------------------------------------------------------|--|
| Popis             | Název bodu měření (např. "Čerpadlo") nebo popis funkce tohoto vstupu (např. "Zpráva<br>o závadě").<br>Zobrazuje se pouze při nastavení: funkce ≠ deaktivována.                           |  |
| Zadání uživatele  | Text (max. 16 znaků)                                                                                                    |  |
| Tovární nastavení | Digitální x                                                                                                    |  |

## Technická jednotka

| Navigace           | Expert → Vstupy →Digitální vstupy →Digitální vstup x →Technická jednotka<br>Kód přímého přístupu: 250002-00x<br>Příklady: Digitální vstup 1: 250002-000; Digitální vstup 6: 250002-005 |  |  |
|--------------------|----------------------------------------------------------------------------------------------------|--|--|
| Popis              | Technické vstupy čítacího vstupu, např. gal, cf.<br>Zobrazuje se pouze při nastavení: funkce = čítač pulzů nebo množství z času.                                                       |  |  |
| Zadání uživatele   | Text (max. 6 znaků)                                                                                                    |  |  |
| Desetinných míst   |                                                                                                    |  |  |
| Navigace           | Expert → Vstupy →Digitální vstupy →Digitální vstup x →Desetinných míst<br>Kód přímého přístupu: 250004-00x<br>Příklady: Digitální vstup 1: 250004-000; Digitální vstup 6: 250004-005   |  |  |
| Popis              | Počet míst zobrazovaných za desetinnou čárkou.<br>Zobrazuje se pouze při nastavení: funkce = čítač pulzů nebo množství z času.                                                         |  |  |
| Volitelné možnosti | Žádné, Jedno (X.Y), Dvě (X.YY), Tři (X.YYY), Čtyři (X.YYYY), Pět (X.YYYYY)                                                                                                    |  |  |
| Tovární nastavení  | Jedno (X.Y)                                                                                                    |  |  |
| Faktor vstupu v    |                                                                                                    |  |  |
| Navigace           | Expert → Vstupy →Digitální vstupy →Digitální vstup x →Faktor vstupu v<br>Kód přímého přístupu: 250019-00x<br>Příklady: digitální vstup 1: 250019-000; digitální vstup 6: 250019-005    |  |  |
| Popis              | Definuje, zda faktor nastavení odpovídá 1 sekundě nebo 1 hodině.<br>Zobrazuje se pouze při nastavení: funkce = množství z času.                                                        |  |  |

| Volitelné možnosti | Sekundy, hodiny |
|--------------------|-----------------|
| Tovární nastavení  | Sekundy         |

| Hodnota pulzu |                                                                                                    |  |
|---------------|----------------------------------------------------------------------------------------------------|--|
| Navigace      | Expert → Vstupy →Digitální vstupy →Digitální vstup x →Hodnota na jeden pulz<br>Kód přímého přístupu: 250005-00x<br>Příklady: Digitální vstup 1: 250005-000; Digitální vstup 6: 250005-005                          |  |
| Popis         | Faktor, kterým když se vynásobí vstupní signál, získá se požadovaná fyzikální hodnota.<br>Příklady:<br>1 pulz se rovná 5 m <sup>3</sup> -> zadejte "5".<br>Zobrazuje se pouze při nastavení: funkce = čítač pulzů. |  |

| Zadání uživatele               | Číslo (max. 8 číslic)                                                                                                    |  |  |
|--------------------------------|----------------------------------------------------------------------------------------------------|--|--|
| Tovární nastavení              | 1                                                                                                    |  |  |
|                                |                                                                                                    |  |  |
| 1  sekunda = / 1  hodina = (y) | závislosti na nastavoní v Faktor vstunu v")                                                                                                    |  |  |
|                                |                                                                                                    |  |  |
| Navigace                       | <ul> <li>Expert → Vstupy → Digitální vstupy → Digitální vstup x → 1 sekunda = / 1 hodina = Kód přímého přístupu: 250005-00x</li> <li>Příklady: Digitální vstup 1: 250005-000; Digitální vstup 6: 250005-005</li> </ul>                                                                            |  |  |
| Popis                          | Faktor, kterým když se vynásobí provozní doba, získá se požadovaná fyzikální hodnota.<br>Příklady:<br>1 sekunda se rovná 8 l -> zadejte "8".<br>Zobrazuje se pouze při nastavení: funkce = množství z času.                                                                                       |  |  |
| Zadání uživatele               | Číslo (max. 8 číslic)                                                                                                    |  |  |
| Tovární nastavení              | 1                                                                                                    |  |  |
|                                |                                                                                                    |  |  |
| Čas prodlevy                   |                                                                                                    |  |  |
| <u>r</u>                       |                                                                                                    |  |  |
| Navigace                       | Expert → Vstupy →Digitální vstupy →Digitální vstup x →Čas prodlevy<br>Kód přímého přístupu: 250017-00x<br>Příklady: Digitální vstup 1: 250017-000; Digitální vstup 6: 250017-005                                                                                                    |  |  |
| Popis                          | Vysoká úroveň signálu musí být aktivní nejméně po nastavenou dobu, aby přístroj změnil<br>úroveň kanálu z nízké na vysokou.<br>Změna z vysoké na nízkou úroveň je vždy okamžitá.<br>Zobrazuje se pouze při nastavení: funkce = řídicí vstup, událost zapnutí/vypnutí, událost +<br>provozní doba. |  |  |
| Zadání uživatele               | 0 99 999 s                                                                                                    |  |  |
| Tovární nastavení              | 0                                                                                                    |  |  |
|                                |                                                                                                    |  |  |
| Akce                           |                                                                                                    |  |  |
|                                |                                                                                                    |  |  |
| Navigace                       | Expert → Vstupy →Digitální vstupy →Digitální vstup x → Akce<br>Kód přímého přístupu: 250003-00x<br>Příklady: Digitální vstup 1: 250003-000; Digitální vstup 6: 250003-005                                                                                                    |  |  |
| Popis                          | Nastavte funkci řídicího vstupu.<br>Zobrazuje se pouze při nastavení: funkce = řídicí vstup.                                                                                                    |  |  |

|                                         | Akce                                                                                                    | Popis                                                                                                    |
|-----------------------------------------|----------------------------------------------------------------------------------------------------|----------------------------------------------------------------------------------------------------|
|                                         | Start/stop záznamu                                                                                                    | Zařízení ukládá data pouze po dobu, kdy je přítomen signál vysoké úrovně.                                                                                                    |
|                                         | Šetřič obrazovky<br>aktivován                                                                                                    | Vypíná podsvícení/displej, nízká úroveň = vypnout, vysoká úroveň = zapnout.                                                                                                    |
|                                         | Nastavení zámku                                                                                                    | Uživatel může nastavení měnit pouze za přítomnosti nízké úrovně signálu.                                                                                                    |
|                                         | Synchronizace času                                                                                                    | Pokud je přítomna vysoká úroveň signálu, zařízení zaokrouhluje systémový čas<br>nahoru nebo dolů (pouze při změně nízká→vysoká úroveň) na nejbližší minutu:<br>0 … 29 → Zaokrouhlit dolů; 30 … 59 → zaokrouhlit nahoru.                                                                                                    |
|                                         | Změna skupiny                                                                                                    | Při přepnutí mezi nízkou→vysokou úrovní zobrazení přepne k další aktivní skupině.                                                                                                    |
|                                         | Zapnout/vypnout<br>monitorování nastavených<br>hodnot                                                                                                    | Celou funkci monitorování nastavených hodnot přístroje lze zapnout (pro vysokou<br>úroveň) nebo vypnout (pro nízkou úroveň).                                                                                                    |
|                                         | Individuální limitní<br>hodnota zapnout/vypnout                                                                                                    | Monitoring vybrané limitní hodnoty lze zapnout (vysoká úroveň) nebo vypnout<br>(nízká úroveň).                                                                                                    |
|                                         | Blokovat klávesnici/<br>navigátor                                                                                                    | Přístroj lze ovládat pouze za přítomnosti nízké úrovně signálu. Jinak jsou veškeré<br>zásahy z klávesnice nebo navigátoru ignorovány.                                                                                                    |
|                                         | Start/stop analýzy 1–4                                                                                                    | Spouští/ukončuje jednu z max. 4 externích analýz (analýza probíhá pouze po dobu,<br>kdy je signál na vysoké úrovni). Přijímání měřené hodnoty pro grafické zobrazení<br>nadále pokračuje. Touto funkcí se rovněž spouští/ukončují dávky.<br>Poznámka: Tato funkce není k dispozici v případě dávky a řídicího vstupu přes<br>matematický kanál. |
|                                         | Resetovat číslo dávky x<br>(volitelná možnost)                                                                                                    | Resetuje automaticky generované číslo dávky (1x) na 0 (v případě změny z nízké na vysokou úroveň).                                                                                                    |
|                                         | Limitní hodnoty dávky x<br>zapnout/vypnout<br>(volitelná možnost)                                                                                                    | Zapíná/vypíná limitní hodnoty dávky x.<br>Limitní hodnoty vztahující se k dávce se stanovují na základě nastavení skupiny<br>(prostřednictvím kanálů přiřazených k dané dávce).<br>Pokud je kanál přiřazen k několika dávkám, limitní hodnoty pro tento kanál nejsou<br>deaktivovány.                                                           |
| Volitelné možnosti<br>Tovární nastavení | Deaktivováno, Začátek/konec záznamu, Zapnutí šetřiče obrazovky, Zámek nastavení,<br>Synchronizace času, Změna skupiny, Monitoring požadované hodnoty zapnout/vypnout,<br>Zap/vyp individuálních LV, Zámek klávesnice/navigátoru, Start/stop analýzy x, Resetovat<br>dávku č. x, Limitní hodnoty dávky x zapnout/vypnout<br>Deaktivováno |                                                                                                    |
| Skupina                                 |                                                                                                    |                                                                                                    |
|                                         |                                                                                                    |                                                                                                    |
| Navigace                                | Expert → Vstupy →Digitální vstupy →Digitální vstup x → Skupina<br>Kód přímého přístupu: 250015-00x<br>Příklady: Digitální vstup 1: 250015-000; Digitální vstup 6: 250015-005                                                                                                    |                                                                                                    |
| Popis                                   | Zvolte, která skupina se má zastavit v případě přechodu hrany signály mezi nízkou -><br>vysokou úrovní. Alternativně se může zobrazit další aktivní skupina.<br>Zobrazuje se pouze při nastavení: funkce = řídicí vstup a akce = změnit skupinu.                                                                                        |                                                                                                    |

Volitelné možnosti Změnit automaticky, Skupina x

Tovární nastavení Změnit automaticky

| Set point (nastavená h | odnota)                                                                                                    |
|------------------------|----------------------------------------------------------------------------------------------------|
| Navigace               | Expert → Vstupy →Digitální vstupy →Digitální vstup x → Nastavená hodnota<br>Kód přímého přístupu: 250016-00x<br>Příklady: Digitální vstup 1: 250016-000; Digitální vstup 6: 250016-005                                                                       |
| Popis                  | Vyberte nastavenou hodnotu, která by se měla zapnout nebo vypnout prostřednictvím<br>tohoto řídicího vstupu.<br>Zobrazuje se pouze při nastavení: funkce = řídicí vstup a akce = zap/vyp individuálních LV.                                                  |
| Volitelné možnosti     | Deaktivováno, Univerzální vstup xx, Digitální vstup xx, Matematika xx, Nastavená hodnota<br>xx, Relé xx                                                                                                    |
| Tovární nastavení      | Změnit automaticky                                                                                                    |
| Spíná relé             |                                                                                                    |
| Navigace               | Expert → Vstupy →Digitální vstupy →Digitální vstup x → Spíná relé<br>Kód přímého přístupu: 250006-00x<br>Příklady: Digitální vstup 1: 250006-000; Digitální vstup 6: 250006-005                                                                              |
| Popis                  | Spíná odpovídající relé, když má digitální vstup nízkou nebo vysokou úroveň. Věnujte<br>pozornost poznámkám k připojení v návodu k obsluze!<br>Zobrazuje se pouze při nastavení: funkce = řídicí vstup, událost zapnutí/vypnutí, událost +<br>provozní doba. |
| Volitelné možnosti     | Nepoužito, Relé x<br>Jsou zobrazena všechna dostupná relé                                                                                                    |
| Tovární nastavení      | Nepoužito                                                                                                    |
| Popis 'H'              |                                                                                                    |
| Navigace               | Expert → Vstupy →Digitální vstupy →Digitální vstup x → Popis 'H'<br>Kód přímého přístupu: 250007-00x<br>Příklady: Digitální vstup 1: 250007-000; Digitální vstup 6: 250007-005                                                                               |
| Popis                  | Popis situace, když je digitální vstup aktivní. Tento text je zobrazen na obrazovce a také<br>uložen do paměti.<br>Zobrazuje se pouze při nastavení: funkce = řídicí vstup, událost zapnutí/vypnutí, událost +<br>provozní doba.                             |
| Zadání uživatele       | Text (max. 6 znaků)                                                                                                    |
| Tovární nastavení      | zapnuto                                                                                                    |

| Popis 'L'          |                                                                                                    |
|--------------------|----------------------------------------------------------------------------------------------------|
| Navigace           | Expert → Vstupy →Digitální vstupy →Digitální vstup x → Popis 'L'<br>Kód přímého přístupu: 250008-00x<br>Příklady: digitální vstup 1: 250008-000; digitální vstup 6: 250008-005                                                                                                    |
| Popis              | Popis situace, když digitální vstup není aktivní. Tento text je zobrazen na obrazovce a ta<br>uložen do paměti.<br>Zobrazuje se pouze při nastavení: funkce = řídicí vstup, událost zapnutí/vypnutí, událos<br>provozní doba.                                                              |
| Zadání uživatele   | Text (max. 6 znaků)                                                                                                    |
| Tovární nastavení  | vypnuto                                                                                                    |
| Uložit událost     |                                                                                                    |
| Navigace           | Expert → Vstupy →Digitální vstupy →Digitální vstup x → Uložit událost<br>Kód přímého přístupu: 250009-00x<br>Příklady: Digitální vstup 1: 250009-000; Digitální vstup 6: 250009-005                                                                                                    |
| Popis              | Určuje, zda se změna stavu z nízké na vysokou úroveň nebo z vysoké na nízkou uloží do protokolu událostí.<br>Protokolu událostí.<br>Vyžaduje větší kapacitu paměti.                                                                                                    |
|                    | Zobrazuje se pouze při nastavení: funkce = řídicí vstup, událost zapnutí/vypnutí, událos<br>provozní doba.                                                                                                    |
| Volitelné možnosti | Ne, Ano                                                                                                    |
| Tovární nastavení  | Ano                                                                                                    |
| Zpráva o události  |                                                                                                    |
| Navigace           | Expert → Vstupy →Digitální vstupy →Digitální vstup x → Zpráva o události<br>Kód přímého přístupu: 250018-00x<br>Příklady: Digitální vstup 1: 250018-000; Digitální vstup 6: 250018-005                                                                                                    |
| Popis              | "Nepotvrzovat": V případě přepnutí digitálního vstupu se nezobrazí žádná zpráva.<br>"Potvrzovat": Na obrazovce se zobrazí okno se zprávou, kterou je nutné potvrdit tlačítke<br>Zobrazuje se pouze při nastavení: funkce = řídicí vstup, událost zapnutí/vypnutí, událos<br>provozní doba. |
| Volitelné možnosti | Nepotvrzovat, Potvrzovat                                                                                                    |
| Tovární nastavení  | Nepotvrzovat                                                                                                    |
|                    |                                                                                                    |

| Text události L->H |                                                                                                    |
|--------------------|----------------------------------------------------------------------------------------------------|
| Navigace           | Expert → Vstupy →Digitální vstupy →Digitální vstup x → Text události L->H<br>Kód přímého přístupu: 250010-00x<br>Příklady: Digitální vstup 1: 250010-000; Digitální vstup 6: 250010-005                                                                                                    |
| Popis              | Popis situace při změně úrovně signálu z nízké na vysokou. Text události se ukládá (např.<br>Start plnění).                                                                                                    |
|                    | Pokud není nastaven žádný text události, přístroj generuje automatický text události (tovární nastavení), např. digital 1 L->H.                                                                                                    |
|                    | Zobrazuje se pouze při nastavení: funkce = řídicí vstup, událost zapnutí/vypnutí, událost + provozní doba.                                                                                                    |
| Zadání uživatele   | Text (max. 22 znaků)                                                                                                    |
| Text události H->L |                                                                                                    |
| Navigace           | Expert → Vstupy →Digitální vstupy →Digitální vstup x → Text události H->L<br>Kód přímého přístupu: 250011-00x<br>Příklady: Digitální vstup 1: 250011-000; Digitální vstup 6: 250011-005                                                                                                    |
| Popis              | Popis situace při změně úrovně signálu z vysoké na nízkou. Text události se ukládá (např.<br>Stop plnění).                                                                                                    |
|                    | (tovární nastavení), např. digital 1 H->L.                                                                                                    |
|                    | Zobrazuje se pouze při nastavení: funkce = řídicí vstup, událost zapnutí/vypnutí, událost + provozní doba.                                                                                                    |
| Zadání uživatele   | Text (max. 22 znaků)                                                                                                    |
| Trvání záznamu     |                                                                                                    |
| Navigace           | Expert → Vstupy →Digitální vstupy →Digitální vstup x → Trvání záznamu<br>Kód přímého přístupu: 250012-00x<br>Příklady: Digitální vstup 1: 250012-000; Digitální vstup 6: 250012-005                                                                                                    |
| Popis              | Lze zaznamenat trvání mezi "Zapnuto" a "Vypnuto". K textu události "Vypnuto" je<br>doplněno trvání ( <hhhh>h<mm>:<ss>).<br/>Doby výpadku napájení trvání neovlivňují. Pokud byl digitální signál "zapnutý" před<br/>výpadkem napájení a je stále "zapnutý" po výpadku napájení, trvání nadále pokračuje.<br/>Zobrazuje se pouze při nastavení: funkce = řídicí vstup, událost zapnutí/vypnutí, událost +<br/>provozní doba.</ss></mm></hhhh> |
| Volitelné možnosti | Ne, Ano                                                                                                    |
| Tovární nastavení  | Ne                                                                                                    |
| 160                | Endress+Hauser                                                                                                    |

| Sumátor<br>(Konfigurace on-line) |                                                                                                    |
|----------------------------------|----------------------------------------------------------------------------------------------------|
| Navigace                         | Expert → Vstupy →Digitální vstupy →Digitální vstup x → Sumátor<br>Kód přímého přístupu: 250013-00x<br>Příklady: Digitální vstup 1: 250013-000; Digitální vstup 6: 250013-005                                                                                   |
| Popis                            | Počáteční nastavení pro sumátor. Užitečné pro pokračující měření zaznamenané k danému<br>datu pomocí (elektro)-mechanického čítače.<br>Zobrazuje se pouze při nastavení: funkce = čítač pulzů, provozní doba, událost + provozní<br>doba nebo množství z času. |
| Zadání uživatele                 | Číslo (max. 15 číslic)                                                                                                    |
| Tovární nastavení                | 0                                                                                                    |
| Kopírovat nastavení              |                                                                                                    |
| Navigace                         | Expert → Vstupy →Digitální vstupy →Digitální vstup x → Kopírovat nastavení<br>Kód přímého přístupu: 250200-00x<br>Příklady: Digitální vstup 1: 250200-000; Digitální vstup 6: 250200-005                                                                       |
| Popis                            | Kopírují se nastavení z aktuálního kanálu do vybraného kanálu.                                                                                                    |
| Volitelné možnosti               | Ne, Digitální vstup x<br>Uživatel si může vybrat ze všech dostupných digitálních vstupů.                                                                                                    |
| Tovární nastavení                | Ne                                                                                                    |
|                                  | <b>17.1.3 Podmenu "Výstupy"</b><br>Nastavení nutná pouze tehdy, když se mají používat výstupy (např. relé).                                                                                                    |
| Podmenu "Univerzální v           | rýstup x"                                                                                                    |
| Navigace                         | □ Expert $\rightarrow$ Výstupy $\rightarrow$ Univerzální výstup x                                                                                                    |
| Popis                            | Nastavení pro zvolený univerzální výstup (proudový nebo pulzní výstup).                                                                                                    |

Signál

Expert → Výstupy → Univerzální výstup x → Signál
 Kód přímého přístupu: 340000-00x
 Příklady: univerzální výstup 1: 340000-000; univerzální výstup 2: 340000-001

| Popis                 | Zvolte výstupní signál pro tento kanál.                                                                                                    |
|-----------------------|----------------------------------------------------------------------------------------------------|
| Volitelné možnosti    | Deaktivováno, 4–20 mA, 0–20 mA, pulzní výstup                                                                                                    |
| Tovární nastavení     | Deaktivováno                                                                                                    |
| Referenční kanál      |                                                                                                    |
| Navigace              | Expert → Výstupy → Univerzální výstup x → Referenční kanál<br>Kód přímého přístupu: 340001-00x<br>Příklady: univerzální výstup 1: 340001-000; univerzální výstup 2: 340001-001      |
| Popis                 | Vyberte vstup, ke kterému se vztahuje analogový výstup.                                                                                                    |
| Volitelné možnosti    | Deaktivováno, Univerzální vstup x, Digitální vstup x, Matematika x, Nastavená hodnota x,<br>Relé x<br>Na výběr jsou k dispozici všechny aktivní vstupy.                             |
| Tovární nastavení     | Deaktivováno                                                                                                    |
| Počáteční hodnota     |                                                                                                    |
| Navigace              | Expert → Výstupy → Univerzální výstup x → Počáteční hodnota<br>Kód přímého přístupu: 340003-00x<br>Příklady: univerzální výstup 1: 340003-000; univerzální výstup 2: 340003-001     |
| Popis                 | Nastavte, jaká hodnota odpovídá 0/4 mA.<br>Zobrazuje se pouze při nastavení: signál = 4–20 mA nebo 0–20 mA.                                                                         |
| Zadání uživatele      | Číslo (max. 8 znaků)                                                                                                    |
| Tovární nastavení     | 0                                                                                                    |
| Hodnota celé stupnice |                                                                                                    |
| Navigace              | Expert → Výstupy → Univerzální výstup x → Hodnota celé stupnice<br>Kód přímého přístupu: 340004-00x<br>Příklady: univerzální výstup 1: 340004-000; univerzální výstup 2: 340004-001 |
| Popis                 | Nastavte, jaká hodnota odpovídá 20 mA.<br>Zobrazuje se pouze při nastavení: signál = 4–20 mA nebo 0–20 mA.                                                                          |
| Zadání uživatele      | Číslo (max. 8 znaků)                                                                                                    |
| Tovární nastavení     | 100                                                                                                    |

| Tlumení/filtr      |                                                                                                    |
|--------------------|----------------------------------------------------------------------------------------------------|
| Navigace           | Expert → Výstupy → Univerzální výstup x → Tlumení/filtr<br>Kód přímého přístupu: 340005-00x<br>Příklady: univerzální výstup 1: 340005-000; univerzální výstup 2: 340005-001                                 |
| Popis              | Časová konstanta dolní propusti prvního řádu pro výstupní signál. Toto se používá<br>k předcházení silnému kolísání výstupního signálu.<br>Zobrazuje se pouze při nastavení: signál = 4–20 mA nebo 0–20 mA. |
| Zadání uživatele   | 0 až 999,9 s                                                                                                    |
| Tovární nastavení  | 0.0 s                                                                                                    |
| Hodnota pulzu      |                                                                                                    |
| Navigace           | Expert → Výstupy → Univerzální výstup x → Hodnota impulzu<br>Kód přímého přístupu: 340006-00x<br>Příklady: univerzální výstup 1: 340006-000; univerzální výstup 2: 340006-001                               |
| Popis              | Hodnota impulzu specifikuje, jakému množství odpovídá výstupní impulz (např. 1 impulz =<br>5 litrů).<br>Zobrazuje se pouze při nastavení: signál = pulzní výstup.                                           |
| Zadání uživatele   | Číslo (min. 0,000001; max. 8 znaků)                                                                                                    |
| Tovární nastavení  | 1                                                                                                    |
| Šířka impulzu      |                                                                                                    |
| Navigace           | Expert → Výstupy → Univerzální výstup x → Šířka impulzu<br>Kód přímého přístupu: 340007-00x<br>Příklady: univerzální výstup 1: 340007-000; univerzální výstup 2: 340007-001                                 |
| Popis              | Šířka impulzu omezuje maximální možnou výstupní frekvenci pulzního výstupu. Definujte<br>pevnou nebo dynamickou šířku impulzu.<br>Zobrazuje se pouze při nastavení: signál = pulzní výstup.                 |
| Volitelné možnosti | Uživatelem definovaná, dynamická (max. 1 000 ms)                                                                                                    |
| Tovární nastavení  | Uživatelem definované                                                                                                    |

## Šířka impulzu

| Navigace          | Expert → Výstupy → Univerzální výstup x → Šířka impulzu<br>Kód přímého přístupu: 340008-00x<br>Příklady: univerzální výstup 1: 340008-000; univerzální výstup 2: 340008-001 |
|-------------------|----------------------------------------------------------------------------------------------------|
| Popis             | Šířku impulzu zde můžete nastavit v rozsahu 0,5 až 1 000 ms.<br>Zobrazuje se pouze při nastavení: signál = pulzní výstup.                                                   |
| Hodnota           | 0,5 až 1 000 ms                                                                                                    |
| Tovární nastavení | 100 ms                                                                                                    |

# Podmenu "Opr. měř. hodnoty"

| Navigace | □ Expert → Výstupy → Univerzální výstup x → Oprava měřené hodnoty                                                                                                    |
|----------|----------------------------------------------------------------------------------------------------|
| Popis    | Zde můžete provést opravu aktuální výstupní hodnoty (nezbytné pouze tehdy, pokud<br>zařízení, které provádí další zpracování, není schopno kompenzovat tolerance úseku<br>měření).<br>Postupujte následovně:<br>1. Na připojeném zařízení odečtěte zobrazenou hodnotu v horním i spodním rozsahu<br>měření.<br>2. Zadejte dolní a horní cílovou a aktuální hodnotu.<br>Zobrazuje se pouze při nastavení: signál = 4–20 mA nebo 0–20 mA. |

### Dolní opravná hodnota

| Cílová hodnota    |                                                                                                    |
|-------------------|----------------------------------------------------------------------------------------------------|
| Navigace          | Expert → Výstupy → Univerzální výstup x → Oprava měřené hodnoty → Dolní opravná hodnota → Cílová hodnota Kód přímého přístupu: 340021-00x Příklady: univerzální výstup 1: 340021-000; univerzální výstup 2: 340021-001   |
| Popis             | Zadejte zde dolní požadovanou hodnotu.<br>Zobrazuje se pouze při nastavení: signál = 4–20 mA nebo 0–20 mA.                                                                                                    |
| Zadání uživatele  | Číslo (max. 8 znaků)                                                                                                    |
| Tovární nastavení | 0                                                                                                    |
| Aktuální hodnota  |                                                                                                    |
| Navigace          | Expert → Výstupy → Univerzální výstup x → Oprava měřené hodnoty → Dolní opravná hodnota → Aktuální hodnota Kód přímého přístupu: 340022-00x Příklady: univerzální výstup 1: 340022-000; univerzální výstup 2: 340022-001 |
| Popis             | Zadejte sem dolní aktuální hodnotu, jež je zobrazována na připojeném zařízení.<br>Zobrazuje se pouze při nastavení: signál = 4–20 mA nebo 0–20 mA.                                                                       |

# Zadání uživatele Číslo (max. 8 znaků)

Tovární nastavení 0

| Horní opravná hodnota |                                                                                                    |
|-----------------------|----------------------------------------------------------------------------------------------------|
| Cílová hodnota        |                                                                                                    |
| Navigace              | Expert → Výstupy → Univerzální výstup x → Oprava měřené hodnoty → Horní opravná hodnota → Cílová hodnota<br>Kód přímého přístupu: 340024-00x<br>Příklady: univerzální výstup 1: 340024-000; univerzální výstup 2: 340024-001 |
| Popis                 | Zadejte zde horní požadovanou hodnotu.<br>Zobrazuje se pouze při nastavení: signál = 4–20 mA nebo 0–20 mA.                                                                                                    |
| Zadání uživatele      | Číslo (max. 8 znaků)                                                                                                    |
| Tovární nastavení     | 100                                                                                                    |
| Aktuální hodnota      |                                                                                                    |
| Navigace              | Expert → Výstupy → Univerzální výstup x → Oprava měřené hodnoty → Horní opravná hodnota → Aktuální hodnota Kód přímého přístupu: 340025-00x Příklady: univerzální výstup 1: 340025-000; univerzální výstup 2: 340025-001     |
| Popis                 | Zadejte sem horní aktuální hodnotu, jež je zobrazována na připojeném zařízení.<br>Zobrazuje se pouze při nastavení: signál = 4–20 mA nebo 0–20 mA.                                                                           |
| Zadání uživatele      | Číslo (max. 8 znaků)                                                                                                    |
| Tovární nastavení     | 100                                                                                                    |
| Podmenu "Režim chyby" |                                                                                                    |
| Navigace              | $ \qquad \qquad \qquad \qquad \qquad \qquad \qquad \qquad \qquad \qquad \qquad \qquad \qquad \qquad \qquad \qquad \qquad \qquad \qquad$                                                                                      |
| Popis                 | Konfigurace toho, jak by se měl chovat analogový výstup v případě chyby (např. pokud je<br>na vstupním kanálu přerušený kabelový obvod).<br>Zobrazuje se pouze při nastavení: signál = 4–20 mA nebo 0–20 mA.                 |
| NAMUR NE 43           |                                                                                                    |
| Navigace              | Expert → Výstupy → Univerzální výstup x → Režim chyby → NAMUR NE 43<br>Kód přímého přístupu: 340015-00x<br>Příklady: univerzální výstup 1: 340015-000; univerzální výstup 2: 340015-001                                      |

| Popis              | Aktivuje/deaktivuje výstup smyčky 4–20 mA podle doporučení NAMUR NE 43. Následující<br>rozsahy chyb platí, když je NAMUR NE43 aktivovaný:<br>≤ 3,8 mA: pod rozsahem<br>≥ 20,5 mA: nad rozsahem<br>≤ 3,6 mA nebo ≥ 21,0 mA: přerušený kabelový obvod<br>Zobrazuje se pouze při nastavení: signál = 4–20 mA nebo 0–20 mA. |
|--------------------|----------------------------------------------------------------------------------------------------|
| Volitelné možnosti | vypnuto, zapnuto                                                                                                    |
| Tovární nastavení  | zapnuto                                                                                                    |
| Při chybě          |                                                                                                    |
| Navigace           | Expert → Výstupy → Univerzální výstup x → Režim chyby → Při chybě<br>Kód přímého přístupu: 340016-00x<br>Příklady: univerzální výstup 1: 340016-000; univerzální výstup 2: 340016-001                                                                                                    |

| Popis | Jaké hodnoty by měl nabýt výstup v případě chyby (např. přerušený kabelový obvod nebo |
|-------|---------------------------------------------------------------------------------------|
|       | neplatná vypočítaná hodnota).                                                         |
|       | Zobrazuje se pouze při nastavení: signál = 4–20 mA nebo 0–20 mA.                      |

Neplatný výpočet, Chybová hodnota

| Tovární nastavení | Neplatný výpočet |
|-------------------|------------------|

Volitelné možnosti

| Chybová hodnota   |                                                                                                    |
|-------------------|----------------------------------------------------------------------------------------------------|
| Navigace          | Expert → Výstupy → Univerzální výstup x → Režim chyby → Chybová hodnota<br>Kód přímého přístupu: 340017-00x<br>Příklady: univerzální výstup 1: 340017-000; univerzální výstup 2: 340017-001 |
| Popis             | Tato hodnota se objeví na výstupu v případě chyby. Poznámka: Musí ležet mezi 0 a 22 mA.<br>Zobrazuje se pouze při nastavení: signál = 4–20 mA nebo 0–20 mA.                                 |
| Zadání uživatele  | 0 až 22 mA                                                                                                    |
| Tovární nastavení | 0 mA                                                                                                    |
| Podmenu "Relé x"  |                                                                                                    |
| Navigace          | $ \qquad \qquad \qquad \qquad \qquad \qquad \qquad \qquad \qquad \qquad \qquad \qquad \qquad \qquad \qquad \qquad \qquad \qquad \qquad$                                                     |
| Popis             | Obsahuje nastavení pro vybrané relé.<br>x = zástupný symbol pro vybrané relé.                                                                                                    |

#### Provozní režim

| Navigace           | <ul> <li>Expert → Výstupy →Relé x → Provozní režim</li> <li>Kód přímého přístupu: 330000-00x</li> <li>Příklady: Relé 1:330000-000; Relé 6: 330000-005</li> </ul>             |
|--------------------|----------------------------------------------------------------------------------------------------|
| Popis              | Funkce relé:<br>Normálně sepnutý kontakt (NC): Relé je v klidovém stavu sepnuté (maximální bezpečí).<br>Normálně rozepnutý kontakt (NO): Relé je v klidovém stavu rozepnuté. |
| Volitelné možnosti | Sepnutí, Rozepnutí                                                                                                    |
| Tovární nastavení  | Sepnutí                                                                                                    |
| Identifikátor      |                                                                                                    |
| Navigace           | <ul> <li>Expert → Výstupy →Relé x → Identifikátor</li> <li>Kód přímého přístupu: 330001-00x</li> <li>Příklady: Relé 1:330001-000; Relé 6: 330001-005</li> </ul>              |
| Popis              | Předem nastavitelný identifikátor relé.                                                                                                    |
| Zadání uživatele   | Text (max. 16 znaků)                                                                                                    |
| Tovární nastavení  | Relé x                                                                                                    |
| Ovládáno dálkově   |                                                                                                    |
| Navigace           | Expert → Výstupy →Relé x → Ovládáno dálkově<br>Kód přímého přístupu: 330002-00x<br>Příklady: Relé 1:330002-000; Relé 6: 330002-005                                           |
| Popis              | Nakonfigurujte, zda má být relé ovládáno dálkově (např. PC nebo SMS).<br>Zobrazuje se pouze při výběru volitelné možnosti "Telealarm".                                       |
| Volitelné možnosti | Ne, Ano                                                                                                    |
| Tovární nastavení  | Ne                                                                                                    |
|                    | 17.1.4 Podmenu "Komunikace"                                                                                                    |
|                    | Nastavení nutná tehdy, když na přístroji používáte rozhraní USB, RS232, RS485 nebo<br>Ethernet (ovládání z PC, odečet sériových dat, provoz modemu atd.).                    |
|                    | Různá rozhraní lze provozovat paralelně.                                                                                                    |

Časová prodleva

| Navigace          | Expert → Komunikace → Časová prodleva<br>Kód přímého přístupu: 150200-000                                      |
|-------------------|----------------------------------------------------------------------------------------------------|
| Popis             | Časovou prodlevu lze modifikovat v rozmezí 1 a 99 sekund. O sekund znamená, že je tato<br>funkce deaktivovaná. |
| Zadání uživatele  | 0 99s                                                                                                    |
| Tovární nastavení | 0 s                                                                                                    |
| Spíná             |                                                                                                    |

| Navigace           | Expert → Komunikace →Spíná<br>Kód přímého přístupu: 150201-000                                                             |
|--------------------|----------------------------------------------------------------------------------------------------|
| Popis              | Po stanovené časové prodlevě bude vyhrazené relé/OC aktivní, zatímco neprobíhá žádný<br>odečet aktuálních měřených hodnot. |
| Volitelné možnosti | Nepoužito, Relé x<br>Jsou zobrazena všechna dostupná relé                                                                  |
| Tovární nastavení  | Nepoužito                                                                                                    |

| Časová prodleva provozní sběrnice |                                                                                                    |
|-----------------------------------|----------------------------------------------------------------------------------------------------|
| Navigace                          | Expert → Komunikace → Časová prodleva provozní sběrnice<br>Kód přímého přístupu: 150210-000                                                      |
| Popis                             | Doba, během které musí být měřená hodnota přijata přes fieldbus (jinak nastane chyba).<br>Není relevantní, když se odečítají jen měřené hodnoty. |
| Zadání uživatele                  | 1 99s                                                                                                    |
| Tovární nastavení                 | 10 s                                                                                                    |
|                                   |                                                                                                    |
| Podmenu "Ethernet"                |                                                                                                    |

| Navigace                                   | $ Expert \rightarrow Komunikace \rightarrow Ethernet $                    |
|--------------------------------------------|---------------------------------------------------------------------------|
| Popis                                      | Obsahuje nastavení nezbytná pro používání rozhraní Ethernet na přístroji. |
| <b>MAC adresa</b><br>(Konfigurace on-line) |                                                                           |

| Navigace           | Expert $\rightarrow$ Komunikace $\rightarrow$ Ethernet $\rightarrow$ MAC adresa<br>Kód přímého přístupu: 150000-000                                                                        |  |  |
|--------------------|----------------------------------------------------------------------------------------------------|--|--|
| Popis              | Zobrazí MAC adresu.                                                                                                    |  |  |
| DHCP               |                                                                                                    |  |  |
| Navigace           | Expert → Komunikace →Ethernet → DHCP<br>Kód přímého přístupu: 150002-000                                                                                                    |  |  |
| Popis              | Přístroj může získat nastavení pro Ethernet prostřednictvím DHCP.<br>Upozornění: Určená nastavení nejsou zobrazena, dokud není nastavení akceptováno!                                      |  |  |
|                    | Poznámka: Přístroj dostává vždy stejnou IP adresu, jestliže je doba propůjčení nastavená na DHCP serveru dostatečně dlouhá. Určenou IP adresu potřebuje software na PC k navázání spojení! |  |  |
| Volitelné možnosti | Ne, Ano                                                                                                    |  |  |
| Tovární nastavení  | Ano                                                                                                    |  |  |
|                    |                                                                                                    |  |  |
| IP adresa          |                                                                                                    |  |  |
| Navigace           | Expert → Komunikace →Ethernet → IP adresa<br>Kód přímého přístupu: 150003-000                                                                                                    |  |  |
| Popis              | Zadejte IP adresu (obdržíte od administrátora sítě). Promluvte o tom s administrátorem<br>sítě.<br>Možné upravovat pouze tehdy, pokud DHCP = ne.                                           |  |  |
| Zadání uživatele   | IP adresa                                                                                                    |  |  |
| Tovární nastavení  | 000.000.000                                                                                                    |  |  |
| Maska podsítě      |                                                                                                    |  |  |
| Navigace           | Expert → Komunikace → Ethernet → Maska podsítě<br>Kód přímého přístupu: 150004-000                                                                                                    |  |  |
| Popis              | Zadejte masku podsítě (obdržíte od administrátora sítě).<br>Možné upravovat pouze tehdy, pokud DHCP = ne.                                                                                  |  |  |
| Zadání uživatele   | IP adresa                                                                                                    |  |  |
| Tovární nastavení  | 255.255.255.000                                                                                                    |  |  |

| Brána                |                                                                                                    |  |  |
|----------------------|----------------------------------------------------------------------------------------------------|--|--|
|                      |                                                                                                    |  |  |
| Navigace             | Expert → Komunikace → Ethernet → Brána<br>Kód přímého přístupu: 150005-000                                                                                                    |  |  |
| Popis                | Zadejte bránu (obdržíte od administrátora sítě).<br>Možné upravovat pouze tehdy, pokud DHCP = ne.                                                                                                    |  |  |
| Zadání uživatele     | IP adresa                                                                                                    |  |  |
| Tovární nastavení    | 000.000.000                                                                                                    |  |  |
| Systém doménových jn | ien (DNS)                                                                                                    |  |  |
| Navigace             | Expert → Komunikace → Ethernet → Systém doménových jmen (DNS)<br>Kód přímého přístupu: 150009-000                                                                                                    |  |  |
| Popis                | Zadejte IP-adresu DNS serveru (obdržíte od administrátora sítě).<br>Je potřeba, když chcete posílat e-maily a chcete použít název e-mailového serveru namísto<br>IP adresy (např. smtp.example.org).<br>Možné upravovat pouze tehdy, pokud DHCP = ne. |  |  |
| Zadání uživatele     | IP adresa                                                                                                    |  |  |
| Tovární nastavení    | 000.000.000                                                                                                    |  |  |
| Zakázat port         |                                                                                                    |  |  |
| Navigace             | Expert → Komunikace →Ethernet → Zakázat port<br>Kód přímého přístupu: 150020-000                                                                                                    |  |  |
| Popis                | Nepoužívané porty můžete z bezpečnostních důvodů zakázat.<br>CDI je protokol, který je využíván konfiguračním softwarem nebo reportingovým<br>softwarem ke komunikaci s přístrojem.                                                                   |  |  |
|                      | Všechny ostatní porty (např. SNTP, SMTP, webový server) se automaticky deaktivují, pokud je tato funkce vypnuta.                                                                                                    |  |  |
| Volitelné možnosti   | CDI, OPC, Modbus Slave, HART IP                                                                                                    |  |  |
| Tovární nastavení    | (žádný port není zakázaný)                                                                                                    |  |  |
| Port                 |                                                                                                    |  |  |

| Navigace          | Expert → Komunikace →Ethernet → Port<br>Kód přímého přístupu: 150001-000                                                                                                    |
|-------------------|----------------------------------------------------------------------------------------------------|
| Popis             | Systém komunikuje se softwarem na PC přes komunikační port.<br>Je-li síť chráněna firewallem, tento port může být nutné povolit. V takovém případě<br>kontaktujte administrátora sítě.                                                                                                    |
| Zadání uživatele  | Číslo (max. 5 číslic)                                                                                                    |
| Tovární nastavení | 8000                                                                                                    |
| OPC port          |                                                                                                    |
| Navigace          | Expert → Komunikace → Ethernet → OPC port<br>Kód přímého přístupu: 150010-000                                                                                                    |
| Popis             | Pomocí tohoto komunikačního portu je možné číst hodnoty přes OPC server.<br>Je-li síť chráněna firewallem, tento port může být nutné povolit. V takovém případě<br>kontaktujte administrátora sítě.                                                                                                    |
| Zadání uživatele  | Číslo (max. 5 číslic)                                                                                                    |
| Tovární nastavení | 8002                                                                                                    |
| HART IP port      |                                                                                                    |
| Navigace          | Expert → Komunikace → Ethernet → HART IP port<br>Kód přímého přístupu: 150030-000                                                                                                    |
| Popis             | Přístup k připojeným zařízením HART lze prostřednictvím tohoto komunikačního portu<br>získat pomocí správce typů zařízení (DTM) pro komunikaci.<br>Zobrazuje se pouze tehdy, když je přítomna karta HART.                                                                                                    |
|                   | Poznámka: Je-li síť chráněna firewallem, tento port bude nutné povolit. V takovém případě kontaktujte administrátora sítě.                                                                                                    |
|                   | "RSG45 HART CommDTM" je vyžadováno, aby byl možný přístup k připojeným zařízením<br>HART prostřednictvím RSG45. Toto naváže spojení mezi aplikací FDT Frame a zařízením<br>HART. DTM pro připojené zařízení musí být také nainstalován v aplikaci FDT Frame.<br>"RSG45 HART CommDTM" je dostupný na stránce www.endress.com/rsg45.<br>Další informace → 🗎 37 |
| Zadání uživatele  | Číslo (max. 5 číslic)                                                                                                    |
| Tovární nastavení | 5094                                                                                                    |
|                   |                                                                                                    |

| Navigace           |                  | Expert → Komunikace →Ethernet → Webový server<br>Kód přímého přístupu: 470000-000                                                                                                    |
|--------------------|------------------|----------------------------------------------------------------------------------------------------|
| Popis              | Zapína<br>intern | ání a vypínání funkce webového serveru. Okamžité hodnoty lze zobrazovat pomocí<br>etového prohlížeče, jedině když je aktivován webový server.<br>Připojení k webovému serveru lze navázat pouze přes rozhraní Ethernet. |
| Volitelné možnosti | Ne (w            | ebový server je vypnutý), ano (webový server je aktivní)                                                                                                    |
| Tovární nastavení  | Ano              |                                                                                                    |

| Podmenu "Konfigurace | webového serveru"                                                                                                    |
|----------------------|----------------------------------------------------------------------------------------------------|
| Navigace             | □ Expert → Komunikace → Ethernet → Konfigurace webového serveru                                                                                                    |
| Popis                | Konfigurujte webový server nebo specifikujte, která funkčnost má být přes webový server<br>umožněna. Zobrazuje se pouze při nastavení: Webový server = Ano.                                                                                   |
|                      | Zobrazení okamžitých hodnot je vždy možné, jakmile je webový server aktivovaný.                                                                                                    |
| Port                 |                                                                                                    |
| Navigace             | Expert → Komunikace →Ethernet → Konfigurace webového serveru → Port<br>Kód přímého přístupu: 470003-000                                                                                                    |
| Popis                | Webový server komunikuje přes tento komunikační port.                                                                                                    |
|                      | Je-li síť chráněna firewallem, tento port může být nutné povolit.<br>V takovém případě kontaktujte administrátora sítě.                                                                                                    |
| Zadání uživatele     | Číslo (max. 5 číslic)                                                                                                    |
| Tovární nastavení    | 80                                                                                                    |
| Nastavení            |                                                                                                    |
| Navigace             | Expert → Komunikace →Ethernet → Konfigurace webového serveru → Nastavení<br>Kód přímého přístupu: 470001-000                                                                                                    |
| Popis                | Přístroj lze konfigurovat přes webový server.<br>Z bezpečnostních důvodů se doporučuje vypnout konfiguraci přes webový server hned po<br>uvedení do provozu.<br>S ohledem na bezpečnost IT kontaktujte v případě potřeby administrátora sítě. |
| Volitelné možnosti   | Ne, Ano                                                                                                    |

| Aktualizace firmwaru      |                                                                                                    |  |  |
|---------------------------|----------------------------------------------------------------------------------------------------|--|--|
| Navigace                  | Expert → Komunikace →Ethernet → Konfigurace webového serveru → Aktualizace firmwaru<br>Kód přímého přístupu: 470002-000 |  |  |
| Popis                     | Firmware lze aktualizovat přes webový server.                                                                           |  |  |
| Volitelné možnosti        | Ne, Ano                                                                                                    |  |  |
| Tovární nastavení         | Ne                                                                                                    |  |  |
| Dálkové ovládání          |                                                                                                    |  |  |
| Navigace                  | Expert → Komunikace →Ethernet → Konfigurace webového serveru → Dálkové ovládání<br>Kód přímého přístupu: 470004-000     |  |  |
| Popis                     | Přes webový server je možné dálkové ovládání přístroje.                                                                 |  |  |
| Volitelné možnosti        | Ne, Ano                                                                                                    |  |  |
| Tovární nastavení         | Ne                                                                                                    |  |  |
| WebDAV server             |                                                                                                    |  |  |
| Navigace                  | Expert → Komunikace → Ethernet → Konfigurace webového serveru → WebDAV server<br>Kód přímého přístupu: 470006-000       |  |  |
| Popis                     | SD kartu lze přečíst přes klienta WebDAV.                                                                               |  |  |
| Volitelné možnosti        | Ne, Ano                                                                                                    |  |  |
| Tovární nastavení         | Ne                                                                                                    |  |  |
| Dávka (volitelná možnost) |                                                                                                    |  |  |
| Navigace                  | Expert → Komunikace → Ethernet → Konfigurace webového serveru → Dávka<br>Kód přímého přístupu: 470007-000               |  |  |

| Popis              | Dávky lze kontrolovat přes webový server.<br>Podrobný popis této možnosti zařízení je uveden v příslušné dokumentaci. |
|--------------------|----------------------------------------------------------------------------------------------------|
| Volitelné možnosti | Ne, Ano                                                                                                    |
| Tovární nastavení  | Ne                                                                                                    |
|                    |                                                                                                    |

# Řízení relé (volitelná možnost)

| Navigace           | Expert → Komunikace → Ethernet → Konfigurace webového serveru → Řízení relé<br>Kód přímého přístupu: 470008-000        |
|--------------------|----------------------------------------------------------------------------------------------------|
| Popis              | Relé lze dálkově řídit přes webový server.<br>Podrobný popis této možnosti zařízení je uveden v příslušné dokumentaci. |
| Volitelné možnosti | Ne, Ano                                                                                                    |
| Tovární nastavení  | Ne                                                                                                    |

| Podmenu "Autentizace" |                                                                                                    |          |       |        |  |
|-----------------------|----------------------------------------------------------------------------------------------------|----------|-------|--------|--|
| Navigace              | $ \blacksquare  \text{Expert} \rightarrow \text{Komunikace} \rightarrow \text{Ethernet} \rightarrow \text{Konfigurace webového serveru} \rightarrow \text{Autentizace} $ |          |       |        |  |
| Popis                 | Nastavená hesla různých uživatelů, jejichž pomocí je možný přístup k zařízení přes webový<br>server.<br>Relevantní, pouze když přístroj není chráněn správou uživatelů.  |          |       |        |  |
|                       |                                                                                                    | Operátor | Admin | Servis |  |
|                       | Zobrazení měřených hodnost                                                                                                    | Ano      | Ano   | Ano    |  |
|                       | Zobrazení provozního stavu přístroje                                                                                                    | Ano      | Ano   | Ano    |  |
|                       | Konfigurace                                                                                                    | Ne       | Ano   | Ano    |  |
|                       | Konfigurace vč. servisních parametrů                                                                                                    | Ne       | Ne    | Ano    |  |
|                       | Aktualizace firmwaru                                                                                                    | Ne       | Ano   | Ano    |  |
|                       | Μαρμαι                                                                                                    | Ano      | Ano   | Ano    |  |

Poznámka: Během uvádění do provozu by měla být následující hesla změněna.

#### Operátor

| Navigace          | Expert → Komunikace →Ethernet → Konfigurace webového serveru →Autentizace →<br>ID<br>Kód přímého přístupu: 470104-000    |  |  |
|-------------------|----------------------------------------------------------------------------------------------------|--|--|
| Popis             | ID vyžadované pro přístup k zařízení. Rozlišují se velká a malá písmena.<br>Nelze upravit.                               |  |  |
| Tovární nastavení | operator                                                                                                    |  |  |
| Heslo             |                                                                                                    |  |  |
| Navigace          | Expert → Komunikace →Ethernet → Konfigurace webového serveru →Autentizace →<br>Heslo<br>Kód přímého přístupu: 470105-000 |  |  |
| Popis             | Zadejte heslo pro tento uživatelský účet.<br>Rozlišují se velká a malá písmena.                                          |  |  |
| Zadání uživatele  | Text (max. 12 znaků)                                                                                                    |  |  |
| Tovární nastavení | operator                                                                                                    |  |  |
| Administrátor     |                                                                                                    |  |  |
| ID                |                                                                                                    |  |  |
| Navigace          | Expert → Komunikace →Ethernet → Konfigurace webového serveru →Autentizace →<br>ID<br>Kód přímého přístupu: 470101-000    |  |  |
| Popis             | ID vyžadované pro přístup k zařízení. Rozlišují se velká a malá písmena.<br>Nelze upravit.                               |  |  |
| Tovární nastavení | admin                                                                                                    |  |  |
| Heslo             |                                                                                                    |  |  |
| Navigace          | Expert → Komunikace →Ethernet → Konfigurace webového serveru →Autentizace →<br>Heslo<br>Kód přímého přístupu: 470102-000 |  |  |
| Popis             | Zadejte heslo pro tento uživatelský účet.<br>Rozlišují se velká a malá písmena.                                          |  |  |

| Zadání uživatele   | Text (max. 12 znaků)                                                                                                    |  |  |
|--------------------|----------------------------------------------------------------------------------------------------|--|--|
| Tovární nastavení  | admin                                                                                                    |  |  |
| Servis             |                                                                                                    |  |  |
| ID                 |                                                                                                    |  |  |
| Navigace           | Expert → Komunikace →Ethernet → Konfigurace webového serveru →Autentizace →<br>ID<br>Kód přímého přístupu: 470107-000                                        |  |  |
| Popis              | ID vyžadované pro přístup k zařízení. Rozlišují se velká a malá písmena.<br>Nelze upravit.                                                                   |  |  |
| Tovární nastavení  | service                                                                                                    |  |  |
| Heslo              |                                                                                                    |  |  |
| Navigace           | Expert → Komunikace →Ethernet → Konfigurace webového serveru →Autentizace →<br>Heslo<br>Kód přímého přístupu: 470108-000                                     |  |  |
| Popis              | Zadejte heslo pro tento uživatelský účet.<br>Rozlišují se velká a malá písmena.                                                                              |  |  |
| Zadání uživatele   | Text (max. 12 znaků)                                                                                                    |  |  |
| Tovární nastavení  | service                                                                                                    |  |  |
| Podmenu "Prodlevy" |                                                                                                    |  |  |
| Navigace           | $ \qquad \qquad \qquad \qquad \qquad \qquad \qquad \qquad \qquad \qquad \qquad \qquad \qquad \qquad \qquad \qquad \qquad \qquad \qquad$                      |  |  |
| Popis              | Prodlevy pro webový server. Nastavení by se mělo měnit pouze tehdy, pokud pomalé síťové<br>spojení způsobuje problémy s přenosem.                            |  |  |
|                    | Nastavení se přijmou pouze tehdy, pokud byl prohlížeč restartován nebo se otevřela nová záložka.<br>Pozor: Nastavení by měli měnit pouze expertní uživatelé. |  |  |
| Kvalita připojení  |                                                                                                    |  |  |

| Navigace                  |                                                                                                    | Expert → Komunikace → Ethernet → Konfigurace webového serveru → Prodlevy →<br>Kvalita připojení<br>Kód přímého přístupu: 470200-000         |  |
|---------------------------|----------------------------------------------------------------------------------------------------|----------------------------------------------------------------------------------------------------|--|
| Popis                     | Nasta                                                                                                    | vení typických hodnot časových prodlev pro připojení k webovému serveru.                                                                    |  |
|                           | i                                                                                                    | V případě potřeby lze výchozí hodnoty změnit.                                                                                               |  |
| Volitelné možnosti        | Vlastní výběr, Lokální síť (LAN/WLAN), Bezdrátová/mobilní (rychlé připojení),<br>Bezdrátová/mobilní (pomalé připojení) |                                                                                                    |  |
| Tovární nastavení         | Vlastní výběr                                                                                                    |                                                                                                    |  |
| Časová prodleva načtení   |                                                                                                    |                                                                                                    |  |
| Navigace                  |                                                                                                    | Expert → Komunikace → Ethernet → Konfigurace webového serveru → Prodlevy →<br>Časová prodleva načtení<br>Kód přímého přístupu: 470201-000   |  |
| Popis                     | Maximální doba pro načtení nové stránky, než prohlížeč ukončí připojení.                                               |                                                                                                    |  |
| Zadání uživatele          | 5 až 999 s                                                                                                    |                                                                                                    |  |
| Tovární nastavení         | 25                                                                                                    |                                                                                                    |  |
| Časová prodleva nastavení |                                                                                                    |                                                                                                    |  |
| Navigace                  |                                                                                                    | Expert → Komunikace → Ethernet → Konfigurace webového serveru → Prodlevy →<br>Časová prodleva nastavení<br>Kód přímého přístupu: 470202-000 |  |
| Popis                     | Maximální doba pro zápis hodnoty nebo vykonání akce, než prohlížeč ukončí připojení.                                   |                                                                                                    |  |
| Zadání uživatele          | 5 až 999 s                                                                                                    |                                                                                                    |  |
| Tovární nastavení         | 5                                                                                                    |                                                                                                    |  |
| Časová prodleva přenosu   |                                                                                                    |                                                                                                    |  |
| Navigace                  |                                                                                                    | Expert → Komunikace → Ethernet → Konfigurace webového serveru → Prodlevy →<br>Časová prodleva přenosu<br>Kód přímého přístupu: 470203-000   |  |
| Popis                     | Maximální doba pro přenos hodnot do zařízení nebo ze zařízení, než prohlížeč ukončí<br>připojení.                      |                                                                                                    |  |

| Zadání uživatele     | 5 až 9999 s                                                                                                    |  |  |
|----------------------|----------------------------------------------------------------------------------------------------|--|--|
| Tovární nastavení    | 240                                                                                                    |  |  |
|                      |                                                                                                    |  |  |
| Interval Ping        |                                                                                                    |  |  |
| Navigace             | Expert → Komunikace → Ethernet → Konfigurace webového serveru → Prodlevy →<br>Interval Ping<br>Kód přímého přístupu: 470204-000        |  |  |
| Popis                | Interval, během kterého prohlížeč kontroluje dostupnost zařízení.                                                                      |  |  |
|                      | Kontrola je vypnutá, pokud je nastaveno 0 s. Toto je nastavení pro diagnostické účely a nemělo by být nastaveno trvale!                |  |  |
| Zadání uživatele     | 0 až 999 s                                                                                                    |  |  |
| Tovární nastavení    | 10                                                                                                    |  |  |
|                      |                                                                                                    |  |  |
| Časová prodleva Ping |                                                                                                    |  |  |
| Navigace             | Expert → Komunikace → Ethernet → Konfigurace webového serveru → Prodlevy →<br>Časová prodleva Ping<br>Kód přímého přístupu: 470205-000 |  |  |
| Popis                | Doba, během které musí zařízení odpovědět, než prohlížeč ukončí připojení.                                                             |  |  |
| Zadání uživatele     | 5 až 999 s                                                                                                    |  |  |
| Tovární nastavení    | 15                                                                                                    |  |  |
|                      |                                                                                                    |  |  |
| Opakování Ping       |                                                                                                    |  |  |
| Navigace             | Expert → Komunikace → Ethernet → Konfigurace webového serveru → Prodlevy →<br>Opakování Ping<br>Kód přímého přístupu: 470206-000       |  |  |
| Popis                | Počet opakovaných pokusů, pokud zařízení neodpovídá.                                                                                   |  |  |
| Zadání uživatele     | 0 až 5                                                                                                    |  |  |
| Tovární nastavení    | 0                                                                                                    |  |  |
|                      |                                                                                                    |  |  |

## Časová prodleva obnovení

| Navigace           | Expert → Komunikace → Ethernet → Konfigurace webového serveru → Prodlevy →<br>Časová prodleva obnovení<br>Kód přímého přístupu: 470207-000                |  |  |
|--------------------|----------------------------------------------------------------------------------------------------|--|--|
| Popis              | Maximální přípustný čas pro obnovení webové stránky.                                                                                                    |  |  |
| Zadání uživatele   | 5 až 999 s                                                                                                    |  |  |
| Tovární nastavení  | 5                                                                                                    |  |  |
| Podmenu "HART"     |                                                                                                    |  |  |
| Navigace           | $ Expert \rightarrow Komunikace \rightarrow HART $                                                                                                    |  |  |
| Popis              | Specifikujte hodnoty, které by se měly číst přes HART.                                                                                                    |  |  |
| Typ Master         |                                                                                                    |  |  |
| Navigace           | Expert → Komunikace → HART → Typ Master<br>Kód přímého přístupu: 550010-000                                                                               |  |  |
| Popis              | Zvolte typ zařízení HART master – obvykle "Primární". Zvolte "Sekundární", jestliže už<br>některé jiné zařízení (např. PLC) pracuje jako primární Master. |  |  |
| Volitelné možnosti | Primární, Sekundární                                                                                                    |  |  |
| Tovární nastavení  | Primární                                                                                                    |  |  |
| Pokusy při chybě   |                                                                                                    |  |  |
| Navigace           | Expert → Komunikace → HART → Pokusy při chybě<br>Kód přímého přístupu: 550011-000                                                                         |  |  |
| Popis              | Počet pokusů o navázání komunikace HART, než je generována chyba komunikace.                                                                              |  |  |
| Zadání uživatele   | 0 až 99                                                                                                    |  |  |
| Tovární nastavení  | 3                                                                                                    |  |  |
| Chování při poruše |                                                                                                    |  |  |
| Navigace           | Expert → Komunikace → HART → Chování při poruše                                                                                                    |  |  |

Kód přímého přístupu: 550013-000

| Popis              | Pokud je komunikace HART narušena, primární procesní proměnnou (PV) lze vypočítat,<br>pokud je přítomen platný proud. |  |  |
|--------------------|----------------------------------------------------------------------------------------------------|--|--|
|                    | Tato funkce není možné v režimu Multidrop.<br>Začátek/konec rozsahu měření musí být správně nastaveny.                |  |  |
| Volitelné možnosti | PV vydávána za neplatnou, vypočítat PV na základě proudu                                                              |  |  |
| Tovární nastavení  | PV vydávána za neplatnou                                                                                              |  |  |
|                    |                                                                                                    |  |  |

| Přidat hodnotu     |                                                                                 |  |
|--------------------|---------------------------------------------------------------------------------|--|
| Navigace           | Expert → Komunikace → HART → Přidat hodnotu<br>Kód přímého přístupu: 550300-000 |  |
| Popis              | Přidá se hodnota načtená z připojeného zařízení HART.                           |  |
| Volitelné možnosti | Ne, Ano                                                                         |  |
| Tovární nastavení  | Ne                                                                              |  |

| Odstranit hodnotu   |                 |                                                                                                    |  |  |
|---------------------|-----------------|----------------------------------------------------------------------------------------------------|--|--|
| Navigace            |                 | Expert → Komunikace → HART → Odstranit hodnotu<br>Kód přímého přístupu: 550301-000                                              |  |  |
| Popis               | Odstra          | Odstraní procesní hodnotu ze seznamu.                                                                                           |  |  |
| Volitelné možnosti  | Ne, hodnota x   |                                                                                                    |  |  |
| Tovární nastavení   | Ne              |                                                                                                    |  |  |
|                     |                 |                                                                                                    |  |  |
| Podmenu "Hodnota x" |                 |                                                                                                    |  |  |
| Navigace            |                 | Expert $\rightarrow$ Komunikace $\rightarrow$ HART $\rightarrow$ Hodnota x                                                      |  |  |
| Popis               | Specif<br>Pozná | ikujte hodnotu, která by se měla číst přes HART.<br>Imka: Tato hodnota pak musí být přiřazena ke kanálu pro univerzální vstupy. |  |  |
| Připojení           |                 |                                                                                                    |  |  |
| Navigace            |                 | Expert → Komunikace → HART → Hodnota x → Připojení<br>Kód přímého přístupu: 550000-0xx                                          |  |  |
| Popis                 | Zvolte fyzický kanál, se kterým má být zařízení HART spojeno a ze kterého chcete získávat<br>hodnotu.                              |
|-----------------------|----------------------------------------------------------------------------------------------------|
| Volitelné možnosti    | Deaktivováno, kanál x                                                                                                    |
| Tovární nastavení     | Deaktivováno                                                                                                    |
| Adresa jednotky       |                                                                                                    |
| Navigace              | Expert → Komunikace → HART → Hodnota x → Adresa zařízení<br>Kód přímého přístupu: 550001-0xx                                       |
| Popis                 | Zadejte adresu zařízení HART.                                                                                                    |
|                       | Poznámka: Zadaná adresa zařízení musí odpovídat adrese nastavené v zařízení HART (adresa pro výzvy; HART adresa).                  |
| Zadání uživatele      | 0 až 62                                                                                                    |
| Tovární nastavení     | 0                                                                                                    |
| Procesní proměnná     |                                                                                                    |
| Navigace              | Expert → Komunikace → HART → Hodnota x → Procesní proměnná<br>Kód přímého přístupu: 550002-0xx                                     |
| Popis                 | Zvolte procesní proměnnou, která má být vyžadována.                                                                                |
| Volitelné možnosti    | Primární procesní proměnná (PV), Sekundární procesní proměnná (SV), Třetí procesní<br>proměnná (TV), Čtvrtá procesní proměnná (QV) |
| Tovární nastavení     | Primární procesní proměnná (PV)                                                                                                    |
| Identifikátor kanálu  |                                                                                                    |
| Navigace              | Expert → Komunikace → HART → Hodnota x → Identifikátor kanálu<br>Kód přímého přístupu: 550003-0xx                                  |
| Popis                 | Označení místa měření připojeného k tomuto vstupu.                                                                                 |
| Zadání uživatele      | Text (max. 16 znaků)                                                                                                    |
| Tovární nastavení     | Hodnota x                                                                                                    |
| Podmenu "Sériové rozh | raní"                                                                                                    |
| Navigace              | Expert → Komunikace → Sériové rozhraní                                                                                             |

# Navigace

| Popis              | Obsahuje nastavení nezbytná pro používání rozhraní RS232 nebo RS485 na přístroji.                            |
|--------------------|----------------------------------------------------------------------------------------------------|
| Тур                |                                                                                                    |
| Navigace           | Expert → Komunikace →Sériové rozhraní →Typ<br>Kód přímého přístupu: 150100-000                               |
| Popis              | Nakonfigurujte, jak se bude používat sériové rozhraní. Věnujte pozornost zapojení.                           |
| Volitelné možnosti | RS232, RS485, Debug (pouze pro servisní účely)                                                               |
| Tovární nastavení  | RS232                                                                                                    |
| Protokol           |                                                                                                    |
| Navigace           | Expert → Komunikace →Sériové rozhraní → Protokol<br>Kód přímého přístupu: 150105-000                         |
| Popis              | Definujte protokol sériového rozhraní.<br>Poznámka: Přístroj automaticky zablokuje nekompatibilní nastavení. |
| Volitelné možnosti | PC software, Tiskárna, Modbus Slave (pouze když typ = RS485), Modbus Master (pouze<br>když typ = RS485)      |
| Tovární nastavení  | PC software                                                                                                  |
| Přenosová rychlost |                                                                                                    |
| Navigace           | Expert → Komunikace → Sériové rozhraní → Přenosová rychlost<br>Kód přímého přístupu: 150101-000              |
| Popis              | Rychlost přenosu ("Přenosová rychlost") – musí být stejná jako nastavení pro počítačový<br>software.         |
| Volitelné možnosti | 9600, 19200, 38400, 57600, 115200                                                                            |
| Tovární nastavení  | 19200                                                                                                    |
|                    |                                                                                                    |

#### Parita

Navigace

Expert → Komunikace →Sériové rozhraní → Parita Kód přímého přístupu: 150103-000

| Popis                     | Parita<br>Zobrazuje se pouze při nastavení: protokol ≠ počítačový software.                                                             |
|---------------------------|----------------------------------------------------------------------------------------------------|
| Volitelné možnosti        | Žádná, Sudá, Lichá                                                                                                    |
| Tovární nastavení         | Žádná                                                                                                    |
| Stop bity                 |                                                                                                    |
| Navigace                  | Expert → Komunikace →Sériové rozhraní → Stop bity<br>Kód přímého přístupu: 150104-000                                                   |
| Popis                     | Stop bity<br>Zobrazuje se pouze při nastavení: protokol ≠ počítačový software.                                                          |
| Volitelné možnosti        | 1, 2                                                                                                    |
| Tovární nastavení         | 1                                                                                                    |
| Adresa přístroje          |                                                                                                    |
| Navigace                  | □ Expert → Komunikace →Sériové rozhraní → Adresa přístroje<br>Kód přímého přístupu: 150102-000                                          |
| Popis                     | Každý přístroj využívající rozhraní RS232/RS485 musí mít individuální adresu (00-30).<br>Zobrazuje se pouze při nastavení: typ = RS485. |
| Zadání uživatele          | 030                                                                                                    |
| Tovární nastavení         | 0                                                                                                    |
| Podmenu "Modbus Slave" (v | olitelně)                                                                                                    |
| Navigace                  | Expert $\rightarrow$ Komunikace $\rightarrow$ Modbus Slave                                                                              |
| Popis                     | Konfigurace nastavení Modbus pro přístroj.                                                                                              |
|                           | Podrobný popis této možnosti zařízení je uveden v příslušné dokumentaci.                                                                |
| Modbus                    |                                                                                                    |

Navigace

Expert → Komunikace → Modbus Slave → Modbus Kód přímého přístupu: 480000-000

| Popis                 | Specifikujte fyzické rozhraní, které chcete použít.                                                                                            |
|-----------------------|----------------------------------------------------------------------------------------------------|
| Volitelné možnosti    | Nepoužito, RS485, Ethernet                                                                                                    |
| Tovární nastavení     | Nepoužito                                                                                                    |
| Adresa přístroje      |                                                                                                    |
| Navigace              | Expert → Komunikace → Modbus Slave → Adresa přístroje<br>Kód přímého přístupu: 480001-000                                                      |
| Popis                 | Zadejte adresu zařízení, kde by mělo být možné dostihnout toto zařízení v rámci sběrnice.<br>Zobrazuje se pouze při nastavení: Modbus = RS485. |
| Zadání uživatele      | 1247                                                                                                    |
| Tovární nastavení     | 1                                                                                                    |
| Port                  |                                                                                                    |
| Navigace              | Expert → Komunikace → Modbus Slave → Port<br>Kód přímého přístupu: 480004-000                                                                  |
| Popis                 | Port, přes který lze aktivovat protokol Modbus.<br>Zobrazuje se pouze při nastavení: Modbus = Ethernet.                                        |
| Zadání uživatele      | Číslo (max. 5 číslic)                                                                                                    |
| Tovární nastavení     | 502                                                                                                    |
| Podmenu "Sériové rozh | rani"                                                                                                    |
| Navigace              | Expert $\rightarrow$ Komunikace $\rightarrow$ Modbus Slave $\rightarrow$ Sériové rozhraní                                                      |
| Popis                 | Obsahuje nastavení pro sériové rozhraní.<br>Zobrazuje se pouze při nastavení: Modbus = RS485.                                                  |
| Přenosová rychlost    |                                                                                                    |
| Navigace              | Expert → Komunikace → Modbus Slave → Sériové rozhraní → Přenosová rychlost<br>Kód přímého přístupu: 150101-000                                 |

| Popis                   | Rychlost přenosu ("Přenosová rychlost") – musí být stejná jako nastavení pro počítačový<br>software.<br>Zobrazuje se pouze při nastavení: Modbus = RS485. |
|-------------------------|----------------------------------------------------------------------------------------------------|
| Volitelné možnosti      | 9600, 19200, 38400, 57600, 115200                                                                                                    |
| Tovární nastavení       | 19200                                                                                                    |
| Parita                  |                                                                                                    |
| Navigace                | Expert → Komunikace → Modbus Slave → Sériové rozhraní → Parita<br>Kód přímého přístupu: 150103-000                                                        |
| Popis                   | Parita<br>Zobrazuje se pouze při nastavení: Modbus = RS485.                                                                                               |
| Volitelné možnosti      | Žádná, Sudá, Lichá                                                                                                    |
| Tovární nastavení       | Žádná                                                                                                    |
| Stop bity               |                                                                                                    |
| Navigace                | Expert → Komunikace → Modbus Slave → Sériové rozhraní → Stop bity<br>Kód přímého přístupu: 150104-000                                                     |
| Popis                   | Parita<br>Zobrazuje se pouze při nastavení: Modbus = RS485 a parita = žádná.                                                                              |
| Volitelné možnosti      | 1, 2                                                                                                    |
| Tovární nastavení       | 1                                                                                                    |
| Podmenu "Modbus Master" |                                                                                                    |
| Navigace                | Expert $\rightarrow$ Komunikace $\rightarrow$ Modbus Master                                                                                               |
| Popis                   | Konfigurace nastavení Modbus pro přístroj.                                                                                                    |
|                         | Podrobný popis této možnosti zařízení je uveden v příslušné dokumentaci.                                                                                  |
| Modbus                  |                                                                                                    |
| Navigace                | Expert → Komunikace → Modbus Master → Modbus<br>Kód přímého přístupu: 480050-000                                                                          |

| Popis              | Specifikujte fyzické rozhraní, které chcete použít.                                                                     |
|--------------------|----------------------------------------------------------------------------------------------------|
| Volitelné možnosti | Nepoužito, RS485, Ethernet                                                                                              |
| Tovární nastavení  | Nepoužito                                                                                                    |
| Cyklus skenování   |                                                                                                    |
| Navigace           | Expert → Komunikace → Modbus Master → Cyklus skenování<br>Kód přímého přístupu: 480053-000                              |
| Popis              | Čas cyklu pro skenování koncových zařízení.<br>Zobrazuje se pouze při nastavení: Modbus = RS485.                        |
| Volitelné možnosti | Vypnuto, 1 s, 2 s, 5 s, 10 s, 30 s, 1 min, 2 min, 5 min, 10 min                                                         |
| Tovární nastavení  | 1 s                                                                                                    |
| Prodleva odezvy    |                                                                                                    |
| Navigace           | Expert → Komunikace → Modbus Master → Prodleva odezvy<br>Kód přímého přístupu: 480054-000                               |
| Popis              | Doba, během níž musí systém přijmout odezvu od koncového zařízení.<br>Zobrazuje se pouze při nastavení: Modbus = RS485. |
| Volitelné možnosti | Vypnuto, 1 s, 2 s, 5 s, 10 s, 30 s, 1 min, 2 min, 5 min, 10 min                                                         |
| Tovární nastavení  | 1 s                                                                                                    |
| Registry na příkaz |                                                                                                    |
| Navigace           | Expert → Komunikace → Modbus Master → Registry na příkaz<br>Kód přímého přístupu: 480055-000                            |
| Popis              | Maximální počet registrů, které je možné načíst na jeden příkaz.                                                        |
| Zadání uživatele   | 3 až 125                                                                                                    |
| Tovární nastavení  | 20                                                                                                    |
|                    |                                                                                                    |

#### Pokusy o připojení

| Navigace           | Expert → Komunikace → Modbus Master → Pokusy o připojení<br>Kód přímého přístupu: 480056-000                                                                                                    |
|--------------------|----------------------------------------------------------------------------------------------------|
| Popis              | Počet opakovaných pokusů o připojení, než zařízení slave signalizuje časovou prodlevu.<br>Zobrazuje se pouze při nastavení: Modbus = RS485.                                                                                                    |
| Zadání uživatele   | 1 až 10                                                                                                    |
| Tovární nastavení  | 1                                                                                                    |
| Rozložení příkazů  |                                                                                                    |
| Navigace           | Expert → Komunikace → Modbus Master → Rozložení příkazů<br>Kód přímého přístupu: 480057-000                                                                                                    |
| Popis              | Rozloženy v celém cyklu skenování: Příkazy jsou rovnoměrně rozloženy v rámci celého<br>cyklu skenování.<br>Na začátku cyklu skenování: Příkazy jsou vysílány na začátku cyklu skenování s pauzou<br>mezi příkazy. Nové skenování se zahájí, když skončí aktuální cyklus skenování.<br>Průběžně: Příkazy jsou vysílání průběžně, pouze s pauzou mezi příkazy. Cyklus skenování<br>se nezohledňuje.<br>Zobrazuje se pouze při nastavení: Modbus = RS485. |
| Volitelné možnosti | Rozloženy v celém cyklu skenování, na začátku cyklu skenování, průběžně                                                                                                    |
| Tovární nastavení  | Rozloženy v celém cyklu skenování                                                                                                    |

| Expert → Komunikace → Modbus Master → Pauza mezi příkazy<br>Kód přímého přístupu: 480058-000                         |
|----------------------------------------------------------------------------------------------------|
| Systém čeká mezi odezvou a novým příkazem, který má být vyslán.<br>Zobrazuje se pouze při nastavení: Modbus = RS485. |
| 5 až 600 000 ms                                                                                                    |
| 10 ms                                                                                                    |
|                                                                                                    |

| Podmenu "Sériové rozhraní" |       |                                                                                            |
|----------------------------|-------|--------------------------------------------------------------------------------------------|
| Navigace                   |       | Expert $\rightarrow$ Komunikace $\rightarrow$ Modbus Master $\rightarrow$ Sériové rozhraní |
| Popis                      | Obsah | uje nastavení nezbytná pro používání rozhraní RS485 na zařízení.                           |

Pauza mezi příkazy

#### Přenosová rychlost

| Navigace           | Expert → Komunikace → Modbus Master → Sériové rozhraní → Přenosová rychlost<br>Kód přímého přístupu: 150101-000                                           |
|--------------------|----------------------------------------------------------------------------------------------------|
| Popis              | Rychlost přenosu ("Přenosová rychlost") – musí být stejná jako nastavení pro počítačový<br>software.<br>Zobrazuje se pouze při nastavení: Modbus = RS485. |
| Volitelné možnosti | 9600, 19200, 38400, 57600, 115200                                                                                                    |
| Tovární nastavení  | 19200                                                                                                    |

# Parita

| Navigace           | Expert → Komunikace → Modbus Master → Sériové rozhraní → Parita<br>Kód přímého přístupu: 150103-000 |
|--------------------|----------------------------------------------------------------------------------------------------|
| Popis              | Parita<br>Zobrazuje se pouze při nastavení: Modbus = RS485.                                         |
| Volitelné možnosti | Žádná, Sudá, Lichá                                                                                  |
| Tovární nastavení  | Žádná                                                                                               |

# Stop bity Navigace Expert → Komunikace → Modbus Master → Sériové rozhraní → Stop bity Kód přímého přístupu: 150104-000 Popis Parita Zobrazuje se pouze při nastavení: Modbus = RS485 a parita = žádná. Volitelné možnosti 1, 2 Tovární nastavení 1

| Podmenu "Profibus DP" (volitelná možnost) |                                                                                                    |
|-------------------------------------------|----------------------------------------------------------------------------------------------------|
| Navigace                                  | $ \qquad \qquad \qquad \qquad \qquad \qquad \qquad \qquad \qquad \qquad \qquad \qquad \qquad \qquad \qquad \qquad \qquad \qquad \qquad$ |
| Popis                                     | Konfigurace nastavení Profibus DP pro zařízení.                                                                                         |
|                                           | Podrobný popis této možnosti zařízení je uveden v příslušné dokumentaci.                                                                |

| Adresa zařízení slave |                                                                                                    |
|-----------------------|----------------------------------------------------------------------------------------------------|
| Navigace              | Expert → Komunikace → Profibus DP → Adresa zařízení slave<br>Kód přímého přístupu: 480100-000                                                                                             |
| Popis                 | Zadejte adresu zařízení, kde by mělo být možné dostihnout toto zařízení v rámci sběrnice.                                                                                                 |
| Zadání uživatele      | 1 až 125                                                                                                    |
| Tovární nastavení     | 1                                                                                                    |
| Zobrazit stav         |                                                                                                    |
| Navigace              | Expert → Komunikace → Profibus DP → Zobrazit stav<br>Kód přímého přístupu: 480101-000                                                                                                    |
| Popis                 | Stav se zobrazí na displeji navíc k měřené hodnotě. Změny stavu se ukládají do záznamu<br>událostí.                                                                                       |
| Volitelné možnosti    | Ne, Ano                                                                                                    |
| Tovární nastavení     | Ne                                                                                                    |
| Podmenu "Slot x"      |                                                                                                    |
| Navigace              | $ \qquad \qquad \qquad \qquad \qquad \qquad \qquad \qquad \qquad \qquad \qquad \qquad \qquad \qquad \qquad \qquad \qquad \qquad \qquad$                                                   |
| Popis                 | Přiřazení slotů ke kanálům.<br>Nastavení je požadováno pouze tehdy, pokud chcete připojit zařízení k PLC prostřednictvím<br>Profibus DP.                                                  |
| Master vstup/výstup   |                                                                                                    |
| Navigace              | Expert → Komunikace → Profibus DP → Slot x → Master vstup/výstup<br>Kód přímého přístupu: 480110-0xx<br>Příklady: slot 1: 480110-000; slot 16: 480110-015                                 |
| Popis                 | Výběr modulů, které lze zvolit v PLC.<br>AI/AO: Přenos čísla s plovoucí desetinnou čárkou + stav.<br>DI/DO: Přenos binárních stavů.<br>AI/DI: Směrem k PLC.<br>AO/DO: Směrem od PLC.      |
| Volitelné možnosti    | Nepoužito, 1 AI-PA: 5 bytů, 2 AI-PA: 10 bytů, 3 AI-PA: 15 bytů, 4 AI-PA: 10 slov, 8 DI: 2<br>byty, 1 AO-PA: 5 bytů, 2 AO-PA: 10 bytů, 3 AO-PA: 15 bytů, 4 AO-PA: 10 slov, 8 DO: 2<br>byty |

Tovární nastavení Nepoužito

| Byte xy            |                                                                                                    |
|--------------------|----------------------------------------------------------------------------------------------------|
| Navigace           | Expert → Komunikace → Profibus DP → Slot x → Byte xy<br>Kód přímého přístupu, byte 04: 480111-0xx<br>Kód přímého přístupu, byte 59: 480113-0xx<br>Kód přímého přístupu, byte 1014: 480115-0xx<br>Kód přímého přístupu, byte 1519: 480117-0xx<br>Příklady: slot 1, byte 04: 480111-000; slot 16: 480111-015 |
| Popis              | Zvolte hodnotu, která by se měla používat v modulu od tohoto posunu adresy.                                                                                                    |
| Volitelné možnosti | Deaktivováno, Univerzální vstup x, Digitální vstup x, Matematika x, Nastavená hodnota x<br>Relé x<br>Poznámka: Na výběr jsou k dispozici všechny aktivní vstupy.                                                                                                    |
| Tovární nastavení  | Deaktivováno                                                                                                    |
| >                  |                                                                                                    |
| Navigace           | Expert → Komunikace → Profibus DP → Slot x →><br>Kód přímého přístupu, byte 04>: 480112-0xx<br>Kód přímého přístupu, byte 59>: 480114-0xx<br>Kód přímého přístupu, byte 1014>: 480116-0xx<br>Kód přímého přístupu, byte 1519>: 480118-0xx<br>Příklady: slot 1, byte 04>: 480112-000; slot 16>: 480112-015  |
| Popis              | Datový typ hodnoty, která se má přenášet.<br>Poznámka: Položka se zobrazí pouze tehdy, pokud byl zvolen digitální vstup s funkcí<br>Provozní doba, Událost + provozní doba nebo Množství z času pod položkou "Byte xy".                                                                                    |
|                    |                                                                                                    |
| Volitelné možnosti | Nepoužito, Okamžitá hodnota, Stav, Sumátor, Celková provozní doba                                                                                                    |

Bit 0.0-0.7

| Navigace           | Expert $\rightarrow$ Komunikace $\rightarrow$ Profibus DP $\rightarrow$ Slot x $\rightarrow$ Bit 0.0–0.7<br>Kód přímého přístupu, bit 0.0: 480111-0xx<br>Kód přímého přístupu, bit 0.1: 480113-0xx<br>Kód přímého přístupu, bit 0.2: 480115-0xx<br>Kód přímého přístupu, bit 0.3: 480117-0xx<br>Kód přímého přístupu, bit 0.4: 480119-0xx<br>Kód přímého přístupu, bit 0.5: 480120-0xx<br>Kód přímého přístupu, bit 0.6: 480121-0xx<br>Kód přímého přístupu, bit 0.7: 480122-0xx |
|--------------------|----------------------------------------------------------------------------------------------------|
|                    | Příklady: slot 1, bit 0.0: 480111-000; slot 16: 480111-015                                                                                                    |
| Popis              | Zvolte hodnotu, která by se měla používat v modulu od tohoto posunu adresy.                                                                                                    |
| Volitelné možnosti | Deaktivováno, Univerzální vstup x, Digitální vstup x, Matematika x, Nastavená hodnota x,<br>Relé x<br>Na výběr jsou k dispozici všechny aktivní vstupy.                                                                                                    |
| Tovární nastavení  | Deaktivováno                                                                                                    |

# 17.1.5 Podmenu "Aplikace"

Konfigurace nastavení specifických pro různé aplikace (např. nastavení skupin, mezní hodnoty atd.).

| Podmenu "Matematika<br>(Konfigurace on-line) | - Matematika x"                                                                                                    |
|----------------------------------------------|----------------------------------------------------------------------------------------------------|
| Navigace                                     | $\Box  \text{Expert} \rightarrow \text{Aplikace} \rightarrow \text{Matematika} \rightarrow \text{Matematika x}$                                                                                            |
| Popis                                        | Konfigurace matematických kanálů.                                                                                                    |
|                                              | x = zástupný symbol pro vybraný matematický kanál.                                                                                                    |
| Funkce                                       |                                                                                                    |
| Navigace                                     | Expert → Aplikace→ Matematika → Matematika x → Funkce<br>Kód přímého přístupu: 400000-000<br>Příklady: Matematika 1: 400000-000; Matematika 4: 400000-003                                                  |
| Popis                                        | Zapněte nebo vypněte matematický kanál.                                                                                                    |
| Volitelné možnosti                           | Deaktivováno, Editor vzorců<br>Obsaženo v každém energetickém balíčku (volitelná možnost): Výpočet energie, výpočet<br>hmotnosti, výpočet hustoty, výpočet množství tepla, výpočet hmotnostního průtoku DP |
| Tovární nastavení                            | Deaktivováno                                                                                                    |
|                                              |                                                                                                    |

#### Identifikátor kanálu

| Navigace          | Expert → Aplikace → Matematika → Matematika x → Identifikátor kanálu<br>Kód přímého přístupu: 400001-000<br>Příklady: matematika 1: 400001-000; matematika 4: 400001-003 |
|-------------------|----------------------------------------------------------------------------------------------------|
| Popis             | Název bodu měření (např. "Čerpadlo") nebo popis funkce tohoto vstupu (např. "Zpráva<br>o závadě").                                                                       |
| Zadání uživatele  | Text (max. 16 znaků)                                                                                                    |
| Tovární nastavení | Matematika x                                                                                                    |
| Vzorec            |                                                                                                    |

| Navigace         | Expert → Aplikace→ Matematika →Matematika x → Vzorec<br>Kód přímého přístupu: 400002-000<br>Příklady: Matematika 1: 400002-000; Matematika 4: 400002-003                                                                                                    |
|------------------|----------------------------------------------------------------------------------------------------|
| Popis            | Zadejte požadovaný výpočetní vzorec.<br>Vzorec může být libovolnou kombinací aritmetických výpočtů a logických operací.<br>Lze využít analogové, digitální nebo již aktivní matematické kanály.<br>Popis editoru vzorců → 🗎 203<br>Zobrazuje se pouze při nastavení: funkce = editor vzorců. |
| Zadání uživatele | Vzorec                                                                                                    |

```
Aplikace
Navigace
                               Expert \rightarrow Aplikace \rightarrow Matematika \rightarrow Matematika x \rightarrow Aplikace
                                   Kód přímého přístupu: 400100-0xx
                                   Příklady: matematika 1: 400100-000; matematika 4: 400100-003
Popis
                               Vyberte aplikaci.
                               Zobrazuje se pouze s energetickým balíčkem (volitelná možnost) a při zvolené funkci
                               energie.
Volitelné možnosti
                               Množství tepla vody, Teplotní diference vody, Množství tepla páry, Teplotní diference páry,
                               Teplotní diference vody/glykolu, DP průtok vody, DP průtok páry, DP průtok kapalin, DP
                               průtok plynu
Tovární nastavení
                               Množství tepla vody nebo DP průtok vody (závisí na zvolené funkci)
```

#### Typ zařízení

Expert  $\rightarrow$  Aplikace  $\rightarrow$  Matematika  $\rightarrow$  Matematika x  $\rightarrow$  Typ zařízení Kód přímého přístupu: 400122-0xx Příklady: matematika 1: 400122-000; matematika 4: 400122-003

| Popis                   | Nastavte použitý typ převodníku.<br>Zobrazuje se pouze s energetickým balíčkem (volitelná možnost) a když funkce = výpočet<br>DP hmotnostního průtoku.                                                      |
|-------------------------|----------------------------------------------------------------------------------------------------|
| Volitelné možnosti      | Hrdlo (rohové), Hrdlo (D/D2), Hrdlo (příruba), Tryska (ISA1932), Tryska (l. poloměr),<br>Venturiho tryska, Venturi tbe, odlitek, Venturi tbe, lož., Venturi tbe, ocel, V-kužel, Pitotova<br>trubice, Gilflo |
| Tovární nastavení       | Hrdlo (rohové)                                                                                                    |
| Průtok                  |                                                                                                    |
| Navigace                | Expert → Aplikace → Matematika → Matematika x → Průtok<br>Kód přímého přístupu: 400101-0xx<br>Příklady: matematika 1: 400101-000; matematika 4: 400101-003                                                  |
| Popis                   | Zvolte vstup průtoku.<br>Zobrazuje se pouze s energetickým balíčkem (volitelná možnost) a když funkce = výpočet<br>energie nebo hmotnosti.                                                                  |
| Volitelné možnosti      | Deaktivováno, Univerzální vstup x, Matematika x<br>Na výběr jsou k dispozici všechny aktivní vstupy.                                                                                                    |
| Tovární nastavení       | Deaktivováno                                                                                                    |
| Technická jednotka      |                                                                                                    |
| Navigace                | Expert → Aplikace→ Matematika →Matematika x → Technická jednotka<br>Kód přímého přístupu: 400102-0xx<br>Příklady: matematika 1: 400102-000; matematika 4: 400102-003                                        |
| Popis                   | Zvolte jednotku, kterou chcete používat pro škálování zvoleného vstupu průtoku.<br>Zobrazuje se pouze s energetickým balíčkem (volitelná možnost) a při zvoleném vstupu<br>průtoku.                         |
| Volitelné možnosti      | m³/h, l/h, ft³/m, ft³/h, gpm, gal/h, kg/h, t/h, ton/h, lb/h                                                                                                    |
| Tovární nastavení       | m³/h                                                                                                    |
| Montážní bod pro průtok |                                                                                                    |
| Navigace                | □ Expert → Aplikace → Matematika → Matematika x → Montážní bod pro průtok                                                                                                    |

Navigace

Expert  $\rightarrow$  Aplikace  $\rightarrow$  Matematika  $\rightarrow$  Matematika x  $\rightarrow$  Montážní bod pro průtok Kód přímého přístupu: 400103-0xx Příklady: matematika 1: 400103-000; matematika 4: 400103-003

| Popis              | Specifikujte, kde je nainstalován senzor průtoku. Toto je důležité, aby se používala správná<br>teplota pro výpočet hustoty.<br>Zobrazuje se pouze s energetickým balíčkem (volitelná možnost) a při aktivním vstupu<br>průtoku. |
|--------------------|----------------------------------------------------------------------------------------------------|
| Volitelné možnosti | Pára, Voda, Teplá, Studená (v závislosti na zvolené aplikaci)                                                                                                    |
| Tovární nastavení  | Pára nebo voda (závisí na zvolené aplikaci)                                                                                                    |

| Tlak               |                                                                                                    |
|--------------------|----------------------------------------------------------------------------------------------------|
| Navigace           | Expert → Aplikace → Matematika → Matematika x → Tlak<br>Kód přímého přístupu: 400104-0xx<br>Příklady: matematika 1: 400104-000; matematika 4: 400104-003                                                                    |
| Popis              | Zvolte vstup tlaku. Pokud zvolíte "deaktivováno", vstup teploty se používá k výpočtu<br>podmínek páry na mezi sytosti.<br>Zobrazuje se pouze s energetickým balíčkem (volitelná možnost) a při zvolené aplikaci<br>s párou. |
| Volitelné možnosti | Deaktivováno, Univerzální vstup x, Matematika x<br>Na výběr jsou k dispozici všechny aktivní vstupy.                                                                                                    |
| Tovární nastavení  | Deaktivováno                                                                                                    |

| Technická jednotka |                                                                                                    |
|--------------------|----------------------------------------------------------------------------------------------------|
| Navigace           | Expert → Aplikace→ Matematika → Matematika x → Technická jednotka<br>Kód přímého přístupu: 400105-0xx<br>Příklady: matematika 1: 400105-000; matematika 4: 400105-003                                                                                                   |
| Popis              | Zvolte jednotku používanou pro škálování zvoleného vstupu tlaku.<br>Zobrazuje se pouze s energetickým balíčkem (volitelná možnost) a při zvolené aplikaci<br>s párou.<br>Zobrazuje se pouze s energetickým balíčkem (volitelná možnost) a při aktivním vstupu<br>tlaku. |
| Volitelné možnosti | bar (a), psi (a), MPa (a), inH2O (a), bar (g), psi (g), MPa (g), inH2O (g)                                                                                                    |
| Tovární nastavení  | bar (a)                                                                                                    |

#### Teplota (voda/pára/teplá)

#### Navigace

Expert → Aplikace → Matematika → Matematika x → Teplota (voda/pára/teplá)
 Kód přímého přístupu: 400106-0xx
 Příklady: matematika 1: 400106-000; matematika 4: 400106-003

| Popis              | Zvolte vstup teploty používaný k měření teplé strany (nebo parního potrubí). Pokud<br>v aplikacích s párou zvolíte "deaktivováno", tlak se používá k výpočtu podmínek páry na<br>mezi sytosti.<br>Zobrazuje se pouze s energetickým balíčkem (volitelná možnost) a při zvolené funkci<br>energie. |
|--------------------|----------------------------------------------------------------------------------------------------|
| Volitelné možnosti | Deaktivováno, Univerzální vstup x, Matematika x<br>Na výběr jsou k dispozici všechny aktivní vstupy.                                                                                                    |
| Tovární nastavení  | Deaktivováno                                                                                                    |

| Teplota (pára/studená) |                                                                                                    |
|------------------------|----------------------------------------------------------------------------------------------------|
| Navigace               | Expert → Aplikace → Matematika → Matematika x → Teplota (pára/studená)<br>Kód přímého přístupu: 400107-0xx<br>Příklady: matematika 1: 400107-000; matematika 4: 400107-003                       |
| Popis                  | Zvolte vstup teploty používaný k měření studené strany (nebo potrubí kondenzátu).<br>Zobrazuje se pouze s energetickým balíčkem (volitelná možnost) a při zvoleném měření<br>teplotní diference. |
| Volitelné možnosti     | Deaktivováno, Univerzální vstup x, Matematika x<br>Na výběr jsou k dispozici všechny aktivní vstupy.                                                                                             |
| Tovární nastavení      | Deaktivováno                                                                                                    |

| Technická jednotka |                                                                                                    |
|--------------------|----------------------------------------------------------------------------------------------------|
| Navigace           | Expert → Aplikace→ Matematika →Matematika x → Technická jednotka<br>Kód přímého přístupu: 400108-0xx<br>Příklady: matematika 1: 400108-000; matematika 4: 400108-003      |
| Popis              | Zvolte jednotku používanou pro škálování zvolených teplotních senzorů.<br>Zobrazuje se pouze s energetickým balíčkem (volitelná možnost) a při zvolené funkci<br>energie. |
| Volitelné možnosti | °C, °F, K                                                                                                    |
| Tovární nastavení  | °C                                                                                                    |

# Médium

Navigace

 Expert → Aplikace → Matematika → Matematika x → Médium Kód přímého přístupu: 400110-0xx
 Příklady: matematika 1: 400110-000; matematika 4: 400110-003

| Popis              | Zvolte chladicí médium. Pokud použité médium není v seznamu, zvolte ethylenglykol nebo<br>propylenglykol.<br>Zobrazuje se pouze s energetickým balíčkem (volitelná možnost) a když aplikace = teplotní<br>diference vody/glykolu. |
|--------------------|----------------------------------------------------------------------------------------------------|
| Volitelné možnosti | Ethylenglykol, Antifrogen N, Glykosol N, Propylenglykol                                                                                                    |
| Tovární nastavení  | Ethylenglykol                                                                                                    |

| Koncentrace vody/glył | kolu                                                                                                    |  |
|-----------------------|----------------------------------------------------------------------------------------------------|--|
| Navigace              | Expert → Aplikace → Matematika → Matematika x → Koncentrace vody/glykolu<br>Kód přímého přístupu: 400109-0xx<br>Příklady: matematika 1: 400109-000; matematika 4: 400109-003                                                                                                    |  |
| Popis                 | Koncentrace směsi vody/glykolu v obj. % (0–60 %).<br>Zobrazuje se pouze s energetickým balíčkem (volitelná možnost), a když aplikace = teplotní<br>diference vody/glykolu.                                                                                                    |  |
| Zadání uživatele      | 0 až 60 %                                                                                                    |  |
| Tovární nastavení     | 20 %                                                                                                    |  |
| Výsledek je           |                                                                                                    |  |
| Navigace              | Expert → Aplikace→ Matematika → Matematika x → Výsledek je<br>Kód přímého přístupu: 400003-000<br>Příklady: Matematika 1: 400003-000; Matematika 4: 400003-003                                                                                                    |  |
| Popis                 | <ul> <li>Kód přímého přístupu: 400003-000<br/>Příklady: Matematika 1: 400003-000; Matematika 4: 400003-003</li> <li>Nastavte, jaký datový typ má vracet výpočet. Toto nastavení ovlivní, jak se daný kanál ukládá a zobrazuje.</li> <li>Když například sečtete 2 analogové kanály, výsledkem je "aktuální hodnota".</li> <li>Když například logicky spojíte 2 kanály, (digital 1 AND digital 2), výsledkem je "stav" (zapnuto/vypnuto).</li> <li>Okamžitá hodnota: Když se například sečtou 2 analogové kanály (AI(1;1)+AI(1;2)), výsledkem je okamžitá hodnota.</li> <li>Stav: Jako výsledek může být na výstupu stav/status individuálního analogového vstupu.</li> <li>Výsledkem může být i aktivace relé.</li> <li>Čítač: Když se například sečtou 2 čítače z digitálních vstupů (DI(3;1)+DI(3;5)), výsledkem j čítač.</li> <li>Provozní doba ze stavu: Lze analyzovat stav (logická "1" nebo "0") jednoho nebo více digitálních vstupů, které jsou zapojeny součtově. Pokud výsledek výpočtu není roven 0, spustí se čítač provozní doby. Doba se zvyšuje o 0,1 s každých 100 ms.</li> <li>Provozní doba ze součtu: Jestliže se několik digitálních vstupů, které jsou nakonfigurované jako "provozní doba", sečte dohromady, výsledkem je součet všech individuálních provozní doba.</li> <li>Řídicí vstup: Tato funkce odpovídá digitálnímu vstupu, který je nakonfigurovaný jako řídici vstup</li> </ul> |  |

| Volitelné možnosti | Okamžitá hodnota, Stav, Čítač, Provozní doba ze stavu, Provozní doba ze součtu, Řídicí<br>vstup, Účinnost<br>Okamžitá hodnota                                        |  |
|--------------------|----------------------------------------------------------------------------------------------------|--|
| Tovární nastavení  |                                                                                                    |  |
| Typ křivky         |                                                                                                    |  |
| Navigace           | Expert → Aplikace→ Matematika →Matematika x → Typ křivky<br>Kód přímého přístupu: 400015-000<br>Příklady: matematika 1: 400015-000; matematika 4: 400015-003         |  |
| Popis              | Matematické kanály se přepočítávají každých 100 ms.<br>Vybrané údaje jsou určovány z vypočítaných hodnost a ukládány v závislosti na cyklu<br>ukládání.              |  |
| Volitelné možnosti | Okamžitá hodnota, Průměr, Minimální hodnota, Maximální hodnota, Minimum +<br>maximum, Čítač, Aktuální hodnota + čítač                                                |  |
| Tovární nastavení  | Průměr                                                                                                    |  |
| Technická jednotka |                                                                                                    |  |
| Navigace           | Expert → Aplikace→ Matematika →Matematika x → Technická jednotka<br>Kód přímého přístupu: 400004-000<br>Příklady: Matematika 1: 400004-000; Matematika 4: 400004-003 |  |
| Popis              | Jednotka vypočítané hodnoty.<br>Zobrazuje se, pouze když výsledek je = okamžitá hodnota, čítač nebo účinnost                                                         |  |
| Zadání uživatele   | Text (max. 6 znaků)                                                                                                    |  |
| Technická jednotka |                                                                                                    |  |
| Navigace           | Expert → Aplikace→ Matematika →Matematika x → Technická jednotka<br>Kód přímého přístupu: 400111-000<br>Příklady: matematika 1: 400111-000; matematika 4: 400111-003 |  |
| Popis              | Jednotka vypočítané hodnoty.<br>Zobrazuje se pouze s energetickým balíčkem (volitelná možnost) a při zvolené funkci<br>energie.                                      |  |
| Volitelné možnosti | kW, MW, GJ/h, kBtu/m, kBtu/h, MBtu/h, ther/m, ther/h, ton, RT, kg/h, t/h, lbs/h, ton/h,<br>kg/m³, lb/ft³, kJ/kg, Btu/lb                                              |  |
| Tovární nastavení  | (Podle zvolené funkce)                                                                                                    |  |

#### Desetinných míst

| Navigace           | Expert → Aplikace → Matematika →Matematika x →Desetinných míst<br>Kód přímého přístupu: 400005-000<br>Příklady: Matematika 1: 400005-000; Matematika 4: 400005-003                                                                                        |
|--------------------|----------------------------------------------------------------------------------------------------|
| Popis              | Počet míst zobrazovaných za desetinnou čárkou.<br>Zobrazuje se pouze při nastavení: funkce = Editor vzorců, Výpočet energie, Výpočet<br>hmotnosti, Výpočet hustoty, Výpočet množství tepla a když výsledek je = okamžitá<br>hodnota, čítač nebo účinnost. |
| Volitelné možnosti | Žádné, Jedno (X.Y), Dvě (X.YY), Tři (X.YYY), Čtyři (X.YYYY), Pět (X.YYYYY)                                                                                                    |
| Tovární nastavení  | Jedno (X.Y)                                                                                                    |

#### Akce

Navigace

Popis

Expert → Aplikace → Matematika → Matematika x → Akce
 Kód přímého přístupu: 400006-000
 Příklady: Matematika 1: 400006-000; Matematika 4: 400006-003

#### Nastavte funkci řídicího vstupu. Zobrazuje se pouze při nastavení: výsledek = řídicí vstup.

| Akce                                                  | Popis                                                                                                    |
|-------------------------------------------------------|----------------------------------------------------------------------------------------------------|
| Start/stop záznamu                                    | Zařízení ukládá data pouze po dobu, kdy je přítomen signál vysoké úrovně.                                                                                                    |
| Šetřič obrazovky<br>aktivován                         | Vypíná podsvícení/displej, nízká úroveň = vypnout, vysoká úroveň = zapnout.                                                                                                    |
| Nastavení zámku                                       | Uživatel může nastavení měnit pouze za přítomnosti nízké úrovně signálu.                                                                                                    |
| Synchronizace času                                    | Pokud je přítomna vysoká úroveň signálu, zařízení zaokrouhluje systémový čas<br>nahoru, nebo dolů (pouze při změně nízká→vysoká úroveň) na nejbližší minutu:<br>0 … 29 → Zaokrouhlit dolů; 30 … 59 → zaokrouhlit nahoru.                                                                                                    |
| Změna skupiny                                         | Při přepnutí mezi nízkou→vysokou úrovní zobrazení přepne k další aktivní skupině.                                                                                                    |
| Zapnout/vypnout<br>monitorování nastavených<br>hodnot | Celou funkci monitorování nastavených hodnot přístroje lze zapnout (pro vysokou<br>úroveň) nebo vypnout (pro nízkou úroveň).                                                                                                    |
| Individuální limitní<br>hodnota zapnout/vypnout       | Monitoring vybrané limitní hodnoty lze zapnout (vysoká úroveň) nebo vypnout (nízká úroveň).                                                                                                    |
| Blokovat klávesnici/<br>navigátor                     | Přístroj lze ovládat pouze za přítomnosti nízké úrovně signálu. Jinak jsou veškeré zásahy z klávesnice nebo navigátoru ignorovány.                                                                                                    |
| Start/stop analýzy 1–4                                | Spouští/ukončuje jednu z max. 4 externích analýz (analýza probíhá pouze po dobu,<br>kdy je signál na vysoké úrovni). Přijímání měřené hodnoty pro grafické zobrazení<br>nadále pokračuje. Touto funkcí se rovněž spouští/ukončují dávky.<br>Poznámka: Tato funkce není k dispozici v případě dávky a řídicího vstupu přes<br>matematický kanál. |

|                    | Akce                                                                                                    | Popis                                                                                                    |
|--------------------|----------------------------------------------------------------------------------------------------|----------------------------------------------------------------------------------------------------|
|                    | Resetovat číslo dávky x<br>(volitelná možnost)                                                                                                    | Resetuje automaticky generované číslo dávky (1x) na 0 (v případě změny z nízké na vysokou úroveň).                                                                                                    |
|                    | Limitní hodnoty dávky x<br>zapnout/vypnout<br>(volitelná možnost)                                                                                                    | Zapíná/vypíná limitní hodnoty dávky x.<br>Limitní hodnoty vztahující se k dávce se stanovují na základě nastavení skupiny<br>(prostřednictvím kanálů přiřazených k dané dávce).<br>Pokud je kanál přiřazen k několika dávkám, limitní hodnoty pro tento kanál nejsou<br>deaktivovány. |
| Volitelné možnosti | Deaktivováno, Začátel<br>Synchronizace času, Z<br>Zap/vyp individuálníc<br>dávku č. x, Limitní hor                                                                                                    | k/konec záznamu, Zapnutí šetřiče obrazovky, Zámek nastavení,<br>měna skupiny, Monitoring požadované hodnoty zapnout/vypnout,<br>h LV, Zámek klávesnice/navigátoru, Start/stop analýzy x, Resetovat<br>dnoty dávky x zapnout/vypnout                                                   |
| Tovární nastavení  | Deaktivováno                                                                                                    |                                                                                                    |
| Nastavená hodnota  |                                                                                                    |                                                                                                    |
| Navigace           | Expert → Aplikace → Matematika → Matematika x → Nastavená hodnota<br>Kód přímého přístupu: 400019-000<br>Příklady: matematika 1: 400019-000; Matematika 4: 400019-003                                 |                                                                                                    |
| Popis              | Vyberte nastavenou hodnotu, která by se měla zapnout nebo vypnout prostřednictvím<br>tohoto řídicího vstupu.<br>Zobrazuje se pouze při nastaven: akce = individuální limitní hodnota zapnout/vypnout. |                                                                                                    |
| Volitelné možnosti | Deaktivováno, Nastav                                                                                                    | ená hodnota x                                                                                                    |
| Tovární nastavení  | Deaktivováno                                                                                                    |                                                                                                    |
| Spíná relé         |                                                                                                    |                                                                                                    |
| Navigace           | Expert → Aplikace<br>Kód přímého příst<br>Příklady: Matema                                                                                                    | e→ Matematika → Matematika x → Spíná relé<br>tupu: 400007-000<br>tika 1: 400007-000; Matematika 4: 400007-003                                                                                                    |
| Popis              | Spíná odpovídající rele<br>Zobrazuje se pouze př                                                                                                    | é, když má digitální vstup nízkou nebo vysokou úroveň.<br>i nastavení: výsledek = řídicí vstup nebo stav.                                                                                                    |
|                    |                                                                                                    |                                                                                                    |
| Volitelné možnosti | Nepoužito, Relé x<br>Jsou zobrazena všechr                                                                                                    | na dostupná relé                                                                                                    |

| Popis | 'H' |
|-------|-----|
|-------|-----|

| Navigace           | Expert → Aplikace→ Matematika → Matematika x → Popis 'H'<br>Kód přímého přístupu: 400008-00x<br>Příklady: Matematika 1: 400008-000; Matematika 4: 400008-003                              |  |
|--------------------|----------------------------------------------------------------------------------------------------|--|
| Popis              | Popis situace, když je digitální vstup aktivní. Tento text je zobrazen na obrazovce a také<br>uložen do paměti.<br>Zobrazuje se pouze při nastavení: výsledek = řídicí vstup nebo stav.   |  |
| Zadání uživatele   | Text (max. 6 znaků)                                                                                                    |  |
| Tovární nastavení  | zapnuto                                                                                                    |  |
| Popis 'L'          |                                                                                                    |  |
| Navigace           | Expert → Aplikace→ Matematika → Matematika x → Popis 'L'<br>Kód přímého přístupu: 400009-00x<br>Příklady: Matematika 1: 400009-000; Matematika 4: 400009-003                              |  |
| Popis              | Popis situace, když digitální vstup není aktivní. Tento text je zobrazen na obrazovce a také<br>uložen do paměti.<br>Zobrazuje se pouze při nastavení: výsledek = řídicí vstup nebo stav. |  |
| Zadání uživatele   | Text (max. 6 znaků)                                                                                                    |  |
| Tovární nastavení  | vypnuto                                                                                                    |  |
| Uložit událost     |                                                                                                    |  |
| Navigace           | Expert → Aplikace→ Matematika → Matematika x → Uložit událost<br>Kód přímého přístupu: 400010-00x<br>Příklady: Matematika 1: 400010-000; Matematika 4: 400010-003                         |  |
| Popis              | Určuje, zda se změna stavu z nízké na vysokou úroveň nebo z vysoké na nízkou uloží do<br>protokolu událostí.                                                                              |  |
|                    | <b>1</b> Vyžaduje větší kapacitu paměti.                                                                                                    |  |
|                    | Zobrazuje se pouze při nastavení: výsledek = řídicí vstup nebo stav.                                                                                                    |  |
| Volitelné možnosti | Ne, Ano                                                                                                    |  |
| Tovární nastavení  | Ano                                                                                                    |  |
| Zpráva o události  |                                                                                                    |  |

| Navigace           | <ul> <li>Expert → Aplikace→ Matematika → Matematika x → Zpráva o události</li> <li>Kód přímého přístupu: 400018-00x</li> <li>Příklady: Matematika 1: 400018-000; Matematika 4: 400018-003</li> </ul>                                                        |  |
|--------------------|----------------------------------------------------------------------------------------------------|--|
| Popis              | "Nepotvrzovat": V případě změny stavu matematického kanálu se nezobrazí žádná zpráva.<br>"Potvrzovat": Na obrazovce se zobrazí okno se zprávou, kterou je nutné potvrdit tlačítkem.<br>Zobrazuje se pouze při nastavení: výsledek = řídicí vstup nebo stav. |  |
| Volitelné možnosti | Nepotvrzovat, Potvrzovat                                                                                                    |  |
| Tovární nastavení  | Nepotvrzovat                                                                                                    |  |
| Text události L->H |                                                                                                    |  |
| Navigace           | Expert → Aplikace → Matematika → Matematika x → Text události L->H<br>Kód přímého přístupu: 400011-00x<br>Příklady: Matematika 1: 400011-000; Matematika 4: 400011-003                                                                                      |  |
| Popis              | Popis situace při změně úrovně signálu z nízké na vysokou. Text události se ukládá (např.<br>Start plnění).<br>Zobrazuje se pouze při nastavení: výsledek = řídicí vstup nebo stav.                                                                         |  |
| Zadání uživatele   | Text (max. 22 znaků)                                                                                                    |  |
| Text události H->L |                                                                                                    |  |
| Navigace           | Expert → Aplikace → Matematika → Matematika x → Text události H->L<br>Kód přímého přístupu: 400012-00x<br>Příklady: Matematika 1: 400012-000; Matematika 4: 400012-003                                                                                      |  |
| Popis              | Popis situace při změně úrovně signálu z vysoké na nízkou. Text události se ukládá (např.<br>Stop plnění).<br>Zobrazuje se pouze při nastavení: výsledek = řídicí vstup nebo stav.                                                                          |  |
| Zadání uživatele   | Text (max. 22 znaků)                                                                                                    |  |
| Trvání záznamu     |                                                                                                    |  |
| Navigace           | Expert → Aplikace→ Matematika → Matematika x → Trvání záznamu<br>Kód přímého přístupu: 400013-00x<br>Příklady: Matematika 1: 400013-000; Matematika 4: 400013-003                                                                                           |  |

| Popis                                   | Lze zaznamenat trvání mezi "Zapnuto" a "Vypnuto". K textu události "Vypnuto" je<br>doplněno trvání ( <hhhh>h<mm>:<ss>).<br/>Doby výpadku napájení trvání neovlivňují. Pokud byl digitální signál "zapnutý" před<br/>výpadkem napájení a je stále "zapnutý" po výpadku napájení, trvání nadále pokračuje.<br/>Zobrazuje se pouze při nastavení: výsledek = řídicí vstup nebo stav.</ss></mm></hhhh> |  |
|-----------------------------------------|----------------------------------------------------------------------------------------------------|--|
| Volitelné možnosti                      | Ne, Ano                                                                                                    |  |
| Tovární nastavení                       | Ne                                                                                                    |  |
| Začátek zvětšení                        |                                                                                                    |  |
| Navigace                                | Expert → Aplikace→ Matematika → Matematika x → Začátek zvětšení<br>Kód přímého přístupu: 400016-00x<br>Příklady: Matematika 1: 400016-000; Matematika 4: 400016-003                                                                                                    |  |
| Popis                                   | Jestliže se nepoužije celý rozsah, můžete zde nakonfigurovat dolní hodnotu požadovaného<br>úseku. Zvětšování neovlivňuje funkci ukládání.<br>Zobrazuje se pouze při nastavení: výsledek = okamžitá hodnota.                                                                                                    |  |
| Zadání uživatele                        | Číslo (max. 8 číslic)                                                                                                    |  |
| Tovární nastavení                       | 0                                                                                                    |  |
| Konec zvětšení                          |                                                                                                    |  |
| Navigace                                | Expert → Aplikace→ Matematika → Matematika x → Konec zvětšení<br>Kód přímého přístupu: 400017-00x<br>Příklady: Matematika 1: 400017-000; Matematika 4: 400017-003                                                                                                    |  |
| Popis                                   | Podobně jako "Začátek zvětšení". Zde však zadejte horní hodnotu požadovaného rozsahu.<br>Zobrazuje se pouze při nastavení: výsledek = okamžitá hodnota.                                                                                                    |  |
| Zadání uživatele                        | Číslo (max. 8 číslic)                                                                                                    |  |
| Tovární nastavení                       | 100                                                                                                    |  |
| <b>Sumátor</b><br>(Konfigurace on-line) |                                                                                                    |  |
| Navigace                                | <ul> <li>Expert → Aplikace→ Matematika → Matematika x → Sumátor</li> <li>Kód přímého přístupu: 400014-00x</li> <li>Příklady: Matematika 1: 400014-000; Matematika 4: 400014-003</li> </ul>                                                                                                    |  |

| Popis             | Počáteční nastavení pro sumátor. Užitečné pro pokračující měření zaznamenané k danému<br>datu pomocí (elektro)-mechanického čítače.<br>Zobrazuje se, pouze když výsledek = čítač, provozní doba od stavu nebo provozní doba od<br>celkové hodnoty. |
|-------------------|----------------------------------------------------------------------------------------------------|
| Zadání uživatele  | Číslo (max. 15 číslic)                                                                                                    |
| Tovární nastavení | 0                                                                                                    |
|                   | Editor vzorců                                                                                                    |
|                   | Zadejte požadovaný výpočetní vzorec.                                                                                                    |
|                   | Vzorec může být libovolnou kombinací aritmetických výpočtů a logických operací.                                                                                                    |
|                   | Lze využít analogové, digitální nebo již aktivní matematické kanály.                                                                                                    |
| Editor vzorců     |                                                                                                    |
| Navigace          | Expert $\rightarrow$ Aplikace $\rightarrow$ Matematika $\rightarrow$ Matematika x $\rightarrow$ Vzorec                                                                                                    |

Kód přímého přístupu: 400002-000

📭 x = zástupný symbol pro vybraný matematický kanál

Popis

Objeví se textové pole s aktuálně používaným vzorcem. Je-li pole prázdné, vzorec dosud pro daný matematický kanál nebyl definován.

Jednotlivé kanály lze matematicky spojit a vypočítávat pomocí funkcí. Matematické kanály vypočítané tímto způsobem se zpracovávají jako "reálné" kanály bez ohledu na to, zda jsou spojeny konvenčně nebo přes fieldbus. Zadejte požadovaný výpočetní vzorec. Vzorec může být libovolnou kombinací aritmetických výpočtů a logických operací. Analogové a digitální kanály lze používat jako matematické kanály, které jsou již aktivní. Pomocí tohoto editoru lze vytvořit vzorec, který má do 200 znaků. Jakmile je vzorec hotový, kliknutím na OK zavřete editor a přijmete vytvořený vzorec. Běžné položky a aritmetické operátory a vstupy jsou popsány podrobně v následujících částech.

Vstupy

Vstupy jsou ve vzorci popsány pomocí následující syntaxe:

#### Typ vstupu (typ signálu; číslo kanálu)

| Typ vstupu | Popis              |
|------------|--------------------|
| AI         | Analogové vstupy   |
| DI         | Digitální vstupy   |
| MI         | Matematické vstupy |

| Typ signálu | Popis                             |  |
|-------------|-----------------------------------|--|
| 1           | Okamžitá hodnota (měřená hodnota) |  |
| 2           | Stav                              |  |
| 3           | Čítač / provozní doba             |  |

| Typ signálu | Popis                                                                                                    |
|-------------|----------------------------------------------------------------------------------------------------|
| 5           | Platnost:<br>Je vrácena platnost analogového nebo matematického kanálu.                                                                                                    |
|             | Předávaná hodnota této funkce je 0 pro případ:<br>Přerušený obvod<br>Neplatná měřená hodnota<br>Chyba senzoru<br>Vstupní signál je příliš vysoký/nízký<br>Hodnota chyby<br>Předávaná hodnota této funkce je 1 pro případ:<br>Měřená hodnota OK, i když je překročena mezní hodnota |
| 6           | Čítač Delta                                                                                                    |
| 710         | Analýza 14                                                                                                    |
| 11          | Sumátor                                                                                                    |
| 12          | Duration (trvání)                                                                                                    |

Ne všechny typy signálů jsou k dispozici pro každý typ vstupu. Tyto závisí na volitelných možnostech příslušného zařízení.

#### Číslo kanálu:

Analogový kanál 1 = 1, analogový kanál 2 = 2, digitální kanál 1 = 1, ...

#### Příklady:

| DI(2;4) | Stav digitálního kanálu 4             |  |
|---------|---------------------------------------|--|
| AI(1;1) | Okamžitá hodnota analogového kanálu 1 |  |

#### Stav mezní hodnoty:

LMT (typ, limitní hodnota)

| Тур                                                                                                 | Popis                                                                                                    |  |  |  |
|----------------------------------------------------------------------------------------------------|----------------------------------------------------------------------------------------------------|--|--|--|
| 1                                                                                                   | "Okamžitá hodnota": Aktuálně nastavená limitní hodnota                                                                                                    |  |  |  |
| 2 "Stav": Funkce vrací stav limitní hodnoty<br>Výsledek je 1, jestliže je mezní hodnota překročena. |                                                                                                    |  |  |  |
|                                                                                                    | Výsledek je 0, jestliže<br>• Mezní hodnota není překročena<br>• Mezní hodnota není zapnutá<br>• Monitoring limitních hodnot je vypnutý (např. prostřednictvím řídicího vstupu) |  |  |  |

#### Příklady:

| LMT (1; 1)         Okamžitá hodnota limitní hodnoty 1 |                        |
|-------------------------------------------------------|------------------------|
| LMT (2; 3)                                            | Stav limitní hodnoty 3 |

#### Priorita operátorů / funkcí

Vzorec se zpracuje na základě univerzálně použitelných matematických pravidel:

- První závorky
- Exponenty před násobením nebo dělením
- Násobení nebo dělení před sčítáním nebo odčítáním
- Výpočet zleva doprava

## Operátory

# Aritmetické operátory:

| Operátor | Funkce                                       |  |  |
|----------|----------------------------------------------|--|--|
| +        | Sčítání                                      |  |  |
| -        | Odčítání / záporné znaménko                  |  |  |
| *        | Násobení                                     |  |  |
| /        | Dělení                                       |  |  |
| %        | Modulo (zbytek dělení x/y), viz funkci "mod" |  |  |
| ^        | x na y                                       |  |  |

# Relační operátory:

| Operátor | Funkce              |
|----------|---------------------|
| >        | Větší než           |
| >=       | Větší nebo rovná se |
| <        | Menší než           |
| <=       | Menší nebo rovná se |
| =        | Rovná se            |
| <>       | Nerovná se          |

# Logické operátory:

| Funkc<br>e | Syntax                    | Popis                                     | Příklad            |
|------------|---------------------------|-------------------------------------------|--------------------|
| 11         | Hodnota 1   <br>Hodnota 2 | Logické "nebo" (viz rovněž funkci "nebo") | DI(2;1)    DI(2;2) |
| &&         | Hodnota 1 &&<br>Hodnota 2 | Logické "a" (viz rovněž funkci "a")       | DI(2;1) && DI(2;2) |

# Funkce

# Standardní funkce:

| Funkc<br>e    | Syntax      | Popis                                                                                                    | Příklad                 |
|---------------|-------------|----------------------------------------------------------------------------------------------------|-------------------------|
| V pod<br>menu | ln(číslo)   | Vrací přirozený logaritmus čísla. Přirozené logaritmy jsou založené na konstantě e (2,71828182845904). Pro hodnoty $\leq 0$ je výsledek nedefinovaný. Zařízení pokračuje s 0 | ln(86) = 4,454347       |
| log           | log(číslo)  | Vypočítá logaritmus argumentu pro základnu 10. Pro<br>hodnoty ≤ 0 je výsledek nedefinovaný. Zařízení pokračuje<br>s 0.                                                       | log(10) = 1             |
| exp           | exp(číslo)  | Umocní základnu e číslem uvedeným v argumentu.<br>Konstanta e je základnou pro přirozený algoritmus a má<br>hodnotu 2,71828182845904.                                        | exp(2,00) =<br>7,389056 |
| abs           | abs(číslo)  | Vrací absolutní hodnotu čísla. Absolutní hodnota čísla je<br>dané číslo bez znaménka.                                                                                        | abs(-1,23) = 1,23       |
| pi            | pi()        | Vrací hodnotu čísla PI (3,14159265358979323846264)                                                                                                    |                         |
| sqrt          | sqrt(číslo) | sqrt vypočítá kladnou druhou odmocninu argumentu "číslo".<br>V případě záporných hodnot je výsledek nedefinovaný.<br>Zařízení pokračuje s 0.                                 | sqrt(4) = 2             |

| Funkc<br>e | Syntax                      | Popis                                                                                                    | Příklad                                                                                                    |
|------------|-----------------------------|----------------------------------------------------------------------------------------------------|----------------------------------------------------------------------------------------------------|
| mod        | mod(číslo;<br>dělitel)      | Vrací zbytek po dělení. Výsledek má stejné znaménko jako<br>dělitel. Má-li dělitel hodnotu 0, je výsledek nedefinovaný.<br>Zařízení pokračuje s 0.                                                                                                    | mod(5; 2) = 1                                                                                                    |
| rnd        | rnd(číslo; počet<br>číslic) | <ul> <li>Zaokrouhlí číslo na určitý počet desetinných míst.<br/>"Číslo" je číslem, které chcete zaokrouhlit nahoru/dolů.<br/>"Počet číslic" udává, na kolik desetinných míst chcete číslo<br/>zaokrouhlit nahoru/dolů.</li> <li>Poznámky: <ul> <li>Pokud je "počet číslic" vyšší než 0 (nula), číslo je<br/>zaokrouhleno na uvedený počet desetinných míst.</li> <li>Pokud se "počet číslic" rovná 0, číslo je<br/>zaokrouhleno na nejbližší celé číslo.</li> <li>Pokud je "počet číslic" menší než 0, zaokrouhlí se<br/>část čísla nalevo od oddělovače desetinných míst.</li> </ul> </li> </ul> | rnd(2,15; 1) = 2,2<br>rnd(2,149; 1) = 2,1<br>rnd(-1,475; 2) = -1,48<br>rnd(-1,473; 2) = -1,47<br>rnd(21,5; -1) = 20<br>rnd(5,5; -2) = 10<br>rnd(5,5; -3) = 0 |

#### *Trigonometrické funkce:*

| Funkc<br>e  | Syntax          | Popis                    | Příklad             |
|-------------|-----------------|--------------------------|---------------------|
| rad         | rad(číslo)      | Převod stupňů na radiány | rad(270) = 4,712389 |
| Degre<br>es | Degrees (číslo) | Převod radiánů na stupně | Degrees(pi()) = 180 |

Následující funkce předpokládají v argumentu úhel v radiánech. Pokud je úhel uveden ve stupních, musí se převést na radiány vynásobením pi()/180. Alternativně lze použít funkci "rad":

| Funkc<br>e | Syntax     | Popis                    | Příklad                                                                          |
|------------|------------|--------------------------|----------------------------------------------------------------------------------|
| sin        | sin(číslo) | Vrací sinus daného čísla | sin(pi()) -> sinus pi<br>radiánů<br>sin(30*pi()/180) -><br>sinus 30 stupňů (0,5) |
| cos        | cos(číslo) | Převod radiánů na stupně | Degrees(pi()) = 180                                                              |
| tan        | tan(číslo) | Vrací tangens argumentu  | tan(0,785) = 0,99920                                                             |

U následujících funkcí je vracený úhel vyjádřený v radiánech, přičemž hodnota leží mezi –pi/2 a +pi/2. Pokud se má výsledek vyjádřit ve stupních, příslušný výsledek se musí vynásobit číslem 180/pi() nebo se musí použít funkce "Degrees":

| Funkc<br>e | Syntax      | Popis                                                                                                    | Příklad                                                      |
|------------|-------------|----------------------------------------------------------------------------------------------------|--------------------------------------------------------------|
| asin       | asin(číslo) | Vrací arcus sinus nebo převrácenou hodnotu sinu daného<br>čísla (inverzní funkce). Funkce arcus sinus předpokládá jako<br>argument reálné číslo v rozsahu od –1 do +1. V případě<br>hodnot mimo tento rozsah zařízení pokračuje s 0.          | arcsin(-0,5) =<br>-0,5236<br>arcsin(-0,5)*180/pi()<br>= -30° |
| acos       | acos(číslo) | Vrací arcus cosinus nebo převrácenou hodnotu cosinu<br>daného čísla (inverzní funkce). Funkce arcus cosinus<br>předpokládá jako argument reálné číslo v rozsahu od –1 do<br>+1. V případě hodnot mimo tento rozsah zařízení pokračuje<br>s 0. | arccos(-0,5) =<br>2,094395                                   |
| atan       | atan(číslo) | Vrací arcus tangens nebo převrácenou hodnotu tangentu daného čísla (inverzní funkce).                                                                                                    | atan(1) = 0,785398                                           |

#### Logické funkce:

| Funkc<br>e | Syntax                                           | Popis                                                                                                    | Příklad                                                                                        |
|------------|--------------------------------------------------|----------------------------------------------------------------------------------------------------|------------------------------------------------------------------------------------------------|
| if         | if (kontrola; poté<br>hodnota; jinak<br>hodnota) | "Kontrola" je jakákoli hodnota nebo výraz; výsledek může<br>být PRAVDA, nebo NEPRAVDA. Tento argument může<br>používat jakýkoli porovnávací výpočetní operátor. "Poté<br>hodnota" je hodnota vrácená v případě, že "kontrola" je<br>PRAVDA. "Jinak hodnota" je hodnota vrácená v případě, že<br>"kontrola" je NEPRAVDA. | if(x > 10; 1; 0)<br>Pokud je hodnota x<br>větší než 10, funkce<br>vrátí 1, jinak 0             |
| or         | or(pravda 1;<br>pravda 2)                        | Vrací hodnotu PRAVDA, pokud je argument PRAVDA. Vrací<br>hodnotu NEPRAVDA, pokud jsou všechny argumenty<br>NEPRAVDA.<br>Poznámka: Viz také operátor "  "                                                                                                    | or(2 > 1; 3 > 2) =<br>pravda<br>or(2 < 1; 3 > 2) =<br>pravda<br>or(2 < 1; 3 < 2) =<br>nepravda |
| and        | and(pravda 1;<br>pravda 2)                       | Vrací hodnotu PRAVDA, pokud jsou oba argumenty<br>PRAVDA. Pokud je jeden z argumentů NEPRAVDA, tato<br>funkce vrací hodnotu NEPRAVDA<br>Poznámka: Viz také operátor "&&"                                                                                                    | and(2 > 1; 3 > 2) =<br>pravda<br>and(2 < 1; 3 < 2) =<br>nepravda                               |
| not        | not(pravdivá<br>hodnota)                         | Převrátí hodnotu argumentu. NOT lze používat, pokud<br>hodnota neodpovídá určité jiné hodnotě.                                                                                                    | not(false) = pravda                                                                            |

Znaky XX v následujících funkcích označují jeden ze vstupů popsaných v  $\rightarrow \cong$  203. Funkce s rozsahy mohou být vykonávány pouze s jedním typem vstupu.

#### Funkce s rozsahy:

| Funkc<br>e | Syntax                | Popis                                                                                                    | Příklad                                                                 |
|------------|-----------------------|----------------------------------------------------------------------------------------------------|-------------------------------------------------------------------------|
| sumX<br>X  | sumXX(Typ;Od;<br>Do)  | Vypočítá součet hodnot pro specifikovaný rozsah vstupního<br>signálu.<br>"Typ": Typ signálu (viz → 🗎 203))<br>"Od": Číslo kanálu, ze kterého se má vypočítat součet<br>hodnot (1 = kanál 1)<br>"Do": Číslo kanálu, do kterého se má vypočítat součet<br>hodnot (1 = kanál 1) | sumXX (1;2;5) =<br>součet všech<br>okamžitých hodnot<br>z kanálu 2 až 5 |
| avgXX      | avgXX(typ; od;<br>do) | Vypočítá průměr pro specifikovaný rozsah vstupního<br>signálu.                                                                                                    | avgXX(1; 1; 6)                                                          |
| minXX      | minXX(typ; od;<br>do) | Vrátí nejnižší hodnotu pro specifikovaný rozsah vstupního<br>signálu.                                                                                                    | minXX(1; 1; 6)                                                          |
| maxX<br>X  | maxXX(typ; od;<br>do) | Vrátí nejvyšší hodnotu pro specifikovaný rozsah vstupního<br>signálu.                                                                                                    | maxXX (1; 1; 6)                                                         |

#### Funkce pro datum/čas:

| Funkc<br>e | Syntax | Popis                                                | Příklad                                                                                        |
|------------|--------|------------------------------------------------------|------------------------------------------------------------------------------------------------|
| dow        | dow()  | Vrací aktuální den v týdnu v podobě čísla od 1 do 7. | Neděle = 1<br>Pondělí = 2<br>Úterý = 3<br>Středa = 4<br>Čtvrtek = 5<br>Pátek = 6<br>Sobota = 7 |
| time       | time() | Vrací aktuální čas v sekundách.                      | 00:00 = 0 s<br>12:00 = 43 200 s<br>23:59:59 = 86 399 s                                         |

#### Oddělovač v místě desetinné čárky

V editoru vzorců lze použít jak desetinnou čárku, tak desetinnou tečku. Oddělovače tisíců nejsou podporovány.

Kontrola platnosti vzorce nebo nesprávného fungování

Vzorec je neplatný, jestliže:

- Použité kanály nejsou zapnuté nebo jsou ve špatném provozním režimu (během zadávání vzorce se neověřuje, že kanál může být dodatečně zapnut).
- Obsahuje neplatné znaky/vzorce/funkce/operátory.
- Ve vzorcích se vyskytují syntaktické chyby (např. chybný počet parametrů).
- Ve vzorci jsou nesprávně závorky (počet levých závorek není stejný jako počet pravých).
- Dělí se nulou.
- Kanál se odkazuje sám na sebe (nekonečná rekurze).

Neplatné vzorce budou deaktivovány, jakmile bude přijato dané nastavení nebo dojde ke spuštění přístroje.

Nedetekovatelné chyby: kdykoliv je to možné, jsou chyby ve vzorci oznámeny okamžitě během zadávání. Nicméně vzhledem k možné komplexnosti zadávaného vzorce (např. vnořené vzorce) není možné detekovat každou chybu.

| Podmenu "DP flow" (volitelná možnost "Energetický balíček") |                                                                                                    |                                                                                                    |  |  |
|-------------------------------------------------------------|----------------------------------------------------------------------------------------------------|----------------------------------------------------------------------------------------------------|--|--|
| Navigace                                                    |                                                                                                    | Expert $\rightarrow$ Aplikace $\rightarrow$ Matematika $\rightarrow$ Matematika x $\rightarrow$ DP průtok                                                                       |  |  |
| Popis                                                       | Nastavení měření průtoku následně po procesu diferenčního tlaku.<br>Zobrazuje se pouze při nastavení: funkce = výpočet DP hmotnostního průtoku. |                                                                                                    |  |  |
| Diferenční tlak                                             |                                                                                                    |                                                                                                    |  |  |
| Navigace                                                    |                                                                                                    | Expert → Aplikace → Matematika → Matematika x → DP průtok → Diferenční tlak<br>Kód přímého přístupu: 400115-00x<br>Příklady: matematika 1: 400115-000; matematika 4: 400115-003 |  |  |
| Popis                                                       | Zvolte vstup diferenčního tlaku.                                                                                                    |                                                                                                    |  |  |
| Volitelné možnosti                                          | Deaktivováno, Univerzální vstup x, Digitální vstup x, Matematika x<br>Na výběr jsou k dispozici všechny aktivní vstupy.                         |                                                                                                    |  |  |
| Tovární nastavení                                           | Deaktivováno                                                                                                    |                                                                                                    |  |  |
| Jednotka DP                                                 |                                                                                                    |                                                                                                    |  |  |
| Navigace                                                    |                                                                                                    | Expert → Aplikace → Matematika → Matematika x → DP průtok → Jednotka DP<br>Kód přímého přístupu: 400116-00x<br>Příklady: matematika 1: 400116-000; matematika 4: 400116-003     |  |  |
| Popis                                                       | Jedno                                                                                                    | tka diferenčního tlaku.                                                                                                    |  |  |

| Volitelné možnosti | mbar, inH2O                                                                                                    |
|--------------------|----------------------------------------------------------------------------------------------------|
| Tovární nastavení  | mbar                                                                                                    |
| Jednotka průměru   |                                                                                                    |
| Navigace           | Expert → Aplikace → Matematika → Matematika x → DP průtok → Jednotka průměru<br>Kód přímého přístupu: 400118-00x<br>Příklady: matematika 1: 400118-000; matematika 4: 400118-003 |
| Popis              | Jednotka vnitřního průměru potrubí.                                                                                                    |
| Volitelné možnosti | mm, inch                                                                                                    |
| Tovární nastavení  | mm                                                                                                    |
| D při 20 °C        |                                                                                                    |
| Navigace           | Expert → Aplikace → Matematika → Matematika x → DP průtok → D při 20 °C<br>Kód přímého přístupu: 400119-00x<br>Příklady: matematika 1: 400119-000; matematika 4: 400119-003      |
| Popis              | Vnitřní průměr potrubí (D) za konstrukčních podmínek při 20 °C / 68 °F.                                                                                                    |
| Zadání uživatele   | Číslo (max. 8 znaků)                                                                                                    |
| Tovární nastavení  | 100 (mm nebo palce)                                                                                                    |
| d při 20 °C        |                                                                                                    |
| Navigace           | Expert → Aplikace → Matematika → Matematika x → DP průtok → d při 20 °C<br>Kód přímého přístupu: 400120-00x<br>Příklady: matematika 1: 400120-000; matematika 4: 400120-003      |
| Popis              | Vnitřní průměr potrubí škrticího ventilu (d) za konstrukčních podmínek při 20 °C / 68 °F.                                                                                        |
| Zadání uživatele   | Číslo (max. 8 znaků)                                                                                                    |
| Tovární nastavení  | 70 (mm nebo palce)                                                                                                    |

#### Faktor K

| Navigace          | Expert → Aplikace → Matematika → Matematika x → DP průtok → Faktor K<br>Kód přímého přístupu: 400121-00x<br>Příklady: matematika 1: 400121-000; matematika 4: 400121-003 |
|-------------------|----------------------------------------------------------------------------------------------------|
| Popis             | lastavte faktor K (faktor blokování) pro Pitotovu trubici (viz výrobní štítek na sondě).<br>obrazuje se pouze při nastavení: typ zařízení = Pitotova trubice.            |
| Zadání uživatele  | íslo (max. 8 znaků)                                                                                                    |
| Tovární nastavení | .6                                                                                                    |

| Materiál potrubí   |                                                                                                    |  |
|--------------------|----------------------------------------------------------------------------------------------------|--|
| Navigace           | Expert → Aplikace → Matematika → Matematika x → DP průtok → Materiál potrubí<br>Kód přímého přístupu: 400127-00x<br>Příklady: matematika 1: 400127-000; matematika 4: 400127-003 |  |
| Popis              | Materiál potrubí.                                                                                                    |  |
| Volitelné možnosti | Uhlíková ocel, Nerezová ocel, 1.5415/A182F1, 1.7335/A182F12, 1.7380/A182F22,<br>1.4922, 1.4401/316, 1.4404/316L, 1.4571/316Ti                                                    |  |
| Tovární nastavení  | Uhlíková ocel                                                                                                    |  |
| Hustota            |                                                                                                    |  |
|                    |                                                                                                    |  |
| Navigace           | Expert → Aplikace → Matematika → Matematika x → DP průtok → Hustota<br>Kód přímého přístupu: 400123-00x<br>Příklady: matematika 1: 400123-000; matematika 4: 400123-003          |  |
| Popis              | Zvolte vstup hustoty nebo matematický kanál, ve kterém se hustota vypočítává.<br>Zobrazuje se pouze při nastavení: aplikace = DP průtok kapalin nebo DP průtok plynu.            |  |

| Jednotka hustoty |               |                                                                                                    |
|------------------|---------------|----------------------------------------------------------------------------------------------------|
| Navigace         |               | Expert → Aplikace → Matematika → Matematika x → DP průtok → Jednotka hustoty<br>Kód přímého přístupu: 400124-00x<br>Příklady: matematika 1: 400124-000: matematika 4: 400124-003 |
| Popis            | Zvolt<br>Zobr | te jednotku hustoty.<br>azuje se pouze při nastavení: aplikace = DP průtok kapalin nebo DP průtok plynu.                                                                         |

Deaktivováno, Univerzální vstup x, Digitální vstup x, Matematika x

Na výběr jsou k dispozici všechny aktivní vstupy.

Deaktivováno

Volitelné možnosti

Tovární nastavení

| Volitelné možnosti | kg/m³, lb/ft³ |
|--------------------|---------------|
| Tovární nastavení  | kg/m³         |

| lí |
|----|
|    |
|    |
|    |
| Í  |

| Isentropický exponent |
|-----------------------|
|-----------------------|

| Navigace            |                           | Expert → Aplikace → Matematika → Matematika x → DP průtok → Isentropický<br>exponent<br>Kód přímého přístupu: 400128-00x<br>Příklady: matematika 1: 400128-000; matematika 4: 400128-003 |
|---------------------|---------------------------|----------------------------------------------------------------------------------------------------|
| Popis               | Vstup<br>Zobraz           | isentropického exponentu kappa. (Vyžadován pro výpočet expanzního faktoru.)<br>zuje se pouze při nastavení: aplikace = DP průtok plynu.                                                  |
| Zadání uživatele    | Číslo (                   | max. 8 znaků)                                                                                                    |
| Tovární nastavení   | 1.2                       |                                                                                                    |
|                     |                           |                                                                                                    |
| Podmenu "Viskozita" |                           |                                                                                                    |
| Navigace            |                           | Expert $\rightarrow$ Aplikace $\rightarrow$ Matematika $\rightarrow$ Matematika x $\rightarrow$ DP průtok $\rightarrow$ Viskozita                                                        |
| Popis               | Vstup<br>a koef<br>Zobraz | viskozity na dvou podpůrných bodech. (Potřeba pro výpočet Reynoldsova čísla<br>icientu průtoku.)<br>zuje se pouze při nastavení: aplikace = DP průtok kapalin nebo DP průtok plynu.      |

#### Podpůrný bod 1

| Teplota           |                                                                                                    |  |
|-------------------|----------------------------------------------------------------------------------------------------|--|
| Navigace          | Expert → Aplikace → Matematika → Matematika x → DP průtok → Viskozita → Teplota<br>Kód přímého přístupu: 400130-00x<br>Příklady: matematika 1: 400130-000; matematika 4: 400130-003    |  |
| Popis             | Teplota                                                                                                    |  |
| Zadání uživatele  | Číslo (max. 8 znaků)                                                                                                    |  |
| Tovární nastavení | 0                                                                                                    |  |
| Viskozita         |                                                                                                    |  |
| Navigace          | Expert → Aplikace → Matematika → Matematika x → DP průtok → Viskozita → Viskozita<br>Kód přímého přístupu: 400131-00x<br>Příklady: matematika 1: 400131-000; matematika 4: 400131-003  |  |
| Popis             | Viskozita při specifikované teplotě.                                                                                                    |  |
| Zadání uživatele  | Číslo (max. 8 znaků)                                                                                                    |  |
| Tovární nastavení | 1 cp                                                                                                    |  |
| Podpůrný bod 2    |                                                                                                    |  |
| Teplota           |                                                                                                    |  |
| Navigace          | Expert → Aplikace → Matematika → Matematika x → DP průtok → Viskozita →<br>Teplota<br>Kód přímého přístupu: 400135-00x<br>Příklady: matematika 1: 400135-000; matematika 4: 400135-003 |  |
| Popis             | Teplota                                                                                                    |  |
| Zadání uživatele  | Číslo (max. 8 znaků)                                                                                                    |  |
|                   |                                                                                                    |  |

#### Viskozita

| Navigace             |               | Expert → Aplikace → Matematika → Matematika x → DP průtok → Viskozita →<br>Viskozita<br>Kód přímého přístupu: 400136-00x<br>Příklady: matematika 1: 400136-000; matematika 4: 400136-003 |
|----------------------|---------------|----------------------------------------------------------------------------------------------------|
| Popis                | Visk          | ozita při specifikované teplotě.                                                                                                    |
| Zadání uživatele     | Číslo         | o (max. 8 znaků)                                                                                                    |
| Tovární nastavení    | 0.3 (         | cp                                                                                                    |
| Podmenu "Sumarizace" |               |                                                                                                    |
| Navigace             |               | Expert $\rightarrow$ Aplikace $\rightarrow$ Matematika $\rightarrow$ Matematika x $\rightarrow$ Sumarizace                                                                               |
| Popis                | Nast<br>- int | zavení nutná pouze tehdy, když se má vypočítaná hodnota - např. pro výpočet množství<br>egrovat. Časové rámce analýzy viz "Analýza signálu".                                             |
| Totalizace           |               |                                                                                                    |
| Navigace             |               | Expert → Aplikace→ Matematika → Matematika x →Sumarizace → Sumarizace<br>Kód přímého přístupu: 400050-00x<br>Příklady: Matematika 1: 400050-000; Matematika 4: 400050-003                |
| Popis                | Pom<br>m³).   | ocí sumarizace analogového signálu (např. průtok v m³/h) lze vypočítat množství (v                                                                                                    |
| Volitelné možnosti   | Ne, J         | Ano                                                                                                    |
| Tovární nastavení    | Ne            |                                                                                                    |
| Základ sumarizace    |               |                                                                                                    |
| Navigace             |               | Expert → Aplikace→ Matematika → Matematika x → Sumarizace → Základ<br>sumarizace<br>Kód přímého přístupu: 400051-00x<br>Příklady: Matematika 1: 400051-000; Matematika 4: 400051-003     |

| Popis              | Vyberte požadovaný časový základ. Příklad: ml/s -> časový základ sekundy (s); m³/h -><br>časový základ hodiny (h).<br>Zobrazuje se pouze při nastavení: sumarizace = ano. |
|--------------------|----------------------------------------------------------------------------------------------------|
| Volitelné možnosti | Sekunda (s), Minuta (min), Hodina (h), Den (d)                                                                                                    |
| Tovární nastavení  | Sekunda (s)                                                                                                    |

| Jednotka         |                                                                                                    |
|------------------|----------------------------------------------------------------------------------------------------|
| Navigace         | Expert → Aplikace→ Matematika → Matematika x →Sumarizace → Jednotka<br>Kód přímého přístupu: 400052-00x<br>Příklady: Matematika 1: 400052-000; Matematika 4: 400052-003 |
| Popis            | Zadejte jednotku pro vypočítávané množství (např. "m <sup>3</sup> ").<br>Zobrazuje se pouze při nastavení: sumarizace = ano.                                            |
| Zadání uživatele | Text (max. 6 znaků)                                                                                                    |

# Tech. jedn. sumace (volitelná možnost "Energetický balíček")

| Navigace           |                          | Expert → Aplikace → Matematika → Matematika x → Sumarizace → Tech. jedn.<br>sumace<br>Kód přímého přístupu: 400112-00x<br>Příklady: matematika 1: 400112-000; matematika 4: 400112-003 |
|--------------------|--------------------------|----------------------------------------------------------------------------------------------------|
| Popis              | Zvolte<br>Zobra:<br>ano. | jednotku veličiny stanovené prostřednictvím sumace.<br>zuje se pouze při nastavení: funkce = výpočet energie nebo hmotnosti a sumace =                                                 |
| Volitelné možnosti | kWh,                     | MWh, MJ, GJ, kBtu, MBtu, tonh, therm, kg, t, lbs, ton                                                                                                    |

# Vypnutí při nízkém průtoku

| Navigace          |                                                                         | Expert → Aplikace→ Matematika → Matematika x → Sumarizace → Vypnutí při<br>nízkém průtoku                                                                                                    |
|-------------------|-------------------------------------------------------------------------|----------------------------------------------------------------------------------------------------|
|                   |                                                                         | Kód přímého přístupu: 400053-00x<br>Příklady: Matematika 1: 400053-000; Matematika 4: 400053-003                                                                                                    |
| Popis             | Jestliže<br>přičítá<br>Jestliže<br>menší<br>Jestliže<br>hodno<br>Zobraz | e je zaznamenávaný průtok nižší než nastavená hodnota, nebudou tato množství<br>na do čítače.<br>e je vstup v měřítku od 0 do y, nebo když se používá pulzní vstup, všechny hodnoty<br>než nastavená hodnota nebudou zaznamenávány.<br>e je vstup v měřítku od -x do +y, všechny hodnoty kolem nuly (např. také záporné<br>ty) nebudou zaznamenávány.<br>zuje se pouze při nastavení: sumarizace = ano. |
| Zadání uživatele  | Číslo (                                                                 | max. 8 číslic)                                                                                                    |
| Tovární nastavení | 0                                                                       |                                                                                                    |

#### Výpočetní faktor

| Navigace                                | Expert → Aplikace→ Matematika → Matematika x → Sumarizace → Výpočetní faktor<br>Kód přímého přístupu: 400054-00x<br>Příklady: Matematika 1: 400054-000; Matematika 4: 400054-003                                          |
|-----------------------------------------|----------------------------------------------------------------------------------------------------|
| Popis                                   | Faktor pro výpočet integrované hodnoty (např. převodník dodává l/s -> základ sumarizace<br>= sekunda -> nezbytná technická jednotka je m³ -> zadejte faktor 0,001)<br>Zobrazuje se pouze při nastavení: sumarizace = ano. |
| Zadání uživatele                        | Číslo (max. 8 číslic)                                                                                                    |
| Tovární nastavení                       | 1,0                                                                                                    |
|                                         |                                                                                                    |
| <b>Sumátor</b><br>(Konfigurace on-line) |                                                                                                    |
| Navigace                                | Expert → Aplikace → Matematika → Matematika x →Sumarizace → Sumátor<br>Kód přímého přístupu: 400055-00x<br>Příklady: Matematika 1: 400055-000; Matematika 4: 400055-003                                                   |
| Popis                                   | Počáteční nastavení pro sumátor. Užitečné pro pokračující měření zaznamenané k danému<br>datu pomocí (elektro)-mechanického čítače.<br>Zobrazuje se pouze při nastavení: sumarizace = ano.                                |
| Zadání uživatele                        | Číslo (max. 15 číslic)                                                                                                    |
| Tovární nastavení                       | 0                                                                                                    |

| Podmenu "Linearizace" |                |                                                                                                    |
|-----------------------|----------------|----------------------------------------------------------------------------------------------------|
| Navigace              |                | Expert $\rightarrow$ Aplikace $\rightarrow$ Matematika $\rightarrow$ Matematika x $\rightarrow$ Linearizace                                                                   |
| Popis                 | Nasta<br>Zobra | avení linearizace.<br>azuje se pouze při nastavení: funkce = editor vzorců.                                                                                                   |
| Linearizace           |                |                                                                                                    |
| Navigace              |                | Expert → Aplikace → Matematika → Matematika x → Linearizace → Linearizace<br>Kód přímého přístupu: 400301-00x<br>Příklady: matematika 1: 400301-000; matematika 4: 400301-003 |
| Popis                 | Speci          | fikujte, zda se tento vstup má linearizovat.                                                                                                    |
| Volitelné možnosti    | Ne, A          | no                                                                                                    |
| Tovární nastavení     | Ne             |                                                                                                    |

| Počet bodů             |                                                                                                    |  |  |
|------------------------|----------------------------------------------------------------------------------------------------|--|--|
| Navigace               | Expert → Aplikace → Matematika → Matematika x → Linearizace → Počet bodů<br>Kód přímého přístupu: 400302-00x<br>Příklady: matematika 1: 400302-000; matematika 4: 400302-003                                                               |  |  |
| Popis                  | Specifikujte, kolik podpůrných bodů má vaše linearizační tabulka.<br>Poznámka: První a poslední bod vždy odpovídají začátku, resp. konci rozsahu měření.                                                                                   |  |  |
| Zadání uživatele       | 2 až 32                                                                                                    |  |  |
| Tovární nastavení      | 2                                                                                                    |  |  |
| Dim. linearizovaná hod | dnota                                                                                                    |  |  |
| Navigace               | Expert → Aplikace → Matematika → Matematika x → Linearizace → Dim.<br>linearizovaná hodnota<br>Kód přímého přístupu: 400303-00x<br>Příklady: matematika 1: 400303-000; matematika 4: 400303-003                                            |  |  |
| Popis                  | Jednotka/rozměr pro linearizovanou hodnotu.<br>Poznámka: První a poslední bod vždy odpovídají začátku, resp. konci rozsahu měření.                                                                                                    |  |  |
| Zadání uživatele       | Text (max. 6 znaků)                                                                                                    |  |  |
| Začátek zvětšení       |                                                                                                    |  |  |
| Navigace               | Expert → Aplikace → Matematika → Matematika x → Linearizace → Začátek zvětšen<br>Kód přímého přístupu: 400304-00x<br>Příklady: matematika 1: 400304-000; matematika 4: 400304-003                                                          |  |  |
| Popis                  | Jestliže se nepoužije celý rozsah převodníku, můžete zde zadat dolní hodnotu<br>požadovaného úseku (vyšší rozlišení).<br>Příklad: převodník 0–14 pH, požadovaný úsek: 5–9 pH. Nastavte zde "5". Zvětšování<br>neovlivňuje funkci ukládání. |  |  |
| Zadání uživatele       | Číslo (max. 8 znaků)                                                                                                    |  |  |
|                        |                                                                                                    |  |  |
| Navigace             |                                                                                                    | Expert → Aplikace → Matematika → Matematika x → Linearizace → Konec zvětšení<br>Kód přímého přístupu: 400305-00x<br>Příklady: matematika 1: 400305-000; matematika 4: 400305-003                 |
|----------------------|----------------------------------------------------------------------------------------------------|----------------------------------------------------------------------------------------------------|
| Popis                | Podobně jako "Začátek zvětšení". Zde však zadejte horní hodnotu požadovaného rozsahu.<br>Příklad: převodník 0–14 pH, požadovaný úsek: 5–9 pH. Zadejte zde: "9".                                                                                                    |                                                                                                    |
| Zadání uživatele     | Číslo (                                                                                                    | max. 8 znaků)                                                                                                    |
| Tovární nastavení    | 100                                                                                                    |                                                                                                    |
| Podmenu "Body"       |                                                                                                    |                                                                                                    |
| Navigace             |                                                                                                    | Expert $\rightarrow$ Aplikace $\rightarrow$ Matematika $\rightarrow$ Matematika x $\rightarrow$ Linearizace $\rightarrow$ Body                                                                   |
| Popis                | Zadejte sem podpůrné body linearizační tabulky.<br>Poznámka: První a poslední bod vždy odpovídají začátku, resp. konci rozsahu měření.<br>Podpůrné body zde lze zobrazit pouze v počítačovém softwaru. Pro změnu podpůrných<br>bodů použijte přepínač "Upravit tabulku". |                                                                                                    |
| Zkontrolovat tabulku |                                                                                                    |                                                                                                    |
| Navigace             |                                                                                                    | Expert → Aplikace → Matematika → Matematika x → Linearizace → Body →<br>Zkontrolovat tabulku<br>Kód přímého přístupu: 400306-00x<br>Příklady: matematika 1: 400306-000; matematika 4: 400306-003 |
| Popis                | Zde m                                                                                                    | ůžete zkontrolovat, zda byla linearizační tabulka zadána správně.                                                                                                    |
| Volitelné možnosti   | Ne, A                                                                                                    | no                                                                                                    |
| Tovární nastavení    | Ne                                                                                                    |                                                                                                    |
| Setřídit tabulku     |                                                                                                    |                                                                                                    |
| Navigace             |                                                                                                    | Expert → Aplikace → Matematika → Matematika x → Linearizace → Body → Setřídit<br>tabulku<br>Kód přímého přístupu: 400307-00x<br>Příklady: matematika 1: 400307-000; matematika 4: 400307-003     |
| Popis                | Zde m                                                                                                    | ůžete setřídit linearizační tabulku.                                                                                                    |
| Volitelné možnosti   | Ne, A                                                                                                    | no                                                                                                    |
| Tovární nastavení    | Ne                                                                                                    |                                                                                                    |

| Hodnota x (1–32)      |                |                                                                                                    |
|-----------------------|----------------|----------------------------------------------------------------------------------------------------|
| Navigace              |                | Expert → Aplikace → Matematika → Matematika x → Linearizace → Body →<br>Hodnota x (1–32)<br>Kód přímého přístupu, hodnota x 1: 400310-00xx<br>Kód přímého přístupu, hodnota x 2: 400312-00xx<br>Příklady: matematika 1, hodnota x 1: 400310-000; matematika 4: 400310-003 |
| Popis                 | Hodr<br>zadej  | nota x pro linearizaci (hodnota ze vstupu zařízení). např. 10 cm odpovídá 20 litrům><br>ite 10.                                                                                                    |
| Zadání uživatele      | Číslo          | (max. 8 znaků)                                                                                                    |
| Tovární nastavení     | 0              |                                                                                                    |
| Hodnota y (1–32)      |                |                                                                                                    |
| Navigace              |                | Expert → Aplikace → Matematika → Matematika x → Linearizace → Body →<br>Hodnota y (1–32)<br>Kód přímého přístupu, hodnota y 1: 400311-00xx<br>Kód přímého přístupu, hodnota y 2: 400313-00xx<br>Příklady: matematika 1, hodnota y 1: 400311-000; matematika 4: 400311-003 |
| Popis                 | Zadej<br>zadej | jte hodnotu y, které odpovídá měřená hodnota x, např. 10 cm odpovídá 20 litrům><br>jte 20.                                                                                                    |
| Zadání uživatele      | Číslo          | (max. 8 znaků)                                                                                                    |
| Tovární nastavení     | 0              |                                                                                                    |
| Podmenu "Režim chyby" |                |                                                                                                    |
| Navigace              |                | Expert $\rightarrow$ Aplikace $\rightarrow$ Matematika $\rightarrow$ Matematika x $\rightarrow$ Režim chyby                                                                                                    |
| Popis                 | Obsa<br>když   | huje nastavení, která specifikují, jak se má tento kanál chovat v případě chyby (např.<br>bude na vstupním kanálu rozpojený obvod nebo dojde k dělení nulou).                                                                                                    |
| Alarm mokré páry      |                |                                                                                                    |
| Navigace              |                | Expert → Aplikace → Matematika → Matematika x → Režim chyby→ Alarm vlhké<br>páry<br>Kód přímého přístupu: 400113-00x<br>Příklady: Matematika 1: 400113-000; Matematika 4: 400113-003                                                                                      |

| Popis              | Kondenzace páry! Teplota procesu = teplota nasycené páry = teplota kondenzátu.<br>Zobrazuje se pouze při nastavení: aplikace = množství tepla páry nebo teplotní diference<br>páry. |  |
|--------------------|----------------------------------------------------------------------------------------------------|--|
| Volitelné možnosti | Zastavení čítače, Výpočet nasycené páry                                                                                                    |  |
| Tovární nastavení  | Zastavení čítače                                                                                                    |  |
|                    |                                                                                                    |  |
| Při chybě          |                                                                                                    |  |
| Navigace           | Expert → Aplikace → Matematika → Matematika x→ Režim chyby → Při chybě<br>Kód přímého přístupu: 400060-00x<br>Příklady: Matematika 1: 400060-000; Matematika 4: 400060-003          |  |
| Popis              | Nakonfigurujte, s jakou hodnotou má přístroj pokračovat v činnosti (při výpočtech), jestliže<br>měřená hodnota není platná (např. přerušený obvod).                                 |  |
| Volitelné možnosti | Neplatný výpočet, Chybová hodnota                                                                                                    |  |
| Tovární nastavení  | Neplatný výpočet                                                                                                    |  |
| Chybová hodnota    |                                                                                                    |  |

| Navigace          | <ul> <li>Expert → Aplikace → Matematika → Matematika x→ Režim chyby → Chybová hodnota</li> <li>Kód přímého přístupu: 400061-00x</li> <li>Příklady: Matematika 1: 400061-000; Matematika 4: 400061-003</li> </ul> |
|-------------------|----------------------------------------------------------------------------------------------------|
| Popis             | V případě chyby přístroj pokračuje ve výpočtech s touto hodnotou.<br>Zobrazeno pouze při nastavení: Při chybě = chybová hodnota.                                                                                 |
| Zadání uživatele  | Číslo (max. 8 číslic)                                                                                                    |
| Tovární nastavení | 0                                                                                                    |

| Kopírovat nastavení |                                                                                                    |  |
|---------------------|----------------------------------------------------------------------------------------------------|--|
| Navigace            | Expert → Aplikace→ Matematika → Matematika x → Kopírovat nastavení<br>Kód přímého přístupu: 400200-00x<br>Příklady: matematika 1: 400200-000; matematika 4: 400200-003 |  |
| Popis               | Kopírují se nastavení z aktuálního kanálu do vybraného kanálu.                                                                                                    |  |
| Volitelné možnosti  | Ne, v matemat. kanálu x<br>Uživatel si může vybrat ze všech dostupných matematických kanálů.                                                                           |  |

| Tovární | nastave | ní |  |
|---------|---------|----|--|

Ne

Podmenu "Analýza signálu" Navigace Expert → Aplikace → Analýza signálu Popis Obsahuje nastavení pro analýzu signálu (ukládání). Analýza x Navigace 回 Expert  $\rightarrow$  Aplikace  $\rightarrow$  Analýza signálu  $\rightarrow$  Analýza x Kód přímého přístupu: 44000x-000 Příklady: Analýza 1: 440000-000; Analýza 4: 440003-000 Pro nastavený časový rámec vyhodnocuje minimální, maximální a průměrnou hodnotu Popis nebo množství a provozní doby. Má-li se použít možnost "Řízeno externě", digitální vstup nebo matematický kanál je • třeba nastavit na "Funkce = Řídicí vstup" a "Akce = Start/stop analýzy x". Volitelné možnosti Deaktivováno, Řízeno externě, 1min, 2min, 3min, 4min, 5min, 10min, 15min, 30min, 1h, 2h, 3h, 4h, 6h, 8h, 12h Denní analýza, Týdenní analýza, Měsíční analýza, Roční analýza Tovární nastavení Deaktivováno

| Čas synchronizace |                                                                                                    |
|-------------------|----------------------------------------------------------------------------------------------------|
| Navigace          | Expert → Aplikace →Analýza signálu → Čas synchronizace<br>Kód přímého přístupu: 440004-000                                                                 |
| Popis             | Čas pro provedení analýzy signálu.<br>Pokud se nastaví například 07:00, denní analýza bude probíhat od 07:00 aktuálního dne<br>do 07:00 následujícího dne. |
| Zadání uživatele  | Čas                                                                                                    |
| Tovární nastavení | 00:00                                                                                                    |
| Začátek týdne     |                                                                                                    |
| Navigace          | Expert → Aplikace → Analýza signálu → Začátek týdne                                                                                                    |

| Popis              | Konfigurace dne, kterým má začínat týdenní analýza.<br>Zobrazuje se pouze tehdy, když alespoň jedna analýza = týdenní analýza. |
|--------------------|----------------------------------------------------------------------------------------------------|
| Volitelné možnosti | Neděle, Pondělí, Úterý, Středa, Čtvrtek, Pátek, Sobota                                                                         |
| Tovární nastavení  | Pondělí                                                                                                    |

| Statistiky alarmů | (volitelná možnost "Telealarm") |  |
|-------------------|---------------------------------|--|
|-------------------|---------------------------------|--|

| Navigace           |                          | Expert → Aplikace →Analýza signálu→ Statistiky alarmů<br>Kód přímého přístupu: 440006-000                                                                    |
|--------------------|--------------------------|----------------------------------------------------------------------------------------------------|
| Popis              | Z cykl<br>• Jak<br>• Jak | ů analýz signálu (např. denní analýza) lze určit následující údaje:<br>často byla nastavená hodnota překročena.<br>dlouho byla nastavená hodnota překročena. |
| Volitelné možnosti | Ne, A                    | no                                                                                                    |
| Tovární nastavení  | Ne                       |                                                                                                    |

| Seskupovat dny (volitelná možnost "Telealarm") |                                                                                                    |  |
|------------------------------------------------|----------------------------------------------------------------------------------------------------|--|
| Navigace                                       | Expert → Aplikace →Analýza signálu→ Seskupovat dny<br>Kód přímého přístupu: 440008-000                                                                                                    |  |
| Popis                                          | Nastavte, jak často se má počítat týdenní, měsíční nebo roční analýza.<br>"Ne": počítá se každý individuální alarm.<br>"Ano": Počet dní v rámci cyklu analýzy, ve kterém došlo alespoň k jednomu překročení<br>limitní hodnoty (např. vyžadováno pro počet přetečení v přepadové nádrži na srážkovou<br>vodu). |  |
| Volitelné možnosti                             | Ne, Ano                                                                                                    |  |
| Tovární nastavení                              | Ne                                                                                                    |  |

| <b>Resetovat na nulu</b><br>(Konfigurace on-line) |              |                                                                                            |  |
|---------------------------------------------------|--------------|--------------------------------------------------------------------------------------------|--|
| Navigace                                          |              | Expert → Aplikace →Analýza signálu → Resetovat na nulu<br>Kód přímého přístupu: 440007-000 |  |
| Popis                                             | Rese<br>Pozn | Resetuje analýzu.<br>Poznámka: Mělo by se provést pouze po nastavení přístroje.            |  |
| Volitelné možnosti                                | Vlast        | mí výběr, Analýza x, Sumátor, Vše                                                          |  |

Tovární nastavení Vlastní výběr

| <b>Resetovat kanál</b><br>(Konfigurace on-line) |                                                                                                    |
|-------------------------------------------------|----------------------------------------------------------------------------------------------------|
| Navigace                                        | Expert → Aplikace →Analýza signálu → Resetovat kanál<br>Kód přímého přístupu: 440010-000                                                                                                    |
| Popis                                           | Resetuje analýzu jednotlivého kanálu.<br>Poznámka: Mělo by se provést pouze po nastavení přístroje.                                                                                                    |
| Volitelné možnosti                              | Vlastní výběr, Univerzální vstup x, Digitální vstup x, Matematika x, Nastavená hodnota x,<br>Relé x<br>Na výběr jsou k dispozici všechny aktivní vstupy.                                                                                                    |
| Tovární nastavení                               | Vlastní výběr                                                                                                    |
| Podmenu "Autom. výtis                           | k"                                                                                                    |
| Navigace                                        | $ \qquad \qquad \qquad \qquad \qquad \qquad \qquad \qquad \qquad \qquad \qquad \qquad \qquad \qquad \qquad \qquad \qquad \qquad \qquad$                                                                                                    |
| Popis                                           | <ul> <li>Specifikujte, zda má na konci vyhodnocení následovat jeho automatický výtisk.</li> <li>Tisk se provede jen tehdy, když je k přístroji připojená USB tiskárna nebo je k dispozici síťová tiskárna.</li> <li>Podporované tiskárny jsou uvedeny v návodu k obsluze.</li> <li>Pokud se zvolí možnost Dávka, výtisk se nastavuje v menu Dávkový režim / Tisk.</li> </ul> |
| Analýza x                                       |                                                                                                    |
| Navigace                                        | Expert → Aplikace → Analýza signálu → Autom. výtisk → Analýza x<br>Kód přímého přístupu, analýza 1: 440020-000<br>Kód přímého přístupu, analýza 2: 440021-000<br>Kód přímého přístupu, analýza 3: 440022-000<br>Kód přímého přístupu, analýza 4: 440023-000                                                                                                    |
| Popis                                           | Specifikujte, zda má na konci vyhodnocení následovat jeho automatický výtisk.                                                                                                    |
|                                                 | Tisk se provede jen tehdy, když je k přístroji připojená USB tiskárna!<br>Podporované tiskárny jsou uvedeny v návodu k obsluze.<br>Pokud se zvolí možnost Dávka, výtisk se nastavuje v menu Dávkový režim / Tisk.                                                                                                    |
| Volitelné možnosti                              | Ne, Ano                                                                                                    |
| Tovární nastavení                               | Ne                                                                                                    |

# Podmenu "Meze"

| Navigace                  | Expert $\rightarrow$ Aplika               | $ce \rightarrow Meze$                                                                   |
|---------------------------|-------------------------------------------|-----------------------------------------------------------------------------------------|
| Popis                     | mocí mezních hodno<br>de překročena někte | t lze monitorovat měřené hodnoty. Například lze sepnout relé, když<br>rá mezní hodnota. |
| Přidat limitní hodnotu    |                                           |                                                                                         |
| Navigace                  | Expert → Aplika<br>Kód přímého při        | ce → Meze → Přidat limitní hodnotu<br>stupu: 450300-000                                 |
| Popis                     | idání nové limitní ho                     | dnoty.                                                                                  |
| Volitelné možnosti        | e, Ano                                    |                                                                                         |
| Tovární nastavení         | 2                                         |                                                                                         |
| Odstranit limitní hodnotu |                                           |                                                                                         |
| Navigace                  | Expert → Aplika<br>Kód přímého při        | ce → Meze → Odstranit limitní hodnotu<br>stupu: 450301-000                              |
| Popis                     | lstranění limitní hod                     | notu ze seznamu.                                                                        |
| Volitelné možnosti        | Ne, limitní hodnota x                     |                                                                                         |
| Tovární nastavení         | 2                                         |                                                                                         |
| Změnit nastavené hodnoty  |                                           |                                                                                         |
| Navigace                  | Expert → Aplika<br>Kód přímého při        | ce → Meze → Změnit nastavené hodnoty<br>stupu: 450100-000                               |
|                           |                                           |                                                                                         |

PopisSpecifikujte, kde se mohou limitní hodnoty měnit. Pokud zvolíte "Také mimo nastavení",<br/>můžete limitní hodnoty měnit v menu "Ovládání" i v menu "Nastavení". To vám umožní<br/>upravovat vaše mezní hodnoty podle procesu, dokonce i když je nastavení uzamčeno.<br/>Poznámka: Tato funkce může / měla by být chráněna kódem pro změnu limitních hodnot.

Volitelné možnosti Pouze v nastavení, Také mimo nastavení

Tovární nastavení Pouze v nastavení

Podmenu "Nastavená hodnota x"

Navigace

Expert  $\rightarrow$  Aplikace  $\rightarrow$  Meze  $\rightarrow$  Mez x

Popis

Zobrazení nebo změna nastavení pro vybranou nastavenou hodnotu alarmu.

| x = zástupný symbol pro vybranou mezní hodnotu |
|------------------------------------------------|
|------------------------------------------------|

| Kanál/hodnota      |                                                                                                    |  |
|--------------------|----------------------------------------------------------------------------------------------------|--|
| Navigace           | Expert → Aplikace → Meze → Mez x → Kanál/hodnota<br>Kód přímého přístupu: 450000-0xx<br>Příklady: Nastavená hodnota 1: 450000-000; Nastavená hodnota 30: 450000-029 |  |
| Popis              | Vyberte, ke kterému vstupu nebo vypočítané hodnotě se mezní hodnota vztahuje.                                                                                       |  |
| Volitelné možnosti | Deaktivováno, Univerzální vstup x, Digitální vstup x, Matematika x, Nastavená hodnota x                                                                             |  |
| Tovární nastavení  | Deaktivováno                                                                                                    |  |
|                    |                                                                                                    |  |
| Тур                |                                                                                                    |  |
| Navigace           | Expert → Aplikace → Meze → Mez x → Typ<br>Kód přímého přístupu: 450001-0xx<br>Příklady: Nastavená hodnota 1: 450001-000; Nastavená hodnota 30: 450001-029           |  |
| Popis              | Typ mezní hodnoty (závisí na vstupní proměnné).                                                                                                    |  |
| Volitelné možnosti | Deaktivováno, Horní nastavená hodnota, Dolní nastavená hodnota, Analýza x, Gradient<br>dy/dt, Analýza x frekvence, Analýza x trvání, V pásmu, Mimo pásmo            |  |

Popis jednotlivých typů nastavených hodnot

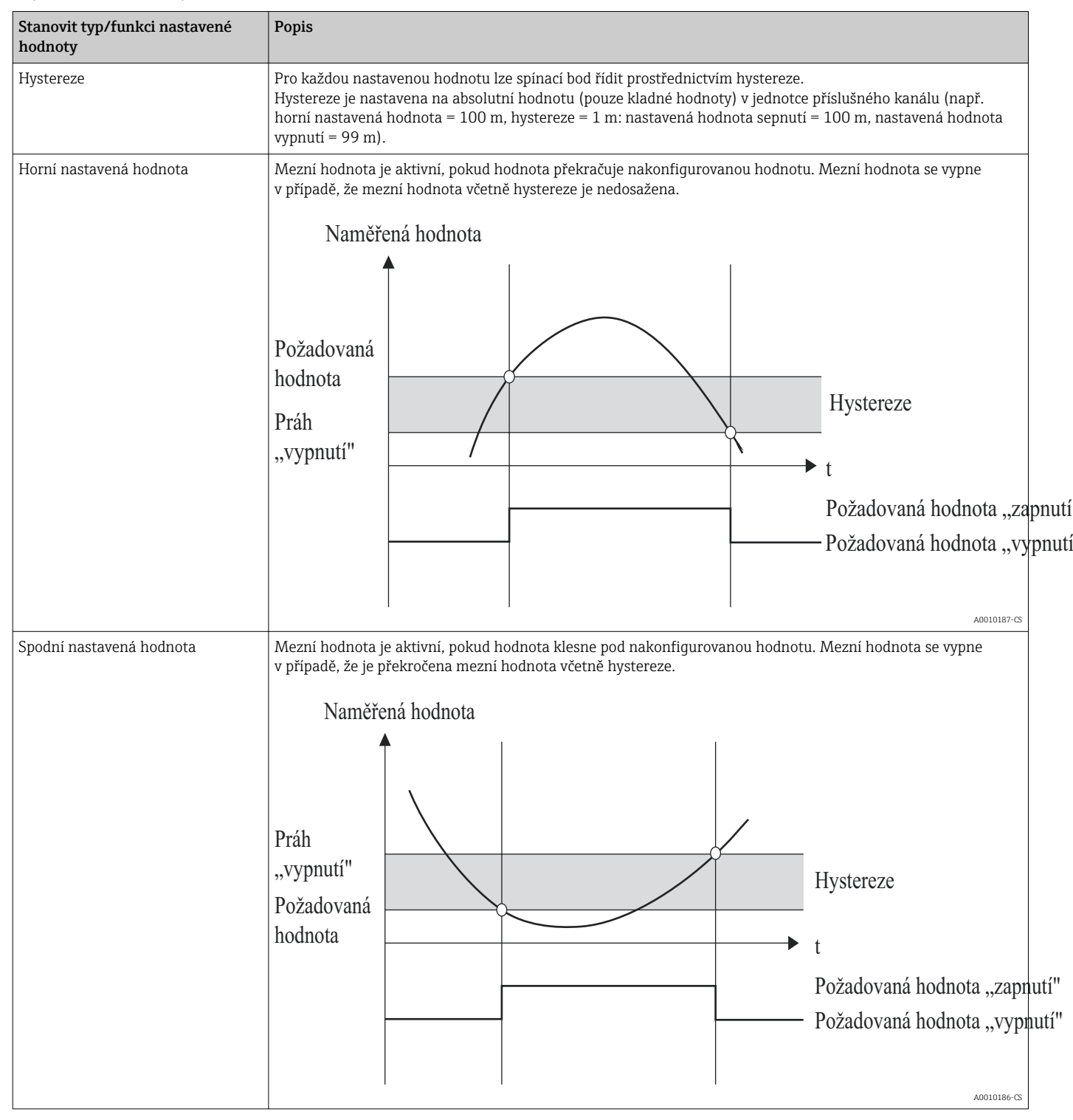

| Stanovit typ/funkci nastavené<br>hodnoty | Popis                                                                                                    |
|------------------------------------------|----------------------------------------------------------------------------------------------------|
| Gradient dy/dt                           | Provozní režim "Gradient" se používá k sledování dočasné změny vstupního signálu. Alarm se aktivuje, pokud<br>měřená hodnota dosáhne předvolené hodnoty nebo ji překročí.<br>Pokud byla nastavena kladná hodnota, limitní hodnota je sledována na zvyšujících se gradientech. V případě<br>záporných hodnot je sledován klesající gradient.<br>Alarm je zrušen, když gradient klesne pod předvolenou hodnotu. Hystereze není v provozním režimu Gradient<br>možná. Alarm lze potlačit na nastavenou dobu prodlevy (jednotka: sekundy, s) za účelem snížení citlivosti. |
|                                          | Měřená hodnota<br>Měřená hodnota<br>M <sub>0</sub><br>Nast.hod<br>M <sub>0</sub><br>Nast.hodnota "zapnutí"<br>Nast. hodnota "vypnutí"                                                                                                    |
| V pásmu                                  | Limitní hodnota je porušena, jakmile kontrolovaná měřená hodnota překročí, resp. klesne pod předvolené<br>maximum, resp. minimum. Hystereze se musí sledovat uvnitř daného pásma. Aby limitní hodnota nebyla<br>považována za porušenou, musí hodnota ležet v rozsahu hystereze.<br>Měřená hodnota<br>Nast. hodn.<br>Nast. hodn.<br>Nast. hodn.<br>Hystereze<br>t<br>Nast. hodnota<br>aktivní<br>Nast. hodnota<br>neaktivní                                                                                                    |

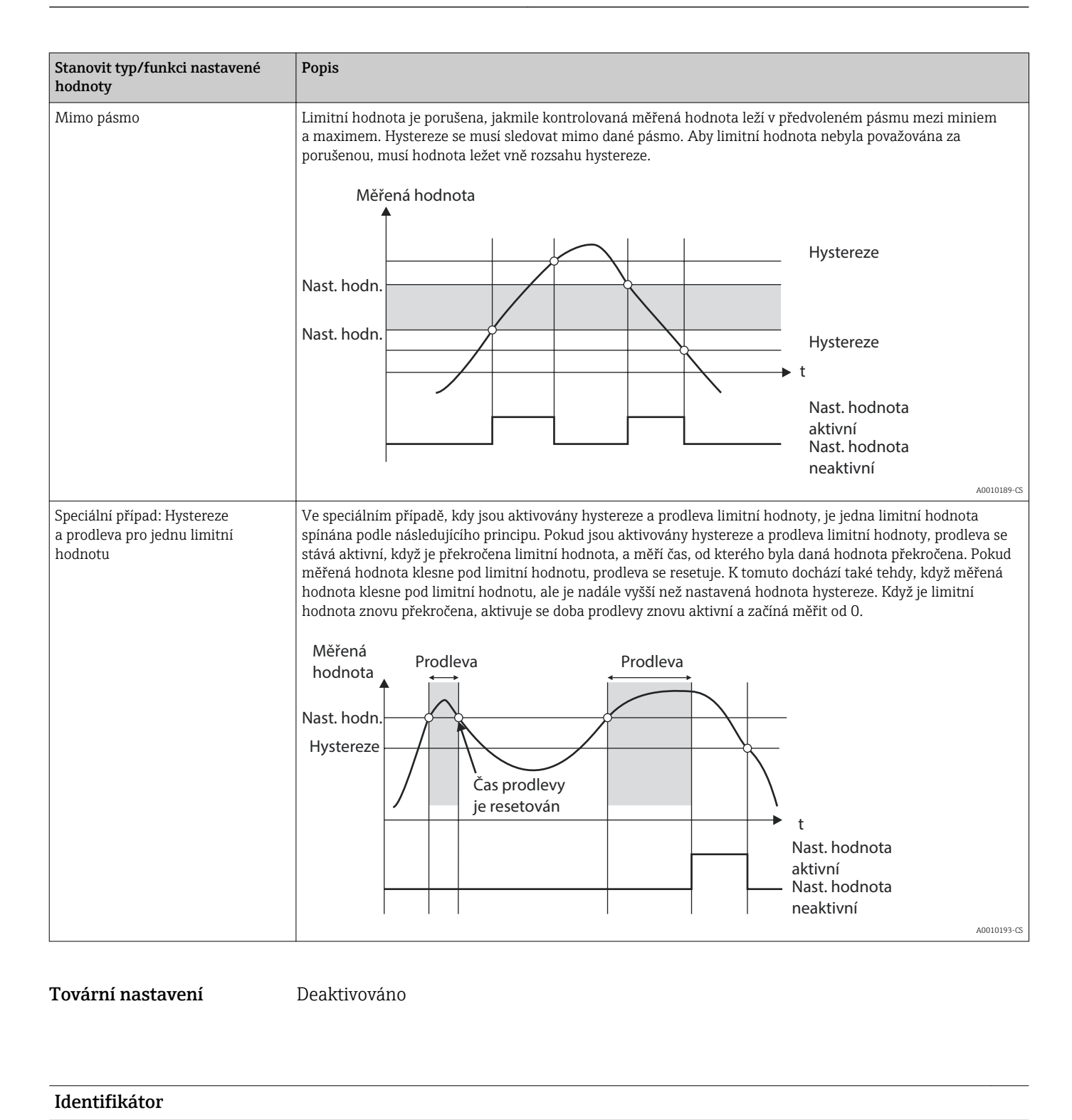

| Navigace          | <ul> <li>Expert → Aplikace → Meze → Mez x → Identifikátor</li> <li>Kód přímého přístupu: 450015-0xx</li> <li>Příklady: Nastavená hodnota 1: 450015-000; Nastavená hodnota 30: 450015-029</li> </ul> |  |
|-------------------|----------------------------------------------------------------------------------------------------|--|
| Popis             | Název nastavené hodnoty pro účely identifikace.                                                                                                    |  |
| Zadání uživatele  | Text (max. 16 znaků)                                                                                                    |  |
| Tovární nastavení | Mez x                                                                                                    |  |

| Nastavená hodnota   |                                                                                                    |  |
|---------------------|----------------------------------------------------------------------------------------------------|--|
| Navigace            | Expert → Aplikace → Meze → Mez x → Nastavená hodnota<br>Kód přímého přístupu: 450003-0xx<br>Příklady: Nastavená hodnota 1: 450003-000; Nastavená hodnota 30: 450003-0                                         |  |
| Popis               | Limitní hodnota v nastavené procesní jednotce, např. v °C, m³/h.                                                                                                    |  |
| Zadání uživatele    | Číslo (max. 10 číslic)                                                                                                    |  |
| Tovární nastavení   | 0                                                                                                    |  |
| Nastavená hodnota 2 |                                                                                                    |  |
| Navigace            | Expert → Aplikace → Meze → Mez x → Mez 2<br>Kód přímého přístupu: 450017-0xx<br>Příklady: nastavená hodnota 1: 450017-000; nastavená hodnota 30: 450017-02                                                    |  |
| Popis               | Zadejte horní limitní hodnotu pro dané pásmo.<br>Zobrazuje se pouze při nastavení: typ = v pásmu nebo mimo pásmo.                                                                                             |  |
| Zadání uživatele    | Číslo (max. 8 číslic)                                                                                                    |  |
| Tovární nastavení   | 0                                                                                                    |  |
| Časové rozpětí dt   |                                                                                                    |  |
| Navigace            | Expert → Aplikace → Meze → Mez x → Časové rozpětí dt<br>Kód přímého přístupu: 450014-0xx<br>Příklady: nastavená hodnota 1: 450014-000; nastavená hodnota 30: 450014-02                                        |  |
| Popis               | Časové rozpětí, ve kterém se musí signál změnit o specifikovanou hodnotu, než je<br>rozpoznán jako nastavená hodnota.<br>Poznámka: max. 60 sekund.<br>Zobrazuje se pouze při nastavení: typ = gradient dy/dt. |  |
| Zadání uživatele    | 0 až 60 s                                                                                                    |  |
| Tovární nastavení   | 60 s                                                                                                    |  |
| Hystereze (abs.)    |                                                                                                    |  |

| Navigace                  |                                                      | Expert → Aplikace → Meze → Mez x → Hystereze (abs.)<br>Kód přímého přístupu: 450004-0xx<br>Příklady: Nastavená hodnota 1: 450004-000; Nastavená hodnota 30: 450004-029                                     |  |
|---------------------------|------------------------------------------------------|----------------------------------------------------------------------------------------------------|--|
| Popis                     | Stav a<br>o nast                                     | larmu bude zrušen až tehdy, když se signál změní do normálního provozního rozsahu<br>zavenou hodnotu.                                                                                                    |  |
| Zadání uživatele          | Číslo (max. 8 číslic)                                |                                                                                                    |  |
| Tovární nastavení         | 0                                                    |                                                                                                    |  |
| Čas prodlevy              |                                                      |                                                                                                    |  |
| Navigace                  |                                                      | Expert → Aplikace → Meze → Mez x → Čas prodlevy<br>Kód přímého přístupu: 450005-0xx<br>Příklady: Nastavená hodnota 1: 450005-000; Nastavená hodnota 30: 450005-029                                         |  |
| Popis                     | Aby b<br>hodno                                       | yla situace interpretována jako alarm, musí být signál vyšší nebo nižší než nastavená<br>ota alespoň po nastavenou dobu.                                                                                   |  |
| Zadání uživatele          | 0 až 99 999 s                                        |                                                                                                    |  |
| Tovární nastavení         | 0 s                                                  |                                                                                                    |  |
| Spíná                     |                                                      |                                                                                                    |  |
| Navigace                  |                                                      | Expert → Aplikace → Meze → Mez x → Spíná<br>Kód přímého přístupu: 450006-0xx<br>Příklady: Nastavená hodnota 1: 450006-000; Nastavená hodnota 30: 450006-029                                                |  |
| Popis                     | Ve stavu mezní hodnoty se spíná odpovídající výstup. |                                                                                                    |  |
| Volitelné možnosti        | Nepoužito, Relé x                                    |                                                                                                    |  |
| Tovární nastavení         | Nepoužito                                            |                                                                                                    |  |
| Zprávy o mezních hodnotác | :h                                                   |                                                                                                    |  |
| Navigace                  |                                                      | Expert → Aplikace → Meze → Mez x → Zprávy o mezních hodnotách<br>Kód přímého přístupu: 450007-0xx<br>Příklady: Nastavená hodnota 1: 450007-000; Nastavená hodnota 30: 450007-029                           |  |
| Popis                     | "Nepo<br>(není<br>"Potvi                             | otvrzovat": Stav alarmu je signalizován zvýrazněním názvu označení červenou barvou<br>vygenerována žádná zpráva).<br>rdit": V případě alarmu se rovněž zobrazí zpráva. Tuto zprávu je poté třeba potvrdit. |  |

| Volitelné možnosti | Nepotvrzovat, Potvrzovat |
|--------------------|--------------------------|
| Tovární nastavení  | Nepotvrzovat             |

| Uložit událost     |                                                                                                    |
|--------------------|----------------------------------------------------------------------------------------------------|
| Navigace           | Expert → Aplikace → Meze → Mez x → Uložit událost<br>Kód přímého přístupu: 450008-0xx<br>Příklady: Nastavená hodnota 1: 450008-000; Nastavená hodnota 30: 450008-029 |
| Popis              | Při porušení mezní hodnoty se zpráva uloží do protokolu událostí.                                                                                                    |
| Volitelné možnosti | Ne, Ano                                                                                                    |
| Tovární nastavení  | Ano                                                                                                    |

# Text události alarmu mezní hodnoty

| Navigace         | <ul> <li>Expert → Aplikace → Meze → Mez x → Text události alarmu mezní hodnoty<br/>Kód přímého přístupu: 450009-0xx</li> <li>Příklady: Nastavená hodnota 1: 450009-000; Nastavená hodnota 30: 450009-029</li> </ul>                                                                                                    |
|------------------|----------------------------------------------------------------------------------------------------|
| Popis            | Tento text (včetně data a času) je zobrazen na displeji a/nebo uložen do protokolu událostí.<br>K dispozici pouze když je "Zprávy o mezních hodnotách" nastaveno na "Potvrzovat" nebo<br>"Uložit událost" nastaveno na "Ano".<br>Pokud není zadán žádný text, přístroj generuje vlastní text (např. Analog 1 > 100 %). |
| Zadání uživatele | Text (max. 22 znaků)                                                                                                    |

# Text události zrušení alarmu mezní hodnoty

| Navigace         | Expert → Aplikace → Meze → Mez x → Text události zrušení alarmu mezní hodnoty<br>Kód přímého přístupu: 450010-0xx<br>Příklady: Nastavená hodnota 1: 450010-000; Nastavená hodnota 30: 450010-029 |
|------------------|----------------------------------------------------------------------------------------------------|
| Popis            | Stejně jako u "Text události alarmu mezní hodnoty", ale při návratu ze stavu alarmu do<br>normálních podmínek.                                                                                   |
| Zadání uživatele | Text (max. 22 znaků)                                                                                                    |

#### Zaznamenat trvání alarmu mezní hodnoty

| Navigace           | Expert → Aplikace → Meze → Mez x → Zaznamenat trvání alarmu mezní hodnoty<br>Kód přímého přístupu: 450011-0xx<br>Příklady: Nastavená hodnota 1: 450011-000; Nastavená hodnota 30: 450011-029                                                                                                    |  |
|--------------------|----------------------------------------------------------------------------------------------------|--|
| Popis              | Trvání porušení stanovené hodnoty může být zaznamenáno. Trvání je přidáno k textu<br>události "zrušení alarmu mezní hodnoty" (formát: <hhhh>h<mm>:<ss>).<br/>Doby výpadku napájení trvání neovlivňují. Pokud byla nastavená hodnota porušena před<br/>výpadkem napájení a je stále porušena po výpadku napájení, trvání nadále pokračuje.</ss></mm></hhhh>                                                                                                    |  |
| Volitelné možnosti | Ne, Ano                                                                                                    |  |
| Tovární nastavení  | Ne                                                                                                    |  |
| Resetovat relé     |                                                                                                    |  |
| Navigace           | Expert → Aplikace → Meze → Mez x → Resetovat relé<br>Kód přímého přístupu: 450016-0xx<br>Příklady: Nastavená hodnota 1: 450016-000; Nastavená hodnota 30: 450016-029                                                                                                    |  |
| Popis              | Když mezní hodnota už není překročena: relé je sepnuté po celou dobu, kdy je nastavená<br>hodnota překročená.<br>Po potvrzení zprávy: i když už není nastavená hodnota překročená, relé zůstává sepnuté,<br>dokud nebude potvrzena související zpráva. Jestliže je při potvrzení zprávy nastavená<br>hodnota stále překročená, relé zůstává sepnuté, dokud nebude nastavená hodnota<br>dodržena.<br>Do potvrzení zprávy: relé zůstává sepnuté, dokud nebude potvrzena související zpráva nebo<br>už nebude nastavená hodnota aktivní. |  |
| Volitelné možnosti | Když mezní hodnota už není překročena, Po potvrzení zprávy, Do potvrzení zprávy                                                                                                    |  |
| Tovární nastavení  | Když mezní hodnota už není překročena                                                                                                    |  |
| Cyklus ukládání    |                                                                                                    |  |
| Navigace           | Expert → Aplikace → Meze → Mez x → Cyklus ukládání<br>Kód přímého přístupu: 450012-0xx<br>Příklady: Nastavená hodnota 1: 450012-000; Nastavená hodnota 30: 450012-029                                                                                                    |  |
| Popis              | Normální: Ukládá se v normálním cyklu ukládání.<br>Cyklus v případě alarmu: Rychlé ukládání během stavu alarmu, např. každou sekundu.<br>Pozor: Vyžaduje větší kapacitu paměti.<br>● Cyklus ukládání je nastaven v rámci skupin signálů→ 曽 233<br>● V případě stavu alarmu jsou všechny skupiny ukládány v cyklu pro případ alarmu.                                                                                                    |  |
| Volitelné možnosti | Normální, Cyklus v případě alarmu                                                                                                    |  |
| Tovární nastavení  | Normální                                                                                                    |  |

| Vykreslit pomocnou linii |                       |                                                                                                    |  |
|--------------------------|-----------------------|----------------------------------------------------------------------------------------------------|--|
|                          |                       |                                                                                                    |  |
| Navigace                 |                       | Expert → Aplikace → Meze → Mez x → Vykreslit pomocnou linii<br>Kód přímého přístupu: 450013-0xx<br>Příklady: Nastavená hodnota 1: 450013-000; Nastavená hodnota 30: 450013-029                 |  |
| Popis                    | Uživa<br>pomo<br>Pozn | atel může nakonfigurovat, zda se má tato nastavená hodnota zobrazit graficky jako<br>ocná linie (v barvě daného kanálu).<br>ámka: 4 linie mohou být zobrazené na jeden kanál v jediné skupině. |  |
| Volitelné možnosti       | Ne, A                 | Ano                                                                                                    |  |
| Tovární nastavení        | Ne                    |                                                                                                    |  |
|                          |                       |                                                                                                    |  |
| Kopírovat nastavení      |                       |                                                                                                    |  |
| Navigace                 |                       | Expert → Aplikace → Meze → Mez x → Kopírovat nastavení<br>Kód přímého přístupu: 450200-0xx<br>Příklady: Nastavená hodnota 1: 450200-000; Nastavená hodnota 30: 450200-029                      |  |
| Popis                    | Kopí                  | rují se nastavení z aktuálního kanálu do vybraného kanálu.                                                                                                    |  |
| Volitelné možnosti       | Ne, v                 | Ne, v limitu x (jsou zobrazeny všechny meze)                                                                                                    |  |
| Tovární nastavení        | Ne                    |                                                                                                    |  |
|                          |                       |                                                                                                    |  |

| Podmenu "Dávkový režim' | ' (volitelná možnost) |
|-------------------------|-----------------------|
|-------------------------|-----------------------|

| Navigace |       | Expert $\rightarrow$ Aplikace $\rightarrow$ Dávkový režim                |
|----------|-------|--------------------------------------------------------------------------|
| Popis    | Obsah | uje nastavení pro dávkový režim.                                         |
|          | i F   | Podrobný popis této možnosti zařízení je uveden v příslušné dokumentaci. |

| Podmenu "Skupiny signálů" |                                                                                                    |  |  |
|---------------------------|----------------------------------------------------------------------------------------------------|--|--|
| Navigace                  | Expert $\rightarrow$ Aplikace $\rightarrow$ Skupiny signálů                                                                                                    |  |  |
| Popis                     | Můžete seskupit analogové, digitální a/nebo matematické kanály, abyste za provozu mohli<br>vyvolat důležité informace stiskem tlačítka (např. teploty, signály výrobní jednotky 1). |  |  |
|                           | Maximálně 8 kanálů na jednu skupinu!                                                                                                    |  |  |

• Waximane o kanalu na jeunu skupinu:
 • Vysokorychlostní ukládání (100 ms) je k dispozici pouze ve skupině 1.

| Podmenu "Skupina x"     |                                                                                                    |
|-------------------------|----------------------------------------------------------------------------------------------------|
| Navigace                | Expert $\rightarrow$ Aplikace $\rightarrow$ Skupiny signálů $\rightarrow$ Skupina x                                                                                  |
| Popis                   | x = zástupný symbol pro vybranou skupinu.                                                                                                    |
|                         | Různá všeobecná nastavení zobrazení měřené hodnoty na zařízení.                                                                                                    |
| Identifikátor           |                                                                                                    |
| Navigace                | Expert → Aplikace →Skupiny signálů →Skupina x →Identifikátor<br>Kód přímého přístupu: 460000-0xx<br>Příklady: skupina 1: 460000-000; skupina 4: 460000-003           |
| Popis                   | Zadejte název této skupiny.                                                                                                    |
| Zadání uživatele        | Text (max. 20 znaků)                                                                                                    |
| Tovární nastavení       | Skupina x                                                                                                    |
| Cyklus ukládání         |                                                                                                    |
| Navigace                | Expert → Aplikace →Skupiny signálů →Skupina x →Cyklus ukládání<br>Kód přímého přístupu: 460001-0xx<br>Příklady: skupina 1: 460001-000; skupina 4: 460001-003         |
| Popis                   | Konfigurace cyklu ukládání, podle kterého bude tato skupina ukládána za normálních<br>podmínek (viz také nastavená hodnota / cyklus ukládání).                       |
|                         | Cyklus ukládání nezávisí na zobrazování měřené hodnoty (viz Návod k obsluze).                                                                                        |
| Volitelné možnosti      | Vypnuto, 100ms (pouze pro skupinu 1), 1s, 2s, 3s, 4s, 5s, 10s, 15s, 20s, 30s, 1min, 2min,<br>3min, 4min, 5min, 10min, 15min, 30min, 1h                               |
| Tovární nastavení       | 1min                                                                                                    |
| Cyklus v případě alarmu |                                                                                                    |
| Navigace                | Expert → Aplikace →Skupiny signálů →Skupina x →Cyklus v případě alarmu<br>Kód přímého přístupu: 460002-0xx<br>Příklady: skupina 1: 460002-000; skupina 4: 460002-003 |
| Popis                   | Konfigurace cyklu ukládání, podle kterého bude tato skupina ukládána za podmínek<br>alarmu (porušení stanovené hodnoty).<br>Pozor: Vyžaduje větší kapacitu paměti.   |

| Volitelné možnosti | Vypnuto, 100ms (pouze pro skupinu 1), 1s, 2s, 3s, 4s, 5s, 10s, 15s, 20s, 30s, 1min, 2min,<br>3min, 4min, 5min, 10min, 15min, 30min, 1h                      |  |
|--------------------|----------------------------------------------------------------------------------------------------|--|
| Tovární nastavení  | 1min                                                                                                    |  |
| Zobrazit modře     |                                                                                                    |  |
| Navigace           | Expert → Aplikace →Skupiny signálů →Skupina x →Zobrazit modře<br>Kód přímého přístupu: 460003x-00<br>Příklady: Skupina 1: 460003-000; Skupina 4: 460003-003 |  |
| Popis              | Zvolte, který vstup nebo vypočítaná proměnná se má zobrazit v této skupině.                                                                                 |  |
| Volitelné možnosti | Deaktivováno, Univerzální vstup x, Digitální vstup x, Matematika x                                                                                          |  |
| Tovární nastavení  | Deaktivováno                                                                                                    |  |
| Displej            |                                                                                                    |  |
| Navigace           | Expert → Aplikace →Skupiny signálů →Skupina x →Zobrazit<br>Kód přímého přístupu: 460004x-00<br>Příklady: Skupina 1: 460004-000; Skupina 4: 460004-003       |  |
| Popis              | Zvolte, která data z vybraného kanálu se mají zobrazit.                                                                                                    |  |
|                    | Je-li vybrána možnost "Vše", přístroj bude cyklicky přepínat mezi jednotlivými hodnotami kanálu (okamžitá hodnota, analýza 1 atd.)                          |  |
| Volitelné možnosti | Okamžitá hodnota/stav, Analýza x, Sumátor, Vše                                                                                                    |  |
| Tovární nastavení  | Okamžitá hodnota/stav                                                                                                    |  |
| Zobrazit černě     |                                                                                                    |  |
| Navigace           | Expert → Aplikace →Skupiny signálů →Skupina x →Zobrazit černě<br>Kód přímého přístupu: 460005x-00<br>Příklady: Skupina 1: 460005-000; Skupina 4: 460005-003 |  |
| Popis              | Zvolte, který vstup nebo vypočítaná proměnná se má zobrazit v této skupině.                                                                                 |  |
| Volitelné možnosti | Deaktivováno, Univerzální vstup x, Digitální vstup x, Matematika x                                                                                          |  |
| Tovární nastavení  | Deaktivováno                                                                                                    |  |

| Displej            |                                                |                                                                                                    |  |  |
|--------------------|------------------------------------------------|----------------------------------------------------------------------------------------------------|--|--|
| Navigace           |                                                | Expert → Aplikace →Skupiny signálů →Skupina x →Zobrazit<br>Kód přímého přístupu: 460006-0xx<br>Příklady: Skupina 1: 460006-000; Skupina 4: 460006-003         |  |  |
| Popis              | Zvolt                                          | e, která data z vybraného kanálu se mají zobrazit.                                                                                                    |  |  |
| Volitelné možnosti | Okan                                           | nžitá hodnota/stav, Analýza x, Sumátor, Vše                                                                                                    |  |  |
| Tovární nastavení  | Okan                                           | nžitá hodnota/stav                                                                                                    |  |  |
| Zobrazit červeně   |                                                |                                                                                                    |  |  |
| Navigace           |                                                | Expert → Aplikace →Skupiny signálů →Skupina x →Zobrazit červeně<br>Kód přímého přístupu: 460007x-00<br>Příklady: Skupina 1: 460007-000; Skupina 4: 460007-003 |  |  |
| Popis              | Zvolt                                          | e, který vstup nebo vypočítaná proměnná se má zobrazit v této skupině.                                                                                        |  |  |
| Volitelné možnosti | Deak                                           | Deaktivováno, Univerzální vstup x, Digitální vstup x, Matematika x                                                                                            |  |  |
| Tovární nastavení  | Deaktivováno                                   |                                                                                                    |  |  |
| Displej            |                                                |                                                                                                    |  |  |
| Navigace           |                                                | Expert → Aplikace →Skupiny signálů →Skupina x →Zobrazit<br>Kód přímého přístupu: 460008-0xx<br>Příklady: Skupina 1: 460008-000; Skupina 4: 460008-003         |  |  |
| Popis              | Zvolt                                          | e, která data z vybraného kanálu se mají zobrazit.                                                                                                    |  |  |
| Volitelné možnosti | Okamžitá hodnota/stav, Analýza x, Sumátor, Vše |                                                                                                    |  |  |
| Tovární nastavení  | Okamžitá hodnota/stav                          |                                                                                                    |  |  |
| Zobrazit zeleně    |                                                |                                                                                                    |  |  |
| Navigace           |                                                | Expert → Aplikace →Skupiny signálů →Skupina x →Zobrazit zeleně<br>Kód přímého přístupu: 460009x-00<br>Příklady: Skupina 1: 460009-000; Skupina 4: 460009-003  |  |  |
| Popis              | Zvolte                                         | e, který vstup nebo vypočítaná proměnná se má zobrazit v této skupině.                                                                                        |  |  |

| Volitelné možnosti | Deaktivováno, Univerzální vstup x, Digitální vstup x, Matematika x                                                                                            |  |
|--------------------|----------------------------------------------------------------------------------------------------|--|
| Tovární nastavení  | Deaktivováno                                                                                                    |  |
|                    |                                                                                                    |  |
| Displej            |                                                                                                    |  |
| Navigace           | Expert → Aplikace →Skupiny signálů →Skupina x →Zobrazit<br>Kód přímého přístupu: 460010-0xx<br>Příklady: Skupina 1: 460010-000; Skupina 4: 460010-003         |  |
| Popis              | Zvolte, která data z vybraného kanálu se mají zobrazit.                                                                                                    |  |
| Volitelné možnosti | Okamžitá hodnota/stav, Analýza x, Sumátor, Vše                                                                                                    |  |
| Tovární nastavení  | Okamžitá hodnota/stav                                                                                                    |  |
|                    |                                                                                                    |  |
| Zobrazit fialově   |                                                                                                    |  |
| Navigace           | Expert → Aplikace →Skupiny signálů →Skupina x →Zobrazit fialově<br>Kód přímého přístupu: 460011x-00<br>Příklady: Skupina 1: 460011-000; Skupina 4: 460011-003 |  |
| Popis              | Zvolte, který vstup nebo vypočítaná proměnná se má zobrazit v této skupině.                                                                                   |  |
| Volitelné možnosti | Deaktivováno, Univerzální vstup x, Digitální vstup x, Matematika x                                                                                            |  |
| Tovární nastavení  | Deaktivováno                                                                                                    |  |
|                    |                                                                                                    |  |
| Displej            |                                                                                                    |  |
| Navigace           | Expert → Aplikace →Skupiny signálů →Skupina x →Zobrazit<br>Kód přímého přístupu: 460012-0xx<br>Příklady: Skupina 1: 460012-000; Skupina 4: 460012-003         |  |
| Popis              | Zvolte, která data z vybraného kanálu se mají zobrazit.                                                                                                    |  |
| Volitelné možnosti | Okamžitá hodnota/stav, Analýza x, Sumátor, Vše                                                                                                    |  |
| Tovární nastavení  | Okamžitá hodnota/stav                                                                                                    |  |
|                    |                                                                                                    |  |

#### Zobrazit oranžově

| Navigace           | Expert → Aplikace →Skupiny signálů →Skupina x →Zobrazit oranžově<br>Kód přímého přístupu: 460013x-00<br>Příklady: Skupina 1: 460013-000; Skupina 4: 460013-003  |  |
|--------------------|----------------------------------------------------------------------------------------------------|--|
| Popis              | Zvolte, který vstup nebo vypočítaná proměnná se má zobrazit v této skupině.                                                                                     |  |
| Volitelné možnosti | Deaktivováno, Univerzální vstup x, Digitální vstup x, Matematika x                                                                                              |  |
| Tovární nastavení  | Deaktivováno                                                                                                    |  |
| Displej            |                                                                                                    |  |
| Navigace           | Expert → Aplikace →Skupiny signálů →Skupina x →Zobrazit<br>Kód přímého přístupu: 460014-0xx<br>Příklady: Skupina 1: 460014-000; Skupina 4: 460014-003           |  |
| Popis              | Zvolte, která data z vybraného kanálu se mají zobrazit.                                                                                                    |  |
| Volitelné možnosti | Okamžitá hodnota/stav, Analýza x, Sumátor, Vše                                                                                                    |  |
| Tovární nastavení  | Okamžitá hodnota/stav                                                                                                    |  |
| Zobrazit tyrkysově |                                                                                                    |  |
| Navigace           | Expert → Aplikace →Skupiny signálů →Skupina x →Zobrazit tyrkysově<br>Kód přímého přístupu: 460015x-00<br>Příklady: Skupina 1: 460015-000; Skupina 4: 460015-003 |  |
| Popis              | Zvolte, který vstup nebo vypočítaná proměnná se má zobrazit v této skupině.                                                                                     |  |
| Volitelné možnosti | Deaktivováno, Univerzální vstup x, Digitální vstup x, Matematika x                                                                                              |  |
| Tovární nastavení  | Deaktivováno                                                                                                    |  |
| Displej            |                                                                                                    |  |
| Navigace           | Expert → Aplikace →Skupiny signálů →Skupina x →Zobrazit<br>Kód přímého přístupu: 460016-0xx<br>Příklady: Skupina 1: 460016-000; Skupina 4: 460016-003           |  |

- Popis Zvolte, která data z vybraného kanálu se mají zobrazit.
- Volitelné možnosti Okamžitá hodnota/stav, Analýza x, Sumátor, Vše
- Tovární nastavení Okamžitá hodnota/stav

| Zobrazit hnědě     |                                                                                                    |  |
|--------------------|----------------------------------------------------------------------------------------------------|--|
| Navigace           | Expert → Aplikace →Skupiny signálů →Skupina x →Zobrazit hnědě<br>Kód přímého přístupu: 460017x-00<br>Příklady: Skupina 1: 460017-000; Skupina 4: 460017-003      |  |
| Popis              | Zvolte, který vstup nebo vypočítaná proměnná se má zobrazit v této skupině.                                                                                      |  |
| Volitelné možnosti | Deaktivováno, Univerzální vstup x, Digitální vstup x, Matematika x                                                                                               |  |
| Tovární nastavení  | Deaktivováno                                                                                                    |  |
| Displej            |                                                                                                    |  |
| Navigace           | Expert → Aplikace →Skupiny signálů →Skupina x →Zobrazit<br>Kód přímého přístupu: 460018-0xx<br>Příklady: Skupina 1: 460018-000; Skupina 4: 460018-003            |  |
| Popis              | Zvolte, která data z vybraného kanálu se mají zobrazit.                                                                                                    |  |
| Volitelné možnosti | Okamžitá hodnota/stav, Analýza x, Sumátor, Vše                                                                                                    |  |
| Tovární nastavení  | Okamžitá hodnota/stav                                                                                                    |  |
| Členění mřížky     |                                                                                                    |  |
| Navigace           | Expert → Aplikace →Skupiny signálů →Skupina x →Členění mřížky<br>Kód přímého přístupu: 460019-0xx<br>Příklady: Skupina 1: 460019-000; Skupina 4: 460019-003      |  |
| Popis              | Indikuje počet čar ("amplitudová mřížka"), které se mají zobrazovat. Příklad: zobrazení 0<br>až 100 %: zvolte 10 oddílů, zobrazení 0 až 14 pH: zvolte 14 oddílů. |  |
| Volitelné možnosti | Logaritmicky, 1, 2, 3, 4, 5, 6, 7, 8, 9, 10, 11, 12, 13, 14, 15, 16, 17, 18, 19, 20                                                                              |  |
| Tovární nastavení  | 10                                                                                                    |  |
| Min. dekáda        |                                                                                                    |  |
| Navigace           | Expert → Aplikace →Skupiny signálů →Skupina x →Min. dekáda<br>Kód přímého přístupu: 460020-0xx<br>Příklady: Skupina 1: 460020-000: Skupina 4: 460020-003         |  |

| Popis              | Nastavení dekády, od které se má zobrazení rozdělit.                                                                                                    |
|--------------------|----------------------------------------------------------------------------------------------------|
| Volitelné možnosti | 1, 10, 100, 1000, 10000, 100000, 1000000                                                                                                    |
| Tovární nastavení  | 1                                                                                                    |
| Max. dekáda        |                                                                                                    |
| Navigace           | Expert → Aplikace →Skupiny signálů →Skupina x →Max. dekáda<br>Kód přímého přístupu: 460021-0xx<br>Příklady: Skupina 1: 460021-000; Skupina 4: 460021-003                                                      |
| Popis              | Nastavení dekády, do které se má zobrazení rozdělit.                                                                                                    |
| Volitelné možnosti | 1, 10, 100, 1000, 10000, 100000, 1000000                                                                                                    |
| Tovární nastavení  | 10000                                                                                                    |
| Zobrazení křivky   |                                                                                                    |
| Navigace           | Expert → Aplikace →Skupiny signálů →Skupina x →Zobrazení křivky<br>Kód přímého přístupu: 460022-0xx<br>Příklady: Skupina 1: 460022-000; Skupina 4: 460022-003                                                 |
| Popis              | Standardně jsou zobrazovány okamžité hodnoty jako křivky měřených hodnot.<br>Alternativně je možné toto zobrazení aktuální hodnoty zakázat, což znamená, že lze na<br>displeji ukázat více dat jako výsledek. |
| Volitelné možnosti | Bez okamžitých hodnot, S okamžitými hodnotami                                                                                                    |
| Tovární nastavení  | S okamžitými hodnotami                                                                                                    |
| Zobrazení křivky   |                                                                                                    |
| Navigace           | Expert → Aplikace →Skupiny signálů →Skupina x →Zobrazení křivky<br>Kód přímého přístupu: 460023-0xx<br>Příklady: Skupina 1: 460023-000; Skupina 4: 460023-003                                                 |
| Popis              | Konfigurace barvy pozadí pro zobrazení křivek.                                                                                                    |
| Volitelné možnosti | Bílé pozadí, Černé pozadí                                                                                                    |
| Tovární nastavení  | Bílé pozadí                                                                                                    |

| Zvětšení                 |                                                                                                    |
|--------------------------|----------------------------------------------------------------------------------------------------|
| Navigace                 | Expert → Aplikace →Skupiny signálů →Skupina x →Zvětšení<br>Kód přímého přístupu: 460028-0xx<br>Příklady: Skupina 1: 460028-000; Skupina 4: 460028-003                                       |
| Popis                    | Definuje zvětšení, které se zobrazuje v režimu zobrazení "Křivky" nebo "Vodopád". Toto<br>nastavení neovlivňuje ostatní režimy zobrazení (např. Křivky v rozsahu, Sloupcový graf<br>apod.). |
| Volitelné možnosti       | Nezobrazovat, Zobrazit s přetáčením, Zobrazit modře, Zobrazit černě, Zobrazit červeně,<br>Zobrazit zeleně, Zobrazit fialově, Zobrazit oranžově, Zobrazit tyrkysově, Zobrazit hnědě          |
| Tovární nastavení        | Nezobrazovat                                                                                                    |
| Sloupcový graf           |                                                                                                    |
| Navigace                 | Expert → Aplikace →Skupiny signálů →Skupina x →Sloupcový graf<br>Kód přímého přístupu: 460024-0xx<br>Příklady: Skupina 1: 460024-000; Skupina 4: 460024-003                                 |
| Popis                    | Konfigurace směru, ve kterém se mají sloupcové grafy vykreslovat.                                                                                                    |
| Volitelné možnosti       | Vertikálně (zdola nahoru), Vertikálně (shora dolů), Horizontálně (zleva doprava),<br>Horizontálně (zprava doleva), Centrovaně/vertikálně, Centrovaně/horizontálně                           |
| Tovární nastavení        | Vertikálně (zdola nahoru)                                                                                                    |
| Přiřazení dávky (volitel | ná možnost)                                                                                                    |
| Navigace                 | Expert → Aplikace →Skupiny signálů →Skupina x →Přiřazení dávky<br>Kód přímého přístupu: 460025-0xx<br>Příklady: Skupina 1: 460025-000; Skupina 4: 460025-003                                |
| Popis                    | Konfigurace dávky, do které tato skupina patří.                                                                                                    |
|                          | <ul> <li>Kanály mohou být přiřazeny do více dávek/skupin.</li> <li>Relevantní pouze pro dávkový výtisk.</li> </ul>                                                                          |
|                          | Nanžižadit žádnou dárlu. Džižadit vžeskuu dárlu. Dárla v                                                                                                    |
| Volitelné možnosti       | Перпгани зайной цахки, Ртгани узесниу цахку, Dахка х                                                                                                    |

# Ukládat skupinu (volitelná možnost pro dávku)

| Navigace                 |                             | Expert → Aplikace →Skupiny signálů →Skupina x →Ukládat skupinu<br>Kód přímého přístupu: 460026-0xx<br>Příklady: Skupina 1: 460026-000; Skupina 4: 460026-003                                           |
|--------------------------|-----------------------------|----------------------------------------------------------------------------------------------------|
| Popis                    | Skupii                      | na se uloží vždy, nebo pouze když je přiřazená dávka aktivní.                                                                                                    |
| Volitelné možnosti       | Pouze                       | když je aktivní dávka, Vždy                                                                                                    |
| Tovární nastavení        | Vždy                        |                                                                                                    |
|                          |                             |                                                                                                    |
| Podmenu "Kruhový diagram | "                           |                                                                                                    |
| Navigace                 |                             | Expert → Aplikace →Skupiny signálů →Skupina x →Kruhový diagram                                                                                                    |
| Popis                    | Obsah                       | uje nastavení pro kruhový diagram.                                                                                                    |
| 1 otáčka =               |                             |                                                                                                    |
| Navigace                 |                             | Expert → Aplikace → Skupiny signálů → Skupina x → Kruhový diagram → 1 otáčka =<br>Kód přímého přístupu: 460027-0xx<br>Příklady: skupina 1: 460027-000; skupina 4: 460027-003                           |
| Popis                    | Nasta <sup>.</sup><br>Pozná | vte, jak dlouho trvá jeden úplný zápis do kruhového diagramu (jedna celá otáčka).<br>mka: Zařízení vždy zobrazuje pouze 1/4 kruhového diagramu.                                                        |
| Volitelné možnosti       | 1 hodi                      | ina, x hodin, 1 den, x dní                                                                                                    |
| Tovární nastavení        | 1 hodi                      | in                                                                                                    |
| Podmenu "E-mail"         |                             |                                                                                                    |
| Navigace                 |                             | Expert $\rightarrow$ Aplikace $\rightarrow$ E-mailS volitelnou možností Telealarm pod<br>Expert $\rightarrow$ Aplikace $\rightarrow$ Telealarm $\rightarrow$ Všeobecně $\rightarrow$ Nastavení e-mailu |

Obsahuje nastavení potřebná pro předávání alarmů e-mailem.

Testujte odesílání e-mailů pod položkou Diagnostika  $\rightarrow$ -> Simulace  $\rightarrow$ E-mail.

| SMTP server |                 |                                                                                                    |
|-------------|-----------------|----------------------------------------------------------------------------------------------------|
| Navigace    |                 | Expert → Aplikace →E-mail → SMTP server<br>Kód přímého přístupu: 510062-000                             |
| Popis       | Zde za<br>posky | adejte adresu SMTP serveru. V případě potřeby kontaktujte administrátora sítě nebo<br>tovatele e-mailu. |

Popis

Zadání uživatele Text (max. 40 znaků)

| Server vyžaduje SSL |                                                                                                    |
|---------------------|----------------------------------------------------------------------------------------------------|
| Navigace            | Expert → Aplikace →E-mail → Server vyžaduje SSL<br>Kód přímého přístupu: 510061-000                                                                                                    |
| Popis               | Specifikujte, zda e-mailový server vyžaduje zabezpečené připojení (SSL).<br>STARTTLS: Běží na stejném TCP portu jako nešifrovaný SMTP (port 25 nebo 587).<br>SMTPS: Kompletní šifrování pomocí vlastního portu TCP (465).<br>V případě potřeby kontaktujte administrátora sítě nebo poskytovatele e-mailu. |
| Volitelné možnosti  | Ne, Ano (SMTPS), Ano (STARTTLS)                                                                                                    |
| Tovární nastavení   | Ne                                                                                                    |
| Port                |                                                                                                    |
| Navigace            | Expert → Aplikace →E-mail → Port<br>Kód přímého přístupu: 510063-000                                                                                                    |
| Popis               | Zde zadejte číslo portu SMTP. V případě potřeby kontaktujte administrátora sítě nebo<br>poskytovatele e-mailu.                                                                                                    |
| Zadání uživatele    | Číslo (max. 4 číslice)                                                                                                    |
| Tovární nastavení   | 25                                                                                                    |
| Odesílatel          |                                                                                                    |
| Navigace            | Expert → Aplikace →E-mail → Odesílatel<br>Kód přímého přístupu: 510064-000                                                                                                    |
| Popis               | Zde zadejte e-mailovou adresu zařízení (tento text se objeví jako odesílatel e-mailu).<br>V případě potřeby kontaktujte administrátora sítě nebo poskytovatele e-mailu.                                                                                                    |
|                     | Jestliže nebude nakonfigurovaná platná e-mailová adresa, může to v závislosti na konkrétním poskytovateli způsobit problémy při přenosu e-mailů.                                                                                                    |
|                     |                                                                                                    |

Jméno uživatele

| Navigace              | Expert → Aplikace →E-mail → Jméno uživatele<br>Kód přímého přístupu: 510066-000                                                                                   |  |  |  |
|-----------------------|----------------------------------------------------------------------------------------------------|--|--|--|
| Popis                 | Nakonfigurujte zde jméno uživatele e-mailového účtu. V případě potřeby kontaktujte<br>administrátora sítě nebo poskytovatele e-mailu.                             |  |  |  |
| Zadání uživatele      | Text (max. 60 znaků)                                                                                                    |  |  |  |
| Heslo                 |                                                                                                    |  |  |  |
| Navigace              | Expert → Aplikace → E-mail → Heslo<br>Kód přímého přístupu: 510067-000                                                                                            |  |  |  |
| Popis                 | Zadejte zde heslo pro autorizaci. V případě potřeby kontaktujte administrátora sítě nebo<br>poskytovatele e-mailu.                                                |  |  |  |
| Zadání uživatele      | Text (max. 22 znaků)                                                                                                    |  |  |  |
| Podmenu "E-mailové a  | dresy"                                                                                                    |  |  |  |
| Navigace              | Expert $\rightarrow$ Aplikace $\rightarrow$ E-mail $\rightarrow$ E-mailové adresy                                                                                 |  |  |  |
| Popis                 | Zde zadejte všechny e-mailové adresy, na které se má odeslat zpráva v případě alarmu.<br>Přiřazení k alarmům se provede později.                                  |  |  |  |
| E-mailová adresa x    |                                                                                                    |  |  |  |
| Navigace              | Expert → Aplikace →E-mail → E-mailové adresy →E-mailová adresa x<br>Kód přímého přístupu:<br>E-mailová adresa 1: 510080-000<br><br>E-mailová adresa 5: 510084-000 |  |  |  |
| Popis                 | Zde zadejte emailovou adresu, na kterou se odeslat zpráva.                                                                                                    |  |  |  |
|                       | Přiřazení k alarmům se provede později.                                                                                                    |  |  |  |
| Zadání uživatele      | Text (max. 60 znaků)                                                                                                    |  |  |  |
| Podmenu "Překročení r | nezních hodnot"                                                                                                    |  |  |  |
| Navigace              | □ Expert → Aplikace →E-mail → Překročení mezních hodnot                                                                                                    |  |  |  |

| Popis                 | Specifikujte, kdo má obdržet e-maily, když dojde k překročení mezních hodnot (zpráva<br>o zapnutí i o vypnutí).                              |  |  |  |
|-----------------------|----------------------------------------------------------------------------------------------------|--|--|--|
|                       | Pouze pro limitní hodnoty, kde je "Uložit zprávu" nastaveno na "Ano".                                                                        |  |  |  |
| Příjemce x            |                                                                                                    |  |  |  |
| Navigace              | Expert → Aplikace →E-mail → Překročení mezních hodnot →Příjemce x<br>Kód přímého přístupu:<br>příjemce 1: 510110-000; příjemce 2: 510111-000 |  |  |  |
| Popis                 | Vyberte, kdo má obdržet daný e-mail.                                                                                                    |  |  |  |
| Volitelné možnosti    | Nepoužito, E-mailová adresa x                                                                                                    |  |  |  |
| Tovární nastavení     | Nepoužito                                                                                                    |  |  |  |
| Podmenu "Zprávy o zap | nutí/vypnutí"                                                                                                    |  |  |  |
| Navigace              | □ Expert → Aplikace →E-mail → Zprávy o zapnutí/vypnutí                                                                                       |  |  |  |
| Popis                 | Specifikujte, kdo má obdržet e-maily, když se objeví zpráva o zapnutí/vypnutí (pro digitální<br>vstupy nebo matematické kanály).             |  |  |  |
|                       | Pouze pro vstupy, kde je "Uložit zprávu" nastaveno na "Ano".                                                                                 |  |  |  |
| Příjemce x            |                                                                                                    |  |  |  |
| Navigace              | Expert → Aplikace →E-mail → Zprávy o zapnutí/vypnutí →Příjemce x<br>Kód přímého přístupu:<br>příjemce 1: 510115-000; příjemce 2: 510116-000  |  |  |  |
| Popis                 | Vyberte, kdo má obdržet daný e-mail.                                                                                                    |  |  |  |
| Volitelné možnosti    | Nepoužito, E-mailová adresa x                                                                                                    |  |  |  |
| Tovární nastavení     | Nepoužito                                                                                                    |  |  |  |
| Podmenu "Chyby (Fxxx  | /Sxxx)"                                                                                                    |  |  |  |
| Navigace              | □ Expert → Aplikace → E-mail → Chyby (Fxxx/Sxxx)                                                                                             |  |  |  |

PopisSpecifikujte, kdo by měl obdržet e-maily, když dojde k chybě (zprávy s číslem chyby typu<br/>Fxxx a Sxxx).

| Příjemce x             |                                                                                                    |  |  |
|------------------------|----------------------------------------------------------------------------------------------------|--|--|
|                        |                                                                                                    |  |  |
| Navigace               | Expert → Aplikace → E-mail → Chyby → Příjemce x<br>Kód přímého přístupu:<br>příjemce 1: 510120-000; příjemce 2: 510121-000             |  |  |
| Popis                  | Vyberte, kdo má obdržet daný e-mail.                                                                                                   |  |  |
| Volitelné možnosti     | Nepoužito, E-mailová adresa x                                                                                                    |  |  |
| Tovární nastavení      | Nepoužito                                                                                                    |  |  |
| "Nutno provést údržbu" | (podmenu)                                                                                                    |  |  |
| Navigace               | Expert $\rightarrow$ Aplikace $\rightarrow$ E-mail $\rightarrow$ Nutno provést údržbu                                                  |  |  |
| Popis                  | Specifikujte, kdo by měl obdržet e-maily, když je zapotřebí údržby (zprávy typu Mxxx).                                                 |  |  |
| Příjemce x             |                                                                                                    |  |  |
| Navigace               | Expert→ Aplikace →E-mail → Nutno provést údržbu →Příjemce x<br>Kód přímého přístupu:<br>příjemce 1: 510130-000; příjemce 2: 510131-000 |  |  |
| Popis                  | Vyberte, kdo má obdržet daný e-mail.                                                                                                   |  |  |
| Volitelné možnosti     | Nepoužito, E-mailová adresa x                                                                                                    |  |  |
| Tovární nastavení      | Nepoužito                                                                                                    |  |  |
| Podmenu "Tiskárna"     |                                                                                                    |  |  |
| Navigace               | Expert $\rightarrow$ Aplikace $\rightarrow$ Tiskárna                                                                                   |  |  |
| Popis                  | Obsahuje nastavení tiskárny.                                                                                                    |  |  |
|                        | Relevantní, pouze když je k přístroji přímo připojená tiskárna.                                                                        |  |  |

| Parametry | Popis                                                                                                    | Kód přímého<br>přístupu |
|-----------|----------------------------------------------------------------------------------------------------|-------------------------|
| Tiskárna  | Zvolte tiskárnu, kterou chcete použít. Podporované tiskárny jsou<br>uvedeny v návodu k obsluze.                                                   | 540000-000              |
| IP adresa | Zadejte IP adresu síťové tiskárny. Pokud IP adresu neznáte, kontaktujte<br>svého administrátora sítě.<br>Poznámka: Může se použít také jméno DNS. | 540001-000              |

| Parametry                        | Popis                                                                                                    | Kód přímého<br>přístupu  |
|----------------------------------|----------------------------------------------------------------------------------------------------|--------------------------|
| Port                             | Zadejte port vaší síťové tiskárny (obdržíte od administrátora sítě).<br>Poznámka: Obvykle se používá port 9100.                                              | 540002-000               |
| Barevná<br>tiskárna              | Specifikujte, zda používáte černobílou, nebo barevnou tiskárnu.                                                                                              | 540003-000               |
| Formát<br>papíru                 | Zvolte formát papíru vaší tiskárny.                                                                                                    | 540004-000               |
| Směr tisku                       | Zvolte směr tisku podle vlastností použité tiskárny.                                                                                                    | 540006-000               |
| Znaků/řádek                      | Zadejte maximální počet znaků na řádek.                                                                                                    | 540007-000               |
| Prázdné<br>řádky na<br>konci     | Zadejte počet prázdných řádků požadovaných na konci výtisku pro<br>usnadnění utržení papíru.                                                                 | 540008-000               |
| Chybové<br>spínače               | Pokud dojde k chybě během tisku, můžete sepnout relé. Relé zůstává<br>sepnuté, dokud tiskárna nebude opět připravena nebo dokud se zařízení<br>nerestartuje. | 540005-000               |
| Podmenu<br>"Sériové<br>rozhraní" | Nastavení nezbytná pro používání rozhraní RS232 nebo RS485 na zařízení.                                                                                      | 150101-000<br>150103-000 |

| Podmenu "Programová tlač | ítka"                                                                                                    |                                                                                                    |
|--------------------------|----------------------------------------------------------------------------------------------------|----------------------------------------------------------------------------------------------------|
| Navigace                 |                                                                                                    | Expert → Aplikace → Programová tlačítka                                                                                                    |
| Popis                    | Může                                                                                                    | ete nakonfigurovat funkce, které se přiřadí programovým tlačítkům na přístroji.                                                                                                    |
| Programové tlačítko 1–3  |                                                                                                    |                                                                                                    |
| Navigace                 |                                                                                                    | Expert → Aplikace → Programová tlačítka → Programové tlačítko x<br>Kód přímého přístupu, programové tlačítko 1: 520000-000<br>Kód přímého přístupu, programové tlačítko 2: 520001-000<br>Kód přímého přístupu, programové tlačítko 3: 520002-000 |
| Popis                    | Speci                                                                                                    | fikujte funkci, která se má tomuto programovému tlačítku přiřadit.                                                                                                    |
| Volitelné možnosti       | Nepřiřazeno, Bezpečné vyjmutí SD karty, Bezpečné vyjmutí USB disku, Výtisk, Zadat<br>informace o dávce, Protokol událostí / kontrolní protokol, Historické měřené hodnoty,<br>Přihlásit se k zařízení (přihlášení), Odhlásit se od zařízení (odhlášení), Kopie obrazovky,<br>Hledání v záznamech, Zobrazit analýzy, Změnit nastavenou hodnotu, Další skupina,<br>Ovládání |                                                                                                    |
| Tovární nastavení        | Programové tlačítko 1: Protokol událostí / kontrolní protokol<br>Programové tlačítko 2: Historické měřené hodnoty<br>Programové tlačítko 3: Hledání v záznamech                                                                                                    |                                                                                                    |

Podmenu "Texty"

Navigace

| Popis                     | Nastavení nutná pouze tehdy, když chcete uložit texty následných hlášení. Zde<br>nakonfigurujte text, který bude při provozu uložen do protokolu událostí. |                                                                                |  |
|---------------------------|----------------------------------------------------------------------------------------------------|--------------------------------------------------------------------------------|--|
| Text 1-30                 |                                                                                                    |                                                                                |  |
| Navigace                  |                                                                                                    | Expert → Aplikace → Texty → Text x<br>Kód přímého přístupu, text 1: 530000-000 |  |
|                           |                                                                                                    | <br>Kód přímého přístupu, text 30: 530029-000                                  |  |
| Popis                     | Vygenerovat nebo změnit text.                                                                                                    |                                                                                |  |
| Zadání uživatele          | Text (max. 22 znaků)                                                                                                    |                                                                                |  |
|                           |                                                                                                    |                                                                                |  |
| Podmenu "Odpadní vody" (v | volitelr                                                                                                    | ná možnost)                                                                    |  |
| Navigace                  |                                                                                                    | Expert $\rightarrow$ Aplikace $\rightarrow$ Odpadní vody                       |  |
| Popis                     | Obsahuje nastavení pro použití v odvětví odpadních vod.                                                                                                    |                                                                                |  |
|                           | i                                                                                                    | Podrobný popis této možnosti zařízení je uveden v příslušné dokumentaci.       |  |
|                           |                                                                                                    |                                                                                |  |

| Podmenu "Telealarm" (volitelná možnost) |                                                                                                    |  |
|-----------------------------------------|----------------------------------------------------------------------------------------------------|--|
| Navigace                                | $ Expert \rightarrow Aplikace \rightarrow Telealarm $                                                                                                    |  |
| Popis                                   | Obsahuje nastavení pro upozornění přes modem připojený k přístroji nebo e-mailem.<br>Podrobný popis této možnosti zařízení je uveden v příslušné dokumentaci. |  |

| Podmenu "Klient WebDAV" |                             |                                                                                                    |  |
|-------------------------|-----------------------------|----------------------------------------------------------------------------------------------------|--|
| Navigace                |                             | Expert $\rightarrow$ Aplikace $\rightarrow$ Klient WebDAV                                                                                                    |  |
| Popis                   | Vešk<br>Form<br><b>→ Ex</b> | Veškerá zaznamenaná data jsou přenášena do externího serveru WebDAV (např. NAS).<br>Formát lze specifikovat nebo zvolit v menu <b>"Nastavení → Pokročilé nastavení → Systén</b><br><b>→ Externí paměť -&gt; Uložit jako"</b> . |  |

| Parametry          | Popis                                                                                                    | Kód přímého<br>přístupu |
|--------------------|----------------------------------------------------------------------------------------------------|-------------------------|
| Povolit            | Zapínání a vypínání funkce klienta WebDAV. Když je aktivní, zařízení<br>kopíruje uložené měřené hodnoty automaticky na nastavený server.                                                                                                    | 472000-000              |
|                    | Možné pouze přes rozhraní Ethernet!                                                                                                    |                         |
|                    | <b>Výběr:</b> ne, ano, ano (SSL)<br><b>Tovární nastavení:</b> ne                                                                                                    |                         |
| IP adresa          | Zadejte IP adresu serveru WebDAV.                                                                                                    | 472001-000              |
|                    | Může se použít také jméno DNS.                                                                                                    |                         |
|                    | Zadání: IP adresa<br>Tovární nastavení: 0.0.0.0                                                                                                    |                         |
| Port               | Tento komunikační port se používá ke komunikaci se serverem WebDAV.                                                                                                    | 472002-000              |
|                    | Je-li síť chráněna firewallem, tento port může být nutné povolit.<br>V takovém případě kontaktujte administrátora sítě.                                                                                                    |                         |
|                    | Zadání: čísla (max. 5 číslic)<br>Tovární nastavení: 80                                                                                                    |                         |
| Jméno<br>uživatele | Zadání jména uživatele, který má povolen přístup k serveru WebDAV.<br><b>Zadání:</b> text (max. 20 znaků)                                                                                                    | 472004-000              |
| Heslo              | Heslo pro přístup k serveru WebDAV.<br><b>Zadání:</b> text (max. 20 znaků)                                                                                                    | 472007-000              |
| Složka             | Zadejte složku, do které se mají data ukládat.<br><b>Zadání:</b> text (max. 120 znaků)                                                                                                    | 472005-000              |
| Ukládat jako       | "Chráněný formát": Všechny údaje se ukládají v šifrovaném formátu<br>chráněném proti manipulaci. Mohou být interpretovány pouze pomocí<br>dodaného analytického počítačového softwaru.<br>"Otevřený formát": Údaje se ukládají ve formátu. Ten lze otevřít<br>v množství různých programů (např. MS Excel). (Pozor: není zajištěno<br>zabezpečení proti manipulaci.)<br><b>Výběr:</b> Chráněný formát, Otevřený formát (*.csv)<br><b>Tovární nastavení:</b> chráněný formát | 472010-000              |

Test nastavení klienta WebDAV v menu **"Diagnostika → Simulace → Klient** WebDAV".

# 17.1.6 Podmenu "Diagnostika"

Informace o přístroji a servisní funkce pro rychlou kontrolu přístroje.

Pouze některé diagnostické funkce jsou k dispozici v menu Expert → Diagnostika. Ostatní funkce naleznete v hlavním menu → Diagnostika.

| Aktuální diagnostika<br>(Konfigurace on-line) |                                          |                                                                                 |
|-----------------------------------------------|------------------------------------------|---------------------------------------------------------------------------------|
| Navigace                                      |                                          | Expert → Diagnostika → Aktuální diagnostika<br>Kód přímého přístupu: 050000-000 |
| Popis                                         | Zobrazí se aktuální diagnostická zpráva. |                                                                                 |

**Poslední diagnostika** (Konfigurace on-line)

| Navigace                                                |               | Expert → Diagnostika →Poslední diagnostika<br>Kód přímého přístupu: 050005-000                                                          |  |
|---------------------------------------------------------|---------------|----------------------------------------------------------------------------------------------------|--|
| Popis                                                   | Zobra         | azí se poslední diagnostická zpráva.                                                                                                    |  |
| <b>Poslední restart</b><br>(Konfigurace on-line)        |               |                                                                                                    |  |
| Navigace                                                |               | Expert → Diagnostika →Poslední restart<br>Kód přímého přístupu: 050010-000                                                              |  |
| Popis                                                   | Infor         | mace o tom, kdy byl přístroj naposledy restartován (např. kvůli výpadku napájení).                                                      |  |
| Podmenu "Seznam diagn                                   | ostiky"       |                                                                                                    |  |
| Navigace                                                |               | Expert $\rightarrow$ Diagnostika $\rightarrow$ Seznam diagnostiky                                                                       |  |
| Popis                                                   | Všec          | hny diagnostické zprávy jsou uvedeny v chronologickém pořadí.                                                                           |  |
| Podmenu "Záznamník ud                                   | álostí"       |                                                                                                    |  |
| Navigace                                                |               | Expert $\rightarrow$ Diagnostika $\rightarrow$ Záznamník událostí                                                                       |  |
| Popis                                                   | V sez<br>poru | V seznamu jsou ve správném pořadí podle času uvedeny události, jako je alarm kvůli<br>porušení nastavené hodnoty nebo výpadek napájení. |  |
| <b>Podmenu "Informace o za</b><br>(Konfigurace on-line) | ařízení"      |                                                                                                    |  |
| Navigace                                                |               | Expert $\rightarrow$ Diagnostika $\rightarrow$ Informace o zařízení                                                                     |  |
| Popis                                                   | Zobra         | azí se důležité Informace o zařízení.                                                                                                   |  |
| Označení přístroje                                      |               |                                                                                                    |  |
| Navigace                                                |               | Expert → Diagnostika → Informace o zařízení→ Označení (TAG) zařízení<br>Kód přímého přístupu: 000031-000                                |  |
| Popis                                                   | Jmén          | no označení jednotlivého přístroje / identifikátor jednotky (max. 32 znaků).                                                            |  |
| <b>Sériové číslo</b><br>(Konfigurace on-line)           |               |                                                                                                    |  |

| Navigace                                              |                                                                                                    | Expert → Diagnostika →Informace o zařízení → Sériové číslo<br>Kód přímého přístupu: 000027-000                                                                                                    |  |
|-------------------------------------------------------|----------------------------------------------------------------------------------------------------|----------------------------------------------------------------------------------------------------|--|
| Popis                                                 | Individuální sériové číslo zařízení. Tyto detaily laskavě uvádějte při objednávání<br>náhradních dílů nebo v případě dotazů ohledně přístroje. |                                                                                                    |  |
| <b>Objednací kód</b><br>(Konfigurace on-line)         |                                                                                                    |                                                                                                    |  |
| Navigace                                              |                                                                                                    | Expert → Diagnostika → Informace o zařízení → Objednací kód<br>Kód přímého přístupu: 000029-000                                                                                                    |  |
| Popis                                                 | Zobr<br>Obje<br>a pro                                                                                                    | azí se objednací kód.<br>dnací kód udává atributy všech vlastností v rámci struktury produktu pro zařízení,<br>oto dané zařízení jednoznačně identifikuje. Lze jej nalézt rovněž na typovém štítku.<br><b>Použití objednacího kódu</b><br>• K objednání identického náhradního zařízení.<br>• Ke kontrole shody objednaných vlastností zařízení s dodacím listem. |  |
| <b>Verze firmwaru</b><br>(Konfigurace on-line)        |                                                                                                    |                                                                                                    |  |
| Navigace                                              |                                                                                                    | Expert → Diagnostika → Informace o zařízení → Verze firmwaru<br>Kód přímého přístupu: 000026-000                                                                                                    |  |
| Popis                                                 | Zobr<br>s jak                                                                                                    | azí se verze firmwaru nainstalovaná v zařízení. Tyto údaje odesílejte společně<br>ýmikoliv dotazy ohledně zařízení.                                                                                                    |  |
| <b>Verze ENP</b><br>(Konfigurace on-line)             |                                                                                                    |                                                                                                    |  |
| Navigace                                              |                                                                                                    | Expert → Diagnostika → Informace o zařízení → Verze ENP<br>Kód přímého přístupu: 000032-000                                                                                                    |  |
| Popis                                                 | Zobrazí se verze elektronického štítku. Tyto údaje odesílejte společně s jakýmikoliv dotazy<br>ohledně zařízení.                               |                                                                                                    |  |
| <b>Název zařízení na ENP</b><br>(Konfigurace on-line) |                                                                                                    |                                                                                                    |  |
| Navigace                                              |                                                                                                    | Expert → Diagnostika → Informace o zařízení → Název zařízení na ENP<br>Kód přímého přístupu: 000020-000                                                                                                    |  |

Popis

Zobrazí se název zařízení na ENP (elektronický štítek). Tyto údaje odesílejte společně s jakýmikoliv dotazy ohledně zařízení.

| <b>Název zařízení</b><br>(Konfigurace on-line) |                                                                                                    |  |
|------------------------------------------------|----------------------------------------------------------------------------------------------------|--|
| Navigace                                       | Expert → Diagnostika → Informace o zařízení → Název zařízení<br>Kód přímého přístupu: 000021-000                       |  |
| Popis                                          | Zobrazí se název zařízení. Tyto údaje odesílejte společně s jakýmikoliv dotazy ohledně<br>zařízení.                    |  |
| <b>IČ výrobce</b><br>(Konfigurace on-line)     |                                                                                                    |  |
| Navigace                                       | Expert → Diagnostika → Informace o zařízení → ID výrobce<br>Kód přímého přístupu: 000022-000                           |  |
| Popis                                          | Zobrazí se ID výrobce. Tyto údaje odesílejte společně s jakýmikoliv dotazy ohledně zaří                                |  |
| <b>Název výrobce</b><br>(Konfigurace on-line)  |                                                                                                    |  |
| Navigace                                       | Expert → Diagnostika → Informace o zařízení → Název výrobce<br>Kód přímého přístupu: 000023-000                        |  |
| Popis                                          | Zobrazí se název výrobce. Tyto údaje odesílejte společně s jakýmikoliv dotazy ohledně<br>zařízení.                     |  |
| <b>Firmware</b><br>(Konfigurace on-line)       |                                                                                                    |  |
| Navigace                                       | Expert → Diagnostika → Informace o zařízení → Firmware<br>Kód přímého přístupu: 009998-000                             |  |
| Popis                                          | Zobrazí se firmware nainstalovaný v zařízení. Tyto údaje odesílejte společně s jakýmikoliv<br>dotazy ohledně zařízení. |  |

| Navigace           |                                                                                                    | Expert $\rightarrow$ Diagnostika $\rightarrow$ Simulace                              |
|--------------------|----------------------------------------------------------------------------------------------------|--------------------------------------------------------------------------------------|
| Popis              | Nastavení pro režim simulace.                                                                                                    |                                                                                      |
| Provozní režim     |                                                                                                    |                                                                                      |
| Navigace           |                                                                                                    | Expert → Diagnostika → Simulace → Provozní režim<br>Kód přímého přístupu: 010010-000 |
| Popis              | Normální provoz: Přístroj vynáší signály z připojených bodů měření.<br>Simulace: Namísto fungování s reálnými body měření jsou signály simulovány (podle<br>aktuálních nastavení). |                                                                                      |
| Volitelné možnosti | Normální provoz, Simulace                                                                                                    |                                                                                      |
| Tovární nastavení  | Normální provoz                                                                                                    |                                                                                      |
# Rejstřík

### Symboly

| > Profibus DP (parametr) | 190 |
|--------------------------|-----|
| 09                       |     |
| 1 hodina= (parametr)     | 156 |
| 1 otáčka = (parametr)    | 241 |
| 1 sekunda= (parametr)    | 156 |

## Α

| Administrátor (parametr)                     | 175 |
|----------------------------------------------|-----|
| Administrátor. ID. heslo (parametr)          | 121 |
| Adresa přístroje (parametr)                  | 184 |
| Adresa registru (parametr)                   | 135 |
| Adresa zařízení HART (parametr)              | 181 |
| Adresa zařízení Profibus DP slave (parametr) | 189 |
| Adresa zařízení slave (parametr)             | 134 |
| Akce (parametr)                              | 156 |
| Akce Matematika x (parametr)                 | 198 |
| Aktivační kód (parametr)                     | 127 |
| Aktivovat denně od (parametr)                | 125 |
| Aktualizace firmwaru (parametr)              | 173 |
| Aktuální datum/čas (parametr)                | 112 |
| Aktuální diagnostika (parametr)              | 248 |
| Aktuální hodnota (parametr) 146, 147, 164,   | 165 |
| Alarm vlhké páry (parametr)                  | 218 |
| Analytický software Field Data Manager (FDM) |     |
| Rozsah funkce                                | 36  |
| Analýza signálu (podmenu)                    | 220 |
| Analýza x (parametr)                         | 220 |
| Analýza x pro automatický výtisk (parametr)  | 222 |
| Aplikace (parametr)                          | 192 |
| Aplikace (podmenu)                           | 191 |
| Autentizace (podmenu)                        | 120 |
| Autentizace webového serveru (podmenu)       | 174 |
| Automatický výtisk (podmenu)                 | 222 |

# В

| Bezpečnost na pracovišti | 9  |
|--------------------------|----|
| Bezpečnost provozu       | 9  |
| Bezpečnost výrobku       | 9  |
| Brána (parametr) 17      | 0' |

# С

| Cílová hodnota (parametr)            | 146, 147, 164, 165 |
|--------------------------------------|--------------------|
| Cyklus skenování Modbus Master (par  | cametr) 186        |
| Cyklus ukládání (parametr)           | 231, 233           |
| Cyklus v případě alarmu (parametr) . |                    |

# Č

| Čas (parametr)                       | , 117 |
|--------------------------------------|-------|
| Čas prodlevy (parametr) 151, 156,    | , 229 |
| Čas synchronizace (parametr)         | 220   |
| Časová prodleva (parametr)           | 167   |
| Časová prodleva načtení (parametr)   | 177   |
| Časová prodleva nastavení (parametr) | 177   |
| Časová prodleva obnovení (parametr)  | 178   |
| Časová prodleva Ping (parametr)      | 178   |
|                                      |       |

| Časová prodleva provozní sběrnice (parametr)1Časová prodleva přenosu (parametr)1Časová základna (parametr)1Časové pásmo UTC (parametr)112, 1Časové rozpětí dt (parametr)2Čítač pulzů (parametr)1Členění mřížky (parametr)2Čtečka čárového kódu (podmenu)1                                                                                                    | L68<br>L77<br>L36<br>L13<br>228<br>L37<br>238<br>L26                                                                                                  |
|----------------------------------------------------------------------------------------------------|----------------------------------------------------------------------------------------------------|
| D   d při 20 °C (parametr) 2   D při 20 °C (parametr) 2   Dálkové ovládání (parametr) 1   Další normy a směrnice 1   Datum (parametr) 115, 1   Datum (parametr) 113, 1   Datum/čas (parametr) 113, 1   Datum/čas (podmenu) 1   Dávka (parametr) 2   Deaktivovát denně od (parametr) 2   Deaktivovat denně od (parametr) 1   Desetinné místo matematiky x (parametr) 1   Desetinných míst (parametr) 1   Desetinných míst (parametr) 1   Diagnostické zprávy 1   Diagnostika (podmenu) 2   Diferenční tlak (parametr) 2   Digitální vstupy (podmenu) 1   Dim. linearizovaná hodnota (parametr) 143, 2   Dolní chybová hodnota (parametr) 1   Dolní chybová hodnota (parametr) 1   Dolní kmitočet (parametr) 1   Dolní chybová hodnota (parametr) 1   Dolní chybová hodnota (parametr) 1   Dolní chybová hodnota (parametr) 1   Dolní chyb | 209<br>209<br>173<br>106<br>117<br>123<br>122<br>123<br>125<br>150<br>169<br>67<br>248<br>208<br>150<br>150<br>153<br>216<br>150<br>139<br>164<br>127 |
|                                                                                                    | 208                                                                                                    |

Časová prodleva pro posloupnosti (parametr) . . . . . 127

# Ε

## F

| -                          |     |
|----------------------------|-----|
| Faktor K (parametr)        | 209 |
| Faktor vstupu v (parametr) | 155 |
| FDA 21 CFR část 11         | 106 |
| Fieldbus (parametr)        | 129 |
| Firmware (parametr)        | 251 |
| Formát času (parametr)     | 112 |
| Formát data (parametr)     | 112 |
| Formát papíru (parametr)   | 110 |

| Funkce (parametr)              | 153, | 154 |
|--------------------------------|------|-----|
| Funkce Matematika x (parametr) |      | 191 |
| Funkce načtení (parametr)      |      | 134 |

#### Η

| HART (podmenu)                              | 179 |
|---------------------------------------------|-----|
| HART IP port (parametr)                     | 171 |
| Heslo (parametr)                            | 243 |
| Heslo administrátora (parametr)             | 175 |
| Heslo obsluhy (parametr)                    | 175 |
| Hodnota (parametr)                          | 132 |
| Hodnota celé stupnice (parametr)            | 162 |
| Hodnota na jeden pulz (parametr) 137, 155,  | 163 |
| Hodnota x (1–32) (parametr)                 | 144 |
| Hodnota x (1–32) pro linearizaci (parametr) | 218 |
| Hodnota x HART (podmenu)                    | 180 |
| Hodnota y (1–32) (parametr)                 | 145 |
| Hodnota y (1–32) pro linearizaci (parametr) | 218 |
| Horní hodnota rozsahu (parametr) 140,       | 147 |
| Horní chybová hodnota (parametr)            | 151 |
| Horní kmitočet (parametr)                   | 139 |
| Horní opravná hodnota (parametr)            | 165 |
| Hustota (parametr)                          | 210 |
| Hystereze (abs.) (parametr)                 | 228 |

### CH

| Chování při poruše (parametr)        | 179  |
|--------------------------------------|------|
| Chyba (Fxxx/Sxxx) (podmenu)          | 244  |
| Chybová hodnota (parametr) 152, 166, | 219  |
| Chybové zprávy                       | . 67 |

# I

| ID administrátora (parametr)                 | 175 |
|----------------------------------------------|-----|
| ID obsluhy (parametr)                        | 174 |
| ID výrobce (parametr)                        | 251 |
| Identifikátor (parametr)                     | 233 |
| Identifikátor kanálu (parametr) 135,         | 154 |
| Identifikátor kanálu HART (parametr)         | 181 |
| Identifikátor kanálu matematiky x (parametr) | 191 |
| Informace o zařízení (podmenu)               | 249 |
| Interval Ping (parametr)                     | 178 |
| IP adresa (parametr) 119, 133,               | 169 |
| Isentropický exponent (parametr)             | 211 |

## J

| J                           |     |
|-----------------------------|-----|
| Jazyk (parametr)            | 108 |
| Jednotka (parametr) 148,    | 214 |
| Jednotka DP (parametr)      | 208 |
| Jednotka hustoty (parametr) | 210 |
| Jednotka průměru (parametr) | 209 |
| Jednotka teploty (parametr) | 109 |
| Jméno uživatele (parametr)  | 242 |
|                             |     |

## К

| Kanál/hodnota (parametr)             | 224  |
|--------------------------------------|------|
| Klient WebDAV (podmenu)              | 247  |
| Kód pro nastavené hodnoty (parametr) | 119  |
| Kompenzace (parametr)                | 145  |
| Komunikace                           |      |
| Ethernet TCP/IP                      | . 25 |

| Komunikace (parametr)                             |
|---------------------------------------------------|
| Komunikace (podmenu) 167                          |
| Koncentrace vody/glykolu (parametr) 196           |
| Konec letního času (parametr)                     |
| Konec rozsahu hodnot (parametr)                   |
| Konec zvětšení (parametr) 140, 143, 202           |
| Konec zvětšení pro linearizaci (parametr) 216     |
| Konfigurace webového serveru (podmenu) 172        |
| Konfigurační software FieldCare/DeviceCare        |
| Rozsah funkce                                     |
| Konfigurační softwareFieldCare                    |
| Konstrukční hustota (parametr)                    |
| Kopírovat nastavení (parametr) 152, 161, 219, 232 |
| Kruhový diagram (podmenu)                         |
| Kvalita připojení (parametr)                      |
|                                                   |

# L

| Linearizace (parametr) | 142,215 |
|------------------------|---------|
| Linearizace (podmenu)  | 142,215 |

#### Μ

| MAC adresa (parametr)                | 68 |
|--------------------------------------|----|
| Maska podsítě (parametr)             | 69 |
| Matematika (podmenu)                 | 91 |
| Materiál potrubí (parametr)          | 10 |
| Max. dekáda (parametr)               | 39 |
| Médium (parametr)                    | 95 |
| Měsíc (parametr)                     | 16 |
| Mez x (podmenu)                      | 23 |
| Meze (podmenu)                       | 22 |
| Min. dekáda (parametr)               | 38 |
| Modbus (parametr)                    | 83 |
| Modbus Master (parametr)             | 85 |
| Modbus Master (podmenu)              | 85 |
| Modbus RTU/(TCP/IP)                  | 38 |
| Modbus Slave (podmenu)               | 83 |
| Montážní bod pro průtok (parametr) 1 | 93 |
| Možnosti obsluhy                     |    |
| Lokální ovládání                     | 30 |
| Ovládací nástroj                     | 30 |
| Přehled                              | 30 |
|                                      |    |

#### N

| NAMUR NE 43 (parametr) 150, 165               |
|-----------------------------------------------|
| Nastavená hodnota (parametr)                  |
| Nastavená hodnota 2 (parametr)                |
| Nastavená hodnota matematiky x (parametr) 199 |
| Nastavení (parametr) 172                      |
| Nastavení CSV (parametr) 123                  |
| Nastavení data/času (podmenu) 111             |
| Nastavení přes webový server                  |
| Název výrobce                                 |
| Název zařízení                                |
| Název zařízení na ENP                         |
| Nutno provést údržbu (podmenu) 245            |

#### 0

| Objednací kód                | 250 |
|------------------------------|-----|
| Obsluha (parametr)           | 174 |
| Oddělovač pro CSV (parametr) | 123 |

| Oddělovač v místě desetinné čárky (parametr) | 109 |
|----------------------------------------------|-----|
| Odesílatel (parametr)                        | 242 |
| Odezva na alarm (parametr)                   | 126 |
| Odpadní vody (podmenu)                       | 247 |
| Odstranit hodnotu HART (parametr)            | 180 |
| Odstranit limitní hodnotu (parametr)         | 223 |
| Odstranit vstup (parametr) 131,              | 153 |
| Opakování Ping (parametr)                    | 178 |
| OPC port (parametr)                          | 171 |
| OPC server                                   |     |
| Rozsah funkce                                | 37  |
| Operátor, ID, heslo (parametr)               | 120 |
| Oprava měřené hodnoty (podmenu) 145,         | 164 |
| Oprava RPT (parametr)                        | 146 |
| Ovládáno dálkově (parametr)                  | 167 |
| Označení (TAG) zařízení (parametr)           | 108 |
| Označení přístroje                           | 249 |
|                                              |     |

## D

| P                                                    |
|------------------------------------------------------|
| Parita (parametr)                                    |
| Parita Modbus Master (parametr) 188                  |
| Parita Modbus Slave (parametr)                       |
| Pauza mezi příkazy Modbus Master (parametr) 187      |
| Personál                                             |
| Požadavky                                            |
| Počáteční hodnota (parametr)                         |
| Počet podpůrných bodů (parametr) 143                 |
| Počet podpůrných bodů pro linearizaci (parametr) 216 |
| Podpůrné body (podmenu) 144                          |
| Podpůrné body pro linearizaci (podmenu) 217          |
| Podpůrný bod 1 viskozity (parametr)                  |
| Podpůrný bod 2 viskozity (parametr)                  |
| Pokusy HART při chybě (parametr)                     |
| Pokusy o připojení Modbus Master (parametr) 186      |
| Popis 'H' (parametr)                                 |
| Popis 'L' (parametr) 159, 200                        |
| Port (parametr) 120, 134, 170, 172, 184, 242         |
| Poslední diagnostika (parametr)                      |
| Poslední restart (parametr)                          |
| Potvrzování zpráv (parametr)                         |
| Pozice 1 (parametr)                                  |
| Pozice 2 (parametr)                                  |
| Pozice 3 (parametr)                                  |
| Pozice 4 (parametr)                                  |
| Pozice 5 (parametr)                                  |
| PRESET (parametr) 111                                |
| Procesní proměnná HART (parametr)                    |
| Prodleva odezvy od Modbus Master (parametr) 186      |
| Prodlevy (podmenu) 176                               |
| Profibus DP (podmenu) 188                            |
| Profibus DP bit 0.0–0.7 (parametr)                   |
| Profibus DP byte xy (parametr) 190                   |
| Profibus DP Master vstup/výstup (parametr) 189       |
| Profibus DP slot x (podmenu)                         |
| Programová tlačítka (podmenu)                        |
| Programové tlačítko 1–3 (parametr)                   |
| Prohlášení o shodě                                   |
| Prostředek ochrany (parametr) 118                    |
| Protokol (parametr) 182                              |

## R

| Referenční kanál (parametr)                 | 162 |
|---------------------------------------------|-----|
| Region pro normální/letní čas (parametr)    | 114 |
| Registrované ochranné známky                | 7   |
| Registry na příkaz Modbus Master (parametr) | 186 |
| Relé (podmenu)                              | 166 |
| Resetovat kanál (parametr)                  | 222 |
| Resetovat na nulu (parametr)                | 221 |
| Resetovat relé (parametr)                   | 231 |
| Režim chyby (podmenu) 150, 165,             | 218 |
| Rozložení příkazů Modbus Master (parametr)  | 187 |
| Rozsah (parametr)                           | 131 |
| Rozvržení klávesnice (parametr)             | 109 |
|                                             |     |

# Ř

|--|

### S

| Skupina x (podmenu)                         |
|---------------------------------------------|
| Skupiny signálů (podmenu)                   |
| Sloupcový graf (parametr) 240               |
| SMTP server (parametr) 241                  |
| SNTP (parametr) 117                         |
| SNTP (podmenu)                              |
| Spíná (parametr)                            |
| Spíná relé (parametr)                       |
| Spínání při chvbě (parametr)                |
| Srovnávací bod (parametr)                   |
| Srovnávací teplota (parametr)               |
| Statistiky alarmů (parametr)                |
| Stop bity (parametr)                        |
| Stop bity Modbus Master (parametr)          |
| Stop bity Modbus Slave (parametr) 185       |
| Struktura menu obsluhy                      |
| Sumarizace (parametr) 148.213               |
| Sumarizace (podmenu)                        |
| Sumátor (parametr)                          |
| Symboly                                     |
| Evidence událostí                           |
| Menu obsluhy                                |
| Systém (podmenu) 108                        |
| Systém doménových jmen (DNS) (parametr) 170 |
|                                             |

# Š

| Šetřič obrazovky (parametr) | 125 |
|-----------------------------|-----|
| Šetřič obrazovky (podmenu)  | 124 |
| Šířka impulzu (parametr)    | 163 |

# Т

| Technická jednotka (parametr) 136, 1              | 54 |
|---------------------------------------------------|----|
| Technická jednotka čítače (parametr) 1            | 36 |
| Technická jednotka matematiky x (parametr) 1      | 97 |
| Technická jednotka průtoku (parametr) 1           | 93 |
| Technická jednotka sumace (parametr) 2            | 14 |
| Technická jednotka teploty vody/páry (parametr) 1 | 95 |
| Technická jednotka tlaku (parametr) 1             | 94 |
| Telealarm (podmenu)                               | 47 |
| Teplota (pára/studená) (teplotní diference)       |    |
| (parametr)                                        | 95 |
| Teplota (parametr) 2                              | 12 |
| Teplota (voda/pára/teplá) (parametr) 1            | 94 |
| Text 1–30 (parametr)                              | 47 |
| Text události alarmu mezní hodnoty (parametr) 2   | 30 |
| Text události H->L (parametr) 160, 2              | 01 |
| Text události L->H (parametr) 160, 2              | 01 |
| Text události zrušení alarmu mezní hodnoty        |    |
| (parametr)                                        | 30 |
| Texty (podmenu)                                   | 46 |
| Tiskárna (podmenu)                                | 45 |
| Tlak (parametr)                                   | 94 |
| Tlumení (parametr)                                | 41 |
| Tlumení/filtr (parametr)                          | 63 |
| Trvání záznamu (parametr)                         | 01 |
| Typ (parametr)                                    | 24 |
| Typ dat (parametr)                                | 35 |
| Typ křivky (parametr)                             | 35 |
| Typ křivky matematiky x (parametr) 1              | 97 |
|                                                   |    |

| Typ měřené hodnoty (parametr)   | 132 |
|---------------------------------|-----|
| Typ připojení (parametr)        | 133 |
| Typ RS232/RS485 (parametr)      | 182 |
| Typ zař. HART master (parametr) | 179 |
| Typ zařízení (parametr)         | 192 |

## U

| -                                        |     |
|------------------------------------------|-----|
| Ukládat jako (parametr)                  | 121 |
| Ukládat jako událost (parametr)          | 126 |
| Ukládat skupinu (parametr)               | 240 |
| Uložit událost (parametr) 152, 159, 200, | 230 |
| Univerzální vstup x (podmenu)            | 131 |
| Univerzální vstupy (podmenu)             | 130 |
| Univerzální výstup (podmenu)             | 161 |

#### V

| Varování při (parametr)                        |
|------------------------------------------------|
| Verze ENP                                      |
| Verze firmwaru (parametr)                      |
| Viskozita (parametr)                           |
| Viskozita (podmenu)                            |
| Vstupy (podmenu)                               |
| Vyhledávání závad                              |
| Poplachové relé 66                             |
| Vykreslit pomocnou linii (parametr)            |
| Vymazat paměť (parametr)                       |
| Vypnutí při nízkém průtoku (parametr) 149, 214 |
| Výpočetní faktor (parametr) 137, 149, 214      |
| Výskyt (parametr)                              |
| Výsledek je (parametr)                         |
| Výstupy (podmenu)                              |
| Vzájemná záměna tlačítek myši (parametr) 110   |
| Vzorec (parametr)                              |
|                                                |

#### W

| WebDAV server (parametr) 1 | .73 |
|----------------------------|-----|
| Webový server              | 52  |
| Rozsah funkce              | 37  |
| Webový server (parametr) 1 | .71 |

## Ζ

| Zabezpečení (podmenu)                               |
|-----------------------------------------------------|
| Začátek letního času (parametr)                     |
| Začátek rozsahu (parametr)                          |
| Začátek rozsahu hodnot (parametr)                   |
| Začátek týdne (parametr) 220                        |
| Začátek zvětšení (parametr) 140, 143, 202           |
| Začátek zvětšení pro linearizaci (parametr) 216     |
| Zadání textu                                        |
| Zakázat port (parametr) 170                         |
| Základ sumarizace (parametr)                        |
| Zamknout hardware (parametr) 120                    |
| Zamknout ovládání (parametr)                        |
| Zaplnění paměti (parametr)                          |
| Zaznamenat trvání alarmu mezní hodnoty (parametr)   |
| 230                                                 |
| Záznamník událostí (podmenu)                        |
| Zkontrolovat tabulku (parametr) 144                 |
| Zkontrolovat tabulku pro linearizaci (parametr) 217 |
| Změna data/času (podmenu)                           |
|                                                     |

| 7měna normální/lotní čas (narametr) 11/     | <b>/</b> 1   |
|---------------------------------------------|--------------|
| Změna normální/letní čas (parametr)         | ±<br>C       |
|                                             | כ<br>ר       |
| Zmenit nastavene hodnoty (parametr)         | 3            |
| Značka CE                                   | 5            |
| Značka CE (prohlášení o shodě)              | Э            |
| Znaková sada (parametr)                     | 5            |
| Zobrazení křivky (parametr) 239             | 9            |
| Zobrazit (parametr) 234, 235, 236, 237, 238 | 3            |
| Zobrazit černě (parametr) 234               | <u>'</u>     |
| Zobrazit červeně (parametr) 235             | 5            |
| Zobrazit fialově (parametr) 236             | 5            |
| Zobrazit hnědě (parametr)                   | 3            |
| Zobrazit modře (parametr) 234               | <del>'</del> |
| Zobrazit oranžově (parametr) 236            | 5            |
| Zobrazit stav Profibus DP (parametr)        | 9            |
| Zobrazit tyrkysově (parametr) 237           | 7            |
| Zobrazit zeleně (parametr) 235              | 5            |
| Zpětné zasílání                             | 7            |
| Zpráva o události (parametr) 159, 200       | )            |
| Zprávy (podmenu)                            | <u>'</u>     |
| Zprávy o mezních hodnotách (parametr) 229   | Э            |
| Zprávy o zapnutí/vypnutí (podmenu)          | <u>'</u>     |
| Zvětšení (parametr) 240                     | )            |

www.addresses.endress.com

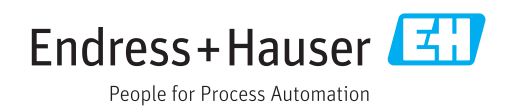